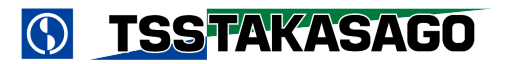

# 電子負荷装置FK/Iシリーズ

## 取扱説明書

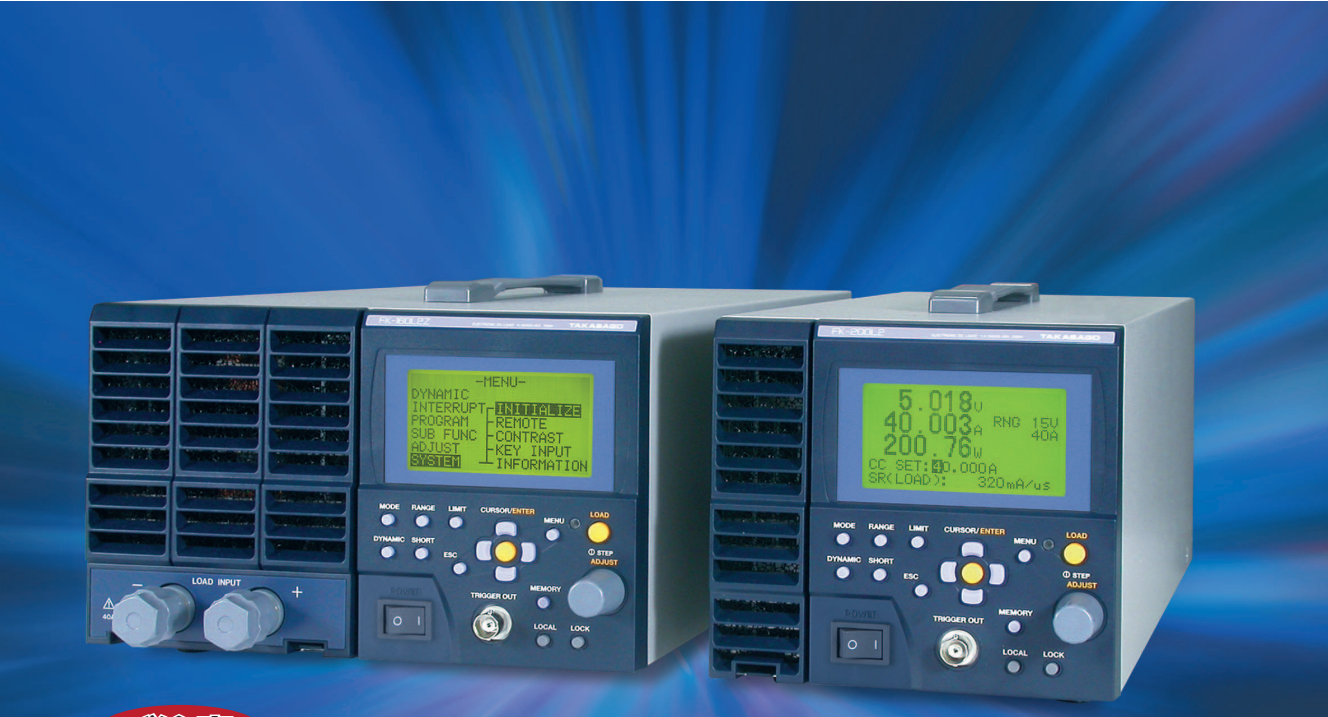

## を追急

このPDF版取扱説明書の内容とお手持ちの製品の内容等に違いがある場合があります。このPDF取扱説明書は、 情報のすべてを公開しているわけではなく、高度な技術情報を含むものがあった場合は、提供するPDFから 削除されている場合があります。また取扱説明書の一部にはスキャニングしたものも含まれますので、汚れ、にじみ、 かすれ、傾きがある場合があります。

ダウンロードから日数が経過すると仕様や注意事項のほか安全にお使いいただく為の情報が最新でない場合があります。 また営業等の連絡先が変更となっている場合がありますので、定期的にホームページで最新の情報をご覧ください。 以上あらかじめご了承ください。

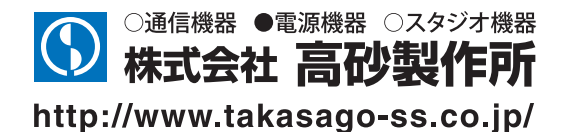

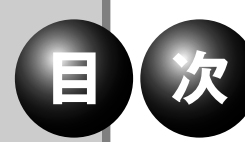

## Contents

## 安全上のご注意

| 安全にお使いいただくために |  |
|---------------|--|
| 輸出について        |  |

1

З

9

19

## 本機について

|            | _ |
|------------|---|
| 本機の特長      | ł |
| 各部の名称とはたらき | 3 |

## 準備と接続

| 付属品の確認                                          | 10 |
|-------------------------------------------------|----|
| 設置場所                                            | 11 |
| 動作電源(入力)の接続・・・・・・・・・・・・・・・・・・・・・・・・・・・・・・・・・・・・ | 12 |
| 負荷の配線                                           | 14 |
| 本体前面の負荷端子への配線                                   | 17 |

## 基本的な使い方

| 電源を ON にする         |
|--------------------|
| 初期状態               |
| 設定を初期化する           |
| 操作の流れ              |
| 数値入力のしかた           |
| 画面表示の見かた           |
| MAIN 画面            |
| メニュー画面             |
| アラーム表示             |
| 定電流負荷として使う         |
| 定電流モード(CC モード)とは   |
| 定電流モード(CC モード)の操作  |
| 定電圧負荷として使う         |
| 定電圧モード (CV モード) とは |
| 定電圧モード(CV モード)の操作  |
| 等価直列抵抗(⊿ R)の設定     |
| 定抵抗負荷として使う         |

57

| 定抵抗モード (CR モード)とは   | 44 |
|---------------------|----|
| 定抵抗モード(CR モード ) の操作 | 14 |
| 定電力負荷として使う          | 49 |
| 定電力モード(CP モード)とは    | 49 |
| 定電力モード(CP モード ) の操作 | 49 |
| 保護回路の動作             | 53 |
| 過電圧保護 (OVP)         | 53 |
| 過電流保護(OCP)          | 53 |
| 逆接続保護(RCP)          | 54 |
| バイアス電源保護機能(BIAS)    | 55 |
| ブースター機保護機能(BST)     | 55 |
| 外部接点による入力遮断機能(TRIP) | 55 |
| 過温度保護 (OHP)         | 56 |

## 便利な機能

| リモートセンシング機能           | 8 |
|-----------------------|---|
| スルーレート(LOAD ON/OFF)機能 | 1 |
| ソフトスタート機能             | 2 |
| ショート機能                | 4 |
| メモリー機能                | 6 |
| 保存できる設定内容             | 6 |
| 設定内容を保存する             | 6 |
| 設定内容を呼び出す             | 8 |
| ダイナミック動作              | 1 |
| ダイナミック動作とは            | 1 |
| 定常値 / 急変値の設定          | 2 |
| 動作周期の設定               | З |
| スルーレート /TRG EDGE の設定  | 6 |
| ダイナミック動作の実行           | 8 |
| スイープ&ステップ機能           | 0 |
| スイープ&ステップ機能とは         | 0 |
| パターンの作成               | 2 |
| ステップの設定               | 4 |
| パターンの登録               | 7 |

## Contents

| シーケンスの設定     |     | 89 |
|--------------|-----|----|
| プログラムの登録     |     | 93 |
| プログラムの実行     |     | 95 |
| 自動ロードオフ機能    |     | 98 |
| 自動ロードオフ機能とは  |     | 98 |
| 自動ロードオフ機能の設定 |     | 99 |
| 設定内容の登録      |     | 01 |
| 自動ロードオフ機能の実行 | ۱ ۱ | 04 |

## 応用機能

| 電流遮断機能    | 108 |
|-----------|-----|
| 電流遮断機能とは  | 108 |
| 電流遮断機能の設定 | 110 |
| 電流遮断機能の実行 | 113 |
| 交流重畳機能    | 116 |
| 交流重畳機能の設定 | 116 |
| 低電圧リミッタ機能 | 118 |

## 外部コントロール機能

| 機能の概要                 | 120 |
|-----------------------|-----|
| 外部コントロール機能の設定         | 122 |
| 外部接点による動作モード/レンジの切り替え | 124 |
| 負荷電流(定電流モード)のコントロール   | 125 |
| 外部抵抗によるコントロール         | 125 |
| 外部電圧によるコントロール         | 127 |
| 負荷抵抗(定抵抗モード)のコントロール   | 128 |
| 外部抵抗によるコントロール         | 128 |
| 外部電圧によるコントロール         | 129 |
| 負荷電圧(定電圧モード)のコントロール   | 130 |
| 外部抵抗によるコントロール         | 130 |
| 外部電圧によるコントロール         | 131 |
| 負荷電力(定電力モード)のコントロール   | 132 |
| 外部抵抗によるコントロール         | 132 |
| 外部電圧によるコントロール         | 133 |

## 119

| 外部接点による負荷電流の ON / OFF | 134 |
|-----------------------|-----|
| 外部信号による電流遮断機能の実行      | 135 |
| 外部接点による入力遮断           | 136 |
| 電流モニター出力              | 137 |
| 電圧モニター出力              | 138 |
| 負荷電流の ON / OFF 信号出力   | 139 |
| ショートモード信号出力           | 140 |
| アラーム信号出力              | 141 |

## リモートコントロール機能

| 機能の概要                     | 144 |
|---------------------------|-----|
| シリアルポートの設定                | 146 |
| 本機へのアクセス                  | 149 |
| 通信コマンド(SCPI 形式)           | 150 |
| コマンドの基本フォーマット             | 150 |
| コマンドの記述ルール                | 152 |
| コマンドの実行                   | 153 |
| 通信コマンド一覧(SCPI 形式)         | 154 |
| 通信コマンドリファレンス(SCPI 形式)     | 161 |
| 通信コマンド(FK シリーズ互換形式)       | 176 |
| コマンドの基本フォーマット             | 176 |
| 誤設定した場合の動作                | 177 |
| アラーム情報                    | 177 |
| 通信コマンド一覧(FK シリーズ互換形式)     | 178 |
| 通信コマンドリファレンス(FK シリーズ互換形式) | 180 |

### 並列運転

| 並列接続のしかた   | 192 |
|------------|-----|
| 信号ケーブルの接続  | 193 |
| 並列運転時の画面表示 | 194 |

| システム設定 | Ē |
|--------|---|
|--------|---|

| 設定の初期化 | <br>198 |
|--------|---------|
|        |         |

## 143

### 191

## Contents

| 画面コントラストの設定 | 201 |
|-------------|-----|
| キーの設定       | 203 |
| システム情報の表示   | 205 |

## 保守

## 207

| 保証期間について                      | 208 |
|-------------------------------|-----|
| 保守サービスについて                    | 209 |
| 日常の保守と点検                      | 210 |
| ファンモータの交換                     | 212 |
| 部品寿命について                      | 213 |
| メーターの校正                       | 214 |
| 校正の準備                         | 214 |
| 電流計のオフセット・フルスケール校正            | 215 |
| 電圧計のオフセット・フルスケール校正            | 219 |
| 外部アナログ入力によるオフセット・フルスケール校正     | 223 |
| 校正の準備                         | 223 |
| 定電流モード(CC モード)のオフセット・フルスケール校正 | 226 |
| 定抵抗モード(CR モード)のオフセット・フルスケール校正 | 230 |
| 定電圧モード(CV モード)のオフセット・フルスケール校正 | 234 |
| 定電力モード(CP モード)のオフセット・フルスケール校正 | 238 |
| 校正結果の保存                       | 243 |
| ダンピングレベルの設定                   | 244 |

## 仕様

| 佔 | - 様                                               | 248 |
|---|---------------------------------------------------|-----|
|   | 負荷条件                                              | 248 |
|   | 動作電源                                              | 248 |
|   | 定電流特性(CC モード)                                     | 248 |
|   | 定電圧特性(CV モード)・・・・・・・・・・・・・・・・・・・・・・・・・・・・・・・・・・・・ | 249 |
|   | 定抵抗特性 (CR モード) ······                             | 249 |
|   | 定電力特性(CP モード)                                     | 250 |
|   | 保護機能                                              | 251 |
|   | メモリー機能                                            | 251 |
|   | ダイナミック動作                                          | 251 |

261

269

| 自動ロードオフ機能           | 252 |
|---------------------|-----|
| スルーレート機能(LOAD ON 時) | 253 |
| ソフトスタート機能           | 254 |
| 計測·表示               | 256 |
| リミット                | 256 |
| スイープ & ステップ機能       | 257 |
| 外部コントロール機能          | 258 |
| 交流重畳機能              | 258 |
| 電流遮断機能              | 258 |
| その他の機能              | 259 |
| 絶縁抵抗・耐電圧            | 259 |
| 冷却                  | 260 |
| 動作環境                | 260 |
| 寸法·重量               | 260 |
| 負荷端子                | 260 |
| 付属品                 | 260 |

### 付録

#### 

本書は使用者に注意していただきたい箇所に以下の表示をしています。 これらの記号の箇所は必ずお読みいただき、内容をよく理解した上で本文をお読みください。

#### この「安全にお使いいただくためのご注意」には、購入された製品に含まれないものも記載 されています。

■この取扱説明書では、製品を安全にお使いいただくために、次のマークを使用して説明しています。

■お守りいただく内容の種類を次の絵表示で区分し、説明しています。

| $\bigcirc$ | この表示はしてはいけません「禁止」を示しています。     |
|------------|-------------------------------|
|            | この表示は必ず実行していただきたい「強制」を示しています。 |
|            | この表示は一般的な「注意」を示しています。         |

■本機で使用している記号について説明します。

安全上のご注意

|                   | 本体にこの記号がついている部分は感電の可能性が想定されることを示しています。                                           |
|-------------------|----------------------------------------------------------------------------------|
| 8:20              | 電源プラグをコンセントから抜く。<br>■異常なにおいや音がする ■煙が出る ■内部に水や異物が混入した。<br>そのまま使用すると火災や感電の原因となります。 |
|                   | 分解・改造は厳禁。カバーは絶対に開けない<br>■火災や感電の原因となります。 ■修理・調整は販売店にご依頼ください。                      |
|                   | 保護接地用端子です。大地アースに接続してください。                                                        |
| <del></del>       | アース端子のある負荷に対して接続してください。                                                          |
|                   | 直流(DC)を表します。                                                                     |
| $\sim$            | 交流(AC)を表します。                                                                     |
| $\overline{\sim}$ | 直流及び交流の両方を表します。                                                                  |
| 3~                | 3相交流を表します。                                                                       |

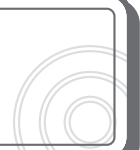

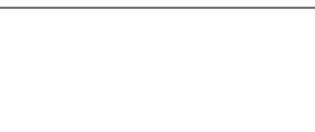

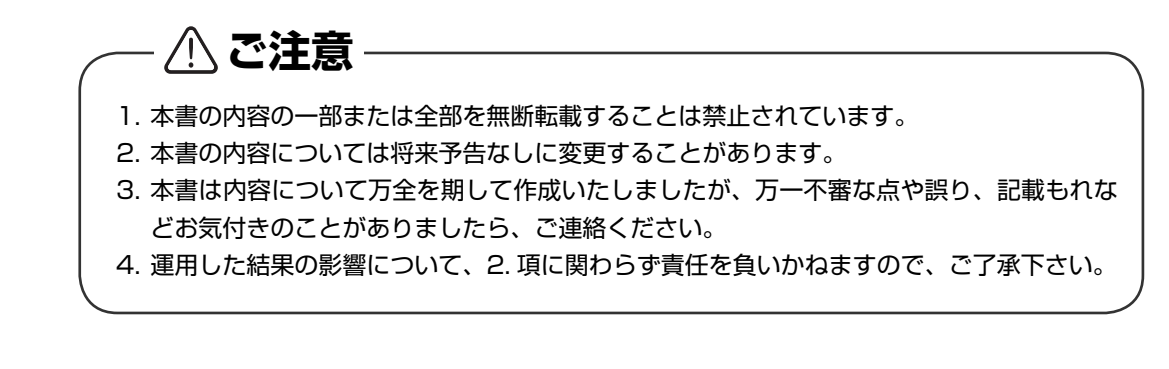

## 安全にお使いいただくために

本機は、入力電源 AC90V ~ 250V 単相を使用する直流電子負荷装置です。 使用方法を誤ると、死亡、感電、けがなどする恐れがあり、また火災が起こる可能性があります。 使用する前に本書をよくお読みになり、操作を理解した上で、お使いください。また、本機は電気 の安全に関する知識のある専門家、またはその指導の下でご使用ください。 電源を入れる前に、本書をお読みになり、設置場所および使用環境が適切かご確認ください。 また、異常が発生した場合は、直ちに電源を切り高砂製作所にご連絡ください。

⚠ご注意

ラジオ・テレビ等の受信機の近くでご使用になると、受信障害を与えることがあります。 本機は、医療関連、原子力関連など人命に関わる設備としての使用を想定していません。

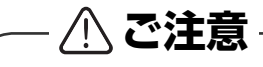

前面パネルの負荷端子の最大電流は 80A です。それ以上の電流を流すと、接続部が発熱して 変形や焼損の原因になります。

## 輸出について

この製品を、国外へ持ち出し、また輸出をされる場合には、事前に当社営業部にご相談ください。

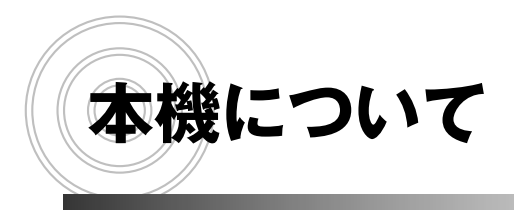

本機の特長 各部の名称とはたらき

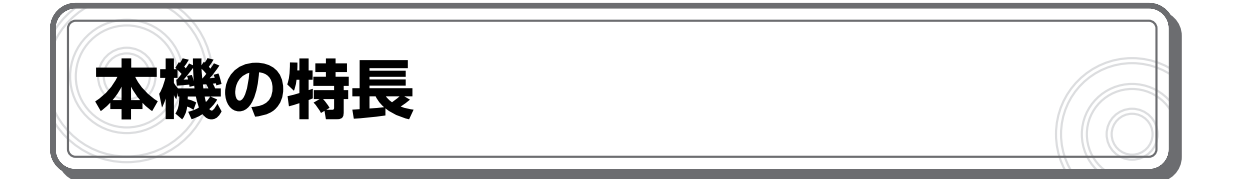

FK/II シリーズは小型・多機能な直流電子負荷装置です。定電流、定電圧、定抵抗、定電力の4モードを持ち、スイッチング電源などの電子機器の試験から、太陽電池や燃料電池などの開発まで、幅広い用途に使用できます。

#### ●マルチモード

定電流(CC)、定電圧(CV)、定抵抗(CR)、定電力(CP)の4種類の動作モードを持ち、さま ざまな条件を設定して各種電源・電池などの測定を行うことができます。

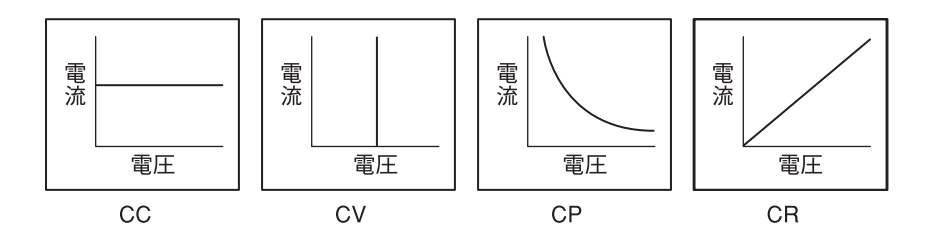

#### ●低電圧リミッタ機能

定電流(CC)、定抵抗(CR)、定電力(CP)の各モードで、負荷電圧が低電圧リミット(UVL)の設定値以下にならないように、自動的に制限する機能を備えています。

#### ●広い使用電圧

FK-L2 シリーズは 1.5 ~ 150V (FK-L2Z は - 0.5 ~ 150V) の範囲で定格負荷が得られます。 大小の各種電源・電池に対応でき、幅広い分野で利用可能です。

#### ●フルデジタル制御

すべての設定は CPU ベースのデジタル回路で行われるため、細かな設定が可能で、正確な再現性 が得られます。また、ユーザーによる校正機能も備えています。

#### ● LCD パネル装備

大型 LCD パネルの装備により、測定値や設定値はもちろん、本機の動作状況なども一目で確認できます。また、各種機能はメニュー形式で簡単に設定が行えます。

#### ●高い操作性

基本操作の手順に従って、使用頻度の高い順に配置された前面ボタンや、アナログ感覚で設定が行える回転式のエンコーダ(操作つまみ)など、操作性を重視した設計です。

#### ●リモートセンシング機能

導線の抵抗による電圧降下を補償するリモートセンシング端子を備えています。電圧の検出点を変 更することで、電源や電池などの出力電圧をより正確に計測できます。

#### ●交流重畳機能

交流法によるインピーダンス測定に対応した交流重畳入力端子を備えています。各種電池の寿命や 効率、出力特性などの評価を行う際に、より高精度な測定が可能になります。

本機について

#### ●ソフトスタート機能

外部のスイッチなどによる、負荷電圧をゼロからの急激に立ち上げたときに発生する電流のオー バーシュートを防止します。立ち上がり時の電流スルーレートも設定可能です。

#### ●ショート機能

通常の動作から、各モードの最大値に瞬時に移動するショート機能を備えています。スイッチング 電源の過電流保護動作試験などに利用できます。

#### ●⊿R 設定機能

定電圧モードで、等価直列抵抗(⊿R)を設定できます。太陽電池やバッテリーチャージャーなどの評価を行う際に、実際の電池の特性を想定した試験が可能です。

#### ●メモリー機能

動作モードや設定値、ダイナミック動作の設定などを保存できるメモリー機能を備えています。 3通りまで登録でき、使用状況に応じて簡単に使い分けることができます。

#### ●ダイナミック動作

2 値の負荷電流を交互に切り替えるダイナミック動作を実行できます。時間または周波数、デュー ティ比設定のほか、スルーレート設定が可能です。

#### ●電流遮断機能

負荷電流を、波形の立ち下がり部が鋭角に OA となるように遮断することができます。 遮断時間、回復時間のほか遮断/回復スルーレートが設定可能で、燃料電池の評価などにも対応で きます。

#### ●スイープ&ステップ機能

あらかじめ負荷の変動パターンを登録することで、複雑な変動パターンを繰り返し実行することが 可能です。さまざまな波形の負荷によるシミュレーションが行えます。

#### ●自動ロードオフ機能

あらかじめ設定した値に達すると、自動的に負荷電流を OFF にする(ロードオフする)機能です。 電圧低下、電流降下、電流上昇、積算電流、積算電力、経過時間による設定が可能です。

#### ●外部コントロール機能

外部からの電圧または抵抗によって、本機の設定や機能の実行が可能です。本機に外部回路を接続 し、オープンコレクタまたは接点信号によって制御します。

#### ●リモートコントロール機能

PC などからのリモートプログラミングが可能です。従来の FK シリーズに準じたコマンドのほか、 測定器の標準的な制御コマンドである SCPI 形式のコマンドにも対応しています。

#### ●容易な増設

FK/II シリーズ\* であれば、機種に関係なく合計 11 台まで並列接続でき、負荷電流を容易に増加 できます。1 台のマスター機で、システム全体の設定や計測が可能です。 \*FK-L2Z シリーズとの混在はできません。

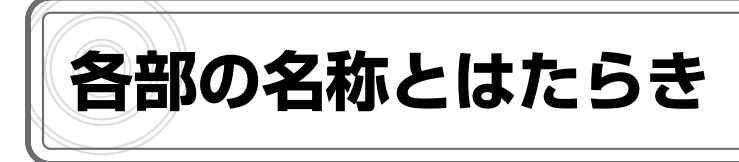

#### ●前面パネル

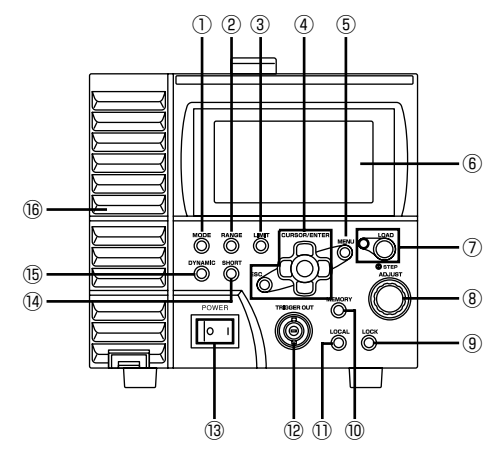

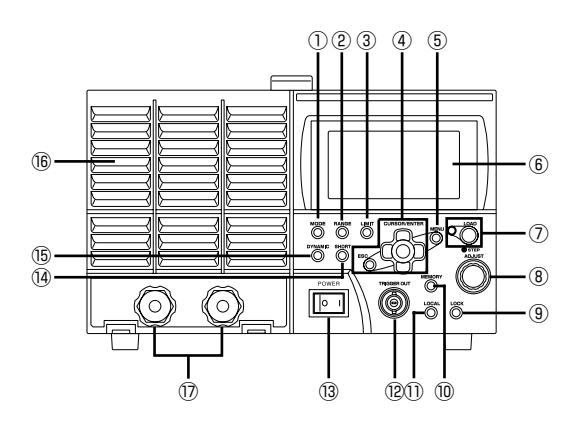

- [MODE] キー 動作モードの切り替え画面を表示するキーです。
- ② [RANGE] キー
   レンジの切り替え画面を表示するキーです。
- 【LIMIT】 キー リミット値の設定画面を表示するキーです。
- ④ カーソルキー (CURSOR) / [ENTER] キー
   / [ESC] キー
   メニューや選択画面で選択を行うためのキーです。
   上下左右のカーソルキーで反転表示を移動させ、

中央の[ENTER] キーを押して確定します。また、 [ENTER] キーで設定値を確定します。 [ESC] キーを押すと前の画面に戻ります。

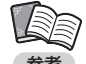

・エンコーダで入力した数値は、[ENTER] キーを押さなくても確定します。詳しくは P.27 をご覧ください。

・本書では、上下左右のカーソルキーをそれ
 ぞれ [↑] [↓] [←] [→] と表記します。

- [MENU] キー メニュー画面を表示するキーです。
- ⑥ LCD 画面 測定値や設定値、各種メニューなどを表示する画 面です。
   画面表示の見かたは P.29 をご覧ください。

⑦ [LOAD] キー

負荷電流を ON / OFF するキーです。一度押す と ON になり、もう一度押すと OFF になります。 ON のときはキーの横にあるランプが点灯します。

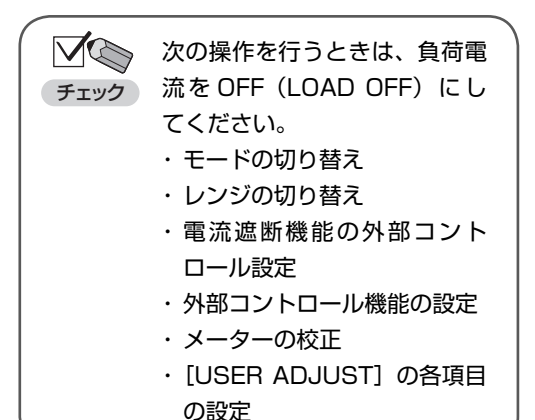

③ エンコーダ(STEP / ADJUST)
 数値やパラメータの設定を行うつまみです。数値は右へ回すと大きく、左へ回すと小さくなります。
 つまみを押し込むと、設定を行う桁が左へ移動します。

③ [LOCK] キー
 前面パネルからのキー操作をロックするキーです。

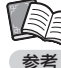

[KEY] キーのみ有効、[KEY][LOAD] キー
 のみ有効、[KEY][LOAD][MEMORY] キー
 のみ有効の3種類のモードを選択できます。

- [MEMORY] キー メモリー機能を使うためのキーです。
- 1) [LOCAL] +-

デジタルコントロール機能を使用中に、前面パネ ルからの操作を可能にするためのキーです。

- ② [TRIGGER OUT] 端子
   ダイナミック時または電流遮断時に同期したパル
   ス信号を出力する端子です。
- <sup>13</sup>動作電源スイッチ(POWER)

本機の電源を ON / OFF するスイッチです。[ | ] 側を押すと ON になり、[〇] 側を押すと OFF に なります。

- ④ [SHORT] キー
   ショート機能を実行するためのキーです。
- ⑤ [DYNAMIC] キー
   ダイナミック動作を実行するためのキーです。
- ⑥ 冷却用空気取り入れ口 本機内部を冷却するための空気取り入れ口です。

#### 17 負荷端子(LOAD INPUT)

直流電圧の入力端子です。測定対象となる直流電 源や電池などと接続します。

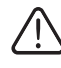

必ず圧着端子を使用して、付属の前面負荷
 端子用カバーとターミナルをしっかり取り
 付けてください。

 前面パネルの負荷端子と背面パネルの負荷 端子は内部で接続されています。どちらか 一方の負荷端子に通電中は、もう一方の負 荷端子に触れないようご注意ください。

 ・ 本機は、背面パネルの負荷端子で 仕様を満たすように設計されています。高精度な測定が必要な場合は、背面パネルの負荷端子をで利用ください。
 ・ 前面パネルの負荷端子と背面パネルの負荷端子には、同時に機器を接続しないでください。

●背面パネル

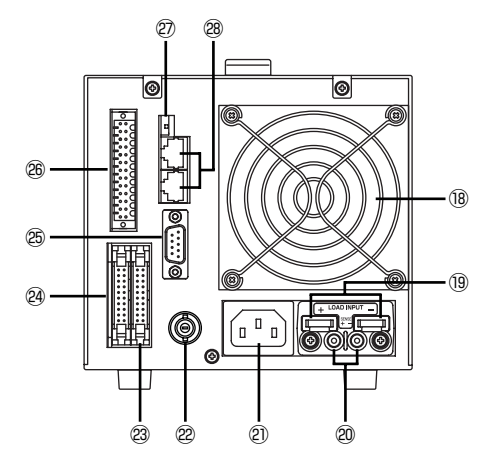

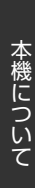

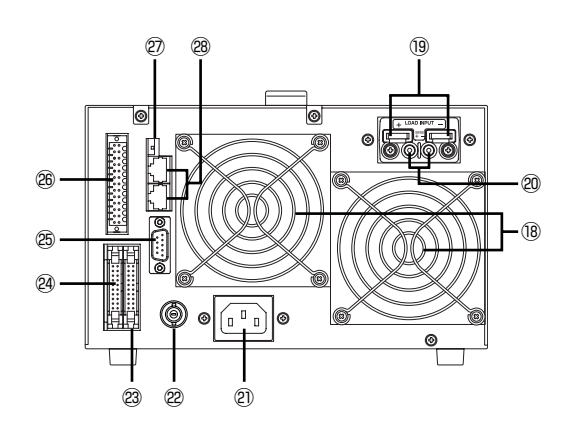

18 ファンモータ 本機の内部を冷却するためのファンモータです。 負荷電力に応じて回転数が変わります。

#### 19 負荷端子(LOAD INPUT)

直流電圧の入力端子です。測定対象となる直流電 源や電池などと接続します。

- ① 必ず圧着端子を使用して、付属のボルトでしっかり締め付けてください。
- 接続後は付属の出力端子カバーを必ず取り付けでで使用ください。
- ② センシング端子(SENSE)
   リモートセンシング機能を使うための端子です。
- ② 動作電源入力コネクタ(LINE INPUT) 本機の動作電源を接続するインレットコネクタで す。付属の入力電源ケーブルを接続します。 動作電源の公称電圧は背面パネルに表示されてい ます。

- (!) 入力電源ケーブルは付属のものをご使用くだ さい。
- 〇 付属の入力電源ケーブルは他の製品に使用しないでください。
- ② 交流重畳端子 交流重畳機能を使用する場合に、信号発生機と接 続するための端子です。
- ② 並列運転制御(入力)コネクタ (M/S CONTROL (IN))
   並列運転時に、スレーブ機に制御信号を入力する ためのコネクタです。
- ② 並列運転制御(出力)コネクタ (M/S CONTROL (OUT))
   並列接続時に、マスター機から制御信号を出力す るためのコネクタです。
- ② シリアル通信用コネクタ(SERIAL I/F 1) シリアル通信用ケーブル(RS-232C)で PC な どと接続し、リモートコントロール機能を使用す るためのコネクタです。
- ※ 外部コントロール端子(EXT CONTROL) 外部コントロール機能用のコネクタです。 本機を制御するための外部信号の入力や、負荷電 流の ON / OFF やアラームなどの信号出力を行 います。
- ② 終端切替スイッチ(TERMINATION)
   終端抵抗の設定を行います。
   シリアル通信で本機1台のみを制御する場合は、
   ONに設定してください。
   2台以上を制御する場合は、1台目と末端のFK/ IIシリーズはON、中間に接続するFK/IIシリーズは OFFに設定してください。
- ② 多チャンネル接続用コネクタ (SERIAL I/F 2) RS-485 方式のシリアル通信でリモートコント ロール機能を使用するためのコネクタです。 また、1個のシリアルポートで複数台の FK/IIシ リーズを制御する場合にも使います。専用ケーブ ルで接続します。

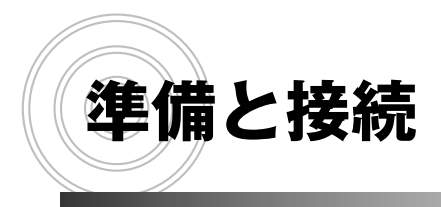

付属品の確認 設置場所 動作電源(入力)の接続 負荷の配線

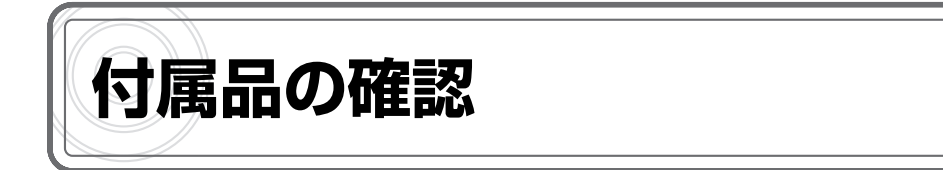

梱包を解いたら、以下の付属品が揃っていることをご確認ください。また、本体の外観にへこみ、 割れなどの異常がないことをご確認ください。

| ①本体                                          |  |  |
|----------------------------------------------|--|--|
| <ul><li>②入力電源ケーブル (AC125V 定格品)</li></ul>     |  |  |
| ③3P-2P 変換アダプター (AC125V 定格品)                  |  |  |
| ④負荷端子カバー                                     |  |  |
| ● 負荷端子カバー                                    |  |  |
| ● カバー取り付け用サポート                               |  |  |
| ● M3×6mmビス                                   |  |  |
| ⑤負荷端子接続用ビス                                   |  |  |
| ● M5 × 12mm ボルト(平ワッシャ、スプリングワッシャ付) 2 組        |  |  |
| (FK-200L2/FK-160L2Z/FK-400L2 本体に取り付けられています)  |  |  |
| ● M12 × 30mm ボルト(平ワッシャ、スプリングワッシャ、ナット付) … 2 組 |  |  |
| (FK-1000L2 本体に取り付けられています)                    |  |  |
| ● M3 × 6mm ビス(平ワッシャ、スプリングワッシャ付) 2 組          |  |  |
| (本体に取り付けられています)                              |  |  |
| ⑥前面負荷端子カバー                                   |  |  |
| ⑦ダミーコネクター(本体に取り付けられています) 2個                  |  |  |
| ⑧外部コントロール用コネクタ                               |  |  |
| ⑨取扱説明書                                       |  |  |

## 注意

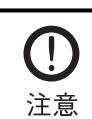

本機に付属している入力電源ケーブルの 3P プラグは、AC125V 定格の NEMA タイプです。他の入力電圧で使用する場合は、別途オプションの入力電源ケーブルをご購入ください。詳しくは、弊社営業本部にお問い合わせください。

準備と接続

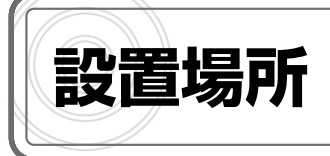

本機を安全にお使いいただくために、次の注意事項をお守りください。

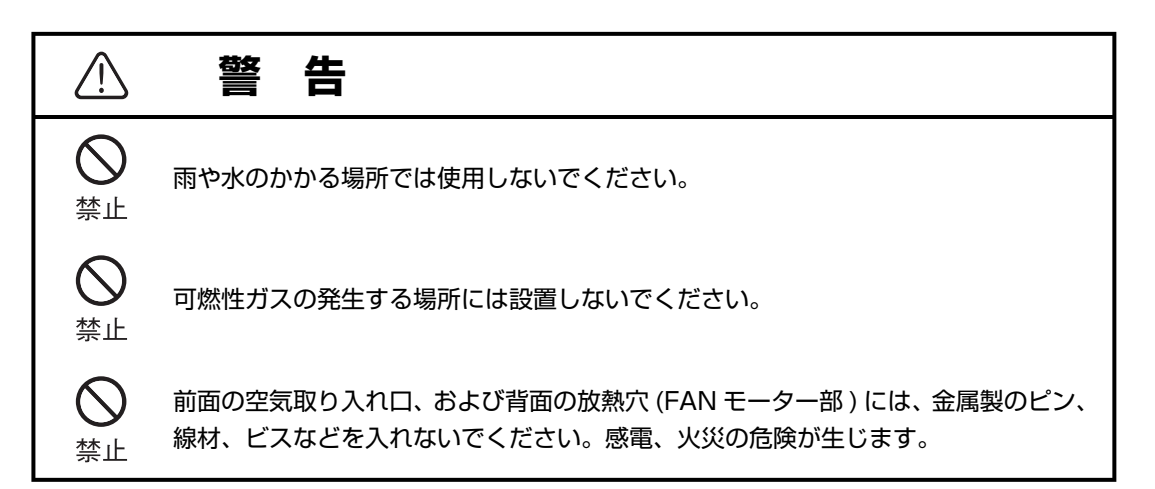

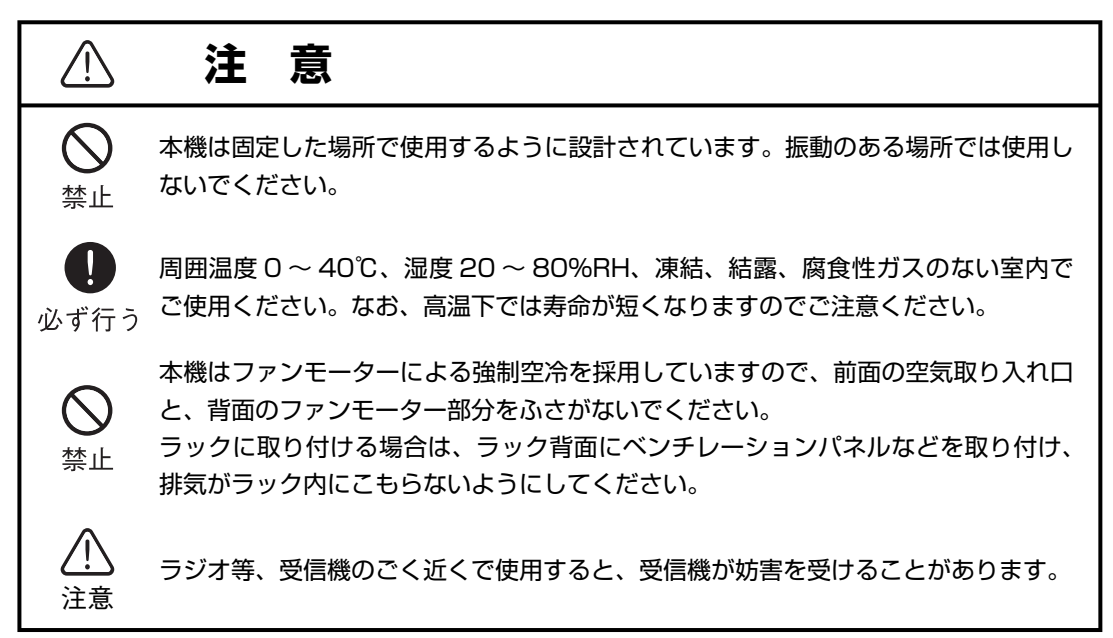

\*住宅地域またはその隣接した地域において使用されるべき装置

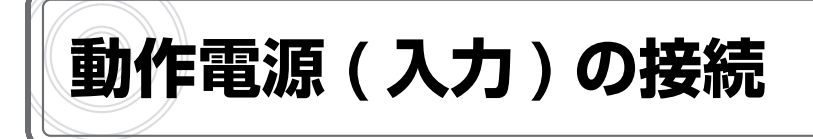

- 1 本体背面の動作電源入力コネクタ (AC INPUT) に付属の入力電源ケーブルを接続します。
- 2 入力電源ケーブルを、電源コンセント (接地付き 3P) に差し込みます。
- 3P-2P 変換アダプタを使用する場合は、緑色のコードを接地します。

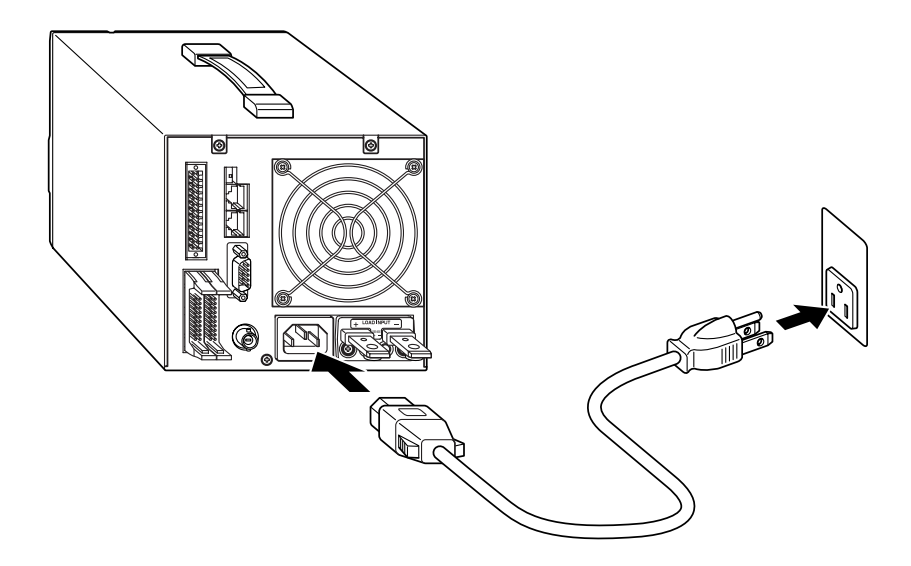

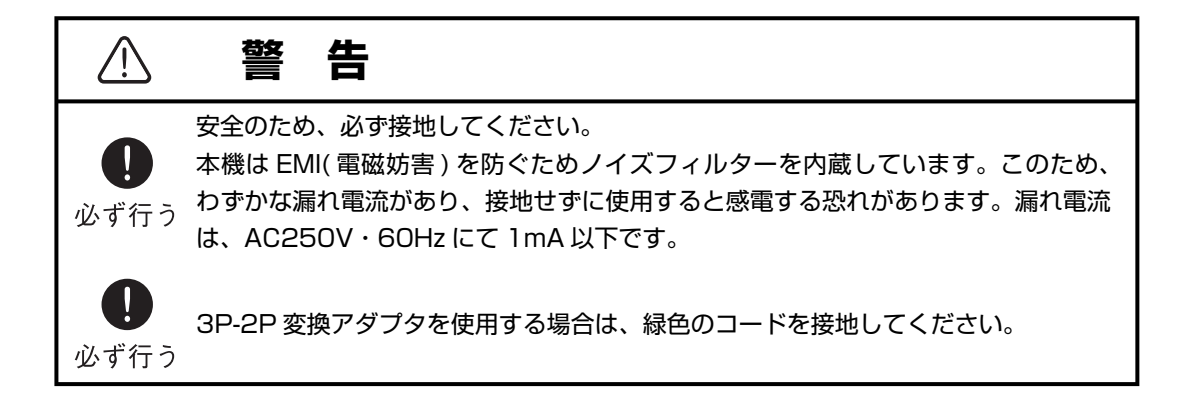

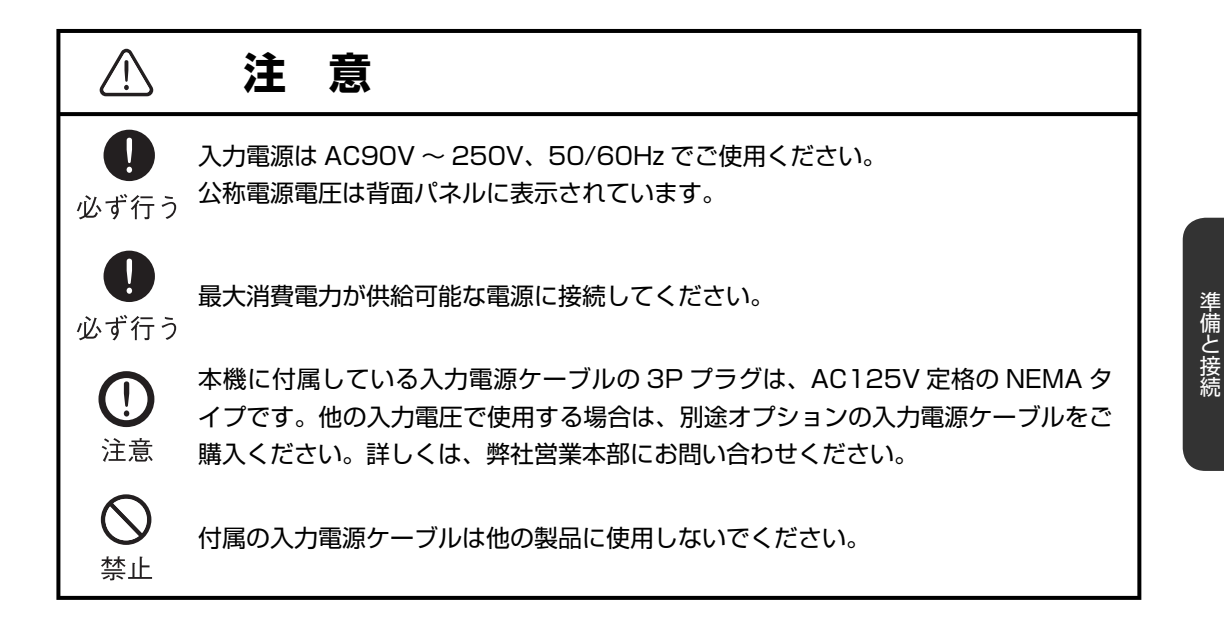

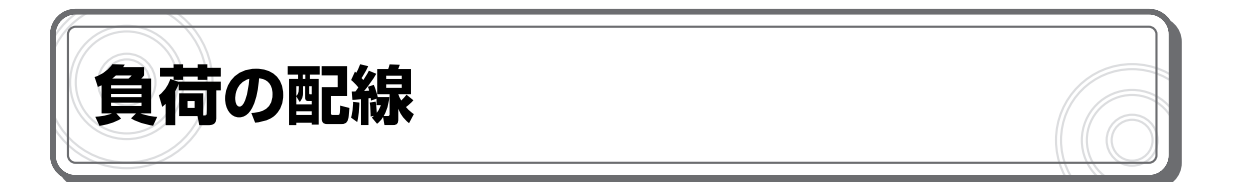

本機と直流電源とは、次のように接続します。

|                | 注意                                                                                                    |
|----------------|----------------------------------------------------------------------------------------------------|
| <b>①</b><br>注意 | 本機は直流専用です。交流電源に接続すると故障の原因になります。                                                                                                    |
| <b>①</b><br>注意 | 直流電源と本機の極性を間違えないように接続してください。本機には逆接続保護用<br>の速断ヒューズが内蔵されていますが、条件によっては故障の原因になります ( 高電<br>圧、大容量電池の逆接続により、ヒューズ断より早く内部回路が破損する場合など )。<br>逆接続の可能性がある場合は、逆接続保護回路 (P.54 参照 ) の使用をお勧めします。 |

1 配線材に圧着端子を取り付けます。

FK-200L2/160L2Z/400L2 の場合は M5 用圧着端子、FK-1000L2/FK-480L2Z の場合は M12 用圧着端子を取り付けてください。

2 本機の負荷端子に取り付けられている付属のボルトを取り外します。

**3** 圧着端子を本機の負荷端子に取り付け、付属のボルトでしっかりと締め付けます。

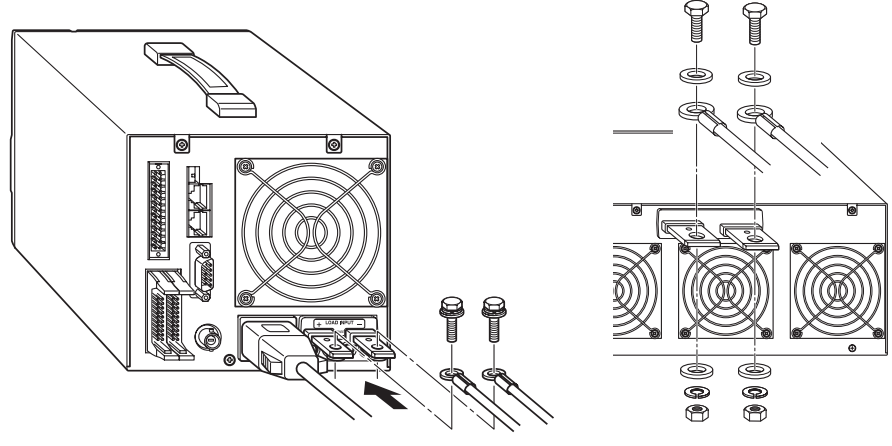

FK-200L2/160L2Z/400L2

FK-1000L2/FK-480L2Z

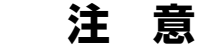

準備と接続

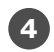

**4** 負荷端子カバーを取り付けます。

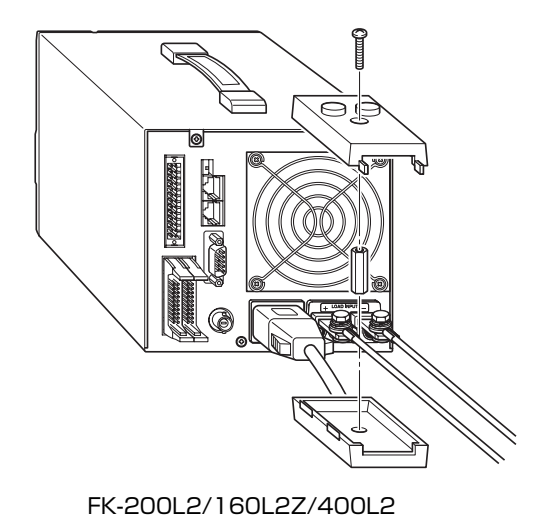

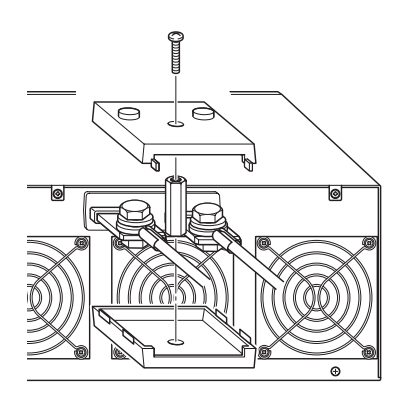

FK-1000L2/FK-480L2Z

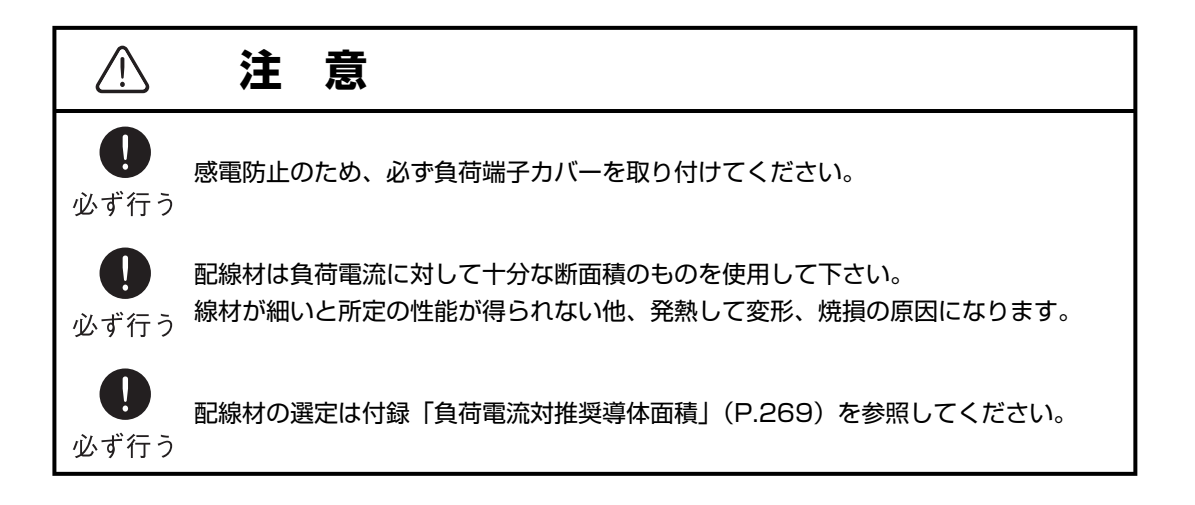

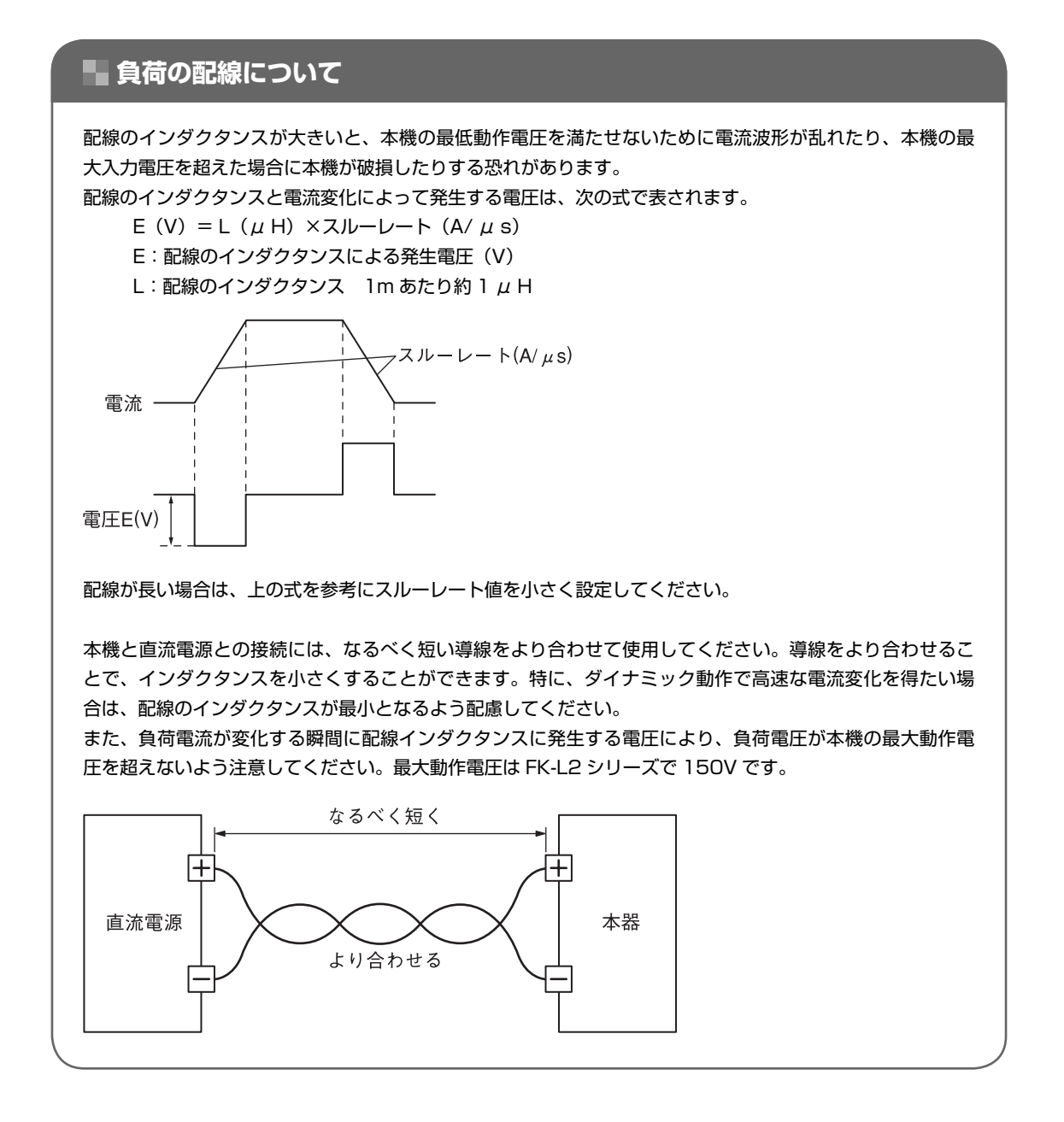

## 🌄 出力インピーダンスの大きな電源との接続

発電機のように内部インダクタンスの大きな電源と接続した場合、本機が発振を起こすことがあります。こ の場合は本機の負荷端子と並列にコンデンサを接続し、インダクタンス成分をキャンセルする必要がありま す。

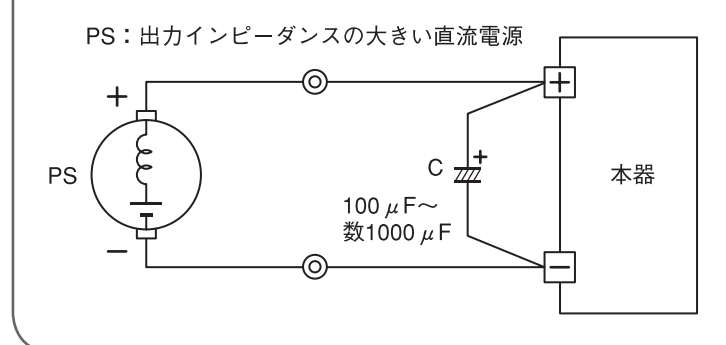

## 本体前面の負荷端子への配線

FK-160L2Z/FK-400L2/FK-1000L2/FK-480L2Z には、前面パネルにも負荷端子があります。 前面パネルの負荷端子には、次のように接続します。

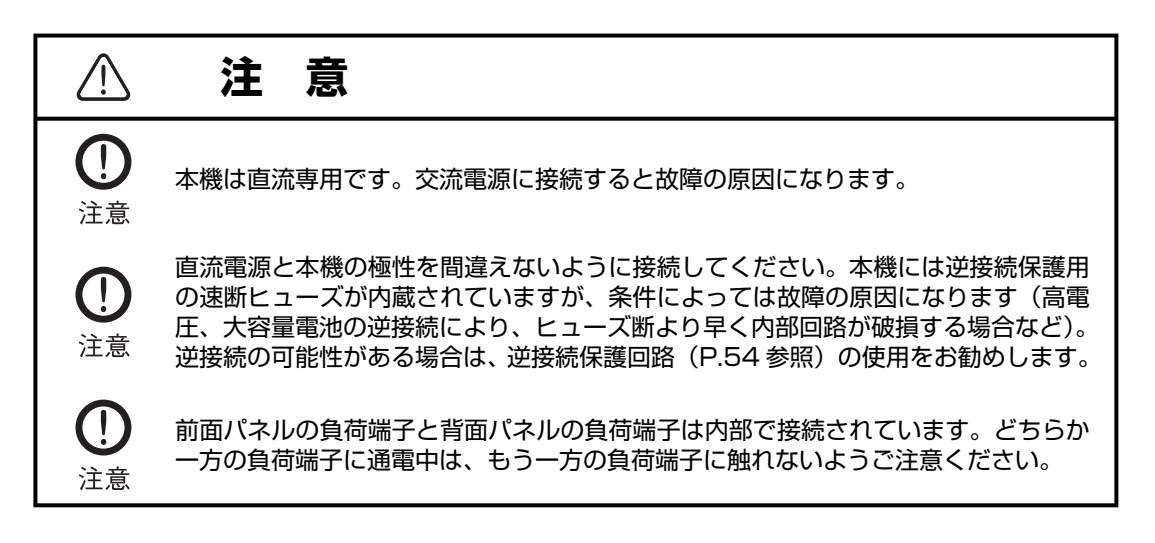

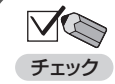

本機は、背面パネルの負荷端子で仕様を満たすように設計されています。高精度な測定 が必要な場合は、背面パネルの負荷端子をご利用ください。

・前面パネルの負荷端子と背面パネルの負荷端子には、同時に機器を接続しないでください。

1 配線材に M6 用圧着端子を取り付けます。

2 本機の負荷端子に取り付けられている付属のターミナルを取り外します。

3 圧着端子を本機の負荷端子に取り付け、図のように前面負荷端子カバーとターミナルを取り付けてしっかりと締め付けます。

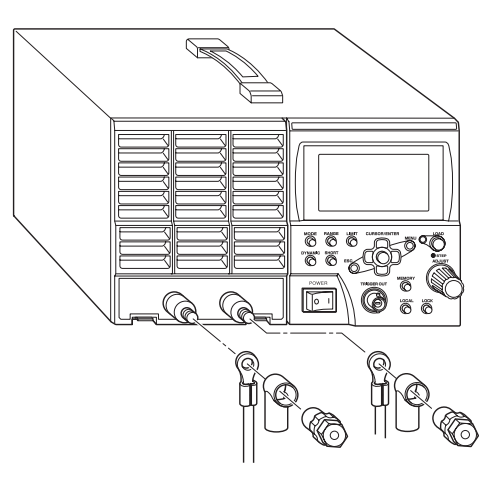

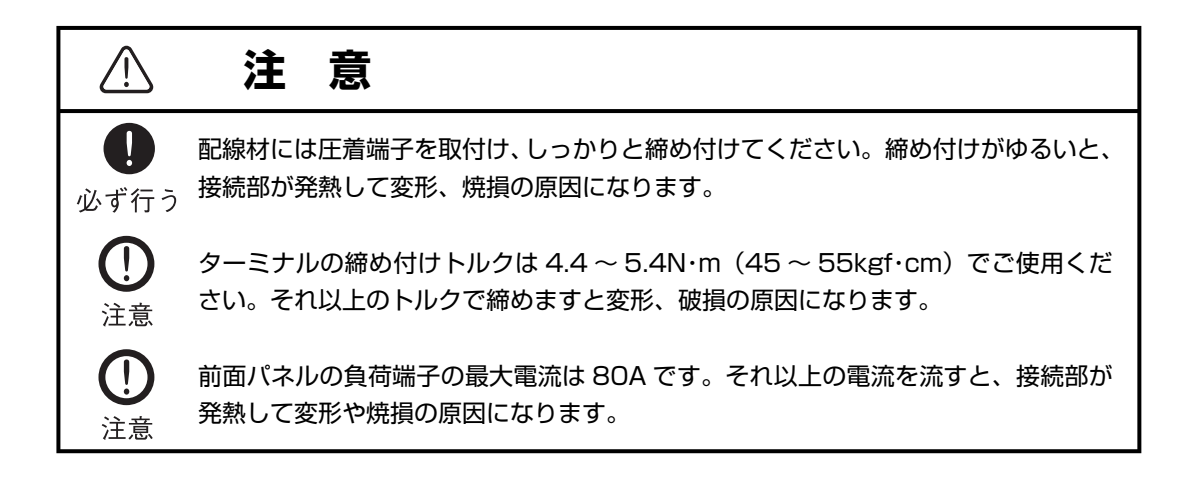

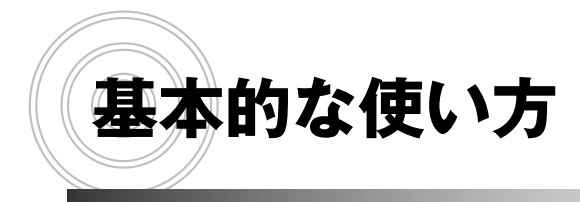

電源を ON にする 初期状態 操作の流れ 数値入力のしかた 面表示の見かた 定電流負荷として使う 定電圧負荷として使う 定電力負荷として使う 保護回路の動作

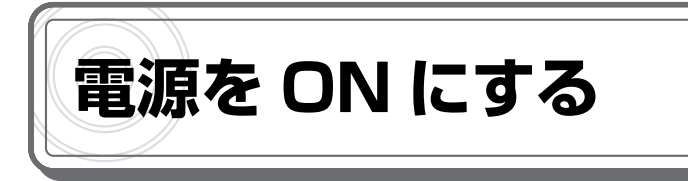

**1** 電源スイッチの [|] 側を押します。

本機の電源が ON になり、次のような起動画面が表示されます。 (FK-200L2 の例)

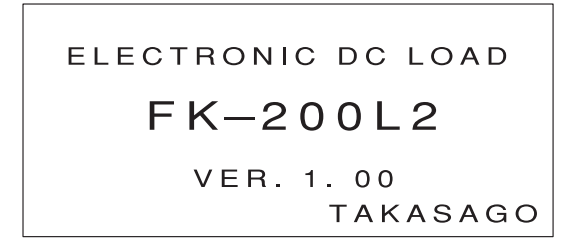

約3秒後に次のような画面が表示されます。この画面には、マスター機/スレーブ機の接続台数 が表示されます。

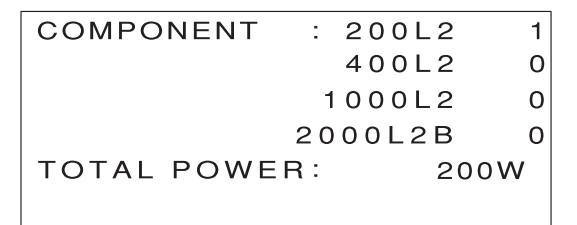

約3秒後に次のような画面が表示されます。この画面を「MAIN 画面」といいます。

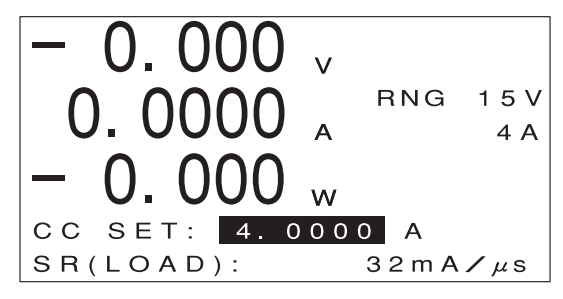

MAIN 画面には、前回電源を OFF にしたときの状態が表示されます。

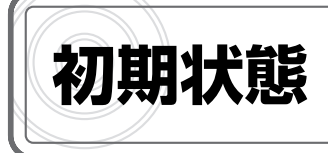

本機は、工場出荷時または初期化後には次のような設定になっています。

#### ●設定項目

| 設定項目                  | 工場出荷時設定                   |  |
|-----------------------|---------------------------|--|
| 動作モード                 | 定電流モード(CC モード)            |  |
| 電圧レンジ                 | Lレンジ                      |  |
| 電流レンジ                 | Lレンジ                      |  |
| 負荷パラメータ CC 値          | 最小電流値(**)                 |  |
| 負荷パラメータ CV 値          | 最小電圧値(**)                 |  |
| 負荷パラメータ CR 値          | 最小コンダクタンス値 <sup>(※)</sup> |  |
| 負荷パラメータ CP 値          | 最小電力値(**)                 |  |
| 電流リミッタ                | Lレンジの最大値 <sup>(※)</sup>   |  |
| 電力リミッタ                | レンジ1の最大値(**)              |  |
| 低電圧リミッタ               | 最小値 <sup>(*)</sup>        |  |
| スルーレート(LOAD ON/OFF 時) | 最大値 <sup>(*)</sup>        |  |
| キーロック状態               | OFF(ロック解除状態)              |  |
| ショート機能                | OFF(解除)                   |  |
| ダイナミック動作              | OFF(解除)                   |  |

※:数値は機種/レンジにより異なります。

## ●メニュー項目

| メニュー項目 1  | メニュー項目2      | メニュー項目 3 | メニュー項目 4 | 工場出荷時設定                |
|-----------|--------------|----------|----------|------------------------|
| DYNAMIC   | NORMAL       |          |          | 0.0000A <sup>(*)</sup> |
|           | EVENT        |          |          | 0.0000A <sup>(*)</sup> |
|           | T-RATIO      |          |          | TIME                   |
|           | FREQ         |          |          | 0.5Hz                  |
|           | DUTY         |          |          | 50.0%                  |
|           | TN           |          |          | 1000.000ms             |
|           | TE           |          |          | 1000.000ms             |
|           | SR (DYNAMIC) |          |          | 最大値 <sup>(*)</sup>     |
|           | TRG EDGE     |          |          | EVENT                  |
| INTERRUPT | INTRP TIME   |          |          | 0.1ms                  |
|           | NORMAL TIME  |          |          | lms                    |
|           | SR (INTRP)   |          |          | 最大値 <sup>(*)</sup>     |
|           | SR (RECOV)   |          |          | 最大値 <sup>(*)</sup>     |
|           | CYCLE        |          |          | 1                      |
|           | EXT. CTRL    |          |          | DIS                    |

※:数値および桁数は機種/レンジにより異なります。

| メニュー項目 1 | メニュー項目 2              | メニュー項目3             | メニュー項目 4              | 工場出荷時設定                |
|----------|-----------------------|---------------------|-----------------------|------------------------|
| PROGRAM  | SWEEP&STEP            | CREATE<br>SEQUENCE  | RECALL<br>PROGRAM No. | 1                      |
|          |                       |                     | CYCLE                 | 1                      |
|          |                       |                     | SEQUENCE No.          | 1                      |
|          |                       |                     | LOOP                  | 1                      |
|          |                       |                     | PATTERN No.           | 1                      |
|          |                       |                     | SAVE TO<br>PRG No.    | 1                      |
|          |                       | CREATE<br>PATTERN   | RECALL PTN No.        | 1                      |
|          |                       |                     | MODE                  | CC                     |
|          |                       |                     | VOLT RNG              | L レンジ                  |
|          |                       |                     | CURR RNG              | L レンジ                  |
|          |                       |                     | LIMIT<br>CURRENT      | 最大値 <sup>(※)</sup>     |
|          |                       |                     | LIMIT<br>POWER        | 最大值 <sup>(**)</sup>    |
|          |                       |                     | LIMIT<br>UNDER VOLT   | 最小值 <sup>(**)</sup>    |
|          |                       |                     | STEP NO.              | 0                      |
|          |                       |                     | OPERATION             | STEP:ステップ動作            |
|          |                       |                     | TIME                  | 0.1s                   |
|          |                       |                     | VALUE                 | 0.0000A <sup>(*)</sup> |
|          |                       |                     | RECALL<br>PTN No.     | 1                      |
|          |                       |                     | SAVE TO<br>PTN No.    | 1                      |
|          | AUTOMATIC<br>LOAD OFF | AUTO OFF            |                       | DIS                    |
|          |                       | AUTO OFF<br>PRG No. |                       | 1                      |
|          |                       | AUTO OFF<br>CONFIG  | UNDER VOLT            | DIS                    |
|          |                       |                     | CURRENT               | DIS                    |
|          |                       |                     | CROSS                 | UP                     |
|          |                       |                     | ACCUM CURR            | DIS                    |
|          |                       |                     | ACCUM POWER           | DIS                    |
|          |                       |                     | ACCUM TIME            | DIS                    |
|          |                       |                     | RECALL<br>PRG No.     | 1                      |
|          |                       |                     | SAVE TO<br>PRG No.    | 1                      |
| SUB FUNK | ⊿R                    |                     |                       | 0.00 Ω <sup>(*)</sup>  |
|          | SOFT START            |                     |                       | DIS                    |
|          | AC SUMMING            |                     |                       | DIS                    |
|          | EXT. CTRL             |                     |                       | DIS                    |
|          | EXT. ON/OFF           |                     |                       | DIS                    |
|          | EXT. CTRL<br>MODE     |                     |                       | DIS                    |

※:数値および桁数は機種/レンジにより異なります。

| メニュー項目 1 | メニュー項目 2    | メニュー項目 3              | メニュー項目 4           | 工場出荷時設定                |
|----------|-------------|-----------------------|--------------------|------------------------|
| ADJUST   | METER       | CURR METER<br>(L レンジ) | OFFSET             | 0.0000A <sup>(*)</sup> |
|          |             |                       | FULL SCALE         | L レンジの最大値              |
|          |             |                       | CC SET             | 0.0000A <sup>(*)</sup> |
|          |             | CURR METER<br>(H レンジ) | OFFSET             | 0.000A <sup>(*)</sup>  |
|          |             |                       | FULL SCALE         | Η レンジの最大値              |
|          |             |                       | CC SET             | 0.000A <sup>(*)</sup>  |
|          |             | VOLT METER<br>(L レンジ) | OFFSET             | 0.000V                 |
|          |             |                       | FULL SCALE         | L レンジの最大値              |
|          |             | VOLT METER<br>(H レンジ) | OFFSET             | 0.00V                  |
|          |             |                       | FULL SCALE         | Η レンジの最大値              |
|          | USER ADJUST | EXT.CTRL              |                    | DIS <sup>(* 2)</sup>   |
|          |             |                       | FULL SCALE         | _                      |
|          |             |                       | FULL SCALE<br>FINE | _                      |
|          |             |                       | OFFSET             | _                      |
|          |             | DAMPING<br>LEVEL      |                    | 230                    |
| SYSTEM   | INITIALIZE  |                       |                    | ALL                    |
|          | REMOTE      | DEVICE ADDR           |                    | 1                      |
|          |             | BAUD RATE             |                    | 9600                   |
|          |             | DATA BIT              |                    | 8                      |
|          |             | PARITY                |                    | NONE                   |
|          |             | STOP BIT              |                    | 1                      |
|          |             | COMMAND<br>TYPE       |                    | FK/I                   |
|          | CONTRAST    | CONTRAST              |                    | 190                    |
|          | KEY INPUT   | KEY LOCK<br>TYPE      |                    | TYPE2                  |
|          |             | PRESET TYPE           |                    | DIRECT                 |
|          | INFORMATION |                       |                    | _                      |

※:数値および桁数は機種/レンジにより異なります。※2: [SUB FUNC]の[EXT.CTRL]に連動。

## 設定を初期化する

本機の設定を工場出荷時の状態に戻すことができます。

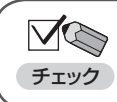

・設定を初期化すると、メモリー機能で保存した内容はすべて消去されます。

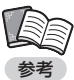

・現在の設定内容だけ、またはメモリー機能で保存した内容だけを初期化することもできます。
 ・本書では、上下左右のカーソルキーをそれぞれ [↑] [↓] [←] [→] と表記します。

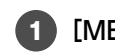

1 [MENU] キーを押します。

メニューが表示されます。

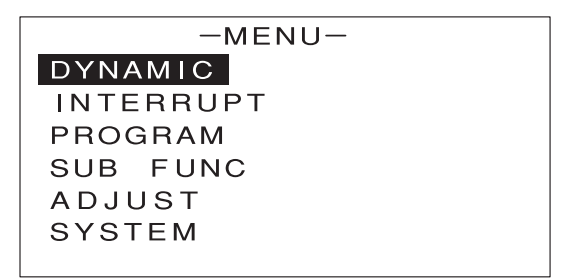

2 [↑] [↓] キーを押して [SYSTEM] を反転表示させます。

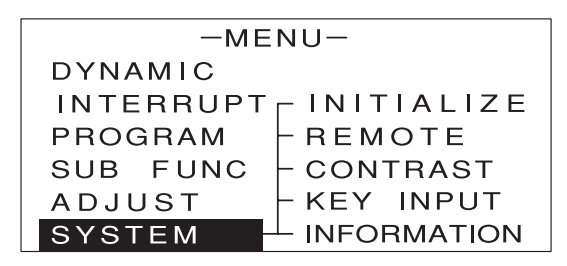

3 [→] キーを押します。

次のような画面が表示されます。

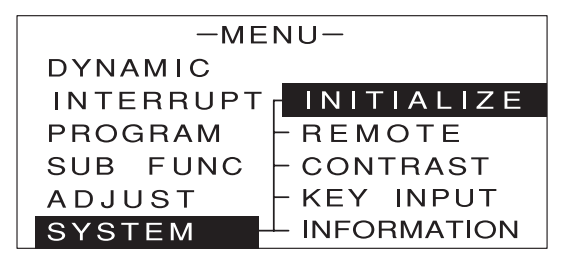

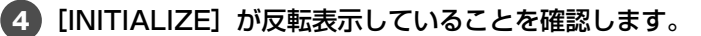

5 [ENTER] キーを押します。

次のような画面が表示されます。

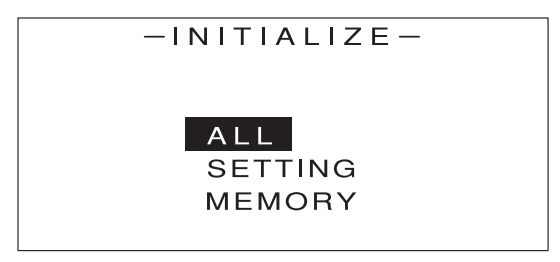

6 [↑] [↓] キーを押して [ALL] を反転表示させます。

基本的な使い方

 ・ここで選択した項目によって、次の内容が初期化されます。

 (ALL]:現在の設定内容とメモリー機能で保存した内容 [SETTING]:現在の設定内容のみ
 [MEMORY]:メモリー機能で保存した内容のみ

#### 7 [ENTER] キーを押します。

次のような画面が表示されます。

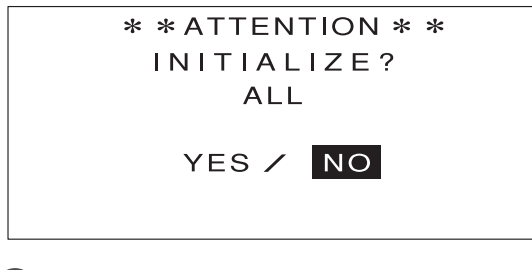

8 [←] [→] キーで [YES] を反転表示させます。

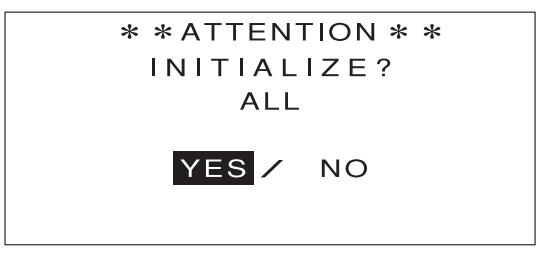

9 [ENTER] キーを押します。

「WAIT…」としばらく表示された後、次のような画面が約2秒間表示されます。これで本機の設定が初期化されました。

\* \* ATTENTION \* \* INITIALIZE? ALL

COMPLETE

次のような画面に戻ります。

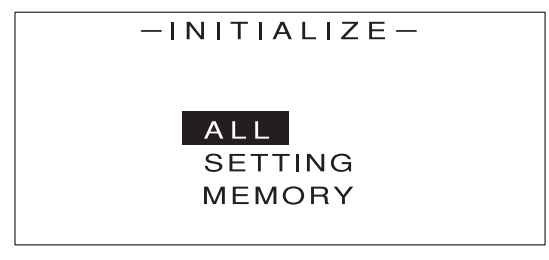

10 [ESC] キーを2回押します。

MAIN 画面に戻ります。

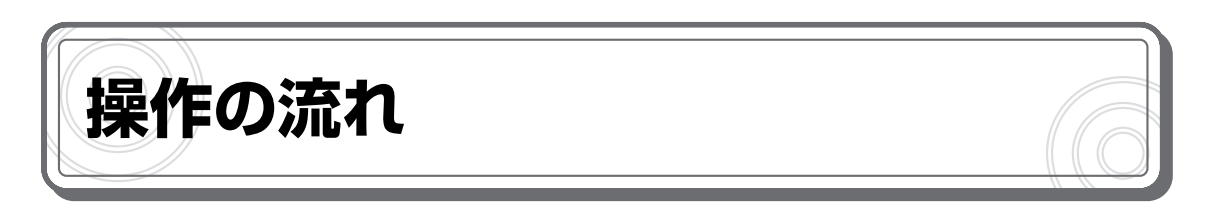

本機には、次の4種類の動作モードがあります。

・定電流モード(CC モード)

負荷電圧を変化させた場合でも負荷電流を一定に保つ動作モードです。

・定電圧モード(CV モード)

負荷電流を変化させた場合でも負荷電圧を一定に保つ動作モードです。

・定抵抗モード(CR モード)

負荷電圧に対して負荷電流が比例関係になる動作モードです。

・定電力モード(CPモード)
 負荷電圧を変化させた場合でも負荷電力が一定になるように、負荷電流を制御する動作
 モードです。

各モードの操作の流れは次の通りです。基本的な操作は、キーの配列に沿って順番に操作すればよいので簡単です。

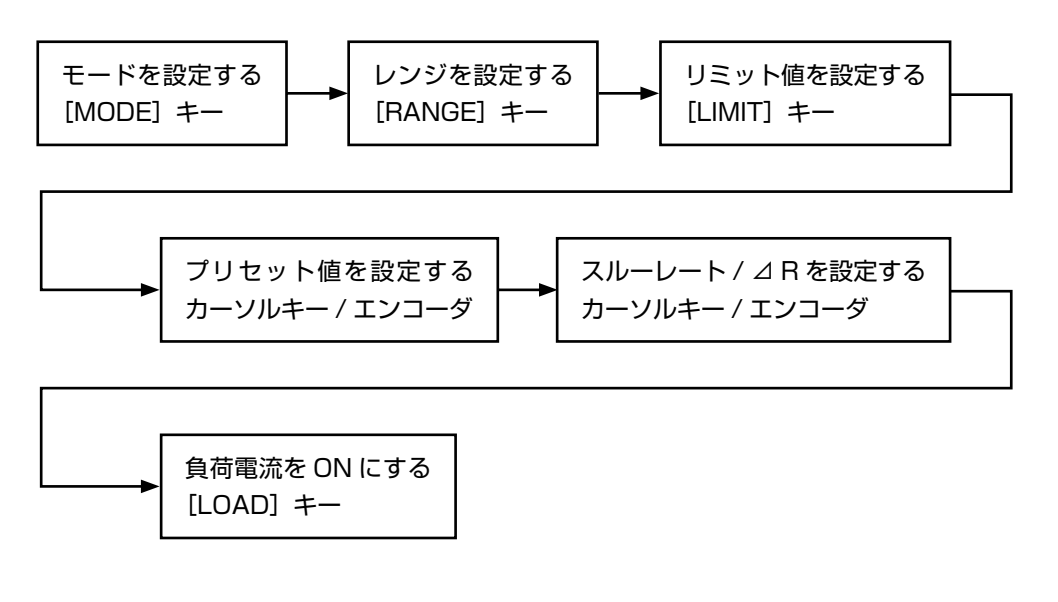

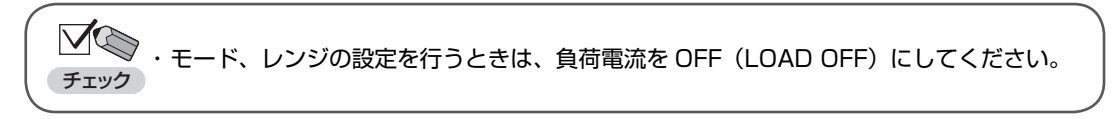

## リミット値、プリセット値などで数値を入力する場合は、次のように操作します。

RNG 15V

32mA/µs

32mA/µs

4 A

4 A

1 数値入力を行う画面でエンコーダを押します。

J w

v

w

0.00 .

**0.000** A

CC SET: 0.0000 A

数値入力の可能な桁が反転表示されます。

SR(LOAD):

数値入力のしかた

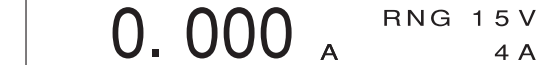

CC SET: 0.0000 A

()

| 2 | エンコーダを回します。 |
|---|-------------|
|---|-------------|

SR(LOAD):

右へ回すと数値が大きく、左へ回すと数値が小さくなります。

- ・ 手順 1 でエンコーダを押さずに、直接エンコーダを回した場合、最下位の桁の数値が変更され 参考 ます。
  - ・9から0、0から9に数値を変更した場合、それぞれ自動的に繰り上がり、繰り下がりが行わ れます。

0.00 v 0.000 <sub>A</sub> RNG 15V 4 A w 0.000**1** A CC SET: SR(LOAD):  $32 \text{ m A} / \mu \text{s}$ 

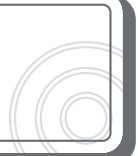

3 エンコーダを押します。

数値入力の可能な桁が移動します。

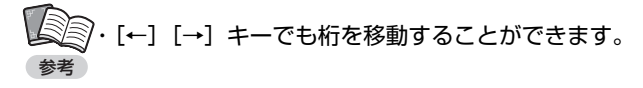

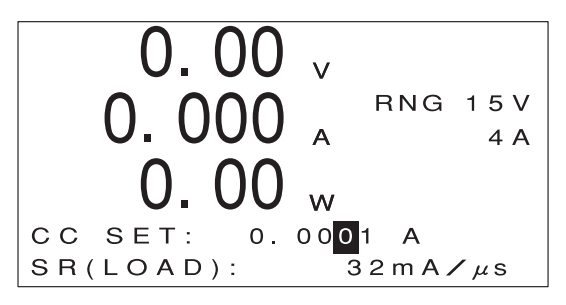

4 エンコーダを回します。

同様にして、必要な桁すべての数値を設定します。

✓ ●
 ✓ ●
 ✓ ●
 ✓ ●
 ✓ ●
 ✓ ●
 ✓ ●
 ✓ ●
 ✓ ●
 ✓ ●
 ✓ ●
 ✓ ●
 ✓ ●
 ✓ ●
 ✓ ●
 ✓ ●
 ✓ ●
 ✓ ●
 ✓ ●
 ✓ ●
 ✓ ●
 ✓ ●
 ✓ ●
 ✓ ●
 ✓ ●
 ✓ ●
 ✓ ●
 ✓ ●
 ✓ ●
 ✓ ●
 ✓ ●
 ✓ ●
 ✓ ●
 ✓ ●
 ✓ ●
 ✓ ●
 ✓ ●
 ✓ ●
 ✓ ●
 ✓ ●
 ✓ ●
 ✓ ●
 ✓ ●
 ✓ ●
 ✓ ●
 ✓ ●
 ✓ ●
 ✓ ●
 ✓ ●
 ✓ ●
 ✓ ●
 ✓ ●
 ✓ ●
 ✓ ●
 ✓ ●
 ✓ ●
 ✓ ●
 ✓ ●
 ✓ ●
 ✓ ●
 ✓ ●
 ✓ ●
 ✓ ●
 ✓ ●
 ✓ ●
 ✓ ●
 ✓ ●
 ✓ ●
 ✓ ●
 ✓ ●
 ✓ ●
 ✓ ●
 ✓ ●
 ✓ ●
 ✓ ●
 ✓ ●
 ✓ ●
 ✓ ●
 ✓ ●
 ✓ ●
 ✓ ●
 ✓ ●
 ✓ ●
 ✓ ●
 ✓ ●
 ✓ ●
 ✓ ●
 ✓ ●
 ✓ ●
 ✓ ●
 ✓ ●
 ✓ ●
 ✓ ●
 ✓ ●
 ✓ ●
 ✓ ●
 ✓ ●
 ✓ ●
 ✓ ●
 ✓ ●
 ✓ ●
 ✓ ●
 ✓ ●
 ✓ ●
 ✓ ●
 ✓ ●
 ✓ ●
 ✓ ●
 ✓ ●
 ✓ ●
 ✓ ●
 ✓ ●
 ✓ ●
 ✓ ●
 ✓ ●
 ✓ ●
 ✓ ●
 ✓ ●
 ✓ ●
 ✓ ●</li

### 📲 [ENTER] キーを押すことで入力した値を確定するには

エンコーダで入力した値をその時点では確定せず、[ENTER] キーを押すことで確定する設定もできます(メ ニュー画面の [SYSTEM] – [KEY INPUT] で [PRESET TYPE] を [ENTER] に設定)。この設定は、 負荷電流をある値から別の値に一気に変化させて試験を行いたい場合に便利です。

ー方、負荷電流が ON の状態で、エンコーダを回しながら実際の負荷電流を変化させ、変化の過程を細かく 観察したい場合は、工場出荷時の設定が適しています(メニュー画面の [SYSTEM] – [KEY INPUT] で [PRESET TYPE] を [DIRECT] に設定)。

# 画面表示の見かた

## MAIN 画面

本機の MAIN 画面は、次のような構成になっています。

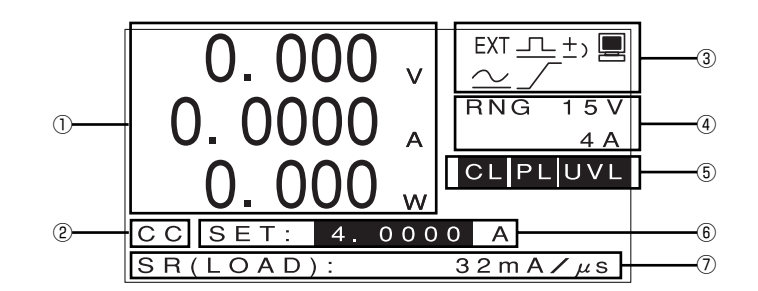

#### ①計測値

計測された電圧値(V)、電流値(A)、電力値(W)が表示されます。

②動作モード

選択されている動作モードが表示されます。

CC: 定電流モード(CC モード) CV: 定電圧モード(CV モード) CR: 定抵抗モード(CR モード) CP: 定電力モード(CP モード)

③状態表示

本機の状態が表示されます。

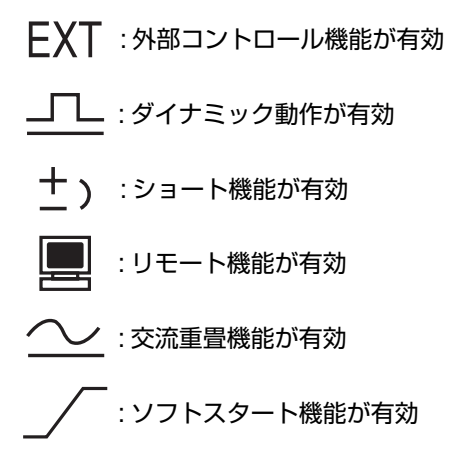
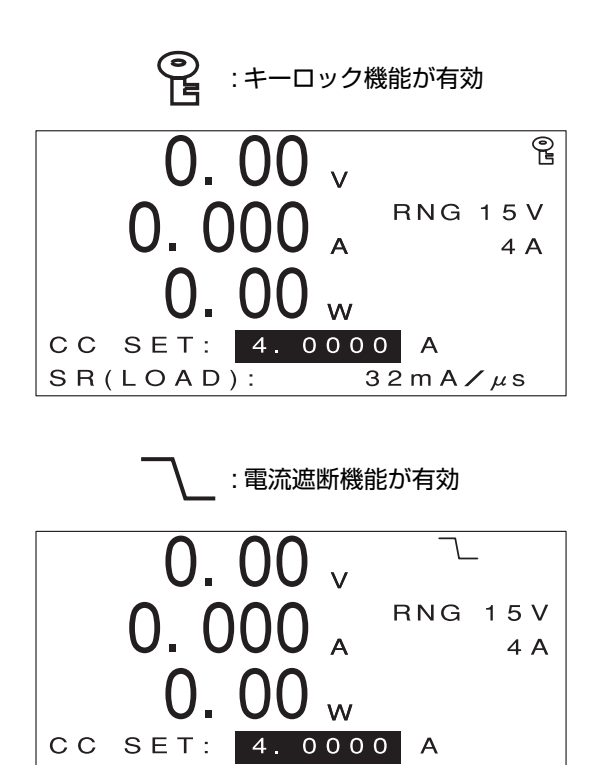

④レンジ

電圧値 / 電流値のレンジが表示されます。 ボルト数 (V)、アンペア数 (A) は機種によって異なります。

32mA/µs

⑤リミット

リミッタが動作しているときに表示されます。

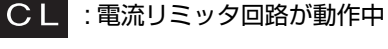

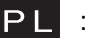

SR(LOAD):

:電力リミッタ回路が動作中

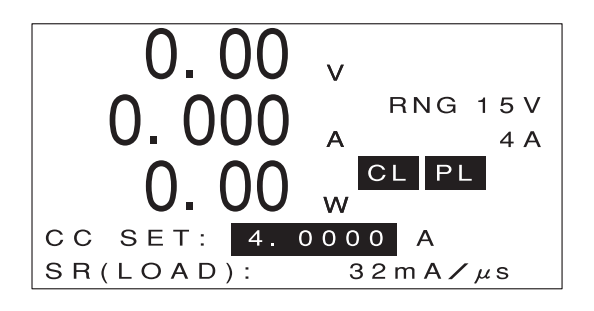

基本的な使い方

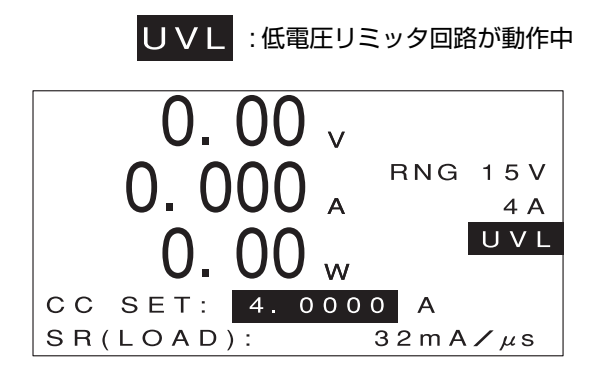

#### ⑥基本設定値

基本設定値(プリセット値)が表示されます。 表示内容は動作モードによって異なります。

⑦マルチ表示

定電流モード(CC モード) / 定抵抗モード(CR モード)ではスルーレート(LOAD ON/OFF 時)、 定電圧モード(CV モード)で等価直列抵抗(⊿ R)が設定されている場合は⊿ R の設定値が表 示されます。

定抵抗モード(CR モード)で負荷抵抗のプリセット値(シーメンス単位)を設定中は、Ω単位 の値が表示されます。

自動ロードオフ機能が有効な場合は、エンコーダを回すことで、通常の MAIN 画面 / 経過時間 / 積算電流 / 積算電力の表示が切り替わります(設定が有効な項目のみ)。

#### メニュー画面

本機のメニュー画面は、次のような構成になっています。

[↑] [↓] キーで項目を選択して反転表示させ、[ENTER] キーを押すと、各項目の機能が実行されます。機能によっては、この後さらに設定画面や確認画面が表示されることもあります。

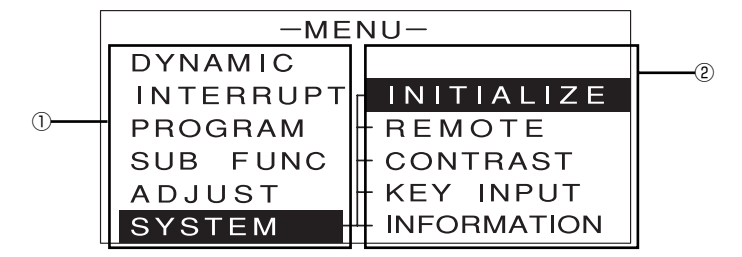

①メニュー項目

メニュー画面から利用できる機能が一覧表示されます。

②サブメニュー項目

メニュー項目ごとに、対応する各機能が一覧表示されます。サブメニュー項目のないメニュー項 目もあります。

サブメニュー項目からメニュー項目へ戻るには [ESC] キーを押します。

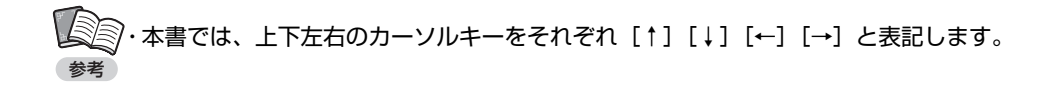

# アラーム表示

本機の保護機能が動作した場合は、次のような画面が表示されます。 アラームの原因を取り除いた後、[ENTER]キーを押すと元の表示に戻ります。

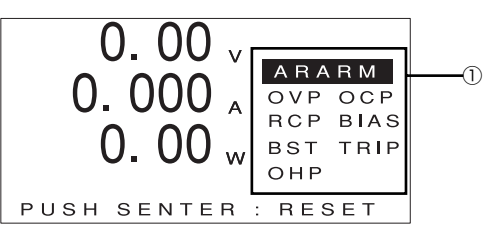

①アラーム内容

- アラームの内容が表示されます。
  - OVP:過電圧保護機能が動作中
  - OCP:過電流保護機能が動作中
  - RCP:逆接続保護機能が動作中
  - BIAS: バイアス電源保護機能が動作中
  - BST:ブースター機の保護機能が動作中
  - TRIP:外部接点による入力遮断機能
  - OHP:過温度保護機能が動作中

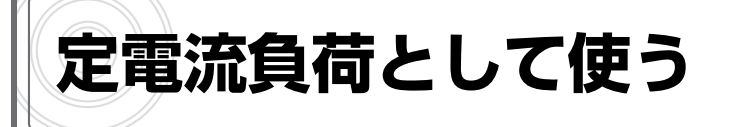

## 定電流モード(CC モード)とは

定電流モード(CC モード)とは、負荷電圧を変化させた場合でも負荷電流を一定に保つ動作モードです。

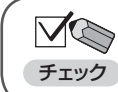

・定電流モードの動作領域は、最低動作電圧、最大負荷電圧、電力リミッタ設定値によって図のように制限されます。

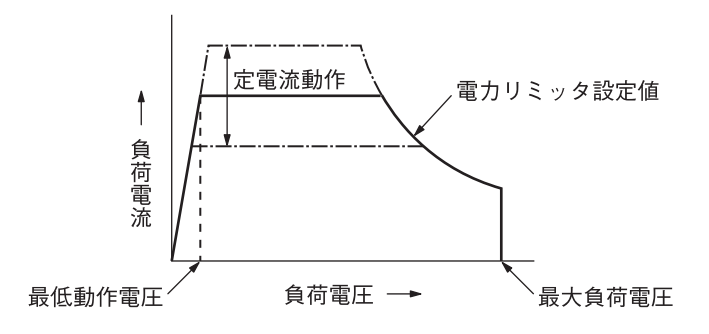

・最大電流を流すことのできる最低動作電圧は、FK-L2 シリーズでは 1.5V、FK-L2Z シリーズ
 参考 では - 0.5V です。

・FK-L2 シリーズの最大負荷電圧は 150V です。

# 定電流モード(CC モード)の操作

1 MAIN 画面で[MODE]キーを押します。

次のように表示されます。

| -MODE-               |         |  |  |
|----------------------|---------|--|--|
| CC<br>CV<br>CR<br>CP | ⊿R: DIS |  |  |

2 [↑] [↓] キーを押して、[CC] を反転表示させます。

モードの設定を行うときは、負荷電流を OFF(LOAD OFF)にしてください。

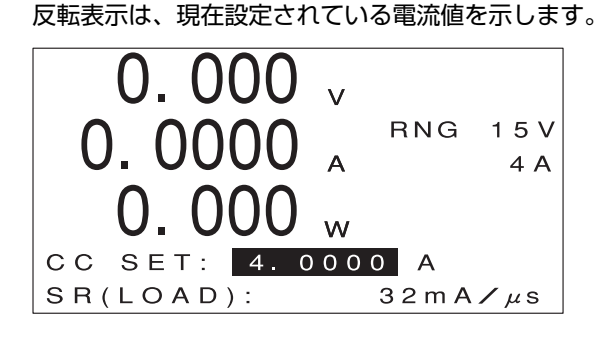

定電流モードに切り替わり、次のように表示されます。

4 [RANGE] キーを押します。

3 [ENTER] キーを押します。

次のような画面が表示されます。

| -RANGE-   | -   |
|-----------|-----|
| VOLTAGE : | 15V |
| CURRENT : | 4A  |

[↑] [↓] キーを押して [VOLTAGE] を反転表示させます。

6 エンコーダを回してLレンジ(ボルト数の小さい方)またはHレンジ(ボルト数の大きい方) を選びます。

[↑] [↓] キーを押して [CURRENT] を反転表示させます。

| -RANGE-   |     |
|-----------|-----|
| VOLTAGE : | 15V |
| CURRENT : | 4A  |

8 エンコーダを回してLレンジ(アンペア数の小さい方)またはHレンジ(アンペア数の 大きい方)を選びます。

レンジの設定を行うときは、負荷電流を OFF(LOAD OFF)にしてください。

・各レンジのボルト数(V)、アンペア数(A)は機種によって異なります。

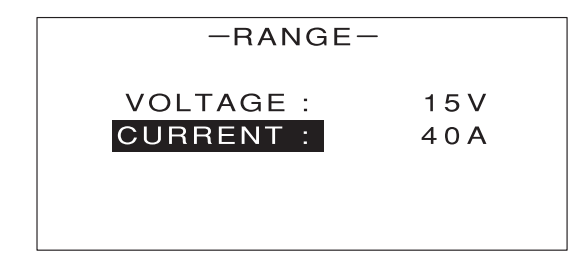

9 [ENTER] キーを押します。

MAIN 画面に戻ります。

#### 10 [LIMIT] キーを押します。

次のような画面が表示されます。

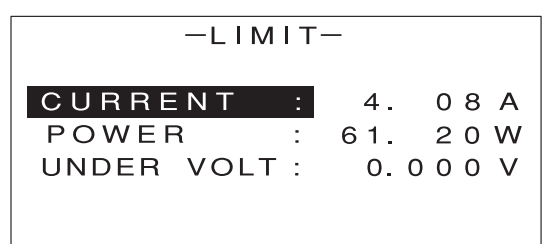

[↑] [↓] キーを押して [POWER] を反転表示させます。

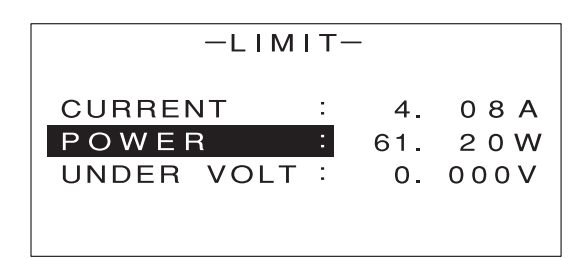

12 エンコーダを回して電力リミッタの値を設定します。

13 [ENTER] キーを2回押します。

MAIN 画面に戻ります。

14 エンコーダを回して、負荷電流のプリセット値を設定します。

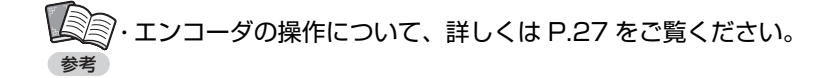

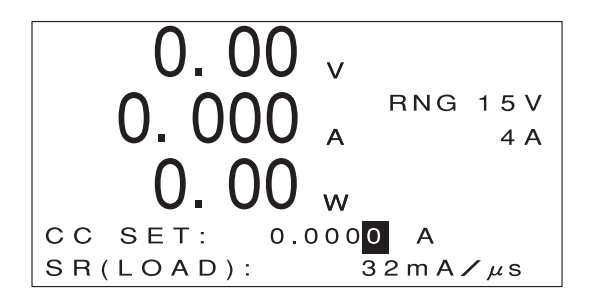

15 [↑] [↓] キーを押して [SR (LOAD)] の値を反転表示させます。

16 エンコーダを回して、LOAD ON/OFF 時のスルーレートを選びます。

・選択できるスルーレートの値は、機種およびレンジによって異なります。 参考

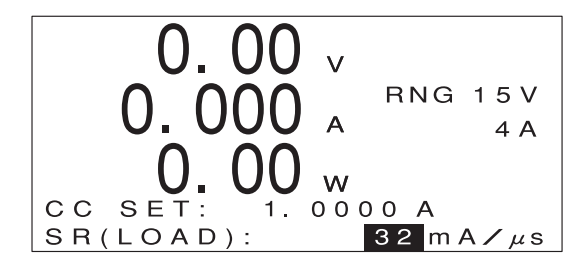

17 [LOAD] キーを押します。

設定された負荷電流が流れます。 MAIN 画面には計測値が表示されます。

・[LOAD] キーを押すたびに、負荷電流の ON/OFF が切り替わります。 参考

## 🌄 負荷電力が電力リミット値を超えたときは

負荷電力があらかじめ設定された電力リミット値を超えると、電力リミッタ回路が働いて負荷電流が下がり、 負荷電力が制限されます。

電力リミッタ回路が働くと、次のように [PL] と表示されます。

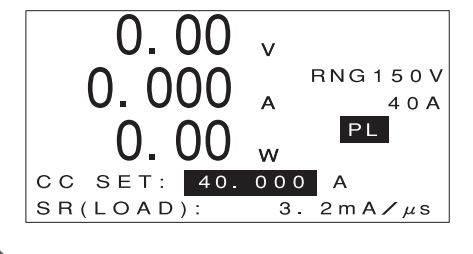

#### 🍢 電流レンジを変更した場合の設定値

レンジを変更した場合、設定値は次のようになります(ここでは FK-200L2 の例で説明します)。

#### ● L レンジから H レンジに変更した場合 L レンジの設定値が保持されます。

(例) L レンジ設定値: 2.5000A → H レンジ設定値: 2.500A

#### ●HレンジからLレンジに変更した場合

・H レンジの設定値 >L レンジの最大電流値の場合 L レンジの最大電流値に設定されます。

(例) H レンジ設定値: 25.000A → L レンジ設定値: 4.0800A

・Hレンジの設定値≤Lレンジの最大電流値の場合

H レンジの設定値が保持されます。

(例) H レンジ設定値: 3.450A → L レンジ設定値: 3.4500A

# 🌄 電流レンジを変更した場合のリミッタ値

レンジを変更した場合、リミッタ値は次のようになります(ここでは FK-200L2 の例で説明します)。

#### ●LレンジからHレンジに変更した場合

Lレンジのリミッタ値が保持されます。

(例) L レンジリミッタ値: 3.55A → H レンジリミッタ値: 3.5A この場合、H レンジで使用する設定値に合わせて、リミッタ値を設定し直してください。

#### ●HレンジからLレンジに変更した場合

・Hレンジのリミッタ設定値>Lレンジの最大リミッタ値の場合 Lレンジの最大リミッタ値に設定されます。

(例) H レンジリミッタ値:30.0A → L レンジリミッタ値:4.08A

・Hレンジのリミッタ設定値≤Lレンジの最大リミッタ値の場合 Hレンジのリミッタ値が保持されます。

(例) H レンジリミッタ値: 3.5A → L レンジリミッタ値: 3.50A

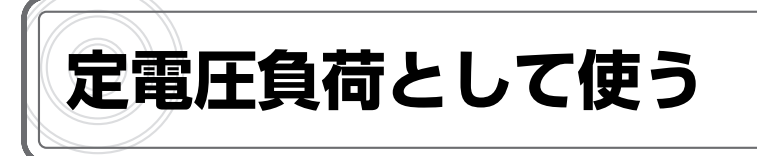

# 定電圧モード(CV モード)とは

定電圧モード(CV モード)とは、負荷電流を変化させた場合でも負荷電圧を一定に保つ動作モー ドです。

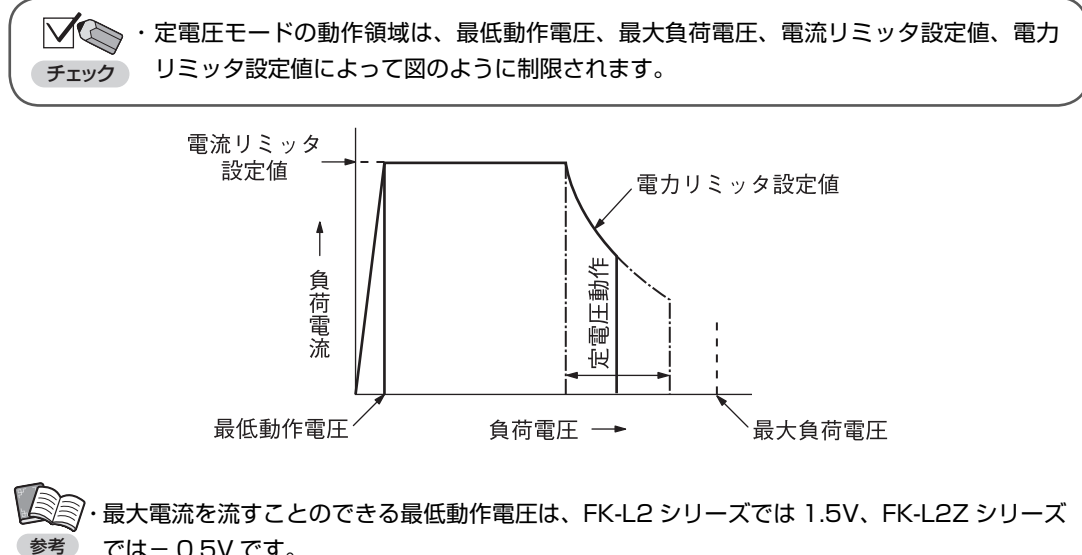

では-0.5Vです。

・FK-L2 シリーズの最大負荷電圧は 150V です。

# 定電圧モード(CV モード)の操作

🚺 MAIN 画面で[MODE]キーを押します。

次のように表示されます。

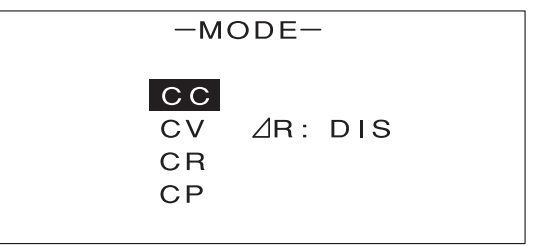

2 [↑] [↓] キーを押して、[CV] を反転表示させます。

| —M                   | ODE-    |
|----------------------|---------|
| CC<br>CV<br>CR<br>CP | ⊿r: dis |

モードの設定を行うときは、負荷電流を OFF(LOAD OFF)にしてください。

**3** [ENTER] キーを押します。

定電圧モードに切り替わり、次のように表示されます。 反転表示は、現在設定されている電圧値を示します。

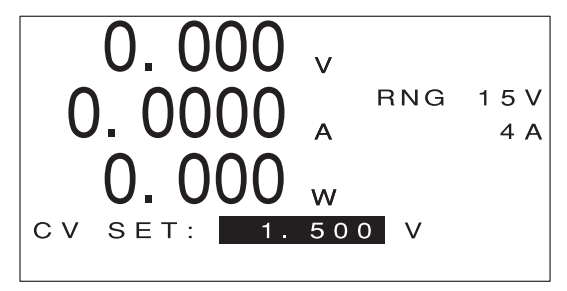

4 [RANGE] キーを押します。

次のような画面が表示されます。

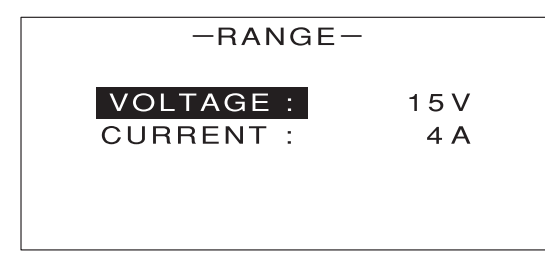

[↑] [↓] キーを押して [VOLTAGE] を反転表示させます。

5 エンコーダを回してLレンジ(ボルト数の小さい方)またはHレンジ(ボルト数の大きい方)
を選びます。

| -RANGE-   |     |
|-----------|-----|
| VOLTAGE : | 15∨ |
| CURRENT : | 4A  |

【↑] [↓] キーを押して [CURRENT] を反転表示させます。

8 エンコーダを回してLレンジ(アンペア数の小さい方)またはHレンジ(アンペア数の 大きい方)を選びます。

レンジの設定を行うときは、負荷電流を OFF(LOAD OFF)にしてください。

・各レンジのボルト数(V)、アンペア数(A)は機種によって異なります。

9 [ENTER] キーを押します。

MAIN 画面に戻ります。

[LIMIT] キーを押します。

次のような画面が表示されます。

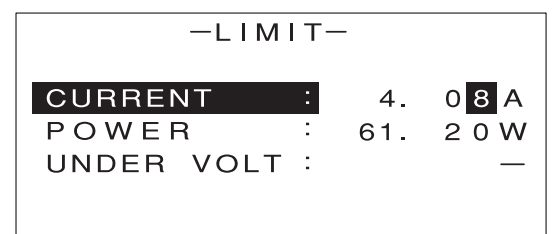

[↑] [↓] キーを押して [CURRENT] を反転表示させます。

12 エンコーダを回して電流リミッタの値を設定します。

・電流リミッタの初期値は、Lレンジの最大値に設定されています。電流レンジの設定を変

 夢考
 更し、Lレンジの最大値を超える電流で使用する場合は、電流リミッタの値を設定してください。

【3 [↑] [↓] キーを押して [POWER] を反転表示させます。

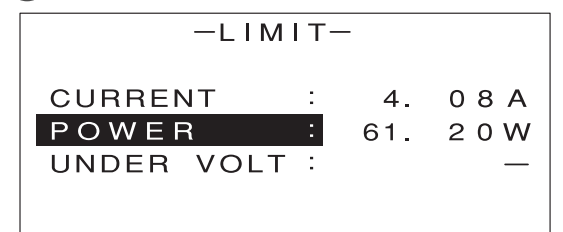

14 エンコーダを回して電力リミッタの値を設定します。

15 [ENTER] キーを2回押します。

MAIN 画面に戻ります。

16 エンコーダを回して、負荷電圧のプリセット値を設定します。

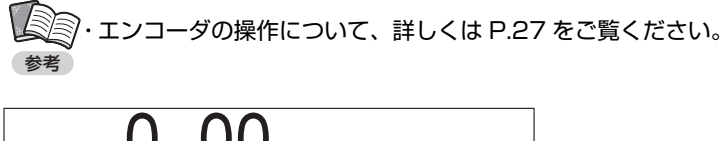

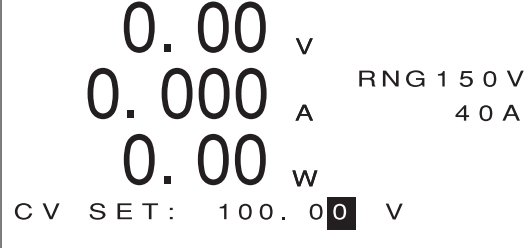

17 [LOAD] キーを押します。

設定された負荷電圧になるように負荷電流が流れます。 MAIN 画面には計測値が表示されます。

・[LOAD] キーを押すたびに、負荷電流の ON/OFF が切り替わります。 参考

# 🌄 負荷がリミット値を超えたときは

負荷電流があらかじめ設定された電流リミット値を超えると、電流リミッタ回路が働いて負荷電流が制限されます。また、負荷電力があらかじめ設定された電力リミット値を超えると、電力リミッタ回路が働いて負 荷電流が下がり、負荷電力が制限されます。

電流リミッタ回路 / 電力リミッタ回路が働くと、次のようにそれぞれ [CL] [PL] と表示されます。

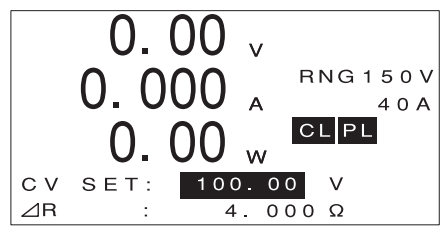

## 等価直列抵抗(⊿ R)の設定

等価直列抵抗(⊿R)とは、定電圧モード(CVモード)での内部抵抗のことです。 理論的な定電圧モード(CVモード)では、等価直列抵抗(⊿R)は0ですが、実際の電池などで は内部抵抗があるため、負荷電流の変化に対して負荷電圧は図のように変化します。この内部抵抗 をシミュレーションするような場合に、等価直列抵抗(⊿R)の設定を行います。

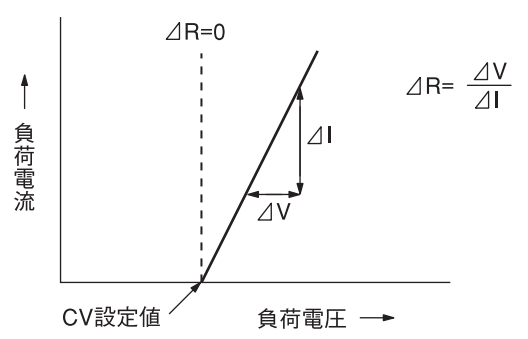

→ ・等価直列抵抗(△ R)の設定は、電流 H レンジの場合のみ有効です。

参考

●等価直列抵抗(⊿ R)の値を設定する(MAIN 画面からの設定方法)

 定電圧モードに切り替える画面で、エンコーダを回して、等価直列抵抗(△R)を [ENA] (有効)に設定します。

[ENTER] キーを押します。

定電圧モードに切り替わります。

3 負荷電圧の設定が終わったら、[↑] [↓] キーを押して [⊿ R] の値を反転表示させます。

4 エンコーダを回して、等価直列抵抗(⊿R)の値を設定します。

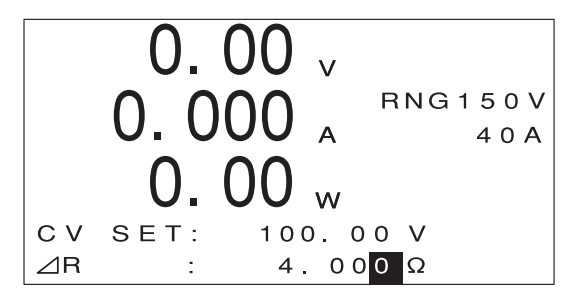

●等価直列抵抗(⊿R)の初期値設定(メニュー画面からの設定方法)

等価直列抵抗の初期値(設定時に最初に表示される値)は、次のように設定します。

○○・等価直列抵抗(△R)の値は、定電圧モード(CV モード)を使用するときに、その都度設定す 参考 ることができます。

1 MAIN 画面で【MENU】キーを押します。

次のような画面が表示されます。

| -MENU-    |
|-----------|
| DYNAMIC   |
| INTERRUPT |
| PROGRAM   |
| SUB FUNC  |
| ADJUST    |
| SYSTEM    |
|           |

2 [↑] [↓] キーを押して [SUB FUNC] を反転表示させます。

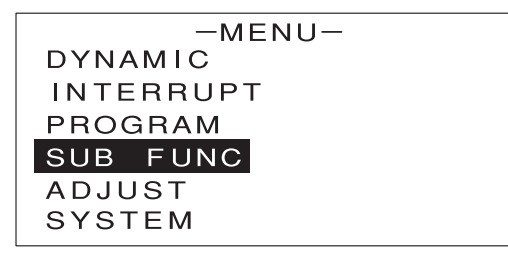

③ [ENTER] キーを押します。

次のような画面が表示されます。

| -SUB FUI       | NC | _     |
|----------------|----|-------|
| ⊿R             | :  | 0.00Ω |
| SOFT START     | :  | DIS   |
| AC SUMMING     | :  | DIS   |
| EXT. CTRL      | :  | DIS   |
| EXT. CTRL LOAD | :  | DIS   |
| EXT. CTRL MODE | :  | DIS   |

④ [↑] [↓] キーを押して [⊿R] を反転表示させます。

5 エンコーダを回して、等価直列抵抗(⊿R)の初期値を設定します。

・エンコーダの操作について、詳しくは P.27 をご覧ください。

#### **6** [ENTER] キーを押します。

等価直列抵抗(⊿R)の初期値が設定されます。

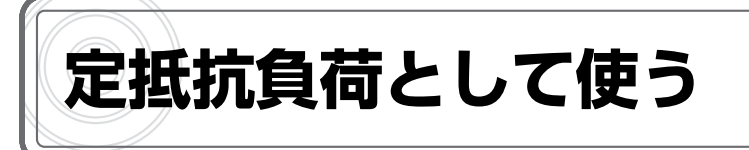

# 定抵抗モード(CR モード)とは

定抵抗モード(CRモード)とは、負荷電圧に対して負荷電流が比例関係になる動作モードです。

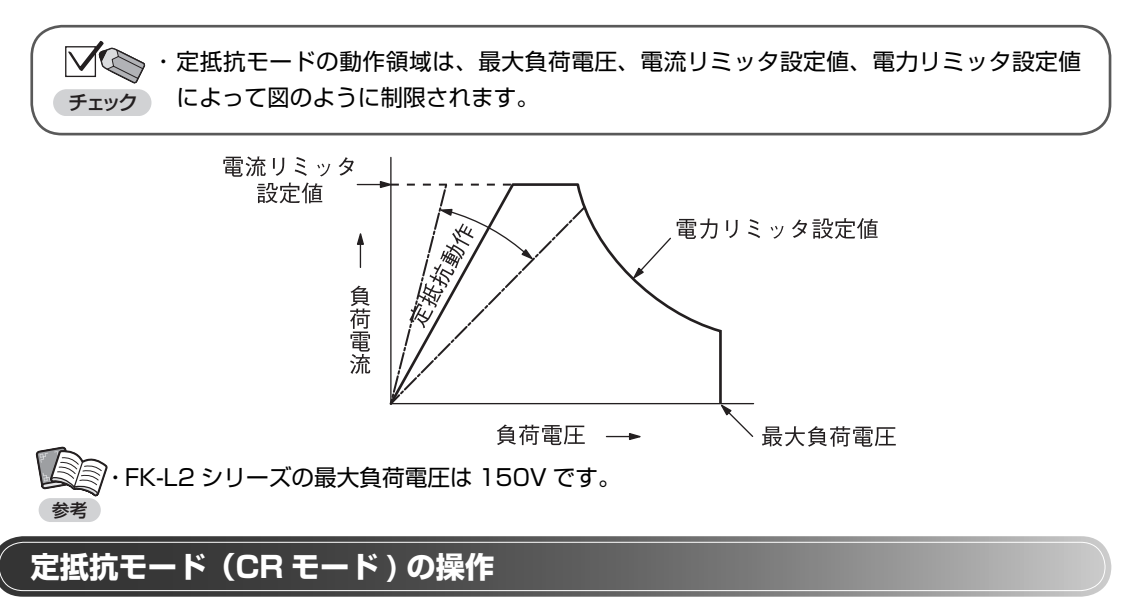

1 MAIN 画面で [MODE] キーを押します。

次のように表示されます。

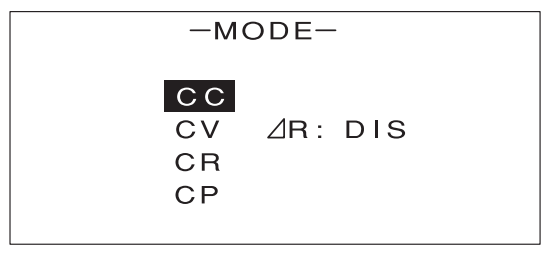

2 [↑] [↓] キーを押して、[CR] を反転表示させます。

| —мс                  | DDE-    |
|----------------------|---------|
| CC<br>CV<br>CR<br>CP | ⊿R: DIS |

モードの設定を行うときは、負荷電流を OFF(LOAD OFF)にしてください。

#### **3** [ENTER] キーを押します。

定抵抗モードに切り替わり、次のように表示されます。 反転表示は、現在設定されているコンダクタンス値(シーメンス単位)を示します。

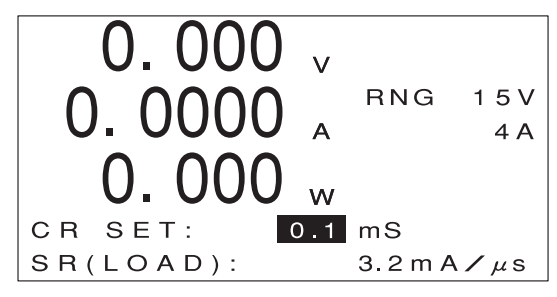

4 [RANGE] キーを押します。

次のような画面が表示されます。

| -RANGE-   |     |
|-----------|-----|
| VOLTAGE : | 15V |
| CURRENT : | 4A  |

- [↑] [↓] キーを押して [VOLTAGE] を反転表示させます。
- [↑] [↓] キーを押して [CURRENT] を反転表示させます。
- 8 エンコーダを回してLレンジ(アンペア数の小さい方)またはHレンジ(アンペア数の 大きい方)を選びます。

レンジの設定を行うときは、負荷電流を OFF(LOAD OFF)にしてください。

・各レンジのボルト数(V)、アンペア数(A)は機種によって異なります。
 ・定抵抗モードの抵抗値の可変範囲は、電圧、電流それぞれのレンジ設定によって異なります。
 詳しくは仕様をご覧ください。

9 [ENTER] キーを押します。

MAIN 画面に戻ります。

10 [LIMIT] キーを押します。

次のような画面が表示されます。

| —LIMIT—    |   |     |         |
|------------|---|-----|---------|
| CURRENT    | : | 4.  | 0 0 A   |
| POWER      | : | 61. | 2 0 W   |
| UNDER VOLT | : | Ο.  | 0 0 0 V |
|            |   |     |         |
|            |   |     |         |

① [↑] [↓] キーを押して [CURRENT] を反転表示させます。

12 エンコーダを回して電流リミッタの値を設定します。

13 [↑] [↓] キーを押して [POWER] を反転表示させます。

| -LIMIT-    |   |     |      |  |
|------------|---|-----|------|--|
| CURRENT    | : | 4.  | 00A  |  |
| POWER      |   | 61. | 20W  |  |
| UNDER VOLT |   | 0.  | 000V |  |

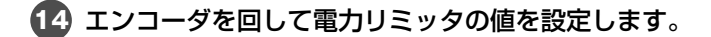

15 [ENTER] キーを2回押します。

MAIN 画面に戻ります。

16 エンコーダを回して、コンダクタンスのプリセット値を設定します。

・エンコーダの操作について、詳しくは P.27 をご覧ください。
 \* コンダクタンスのプリセット値はシーメンス単位で設定します。

・設定を行っている間、設定値の下(マルチ表示部)にはΩ単位の値が表示されます。

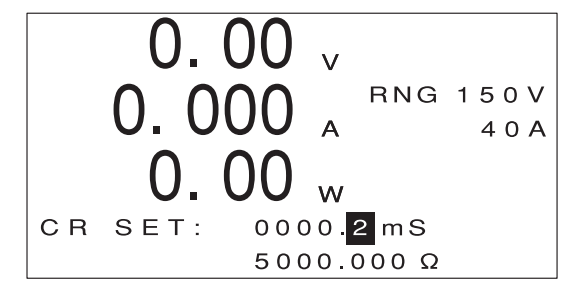

 ①[↑] [↓] キーを押して、[SR (LOAD)]の値を反転表示させます。

 ①E エンコーダを回して、LOAD ON/OFF 時のスルーレートを選びます。

・選択できるスルーレートの値は、機種およびレンジによって異なります。 参考

#### 19 [LOAD] キーを押します。

設定されたコンダクタンス値になるように負荷電流が流れます。 MAIN 画面には計測値が表示されます。

・[LOAD] キーを押すたびに、負荷電流の ON/OFF が切り替わります。 参考

#### 負荷がリミット値を超えたときは 負荷電流があらかじめ設定された電流リミット値を超えると、電流リミッタ回路が働いて負荷電流が制限されます。 電流リミッタ回路/電力が制限されます。 電流リミッタ回路/電力リミッタ回路が働くと、次のようにそれぞれ [CL] [PL] と表示されます。

#### 🍢 電流レンジを変更した場合の設定値

レンジを変更([VOLTAGE] の値を変更)した場合、設定値は次のようになります(ここでは FK-200L2の例で説明します)。

- ●LレンジからHレンジに変更した場合(電流Lレンジ)
  - ・L レンジの設定値≧ H レンジの最大コンダクタンス値の場合 H レンジの最大コンダクタンス値に設定されます。
    - (例 )L レンジ設定値 :2700.0mS → H レンジ設定値 :270.00mS
  - ・Lレンジの設定値<Hレンジの最大コンダクタンス値の場合</li>
     Lレンジの設定値が保持されます。
    - (例 )L レンジ設定値 :200.0mS → H レンジ設定値 :200.00mS

#### ● H レンジから L レンジに変更した場合(電流 L レンジ)

- ・H レンジの設定値 >L レンジの最小コンダクタンス値の場合 H レンジの設定値が保持されます。
  - (例)Hレンジ設定値:1.00mS→Lレンジ設定値:1.0mS
  - ・H レンジの設定値≤L レンジの最小コンダクタンス値の場合 L レンジの最小コンダクタンス値に設定されます。

(例)Hレンジ設定値:0.01mS→Lレンジ設定値:0.1mS

# 定電力負荷として使う

# 定電力モード(CP モード)とは

定電力モード(CPモード)とは、負荷電圧を変化させた場合でも負荷電力を一定に保つように負荷電流を制御する動作モードです。 電池の定電力放電などに使います。

・定電力モードの動作領域は、最低動作電圧、最大負荷電圧、電流リミッタ設定値によっ チェック て図のように制限されます。

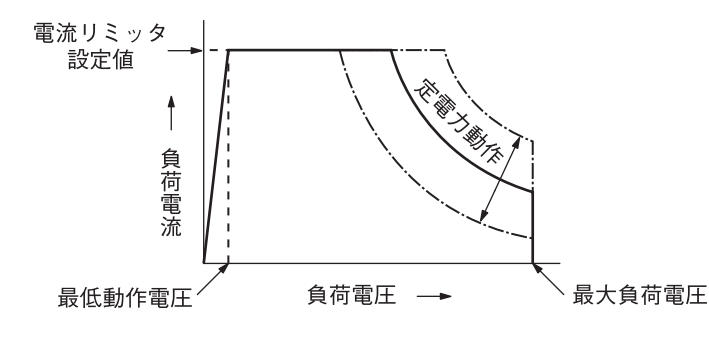

◎・最大電流を流すことのできる最低動作電圧は、FK-L2 シリーズでは 1.5V、FK-L2Z シリーズ <sup>9</sup> では- 0.5V です。

・FK-L2 シリーズの最大負荷電圧は 150V です。

# 定電力モード(CP モード)の操作

1 MAIN 画面で [MODE] キーを押します。

次のように表示されます。

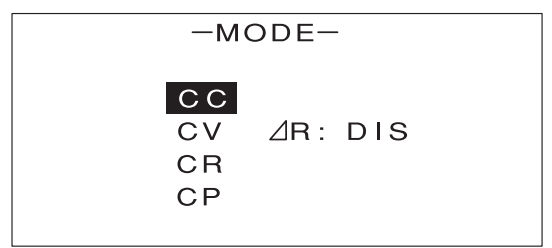

(2) [↑] [↓] キーを押して、[CP] を反転表示させます。

| —м                   | ODE-    |  |
|----------------------|---------|--|
| CC<br>CV<br>CR<br>CP | ⊿R: DIS |  |

モードの設定を行うときは、負荷電流を OFF(LOAD OFF)にしてください。

3 [ENTER] キーを押します。

定電力モードに切り替わり、次のように表示されます。 反転表示は、現在設定されている電力値を示します。

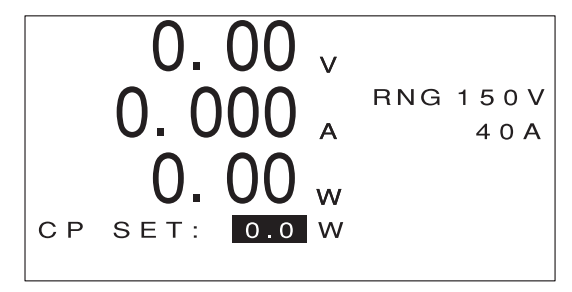

4 [RANGE] キーを押します。

次のような画面が表示されます。

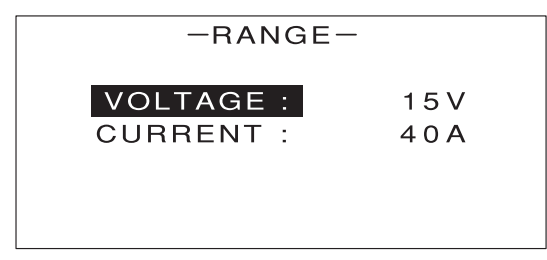

[↑] [↓] キーを押して [VOLTAGE] を反転表示させます。

エンコーダを回してLレンジ(ボルト数の小さい方)またはHレンジ(ボルト数の大きい方)を選びます。

【↑】【↓】キーを押して【CURRENT】を反転表示させます。

8 エンコーダを回してLレンジ(アンペア数の小さい方)またはHレンジ(アンペア数の 大きい方)を選びます。

レンジの設定を行うときは、負荷電流を OFF(LOAD OFF)にしてください。

・各レンジのボルト数(V)、アンペア数(A)は機種によって異なります。
 ・定電力モードの電力値の可変範囲は、電圧、電流それぞれのレンジ設定によって異なります。
 詳しくは仕様をご覧ください。

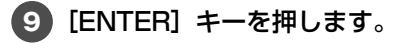

MAIN 画面に戻ります。

#### 10 [LIMIT] キーを押します。

次のような画面が表示されます。

| -LIMIT-      |                      |
|--------------|----------------------|
| CURRENT :    | 40. <mark>8</mark> A |
| POWER        | 204.0 W              |
| UNDER VOLT : | 0.00 V               |

11 [↑] [↓] キーを押して [CURRENT] を反転表示させます。

12 エンコーダを回して電流リミッタの値を設定します。

・電流リミッタの初期値は、Lレンジの最大値に設定されています。電流レンジの設定を変更し、 参考 Lレンジの最大値を超える電流で使用する場合は、電流リミッタの値を設定してください。

#### 13 [ENTER] キーを2回押します。

MAIN 画面に戻ります。

14 エンコーダを回して、負荷電力のプリセット値を設定します。

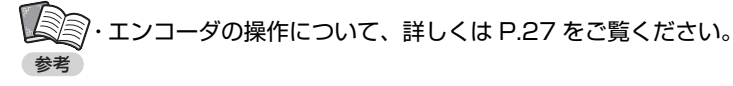

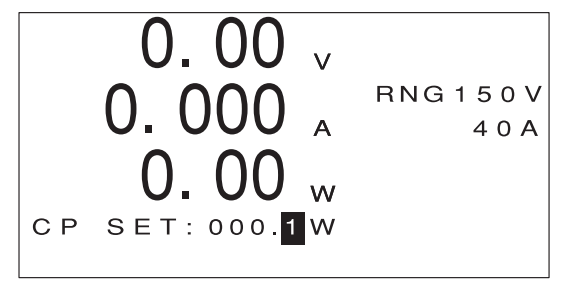

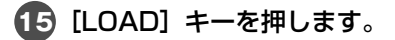

設定された負荷電力になるように負荷電流が流れます。 MAIN 画面には計測値が表示されます。

・[LOAD] キーを押すたびに、負荷電流の ON/OFF が切り替わります。

#### 🌄 負荷電流が電流リミット値を超えたときは

負荷電流があらかじめ設定された電流リミット値を超えると、電流リミッタ回路が働いて負荷電流が制限されます。

電流リミッタ回路が働くと、次のように [CL] と表示されます。

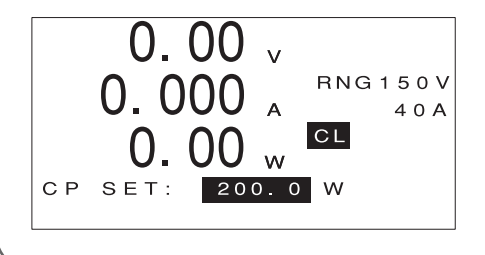

# 保護回路の動作

# 過電圧保護(OVP)

過電圧保護(Over Voltage Protector)とは、本機を使用中に負荷電圧が最大使用電圧の110% に達すると、負荷電流を OFF にする機能です。過電圧保護機能が働くと、次のような画面が表示 され、負荷電流が OFF になります。

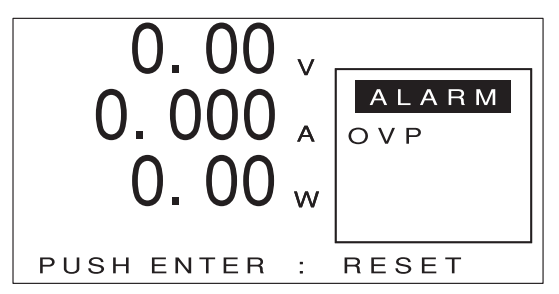

過電圧の原因を取り除いた後、[ENTER] キーを押すと元の表示に戻ります。

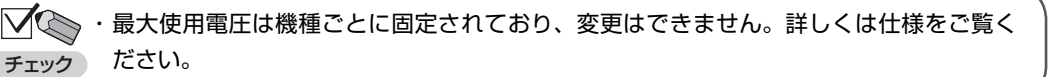

# 過電流保護(OCP)

過電流保護(Over Current Protector)とは、本機を使用中に負荷電流が最大使用電流の110% に達すると、負荷電流を OFF にする機能です。過電流保護機能が働くと、次のような画面が表示 され、負荷電流が OFF になります。

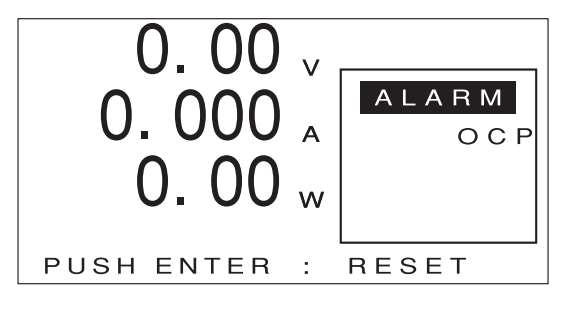

過電流の原因を取り除いた後、[ENTER]キーを押すと元の表示に戻ります。

・最大使用電流は機種ごとに固定されており、変更はできません。詳しくは仕様をご覧く チェック ださい。

・過電流保護機能は、電流リミッタが動作しなかった場合の保護として働きます。

## 逆接続保護(RCP)

逆接続保護(Reverse Current Protector)とは、極性(+-)が誤って逆に接続され、定格と逆向きの電流が流れた場合に、ヒューズと FET の内部ダイオードで本機を保護する機能です。逆接続保護機能が働くと、次のような画面が表示されます。

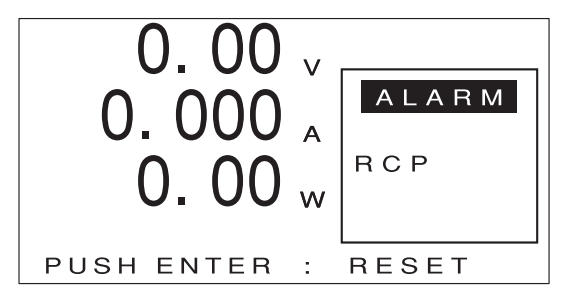

逆接続の原因を取り除いた後、[ENTER] キーを押すと元の表示に戻ります。

・逆接続保護機能が働いた後、[LOAD] キーを押しても負荷電流が流れなくなった場合は、
 チェック
 保護用ヒューズが溶断しています。この場合、弊社にて保護用ヒューズの交換と内部回路のチェックを行いますので、弊社営業本部または販売店にご連絡ください。

#### 🖣 逆接続保護回路

本機に逆接続防止回路を接続する場合は、図のように配線します。

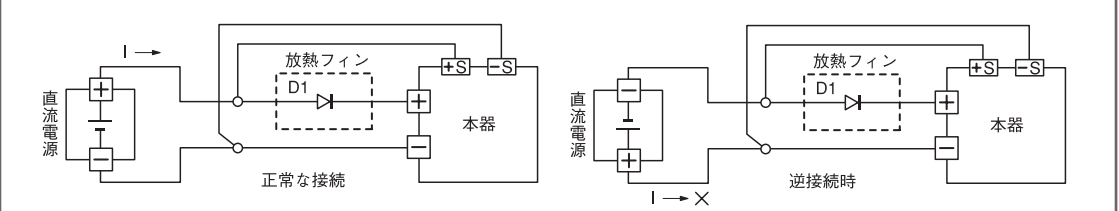

図中の D1 は逆流防止ダイオードです。逆接続時に、直流電源から本機に逆向きに流れ込む電流を防止します。 以下の点にご注意ください。

・D1は、逆耐圧と電流容量に注意して選定してください。

- ・一般に、負荷電流が 2A 以上の場合、D1 を適当な放熱器に取り付けて冷却する必要があります。
- ・D1を接続した場合、D1のフォワードドロップ電圧(Vf)が最低動作電圧に加算されます。
- ・D1 には、P=Vf × I (W) の電力が発生します。Vf=2V I=200A の場合、P=400W となります。

# バイアス電源保護機能(BIAS)

バイアス電源保護機能<sup>\*\*</sup>(BIAS)とは、バイアス電源のアラームを検知すると、負荷電流を OFF にする機能です。バイアス電源保護機能が働くと、次のような画面が表示され、負荷電流が OFF になります。

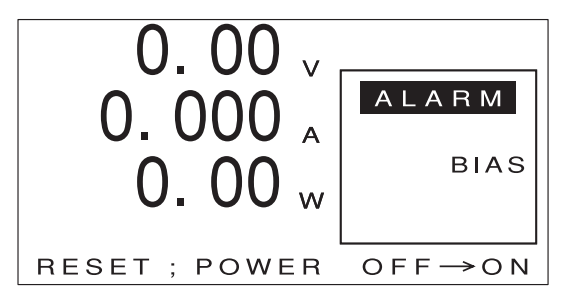

バイアス電源<sup>\*</sup>のアラーム原因を取り除いた後、本機の電源を OFF/ON(再投入)すると元の表示 に戻ります。

※FK-160L2Zのみの保護機能です。 ※バイアス電源とはFK-160L2Zの内部に実装されている電源です。

#### ブースター機保護機能 (BST)

ブースター機保護機能(BooSTer)とは、ブースター機のアラームを検知すると、負荷電流を OFF にする機能です。ブースター機保護機能が働くと、次のような画面が表示され、負荷電流が OFF になります。

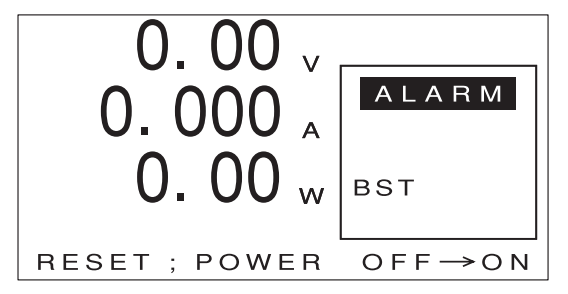

ブースター機のアラーム原因を取り除いた後、本機の電源を OFF/ON(再投入)すると元の表示 に戻ります。

#### 外部接点による入力遮断機能(TRIP)

外部からトリップ信号を入力して本機の負荷電流を停止させることができます。詳しくは P.135 をご覧ください。

#### 過温度保護 (OHP)

過温度保護 (Over Heat Protector)とは、本機を使用中に放熱器の温度が 95℃ に達すると、負 荷電流を OFF にする機能です。過温度保護機能が働くと、次のような画面が表示され、負荷電流 が OFF になります。

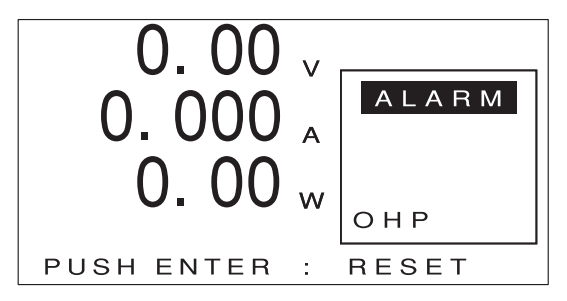

放熱器の温度が下がるのを待ち、[ENTER] キーを押すと元の表示に戻ります。

チェック れる場合は、必ず対策をおとりください。

| 原因                             | 対策                    |
|--------------------------------|-----------------------|
| 周囲温度が高すぎる。                     | 周囲温度を 40°C 以下にしてください。 |
| ファンモーターが回転していない。               | ファンモーターを点検し、故障している場   |
|                                | 合は交換してください(P.204 参照)。 |
| 前面または背面のファンモーター部分がふ<br>さがれている。 | ふさいでいるものを取り除いてください。   |
|                                | また、空気取り入れ口にほこりが詰まって   |
|                                | いる場合は清掃してください。        |
| 本機内部にほこりなどが詰まって冷却空気            | 弊社保守サービスによる内部の清掃をご依   |
| の流れが悪くなっている。                   | 頼ください(P.201 参照)。      |

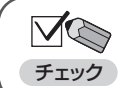

└└◯ ・過温度保護機能の動作温度は 95℃ に固定されており、変更はできません。

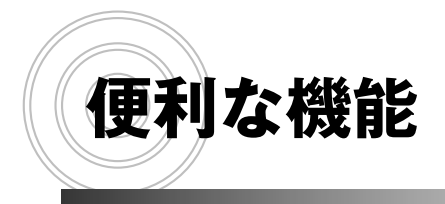

- リモートセンシング機能
- スルーレート (LOAD ON/OFF) 機能
- ソフトスタート機能
- ショート機能
- メモリー機能
- ダイナミック動作
- スイープ&ステップ機能
- 自動ロードオフ機能

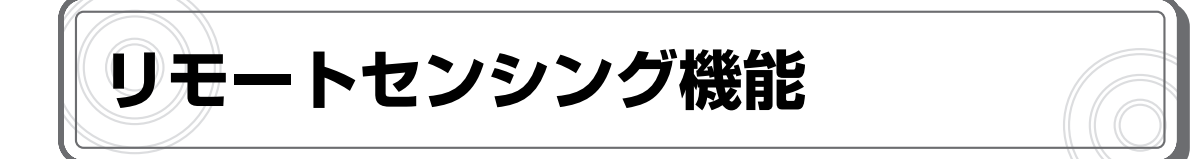

定抵抗モード (CR モード)、定電圧モード (CV モード)、定電力モード (CP モード) では、導線の抵抗分が測定誤差として表れます。特に、設定抵抗値が小さい場合には誤差が大きくなります。 リモートセンシング機能とは、電圧の検出点を変えることにより、導線の抵抗分を補償する機能です。 直流電源や電池等の被試験機器の出力電圧を正確に計測できます。

・補償できる電圧は 5VDC( 片道 2.5VDC) までです。
 ・設定できる抵抗値の下限は、(抵抗可変範囲の最小値 + 導線の抵抗値)です。

リモートセンシング機能を使用する場合は、次の図のように配線します。

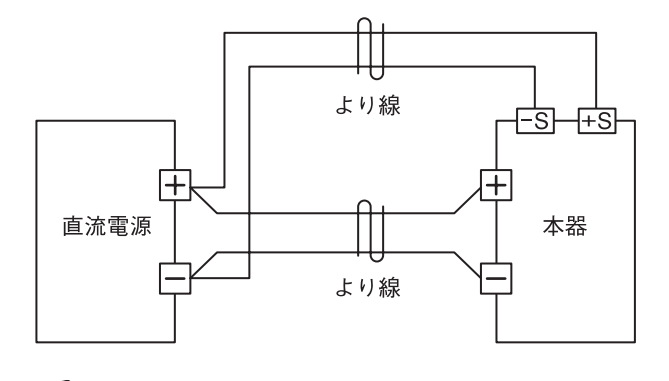

リモートセンシング端子には、次のように配線します。

- 1 配線材に M3 用圧着端子を取り付けます。
- 2 本機のリモートセンシング端子に取り付けられている付属のビスを取り外します。
- 3 圧着端子を本機のリモートセンシング端子に取り付け、付属のビスでしっかりと締め付け ます。

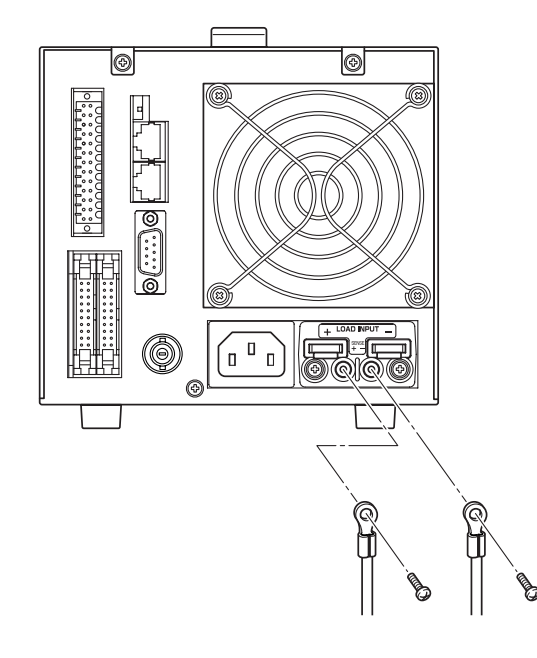

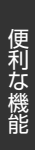

# 注意 配線材には圧着端子を取付け、しっかりと締め付けてください。締め付けがゆるいと、

● 必ず行う 接続部が発熱して変形、焼損の原因になります。

# 負荷端子カバーを取り付けます。

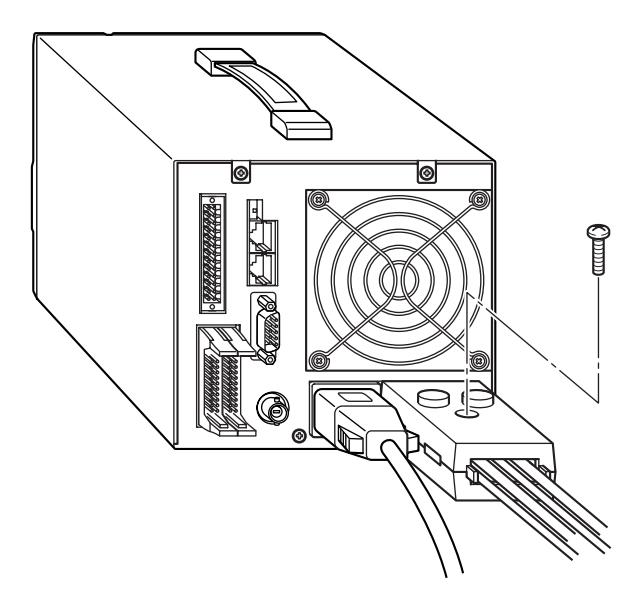

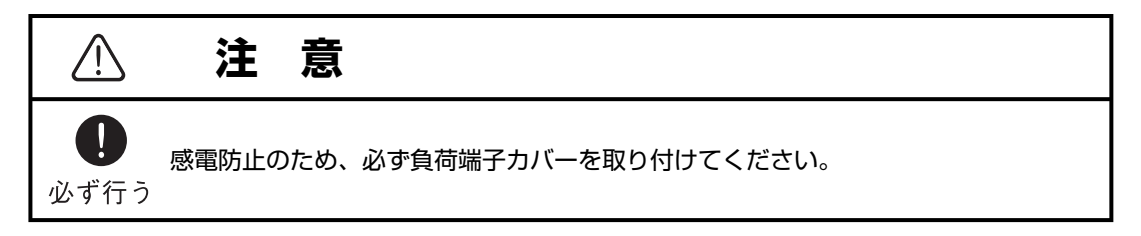

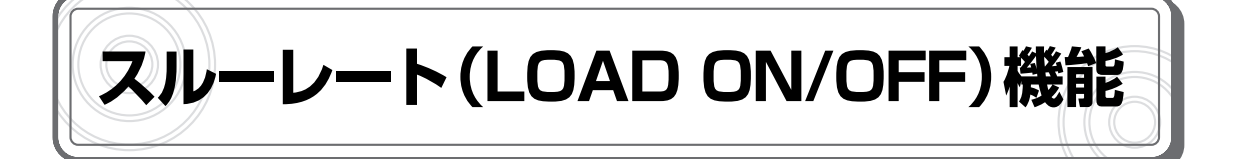

定電流モード(CC モード)/定抵抗モード(CR モード)の場合に、LOAD ON / OFF 時のスルーレートを変更することができます。配線が長い場合などのオーバーシュート防止に効果があります。

 定電流モード(CC モード)または定抵抗モード(CR モード)の画面で、[↑] [↓] キー を押して [SR (LOAD)]の値を反転表示させます。

2 エンコーダを回して、LOAD ON / OFF 時のスルーレートを選びます。

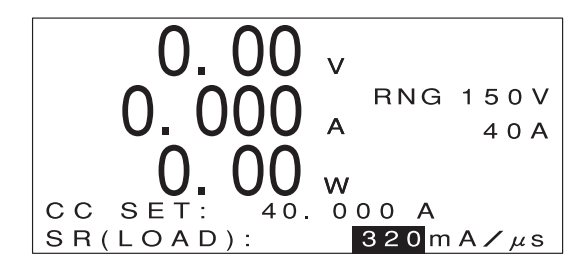

定電流モード(CC モード)の場合

・選択できるスルーレートの値は、機種およびレンジによって異なります。詳しくは仕様をご覧
 参考 ください。

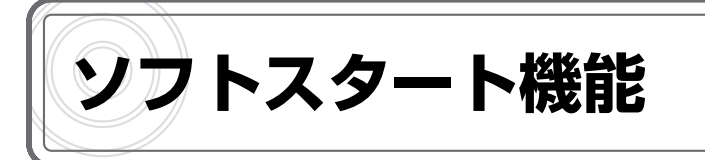

ソフトスタート機能とは、負荷電圧をゼロから急激に立ち上げたときに発生する、電流のオーバーシュートを防止する機能です。負荷電圧が動作開始電圧 VTH 以下の場合、LOAD ON 状態でも負荷電流はカットオフされ、VTH 以上になった時点で、設定されたスルーレートで負荷電流が立ち上がります。

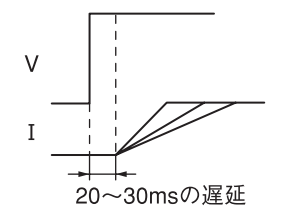

↓ · V<sub>TH</sub>の値は、FK-L2 シリーズは 0.3V です。

- <sup>参考</sup>・ソフトスタート機能は、定電流モード(CC モード)/定抵抗モード(CR モード)/定電力モー ド(CP モード)で有効です。
  - ・定電流モード(CC モード)/定抵抗モード(CR モード)では、スルーレート値を変更することもできます。定電力モード(CP モード)では、スルーレート値は機種ごとの固定値となります。

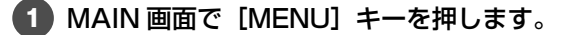

次のような画面が表示されます。

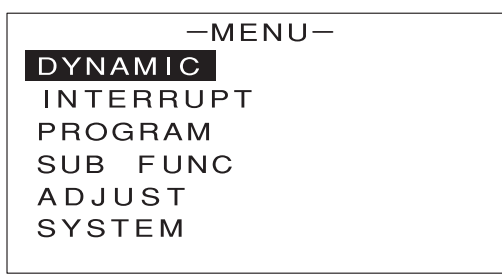

2 [↑] [↓] キーを押して [SUB FUNC] を反転表示させます。

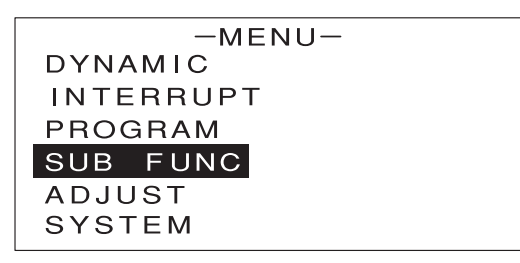

# 3 [ENTER] キーを押します。

次のような画面が表示されます。

| -SUB FUNC-     |   |       |
|----------------|---|-------|
| ⊿R             | 1 | 0.00Ω |
| SOFT START     | : | DIS   |
| AC SUMMING     | : | DIS   |
| EXT. CTRL      |   | DIS   |
| EXT. CTRL LOAD | : | DIS   |
| EXT. CTRL MODE | : | DIS   |

# ④ [↑] [↓] キーを押して [SOFT START] を反転表示させます。

| -SUB FUI       | VC |        |
|----------------|----|--------|
| ⊿R             |    | 4.000Ω |
| SOFT START     | :  | ENA    |
| AC SUMMING     | :  | DIS    |
| EXT. CTRL      | :  | DIS    |
| EXT. CTRL LOAD | :  | DIS    |
| EXT. CTRL MODE | :  | DIS    |

5 エンコーダを回して、ソフトスタート機能の有効(ENA)/無効(DIS)を設定します。

6 [ENTER] キーを押します。

ソフトスタート機能の有効 / 無効が設定されます。

7 定電流モード (CC モード) / 定抵抗モード (CR モード) の場合は、各モードの画面で [↑] [↓] キーを押して [SR (LOAD)] の値を反転表示させます。

8 エンコーダを回して、LOAD ON/OFF 時のスルーレートを選びます。

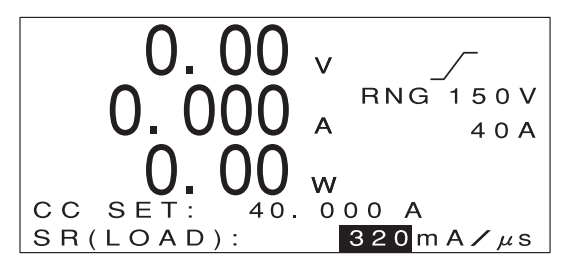

定電流モードの画面

↓ ● ・他の項目の設定方法は各動作モードの説明をご覧ください。 <sup>●考</sup>・定電力モード(CP モード)の場合は、スルーレート値は機種ごとの固定値となります。

9 [LOAD] キーを押します。

[LOAD] キーの横にあるランプが点滅し、待機状態になります。 負荷電圧が動作開始電圧 V<sub>TH</sub> 以上になると、設定されたスルーレートで負荷電流が立ち上がります。

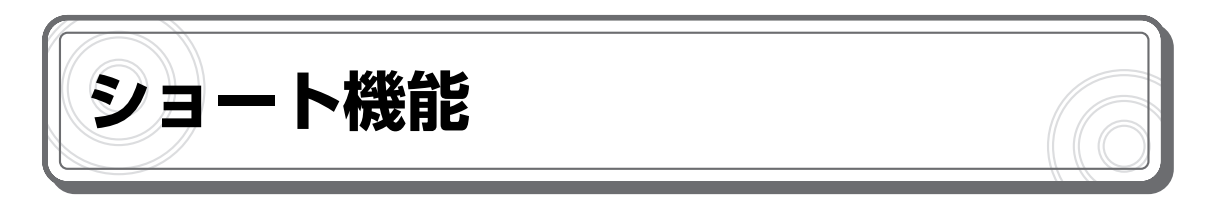

ショート機能とは、各モードの最大電流設定に瞬時に移行させる機能です。

スイッチング電源の過電流保護動作試験などに使います。

負荷電流が OFF(LOAD OFF)の状態でショート機能を有効にすると、負荷電流も ON(LOAD ON)になります。

#### ●例 (FK-200L2 の場合)

| モード                                       | レンジ   | 最大値           |
|-------------------------------------------|-------|---------------|
| 定電流モード(CC モード)                            | Lレンジ  | 最大電流 4A 以上    |
|                                           | Hレンジ  | 最大電流 40A 以上   |
| 定電圧モード(CV モード)                            | Lレンジ  | 最小電圧 OV       |
|                                           | Hレンジ  | 最小電圧 OV       |
| 定抵抗モード(CR モード) レン<br>レン<br>レン<br>レン<br>レン | レンジ 1 | 最大抵抗 27S 以上   |
|                                           | レンジ 2 | 最大抵抗 2.7S 以上  |
|                                           | レンジ3  | 最大抵抗 2.7S 以上  |
|                                           | レンジ 4 | 最大抵抗 0.27S 以上 |
| 定電力モード(CP モード)                            | レンジ 1 | 最大電力 60W 以上   |
|                                           | レンジ 2 | 最大電力 200W 以上  |
|                                           | レンジ3  | 最大電力 200W 以上  |
|                                           | レンジ4  | 最大電力 200W 以上  |

#### [SHORT] キーを押します。

「SHORT? YES / NO」と表示されます。

[←] [→] キーで [YES] を反転表示させます。

#### ③ [ENTER] キーを押します。

ショート機能が有効になり、次のような画面が表示されます。このとき、負荷電流は ON(LOAD ON)の状態でショートします。

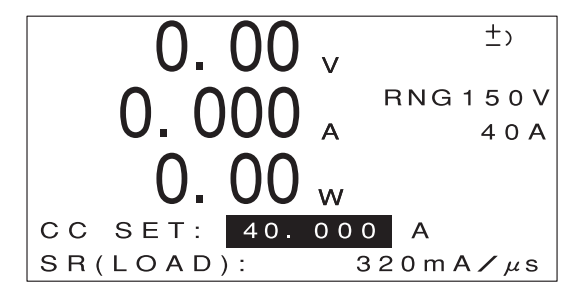

4 もう一度 [SHORT] キーを押します。

「RELEASE ? YES / NO」と表示されます。

#### [←] [→] キーで [YES] を反転表示させます。

6 [ENTER] キーを押します。

ショート機能が解除され、元の表示に戻ります。このとき、負荷電流は ON (LOAD ON)の状態です。

・負荷電流が OFF (LOAD OFF) の状態でショート機能を有効にすると、負荷電流は
 チェック
 ON (LOAD ON) になります。

・ショート機能が有効な状態で [LOAD] キーを押すと、ショート機能が解除されて負荷 電流は OFF になります。
# メモリー機能

## 保存できる設定内容

メモリー機能を使うと、次の設定値をメモリーに保存することができます。

- ・動作モード / レンジ
- ・各動作モードの設定値
- ・⊿R の設定値
- ・リミット (CL/PL/UVL)
- ・ソフトスタートの有効 / 無効
- ・スルーレート(LOAD ON/OFF)
- ・ダイナミック動作の急変値(EVENT VALUE)
- ・ダイナミック動作の時間設定値(TN/TE)
- ・ダイナミック動作のスイッチング周波数(FREQ)/ デューディ比(DUTY)
- ・ダイナミック動作のスルーレート設定値(SR (DYNAMIC))

## 設定内容を保存する

本機の現在の設定内容を保存します。

1 MAIN 画面で【MEMORY】キーを押します。

次のような画面が表示されます。

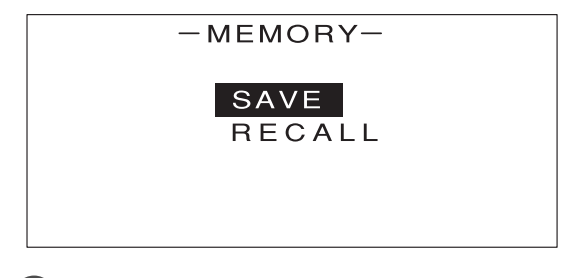

2 [↑] [↓] キーを押して [SAVE] を反転表示させます。

3 [ENTER] キーを押します。

次のような画面が表示されます。

| -MEMORY | SAVE- |  |
|---------|-------|--|
|         |       |  |
| 1 :     |       |  |
|         |       |  |

4 エンコーダを回して1~3の数字を選びます。

・ここで選んだ数字が、保存する設定内容の見出し番号になります。
参考・設定内容は1~3の3個まで保存できます。

・すでに設定内容が保存されている見出し番号を選ぶと、古い設定内容に新しい設定内容が上書 きされます。

5 エンコーダを押します。

次のような画面が表示されます。

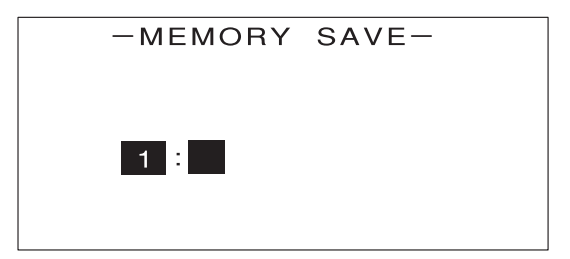

6 保存する設定内容に名前を付けて、10文字以内で入力します。

(入力例)

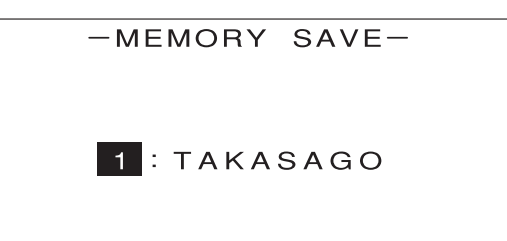

・エンコーダを押すと、文字が入力できる状態になります。エンコーダを回して文字を選んでく
 ぎぎ
 ださい。もう一度エンコーダを押すと、次の文字が入力できる状態になります。

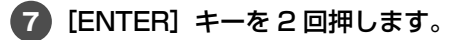

次のような画面が表示されます。

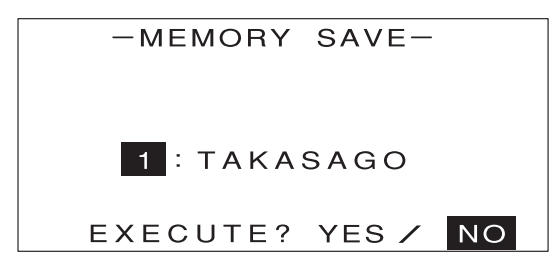

8 [←] [→] キーで [YES] を反転表示させます。

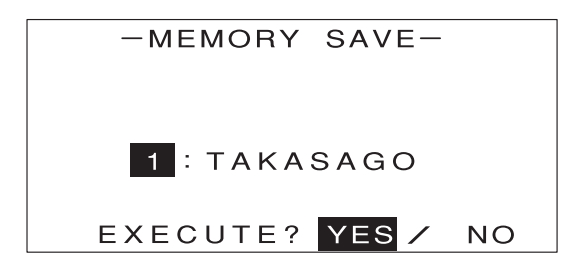

9 [ENTER] キーを押します。

次のような画面が表示されます。これで本機の現在の設定内容が保存されました。

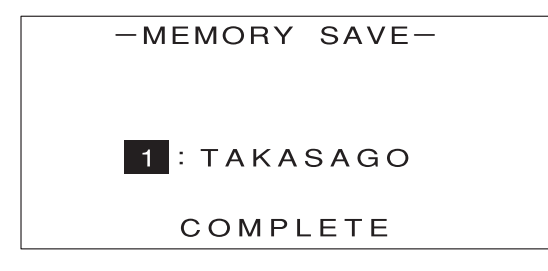

・[COMPLETE] の表示は、約2秒後に消えます。
 参考

**10** [ESC] キーを2回押します。

MAIN 画面に戻ります。

設定内容を呼び出す

保存してある設定内容を呼び出します。

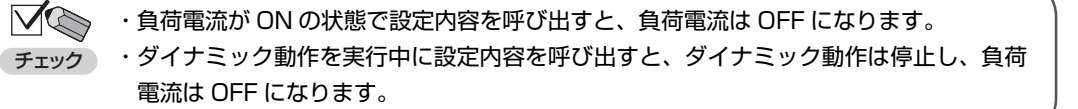

便利な機能

1 MAIN 画面で【MEMORY】キーを押します。

次のような画面が表示されます。

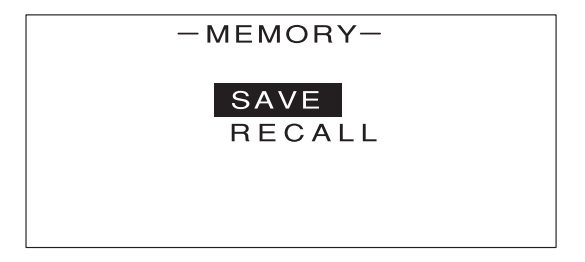

2 [↑] [↓] キーを押して [RECALL] を反転表示させます。

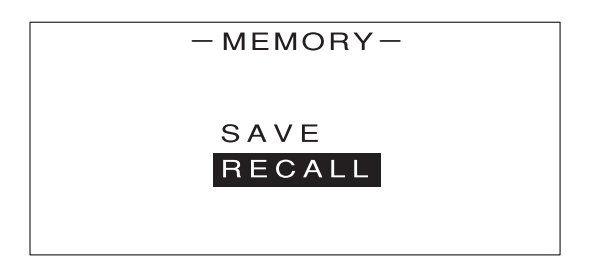

③ [ENTER] キーを押します。

次のような画面が表示されます。

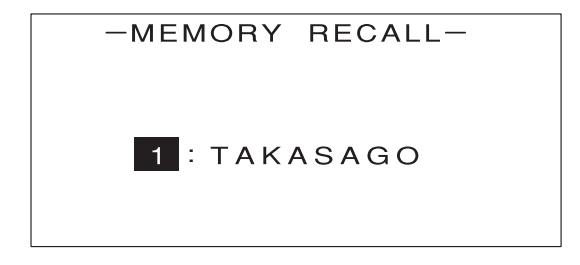

4 エンコーダを回して、保存されている設定内容の見出し番号を選びます。

・見出し番号と一緒に、設定内容に付けた名前も表示されます。
 ・設定内容を確認したい場合は、[→] キーを押すと一覧表示されます(P.70 参照)。

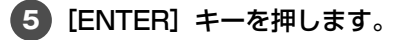

次のような画面が表示されます。

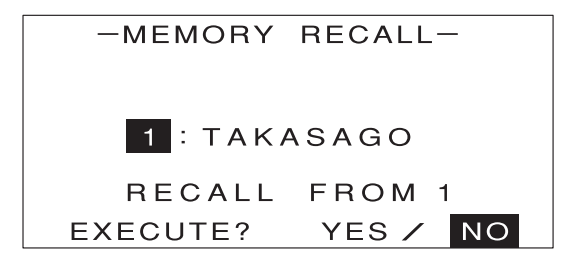

6 [←] [→] キーで [YES] を反転表示させます。

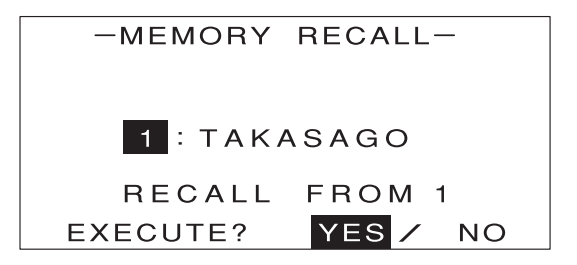

#### **7** [ENTER] キーを押します。

次のような画面が表示されます。これで保存してあった本機の設定が呼び出されました。

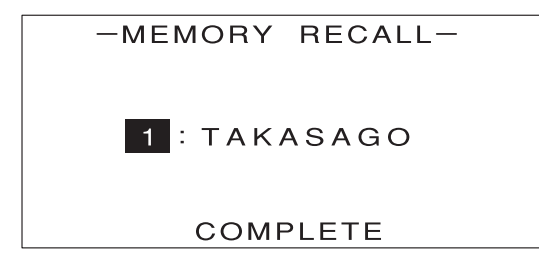

[COMPLETE] の表示は、約2秒後に消えます。

8 [ESC] キーを2回押します。

MAIN 画面に戻ります。

## 🌄 呼び出す前に設定内容を確認する

実際に呼び出す前に、保存されている設定内容を確認することができます。見出し番号と名前が表示されて いる状態で〔→〕キーを押すと、次のように設定内容が一覧表示されます。

- MEMORY RECALL -1:TAKASAGO MODE : CC VOLT RNG : 150V CURR RNG : 40A

▼

[↑] [↓] キーを押すと、設定内容の続きを見ることができます。 元の画面に戻るには [←] キーを押します。

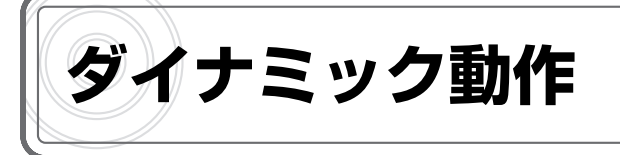

# ダイナミック動作とは

ダイナミック動作とは、2つの設定値の間で負荷条件の急変を繰り返す動作です。図のように、各 パラメータを設定して動作させます。

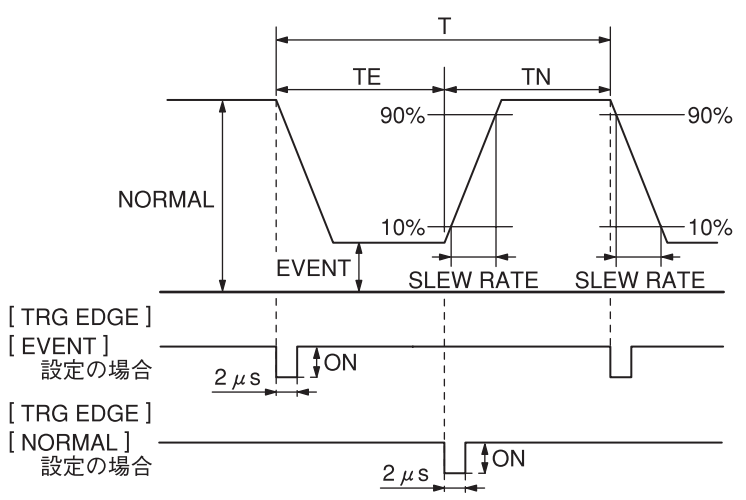

パラメータ

NORMAL: 定常値(急変前の負荷条件) EVENT: 急変値(急変後の負荷条件) TN: 負荷条件が定常値側となっている時間 TE: 負荷条件が急変値側となっている時間 SLEW RATE (スルーレート):出力電流が 10% → 90% および 90% → 10% に変化す る期間の電流変化率  $\frac{A}{\mu s}$ FREQENCY: スイッチング周波数  $\frac{1}{T}$  (Hz) (T=TE+TN) DUTY: デューティ比  $\frac{TN}{T}$  × 100 (%) (T=TE+TN) (時間設定またはスイッチング周波数 / デューティ比設定を選択可能)

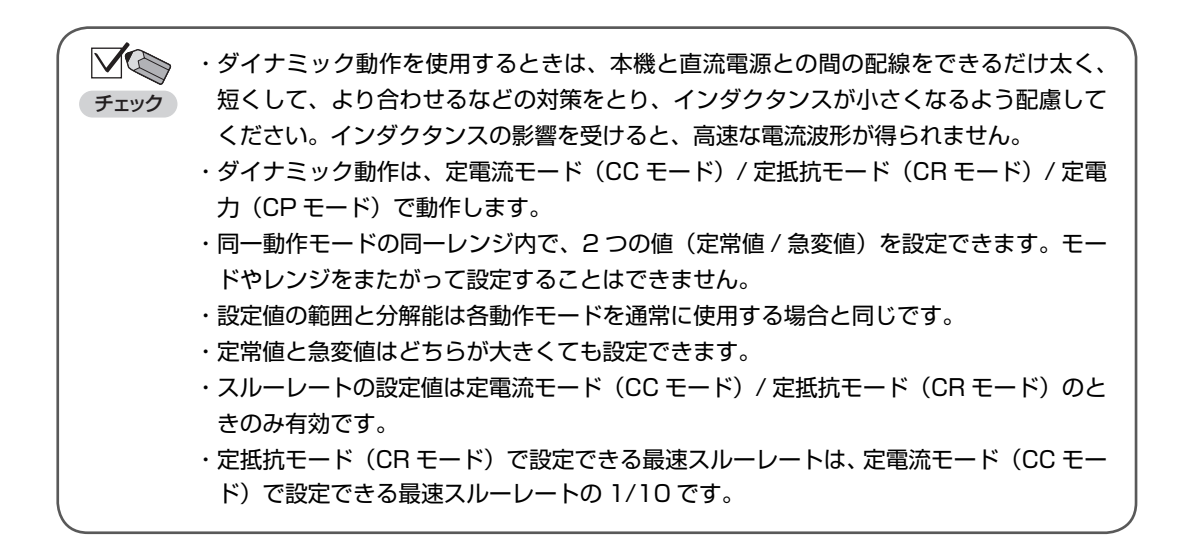

# 定常値 / 急変値の設定

はじめに、急変の前と後の負荷条件を設定します。

🚺 MAIN 画面で、[MENU] キーを押します。

2 [↑] [↓] キーを押して [DYNAMIC] を反転表示させます。

3 [ENTER] キーを押します。

次のような画面が表示されます。

| -DYNAMIC-      |   |            |  |  |
|----------------|---|------------|--|--|
| NORMAL         | : | 0.000A     |  |  |
| EVENT          | : | 0.000A     |  |  |
| T-RATIO        | : | ΤΙΜΕ       |  |  |
| ΤN             | : | 1000.000ms |  |  |
| TE             | : | 1000.000ms |  |  |
| $\blacksquare$ |   |            |  |  |

える・MAIN 画面で、[LOCAL] キーを押しながら [DYNAMIC] キーを押しても、同じ画面が表示 ■ されます。

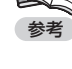

4 エンコーダを回して、定常値(NORMAL)を設定します。

| -DYNAMIC- |   |                        |  |  |
|-----------|---|------------------------|--|--|
| NORMAL    | : | 40.00 <mark>0</mark> A |  |  |
| EVENT     | : | 0.000A                 |  |  |
| T– RATIO  | : | TIME                   |  |  |
| ΤN        | : | 1000.000ms             |  |  |
| TE        | : | 1000.000ms             |  |  |
| $\bullet$ |   |                        |  |  |

[↑] [↓] キーを押して [EVENT] を反転表示させます。

| -DYNAMIC-      |   |            |  |
|----------------|---|------------|--|
| NORMAL         | : | 40.000A    |  |
| EVENT          | : | 0.000A     |  |
| T-RATIO        | : | TIME       |  |
| ΤN             | : | 1000.000ms |  |
| TE             | : | 1000.000ms |  |
| $\blacksquare$ |   |            |  |

6 エンコーダを回して、急変値(EVENT)を設定します。

| -DYNAMIC- |   |                        |  |  |
|-----------|---|------------------------|--|--|
| NORMAL    | : | 40.000A                |  |  |
| EVENT     | : | 0.000 <mark>0</mark> A |  |  |
| T-RATIO   | : | TIME                   |  |  |
| ΤN        | : | 1000.000ms             |  |  |
| TE        | : | 1000.000ms             |  |  |
| ▼         |   |                        |  |  |

続いて動作周期の設定に進んでください。

## 動作周期の設定

動作周期の設定方法を選択し、値を設定します。

- ・TIME: 動作周期を時間で指定します。
- ・DUTY:動作周期をスイッチング周波数(FREQ)/デューティ比(DUTY)で設定します

各パラメータの意味については、P.71をご覧ください。

## ● [TIME] で設定する場合

ダイナミック動作の設定画面で、[↑] [↓] キーを押して [T-RATIO] を反転表示させます。

| -DYNAMIC- |   |            |  |
|-----------|---|------------|--|
| NORMAL    | : | 40.000A    |  |
| EVENT     | : | 0.000A     |  |
| T-RATIO   | : | ΤΙΜΕ       |  |
| TN        | : | 1000.000ms |  |
| TE        | : | 1000.000ms |  |
| ▼         |   |            |  |

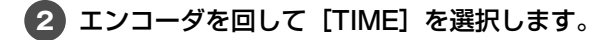

| -DYNAMIC- |   |            |  |  |
|-----------|---|------------|--|--|
| NORMAL    | : | 40.000A    |  |  |
| EVENT     | : | 0.000A     |  |  |
| T-RATIO   | : | TIME       |  |  |
| TN        | : | 1000.000ms |  |  |
| TE        | : | 1000.000ms |  |  |
| ▼         |   |            |  |  |

3 [↑] [↓] キーを押して [TN] を反転表示させます。

| -DYNAMIC- |   |            |  |  |
|-----------|---|------------|--|--|
| NORMAL    | : | 40.000A    |  |  |
| EVENT     | : | 0.000A     |  |  |
| T– RATIO  | : | TIME       |  |  |
| TN        | - | 1000.000ms |  |  |
| TE        | : | 1000.000ms |  |  |
| ▼         |   |            |  |  |

4 エンコーダを回して、負荷条件が定常値側となっている時間(TN)を設定します。

| -DYNAMIC- |   |                           |  |  |
|-----------|---|---------------------------|--|--|
| NORMAL    | : | 40.000A                   |  |  |
| EVENT     | : | 0.000A                    |  |  |
| T – RATIO | : | TIME                      |  |  |
| ΤN        | : | 1000.00 <mark>0</mark> ms |  |  |
| TE        | : | 1000.000ms                |  |  |
| ▼         |   |                           |  |  |

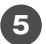

5 [↑] [↓] キーを押して [TE] を反転表示させます。

| -DYNAMIC- |   |            |  |
|-----------|---|------------|--|
| NORMAL    | : | 40.000A    |  |
| EVENT     | : | 0.000A     |  |
| T– RATIO  | : | TIME       |  |
| TN        | : | 1000.000ms |  |
| TE        | : | 1000.000ms |  |
| •         |   |            |  |

便利な機能

6 エンコーダを回して、負荷条件が急変値側となっている時間(TE)を設定します。

| -DYNAMIC-      |   |                           |  |  |
|----------------|---|---------------------------|--|--|
| NORMAL         | : | 40.000A                   |  |  |
| EVENT          | : | 0.000A                    |  |  |
| T-RATIO        | : | TIME                      |  |  |
| TN             | : | 1000.000ms                |  |  |
| TE             | : | 1000.00 <mark>0</mark> ms |  |  |
| $\blacksquare$ |   |                           |  |  |

続いて、スルーレート /TRG EDGE の設定に進んでください。

# ● [DUTY] で設定する場合

ダイナミック動作の設定画面で、[↑] [↓] キーを押して [T-RATIO] を反転表示させます。

| -D,            | -DYNAMIC- |            |  |  |
|----------------|-----------|------------|--|--|
| NORMAL         | :         | 40.000A    |  |  |
| EVENT          | :         | 0.000A     |  |  |
| T– RATIO       | :         | ΤΙΜΕ       |  |  |
| FREQ           | :         | 1000.000ms |  |  |
| DUTY           | :         | 1000.000ms |  |  |
| $\blacksquare$ |           |            |  |  |

2 エンコーダを回して [DUTY] を選択します。

| -DYNAMIC- |   |         |  |
|-----------|---|---------|--|
| NORMAL    | : | 40.000A |  |
| EVENT     | : | 0.000A  |  |
| T-RATIO   | : | DUTY    |  |
| FREQ      | : | 0.5HZ   |  |
| DUTY      | : | 95.0%   |  |
| ▼         |   |         |  |

3 [↑] [↓] キーを押して [FREQ] を反転表示させます。

| -DYNAMIC- |   |         |  |
|-----------|---|---------|--|
| NORMAL    | : | 40.000A |  |
| EVENT     | : | 0.000A  |  |
| T– RATIO  | : | DUTY    |  |
| FREQ      | : | 0.5HZ   |  |
| DUTY      | : | 95.0%   |  |
| ▼         |   |         |  |

4 エンコーダを回して、スイッチング周波数(FREQ)を設定します。

| -DYNAMIC-      |   |                      |  |  |
|----------------|---|----------------------|--|--|
| NORMAL         | : | 40.000A              |  |  |
| EVENT          | : | 0.000A               |  |  |
| T-RATIO        | : | DUTY                 |  |  |
| FREQ           | : | 0. <mark>5</mark> HZ |  |  |
| DUTY           | : | 95.0%                |  |  |
| $\blacksquare$ |   |                      |  |  |

[↑] [↓] キーを押して [DUTY] を反転表示させます。

| -DYNAMIC- |   |         |  |  |
|-----------|---|---------|--|--|
| NORMAL    | : | 40.000A |  |  |
| EVENT     | : | 0.000A  |  |  |
| T-RATIO   | : | DUTY    |  |  |
| FREQ      | : | 0.5HZ   |  |  |
| DUTY      | : | 95.0%   |  |  |
| $\bullet$ |   |         |  |  |

6 エンコーダを回して、デューティ比(DUTY)を設定します。

| -DYNAMIC-      |   |                      |  |  |
|----------------|---|----------------------|--|--|
| NORMAL         | : | 40.000A              |  |  |
| EVENT          | : | 0.000A               |  |  |
| T-RATIO        | : | DUTY                 |  |  |
| FREQ           | : | 0.5HZ                |  |  |
| DUTY           | : | 95. <mark>0</mark> % |  |  |
| $\blacksquare$ |   |                      |  |  |

続いて、スルーレート /TRG EDGE の設定に進んでください。

## スルーレート /TRG EDGE の設定

スルーレートと TRG EDGE の設定を行います。

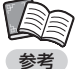

- <sup>1</sup>・スルーレートの設定値は定電流モード(CC モード)/ 定抵抗モード(CR モード)のときの み有効です。
- ・TRG EDGE とは、本体の [TRIGGER OUT] 端子からのトリガ信号を、どのタイミングで 出力するかを設定する機能です。

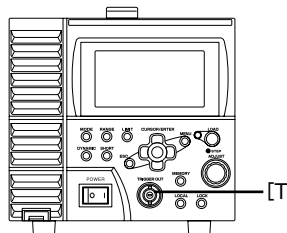

ー[TRIGGER OUT] 端子

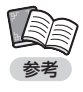

[TRIGGER OUT] 端子は、パルストランスと FET による絶縁出力です。トリガ入力端子を持つ測定機器に接続することで、ダイナミック動作実行時の定常値(NORMAL)または急変値 (EVENT)への切り替わりに同期した波形を観測できます。

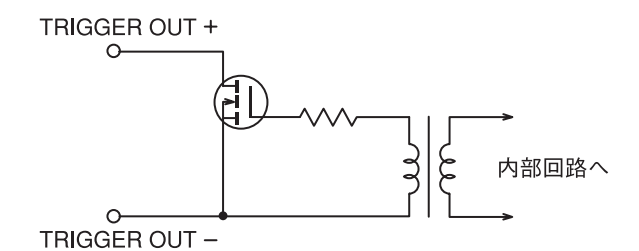

## ● [TRIGGER OUT] 端子仕様

| 最大印加電圧 | 30V                   |
|--------|-----------------------|
| 最大電流   | 100mA                 |
| 耐電圧    | DC500V(負荷入力、シャーシに対して) |

 ダイナミック動作の設定画面で、[↑] [↓] キーを押して [SR (DYNAMIC)] を反転 表示させます。

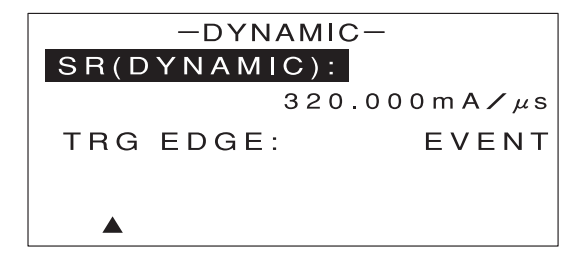

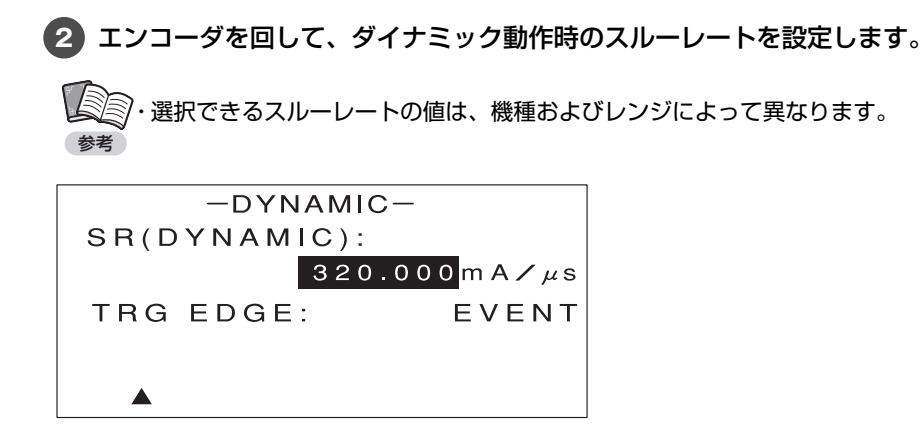

3 [↑] [↓] キーを押して [TRG EDGE] を反転表示させます。

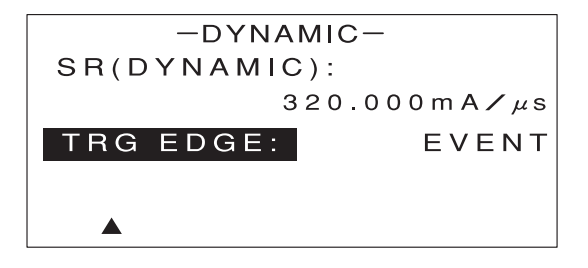

4 エンコーダを回して、TRG EDGE を設定します。

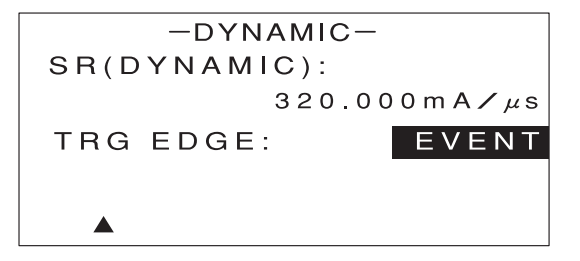

[ESC] キーを2回押します。

MAIN 画面に戻ります。 これでダイナミック動作の設定は終わりです。

# ダイナミック動作の実行

設定内容に従ってダイナミック動作を実行します。

✓ ○ ・ショート機能が有効なときは、ダイナミック動作を実行できません。 チェック

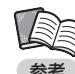

・負荷電力の ON/OFF に関係なく、ダイナミック動作を実行できます。 参考・ダイナミック動作中は、動作モードやレンジの変更は行えません。

・ダイナミック動作中も、各パラメータの設定を変更することができます。

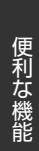

1 [DYNAMIC] キーを押します。

確認画面が表示されます。

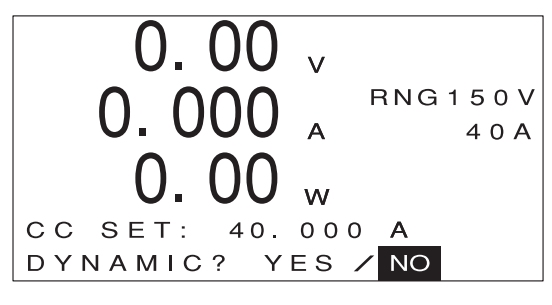

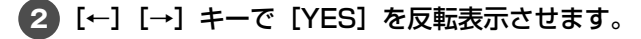

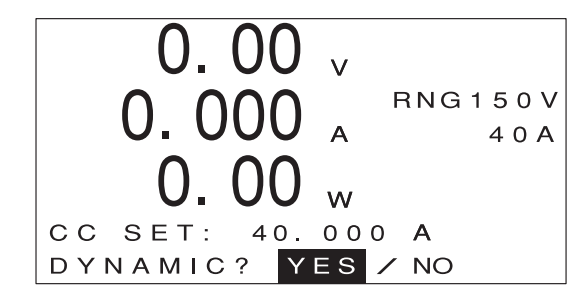

**3** [ENTER] キーを押します。

ダイナミック動作が有効になり、次のような画面が表示されます。

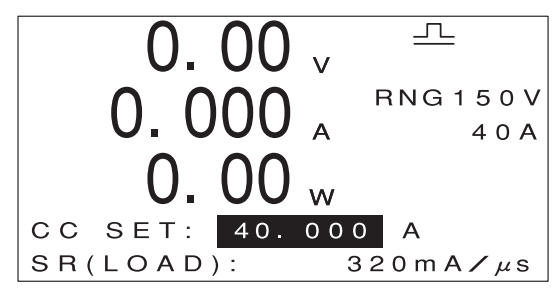

5 もう一度 [DYNAMIC] キーを押します。

「RELEASE? YES / NO」と表示されます。

6 [←] [→] キーで [YES] を反転表示させます。

**7** [ENTER] キーを押します。

ダイナミック動作が解除され、元の表示に戻ります。

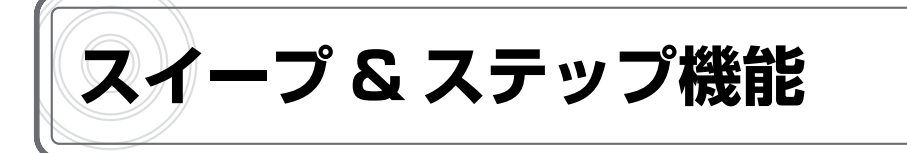

# スイープ & ステップ機能とは

あらかじめ負荷の変動パターンを登録しておき、複雑な変動パターンを繰り返し実行する機能です。 さまざまな波形の負荷によるシミュレーションを行うことができます。

スイープ&ステップ機能は、次のような要素で構成されています。

#### ●スイープ動作(SWEEP 動作)

時間tの間、負荷を一定の割合で増加または減少させる動作です。

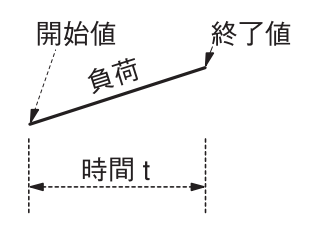

#### ●ステップ動作(STEP 動作)

時間tの間、負荷を一定に保つ動作です。

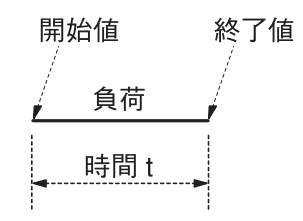

#### ●ポーズ動作(PAUSE)

時間 t の間、負荷電流を OFF(LOAD OFF)にする動作です。

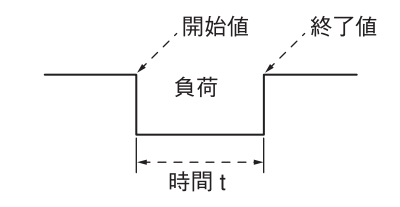

#### ●ステップ(STEP)

時間tで区切られた1区間のことです。1ステップ中には、スイープ動作、ステップ動作またはポーズ動作のいずれかが含まれます。

便利な機能

#### ●パターン (PATTERN)

任意のスイープ動作 / ステップ動作を組み合わせたものです。最大 20 ステップまで組み合わせることができます。また、パターンは最大 10 個まで登録できます。

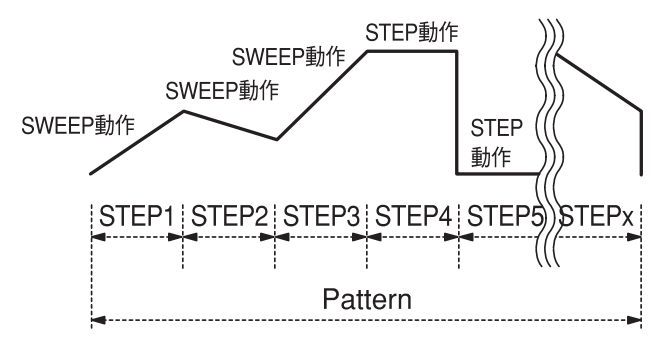

## ●ループ (LOOP)

1つのパターンを繰り返す回数のことです。

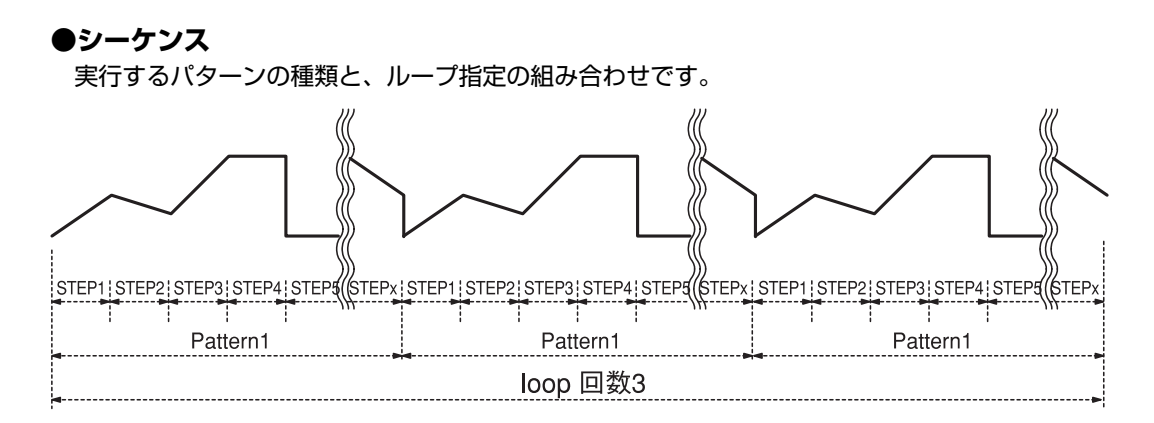

上図では「パターン1×3回」で1シーケンスです。

## ●サイクル(CYCLE)

複数のシーケンスの組み合わせを1サイクルとして、それを繰り返す回数のことです。

#### ●プログラム

実行するシーケンスの種類と、サイクル指定の組み合わせです。最大 20 シーケンスまで組み合わせることができます。また、プログラムは 5 個まで登録できます。

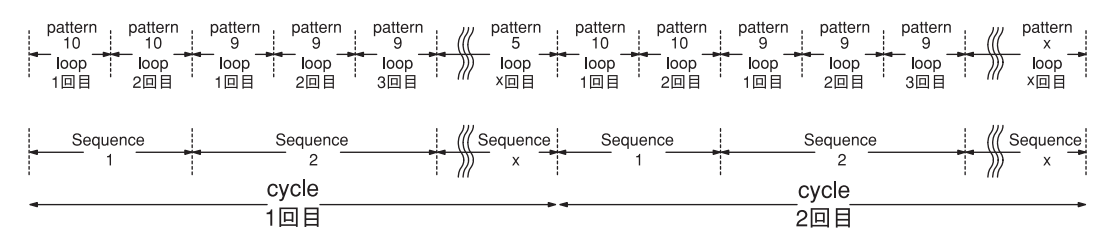

上図は「シーケンス 1 →シーケンス 2 →···→シーケンス X」を 2 サイクル繰り返すプログラム です。

# パターンの作成

スイープ&ステップ機能を使うには、はじめにパターンの作成を行います。

1 MAIN 画面で、[MENU] キーを押します。

次のような画面が表示されます。

| -MENU-    |
|-----------|
| DYNAMIC   |
| INTERRUPT |
| PROGRAM   |
| SUB FUNC  |
| ADJUST    |
| SYSTEM    |
|           |

2 [↑] [↓] キーを押して [PROGRAM] を反転表示させます。

| -MENU-    |           |  |  |
|-----------|-----------|--|--|
| DYNAMIC   |           |  |  |
| INTERRUPT |           |  |  |
| PROGRAM   | -SWEEP &  |  |  |
| SUB FUNC  | STEP      |  |  |
| ADJUST    | AUTOMATIC |  |  |
| SYSTEM    | LOAD OFF  |  |  |

3 [→] キーを押します。

次のような画面が表示されます。

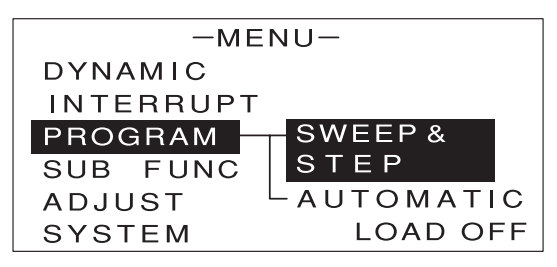

[SWEEP&STEP] が反転表示していることを確認します。

5 [ENTER] キーを押します。

次のような画面が表示されます。

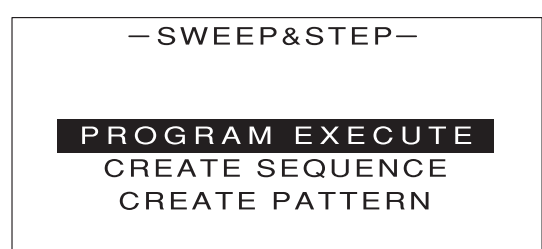

⑥ [↑] [↓] キーを押して [CREATE PATTERN] を反転表示させます。

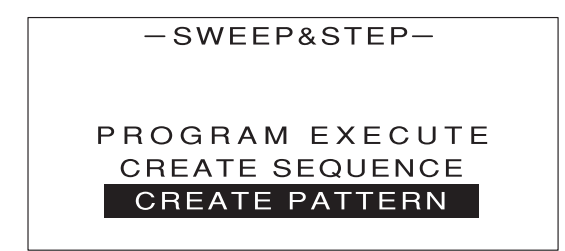

## 7 [ENTER] キーを押します。

次のような画面が表示されます。

| -CREATE PATTERN- |                       |  |  |
|------------------|-----------------------|--|--|
| No.              | : 1                   |  |  |
| :                | СС                    |  |  |
| :                | 150V                  |  |  |
| :                | 4 0 A                 |  |  |
|                  |                       |  |  |
|                  | PATT<br>No.<br>:<br>: |  |  |

(8) [↑] [↓] キーを押して [MODE] を反転表示させます。

9 エンコーダを回して動作モードを選択します。

10 [↑] [↓] キーを押して [VOLT RNG] を反転表示させます。

11 エンコーダを回して電圧レンジを選択します。

12 [↑] [↓] キーを押して [CURR RNG] を反転表示させます。

- 13 エンコーダを回して電流レンジを選択します。
- 【4 [↑] [↓] キーを押して [LIMIT] の [CURRENT] を反転表示させます。
- 15 エンコーダを回して電流リミッタの値を設定します。

16 [↑] [↓] キーを押して [LIMIT] の [POWER] を反転表示させます。

- 17 エンコーダを回して電力リミッタの値を設定します。
- 【18 [↑] [↓] キーを押して [LIMIT] の [UNDER VOLT] を反転表示させます。
- 19 エンコーダを回して低電圧リミッタの値を設定します。

続いてステップの設定に進んでください。

便利な機能

## ステップの設定

スイープ動作とステップ動作を組み合わせて、パターン内の各ステップの動作内容を設定します。 ステップとパターンの関係は次の通りです。

 CREATE PATTERN -の画面で、[↑] [↓] キーを押して [STEP No.] を反転表 示させます。

● ・画面に [STEP No.] が表示されていない場合は、[↓] を何回か押すと表示されます。

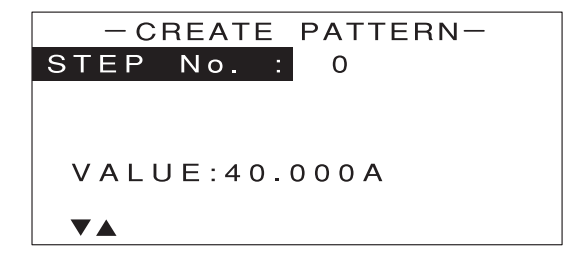

2 エンコーダを回して、STEP No. を選択します。

・ステップは STEP No.1 → STEP No.2 →…→ STEP No.20 と番号順に実行されます。

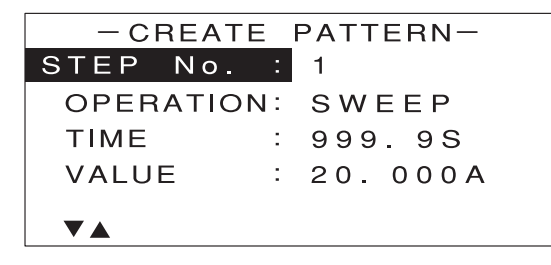

以下、手順2で選択したステップ(例では STEP No.1)の動作内容を設定します。

3 [↑] [↓] キーを押して [OPERATION] を反転表示させます。

| STEP No. : 1     |
|------------------|
| OPERATION: SWEEP |
| TIME : 999.9S    |
| VALUE : 20.000A  |
|                  |

4 エンコーダを回して、このステップ(例では STEP NO.1)のスイープ動作(SWEEP) / ステップ動作(STEP) / ポーズ動作(PAUSE)を選びます。

| - CREATE PATTERN- |           |  |  |
|-------------------|-----------|--|--|
| STEP No.          | : 1       |  |  |
| OPERATION         | N: SWEEP  |  |  |
| TIME              | : 999.9S  |  |  |
| VALUE             | : 20.000A |  |  |
| -                 |           |  |  |
|                   |           |  |  |

[↑] [↓] キーを押して [TIME] を反転表示させます。

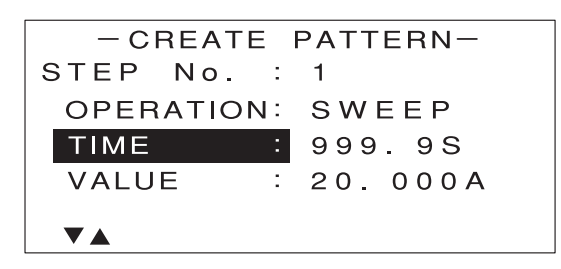

● エンコーダを回して、このステップ(例では STEP NO.1)の時間 t を設定します。

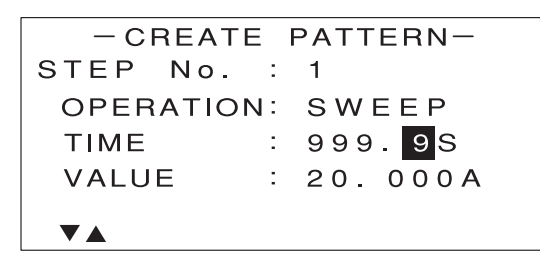

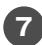

【↑】 [↓] キーを押して [VALUE] を反転表示させます。

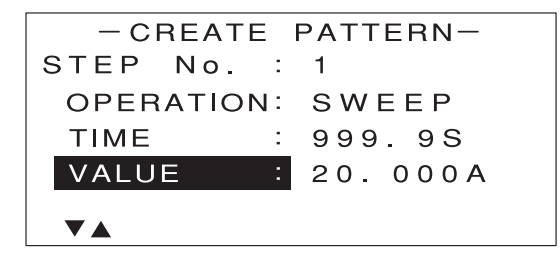

📵 エンコーダを回して、このステップ(例では STEP NO.1)の VALUE 値を設定します。

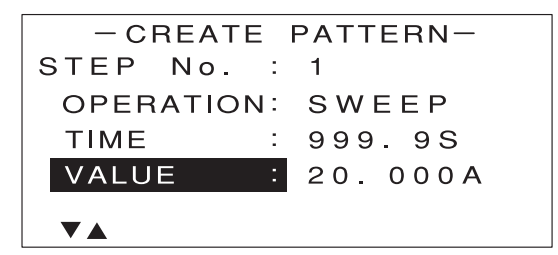

9 このステップ(例では STEP NO.1)の動作内容を設定し終わったら、[↑] [↓] キーを 押して [STEP No.] を反転表示させます。

| - CREATE PATTERN- |   |          |  |
|-------------------|---|----------|--|
| STEP No.          | 1 | 1        |  |
| OPERATION         | : | SWEEP    |  |
| TIME              | : | 999.9S   |  |
| VALUE             | : | 20. 000A |  |
|                   |   |          |  |
|                   |   |          |  |

・画面に [STEP No.] が表示されていない場合は、[↑] を何回か押すと表示されます。
参考

🔟 エンコーダを回して、次に設定する STEP No.(例では STEP NO.2)を選択します。

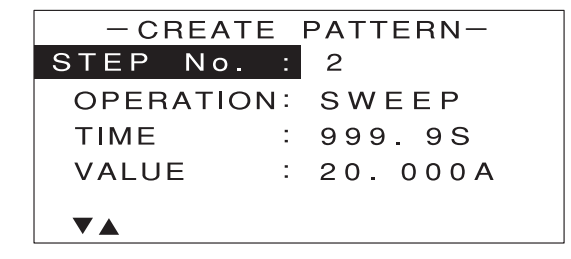

以下、手順10で選択したステップ(例ではSTEP No.2)の動作内容を設定します。

🚹 手順 3 ~ 8 を繰り返し、各ステップの動作内容を順に設定していきます。

 ・パターン内の最後のステップでは、[TIME]を[END]に設定してください。以降のステッ チェック
 プは無視され、このパターンが終了します。
 ・ステップは必ずしも 20 個全部を設定する必要はありません。

#### 12 さらに次のステップの動作内容を設定する場合は、手順 9 ~ 10 を繰り返します。

必要なすべてのステップの動作内容を設定し終わったら、パターンの登録に進んでください。

パターンの登録

設定した各ステップの動作内容を、パターンとして登録します。

CREATE PATTERN -の画面で [STEP No.] が反転表示されている状態から、[↑]
 [↓] キーを押して [SAVE TO PTN No.] を反転表示させます。

○③・画面に [SAVE TO PTN No.] が表示されていない場合は、[↓] を何回か押すと表示されます。 参考

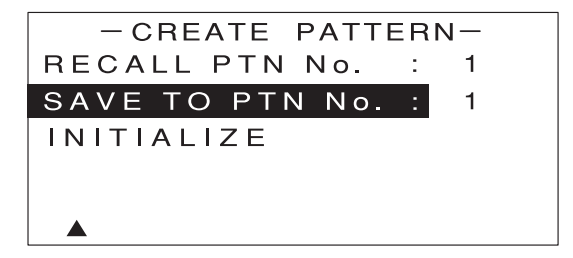

- 2 エンコーダを回して、どのパターン No. に登録するか(SAVE TO PTN No.)を選択します。
- ・パターンは最大 10 個まで登録できます。従って、ここで選択できる SAVE TO PTN No. は
   参考 1~10です。
  - ・すでにパターンが登録されている番号を選ぶと、古い設定内容に新しい設定内容が上書きされ ます。

3 [ENTER] キーを押します。

次のような画面が表示されます。

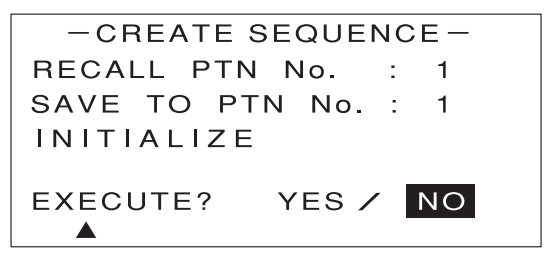

④ [←] [→] キーで [YES] を反転表示させます。

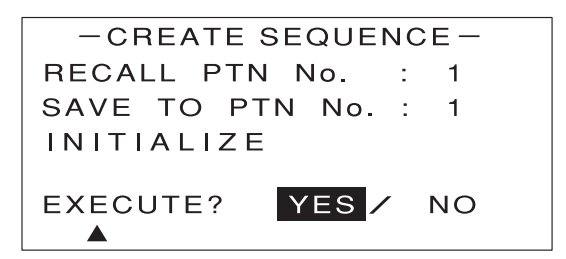

**5** [ENTER] キーを押します。

次のような画面が表示されます。これで各ステップの動作内容がパターンとして登録されました。

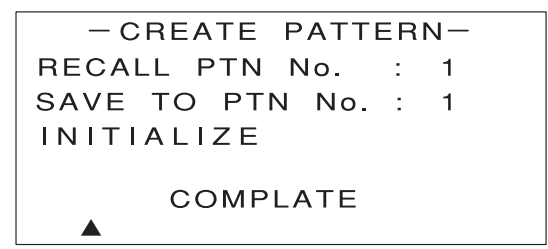

[COMPLETE] の表示は、約2秒後に消えます。

6 [ESC] キーを押します。

- SWEEP&STEP -の画面に戻ります。

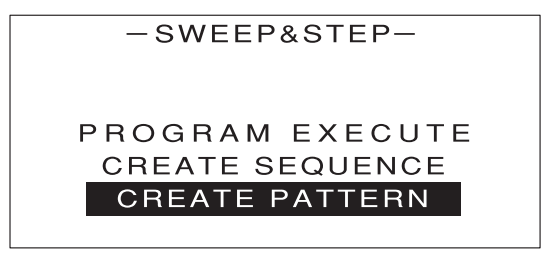

## ■ 登録したパターンを呼び出す

登録してあるパターンを呼び出すには、- CREATE PATTERN - の画面で [RECALL PTN No.] を反転 表示させ、エンコーダを回して登録してあるパターン No.を選択し、[ENTER] キーを押します。

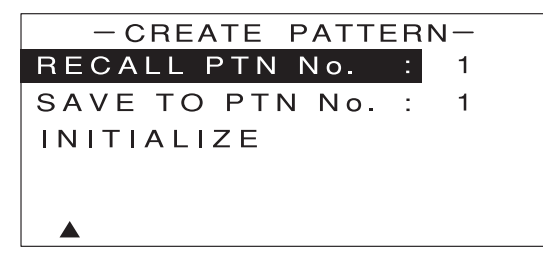

呼び出したパターンは、新規の場合と同様に設定を行うことができます。設定した内容は、同じパターン No. に上書きすることができます。

## 🌄 パターンを初期化する

登録されているすべてのパターンを初期化することができます。初期化を行うと、これまでに設定した内容 はすべて消えてしまいます。

パターンの初期化を行うには、- CREATE PATTERN -の画面で[INITIALIZE]を反転表示させて[ENTER] キーを押します。

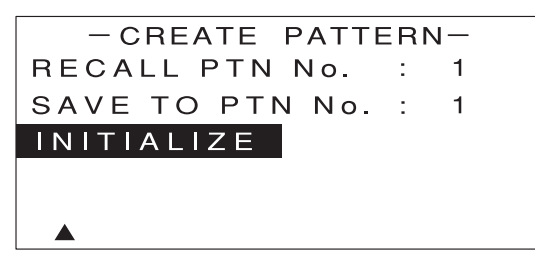

確認画面が表示されるので、[←] [→] キーで [YES] を反転表示させて [ENTER] キーを押します。

# シーケンスの設定

パターンの登録が終わったら、次にシーケンスの設定を行います。

 SWEEP&STEP -の画面で、[↑] [↓] キーを押して [CREATE SEQUENCE] を 反転表示させます。

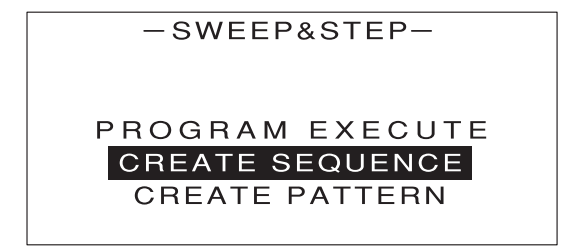

**2** [ENTER] キーを押します。

次のような画面が表示されます。

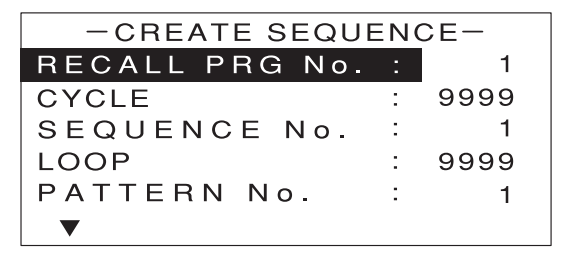

3 [↑] [↓] キーを押して [SEQUENCE No.] を反転表示させます。

| -CREATE SEQUENCE- |   |      |
|-------------------|---|------|
| RECALL PRG No.    | : | 1    |
| CYCLE             | : | 9999 |
| SEQUENCE No.      |   | 1    |
| LOOP              | : | 9999 |
| PATTERN No.       | : | 1    |
| ▼                 |   |      |

4 エンコーダを回して、SEQUENCE No. を選択します。

シートンスまで設定できます。従って、ここで選択できる
 参考 SEQUENCE No. は 1 ~ 20 です。

・シーケンスは SEQUENCE No.1 → SEQUENCE No.2 → ... → SEQUENCE No.20 と番号 順に実行されます。

以下、手順4で選択したシーケンス(例では SEQUENCE No.1)の動作内容を設定します。

[↑] [↓] キーを押して [PATTERN No.] を反転表示させます。

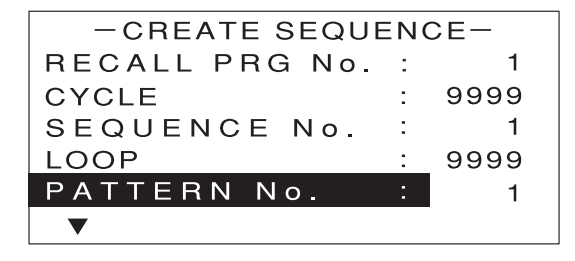

6 エンコーダを回して、登録してある PATTERN No. を選択します。

このシーケンス(例では SEQUENCE No.1)内で動作させるパターン(例では PATTERN No.7)を選択します。

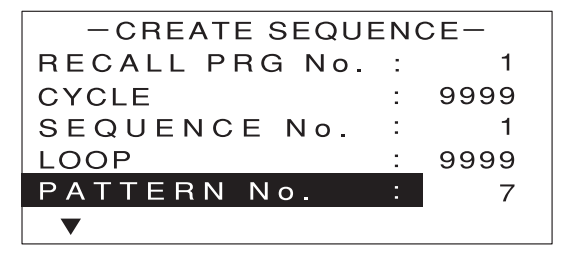

便利な機能

7 [↑] [↓] キーを押して [LOOP] を反転表示させます。

| -CREATE SEQUENCE- |   |      |
|-------------------|---|------|
| RECALL PRG No.    | : | 1    |
| CYCLE             | : | 9999 |
| SEQUENCE No.      | : | 1    |
| LOOP              | : | 9999 |
| PATTERN No.       | : | 7    |
| ▼                 |   |      |

8 エンコーダを回して、手順7で選択したパターンを繰り返す回数(LOOP)を設定します。

このシーケンス(例では SEQUENCE No.1)内での、パターンの繰り返し回数(例では 10回) を設定します。

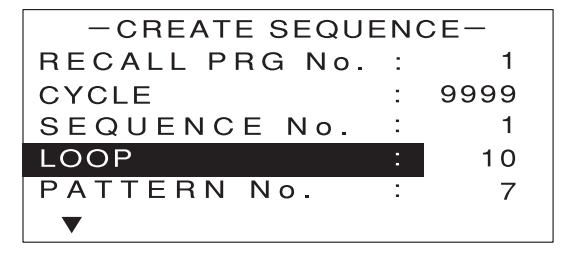

以上の設定で、このシーケンス(例では SEQUENCE No.1)は「PATTERN No.7 を 10 回繰 り返す」と定義されました。

② このシーケンスの動作内容を設定し終わったら、[↑] [↓] キーを押して [SEQUENCE No.] を反転表示させます。

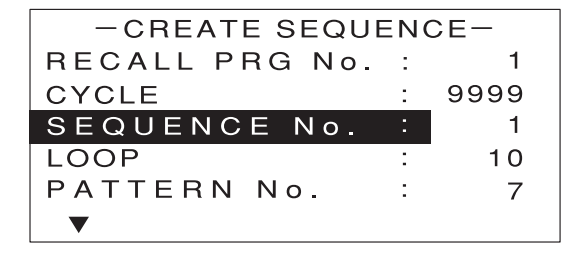

10 エンコーダを回して、次に設定するシーケンス(例では SEQUENCE No.2)を選択します。

| -CREATE SEQUENCE- |   |      |
|-------------------|---|------|
| RECALL PRG No.    | : | 1    |
| CYCLE             | : | 9999 |
| SEQUENCE No.      | - | 2    |
| LOOP              | : | 9999 |
| PATTERN No.       | : | 1    |
| ▼                 |   |      |

以下、手順10で選択したシーケンス(例では SEQUENCE No.2)の動作内容を設定します。

手順5~8を繰り返し、各シーケンスの動作内容を順に設定していきます。

 $\sqrt{}$ ・プログラム内の最後のシーケンスでは、[PATTERN No.] を [END] に設定してくだ さい。以降のシーケンスは無視され、このプログラムが終了します。 チェック ・シーケンスは必ずしも 20 個全部を設定する必要はありません。

12 さらに次のシーケンスの動作内容を設定する場合は、手順 9 ~ 10 を繰り返します。

必要なすべてのシーケンスの動作内容を設定し終わったら、繰り返し回数の設定に進んでください。

13 [↑] [↓] キーを押して [CYCLE] を反転表示させます。

| -CREATE SEQUENCE- |   |      |
|-------------------|---|------|
| RECALL PRG No.    | : | 1    |
| CYCLE             | : | 9999 |
| SEQUENCE No.      | : | 3    |
| LOOP              | : | 15   |
| PATTERN No.       | : | END  |
| ▼                 |   |      |

🚺 エンコーダを回して、設定したシーケンス全体の動作を繰り返す回数(CYCLE)(例で は2回)を設定します。

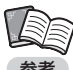

・例えば、SEQUENCE No.1 ~ 3 まで設定してある場合、「シーケンス 1 →シーケンス 2 →シー 参考 ケンス3」の動作を何回繰り返すかを設定します。

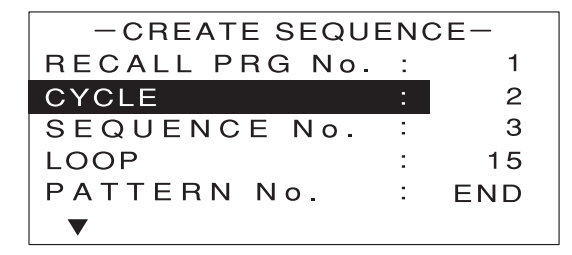

## プログラムの登録

設定した各シーケンスの動作内容と、シーケンス全体の繰り返し回数を、プログラムとして登録します。

 CREATE SEQUENCE - の画面で、[↑] [↓] キーを押して [SAVE TO PRG No.] を反転表示させます。

● 画面に [SAVE TO PRG No.] が表示されていない場合は、[↓]を何回か押すと表示されます。
参考

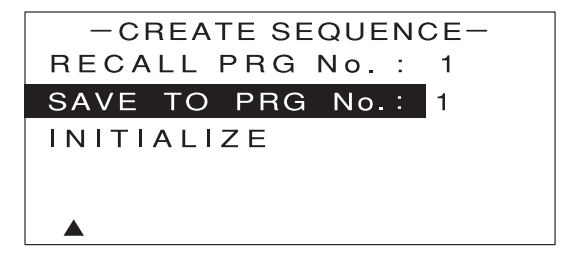

- 2 エンコーダを回して、どのプログラム No. に登録するか(SAVE TO PRG No.)を選択します。
  - ↓ ↓ ↓ ・プログラムは最大 5 個まで登録できます。従って、ここで選択できる SAVE TO PRG No.は 参考 1~5です。
    - ・すでにプログラムが登録されている番号を選ぶと、古い設定内容に新しい設定内容が上書きさ れます。

#### 3 [ENTER] キーを押します。

次のような画面が表示されます。

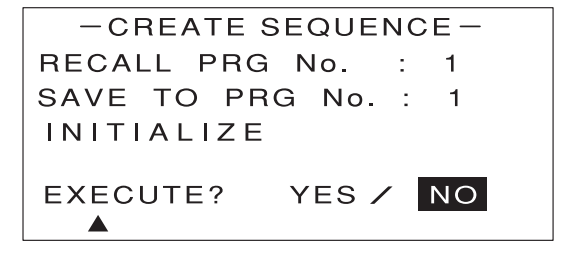

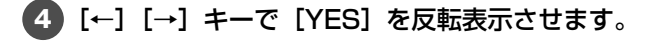

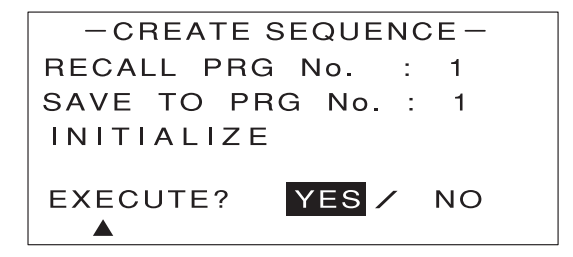

5 [ENTER] キーを押します。

次のような画面が表示されます。これで各シーケンスの動作内容と繰り返し回数がプログラムとし て登録されました。

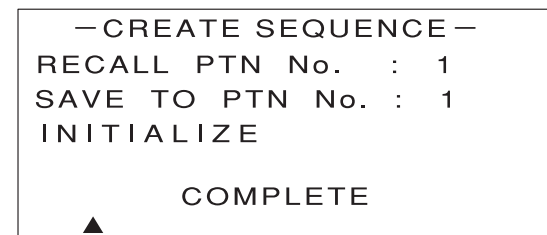

[COMPLETE] の表示は、約2秒後に消えます。

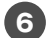

6 [ESC] キーを押します。

- SWEEP&STEP -の画面に戻ります。

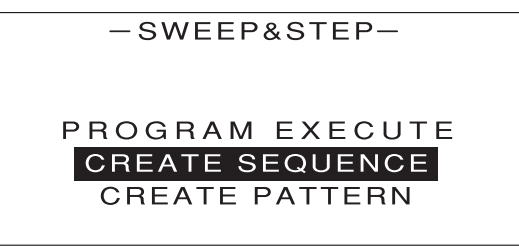

## ▋ 登録したプログラムを呼び出す

登録してあるプログラムを呼び出すには、- CREATE SEQUENCE - の画面で [RECALL PRG No.] を 反転表示させ、エンコーダを回して登録してあるプログラム No. を選択し、[ENTER] キーを押します。

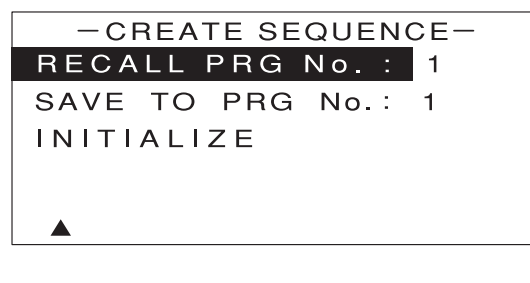

呼び出したプログラムは、新規の場合と同様に設定を行うことができます。設定した内容は、同じプログラ ム No. に上書きすることができます。

# 🌄 プログラムを初期化する

登録されているすべてのプログラムを初期化することができます。初期化を行うと、これまでに設定した内 容はすべて消えてしまいます。

プログラムの初期化を行うには、- CREATE SEQUENCE - の画面で [INITIALIZE] を反転表示させて [ENTER] キーを押します。

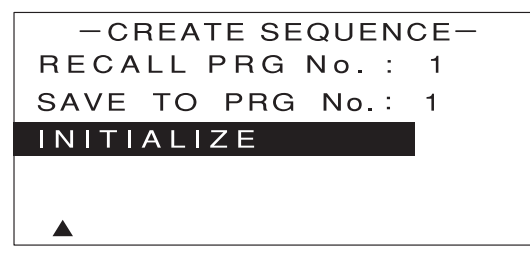

確認画面が表示されるので、[←] [→] キーで [YES] を反転表示させて [ENTER] キーを押します。

# プログラムの実行

設定内容に従ってプログラムを実行します。

・プログラムの実行は、負荷電流を ON(LOAD ON)にしてから行ってください。 チェック

 SWEEP&STEP - 画面で、[↑] [↓] キーを押して [PROGRAM EXECUTE] を 反転表示させます。

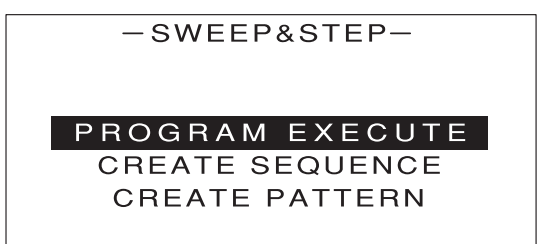

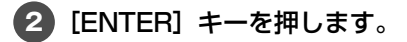

次のような画面が表示されます。

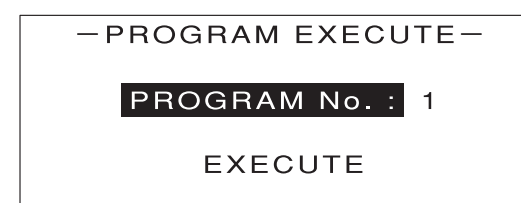

3 エンコーダを回して、実行したいプログラムの PROGRAM No. を選択します。

④ [↑] [↓] キーを押して [EXECUTE] を反転表示させます。

5 [ENTER] キーを押します。

次のような画面が表示されます。

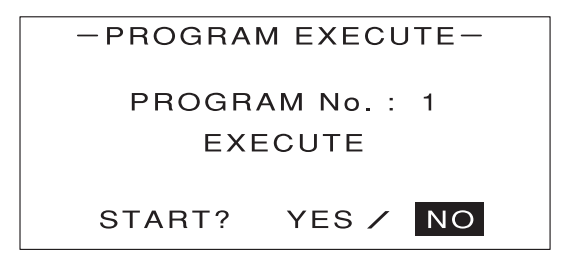

[←] [→] キーで [YES] を反転表示させます。

| PROGRA  | M EXECUTE- |  |
|---------|------------|--|
| PROGR   | AM No. : 1 |  |
| EXECUTE |            |  |
| START?  | YES / NO   |  |

7 [ENTER] キーを押します。

選択したプログラムが実行され、次のような画面が表示されます。

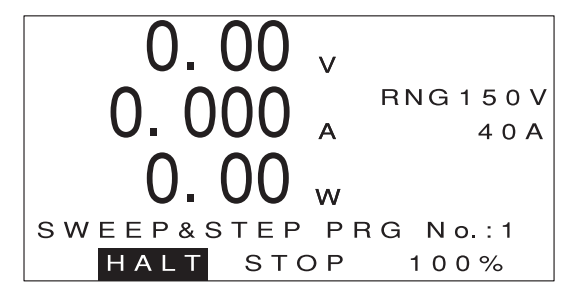

↓・[←] [→] キーで [HALT] を反転表示させて [ENTER] キーを押すと、プログラムが一時停
▶ 止します。

- ・一時停止したプログラムの続きを実行するには、[←] [→] キーで [RESTART] を反転表示 させて [ENTER] キーを押します。
- ・画面の右下に、プログラムの進行状況が%表示されます。
- ・進行状況が100%になると、プログラムが停止して[HALT]が[RESTART]に変わります。[←]
   [→] キーで [RESTART] を反転表示させて [ENTER] キーを押すと、プログラムがもうー
   度最初から実行されます。

8 [←] [→] キーで [STOP] を反転表示させます。

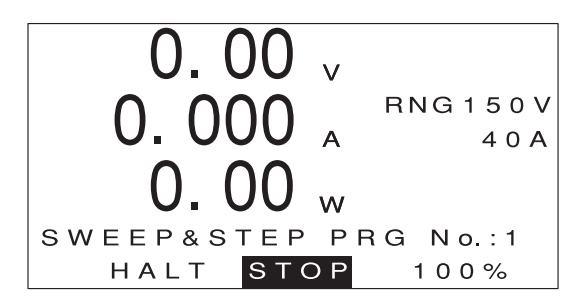

(9) [ENTER] キーを押します。

プログラムが停止して、次のような画面に戻ります。

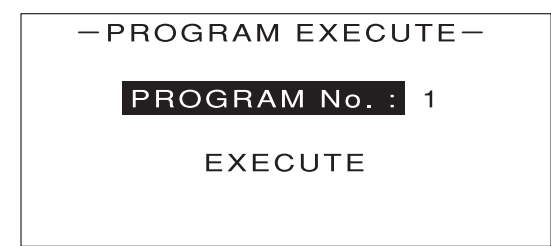

10 [ESC] キーを3回押します。

MAIN 画面に戻ります。

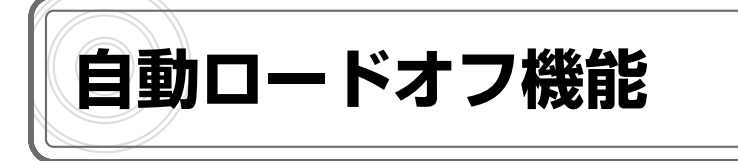

# 自動ロードオフ機能とは

あらかじめ設定した値に達すると、自動的に負荷電流を OFF にする(ロードオフする)機能です。 自動ロードオフ機能には、次のような設定項目があります。

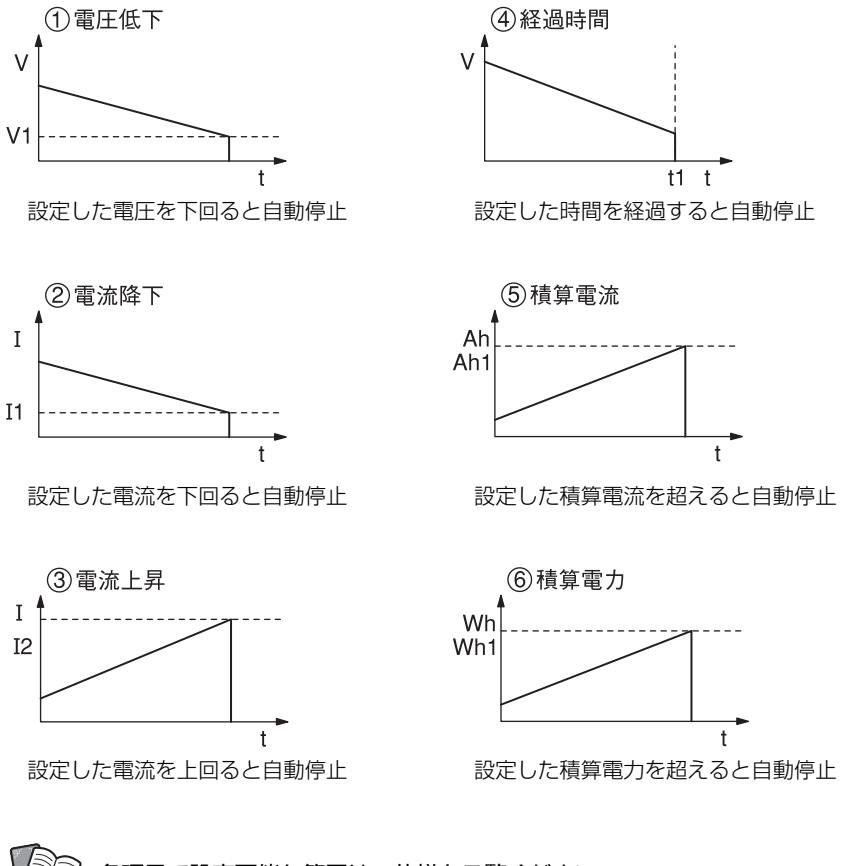

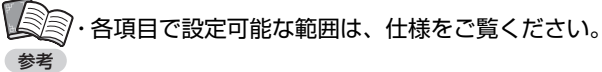

# 自動ロードオフ機能の設定

1 MAIN 画面で【MENU】キーを押します。

次のような画面が表示されます。

| -MENU-    |  |
|-----------|--|
| DYNAMIC   |  |
| INTERRUPT |  |
| PROGRAM   |  |
| SUB FUNC  |  |
| ADJUST    |  |
| SYSTEM    |  |
|           |  |

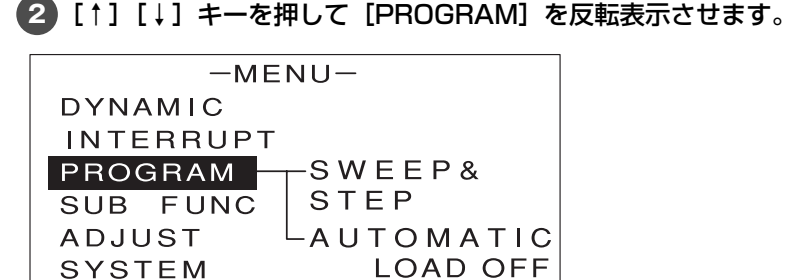

3 [→] キーを押します。

次のような画面が表示されます。

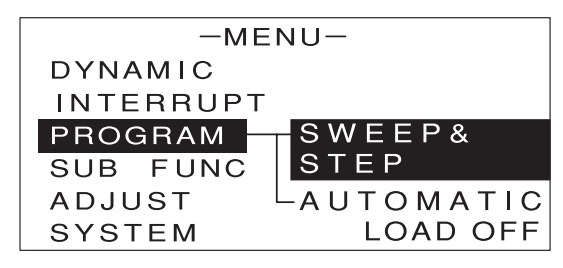

④ [↑] [↓] キーを押して [AUTOMATIC LOAD OFF] を反転表示させます。

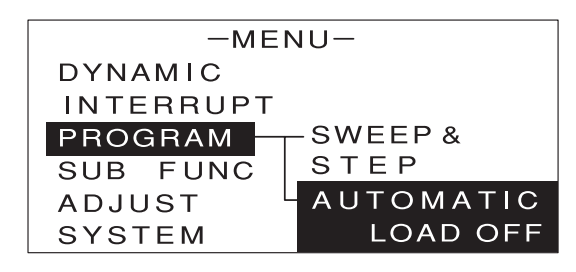

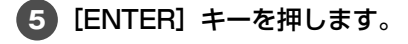

次のような画面が表示されます。

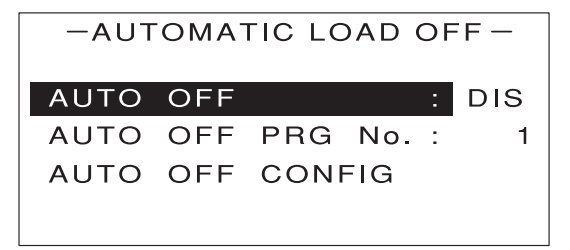

⑥ [↑] [↓] キーを押して [AUTO OFF CONFIG] を反転表示させます。

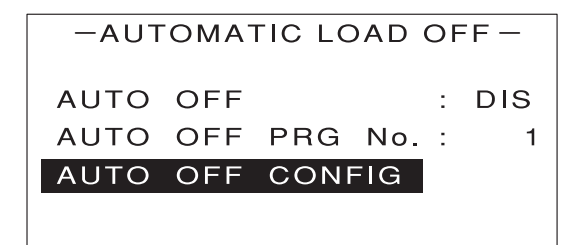

#### **7** [ENTER] キーを押します。

次のような画面が表示されます。

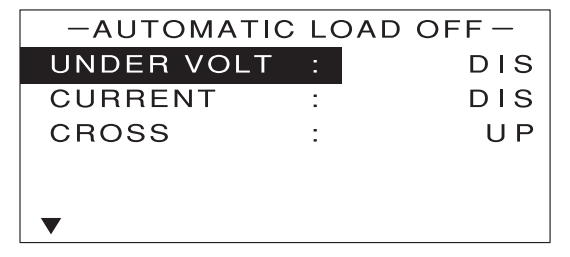

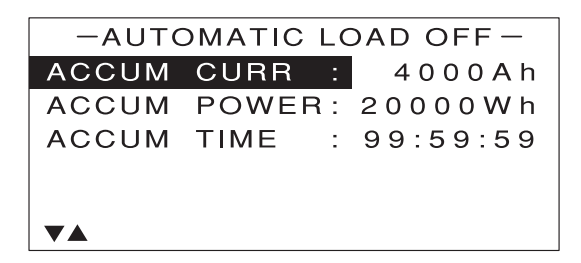

○○・上下の画面は [↑] [↓] キーで切り替えられます。 参考

8 [↑] [↓] キーを押して設定を行う項目を反転表示させます。
 9 エンコーダを回して、数値や値を設定または選択します。

エンコーダを回すと、[DIS] (無効)と数値が切り替わります。数値が表示されている状態でエンコー ダを押すと、値を設定できるようになります。

|      | ・設定は次のように行います。                   |  |
|------|----------------------------------|--|
| チェック | ・電圧低下 : [UNDER VOLT] で、しきい値を設定   |  |
|      | ・電流降下 : [CURRENT] で、しきい値を設定      |  |
|      | [CROSS] で [DOWN] を選択             |  |
|      | ・電流上昇 : [CURRENT] で、しきい値を設定      |  |
|      | [CROSS] で [UP] を選択               |  |
|      | ・積算電流 : [ACCUM CURR] で、しきい値を設定   |  |
|      | ・積算電力 : [ACCUM POWER]で、しきい値を設定   |  |
|      | ・経過時間 : [ACCUM TIME] で停止までの時間を設定 |  |
|      | ・[DIS] に設定した項目は実行されません。          |  |

#### 設定内容の登録

自動ロードオフ機能の各項目の設定内容を登録します。

 自動ロードオフ機能の設定画面で、[↑] [↓] キーを押して [SAVE TO PRG No.] を 反転表示させます。

● ・画面に [SAVE TO PRG No.] が表示されていない場合は、[↓] を何回か押すと表示されます。
参考

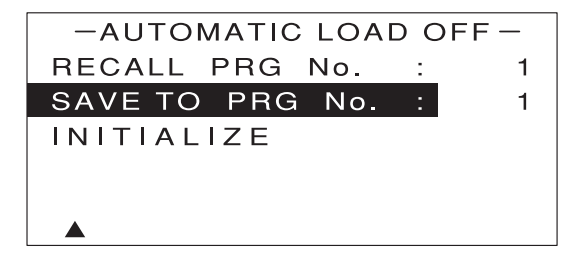

- 2 エンコーダを回して、どのプログラム No. に登録するか(SAVE TO PRG No.)を選択します。
  - ◇●・自動ロードオフ機能の設定内容は最大5個まで登録できます。従って、ここで選択できる 参考 SAVE TO PRG No.は1~5です。
    - ・すでに設定内容が登録されている番号を選ぶと、古い設定内容に新しい設定内容が上書きされ ます。
#### 3 [ENTER] キーを押します。

次のような画面が表示されます。

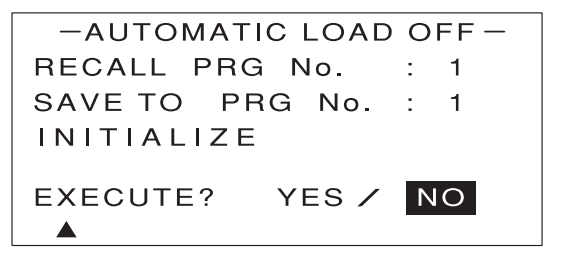

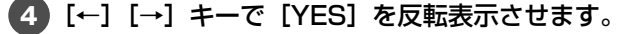

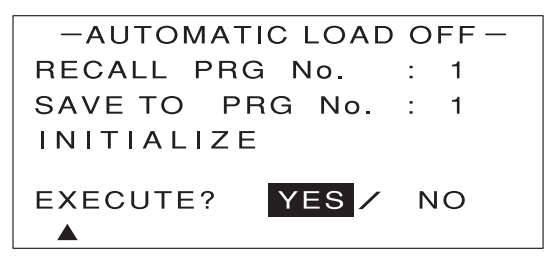

**5** [ENTER] キーを押します。

次のような画面が表示されます。これで自動ロードオフ機能の設定内容が登録されました。

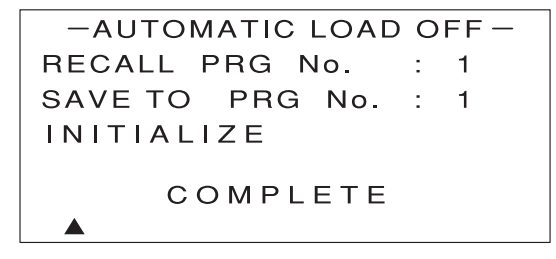

[COMPLETE] の表示は、約2秒後に消えます。

### 6 [ESC] キーを押します。

設定画面に戻ります。

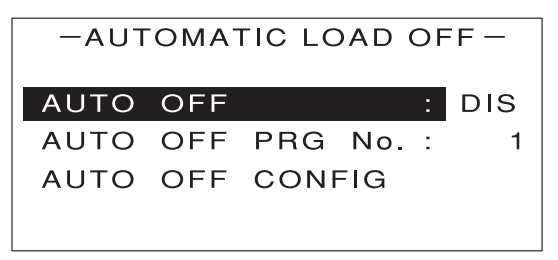

便利な機能

# 🌄 登録した設定内容を呼び出す

登録してあるプログラムを呼び出すには、自動ロードオフ機能の画面で[RECALL PRG No.]を反転表示させ、 エンコーダを回して登録してあるプログラム No.を選択し、[ENTER] キーを押します。

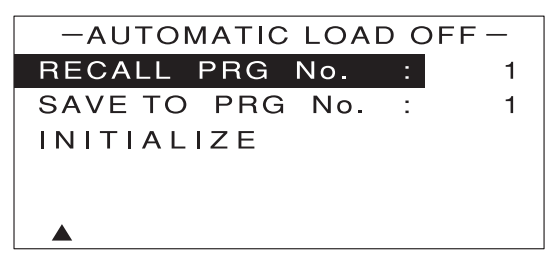

呼び出した設定内容は、新規の場合と同様に設定を変更することができます。変更した内容は、同じプログ ラム No. に上書きすることができます。

### 📲 設定内容を初期化する

登録されているすべての設定内容を初期化することができます。初期化を行うと、これまでに設定した内容 はすべて消えてしまいます。

設定内容の初期化を行うには、自動ロードオフ機能の設定画面で[INITIALIZE]を反転表示させて[ENTER] キーを押します。

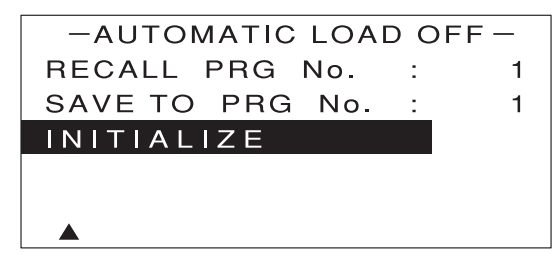

確認画面が表示されるので、[←] [→] キーで [YES] を反転表示させて [ENTER] キーを押します。

# 自動ロードオフ機能の実行

設定内容に従って自動ロードオフ機能を実行します。

- 【】 [AUTOMATIC LOAD OFF] の画面で、[↑] [↓] キーを押して [AUTO OFF] を反 転表示させます。
- (2) エンコーダを回して、[AUTO OFF] を [ENA] に設定します。

| -aut | OMA | FIC LC | DAD | OF | F-  |
|------|-----|--------|-----|----|-----|
| AUTO | OFF |        |     | :  | ENA |
| AUTO | OFF | PRG    | No. | :  | 1   |
| AUTO | OFF | CON    | =IG |    |     |
|      |     |        |     |    |     |

自動ロードオフ機能が実行されます。

[ESC] キーを2回押します。

MAIN 画面に戻ります。

自動ロードオフ機能の実行中に MAIN 画面で [→] キーを押すと、次のような画面が順次切り替わっ て表示されます。ただし、該当する項目が設定されていない場合は表示されません。

●積算電流が設定されている場合

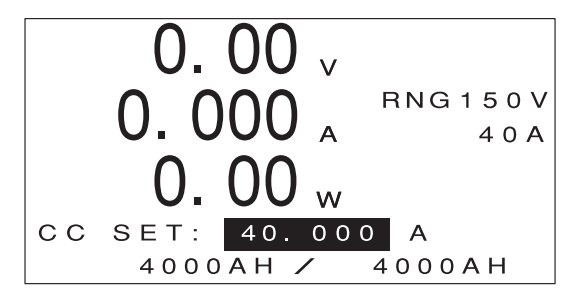

最下行のマルチ表示部に「現在の積算電流 / 積算電流のしきい値」が表示されます。

#### ●積算電力が設定されている場合

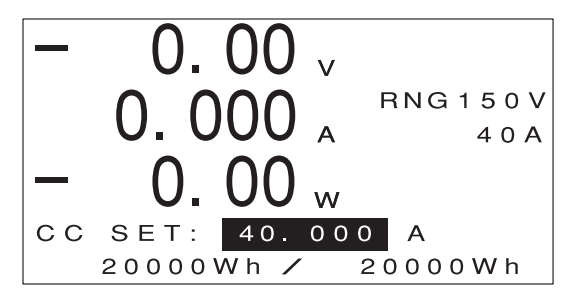

最下行のマルチ表示部に「現在の積算電力 / 積算電力のしきい値」が表示されます。

### ●経過時間が設定されている場合

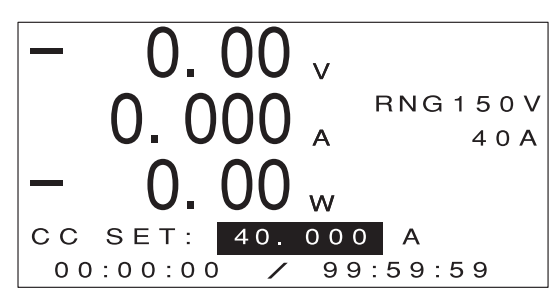

最下行のマルチ表示部に「現在の経過時間 / 経過時間の設定値」が表示されます。

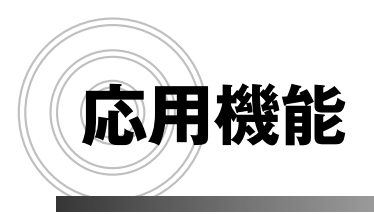

電流遮断機能 交流重畳機能 低電圧リミッタ機能

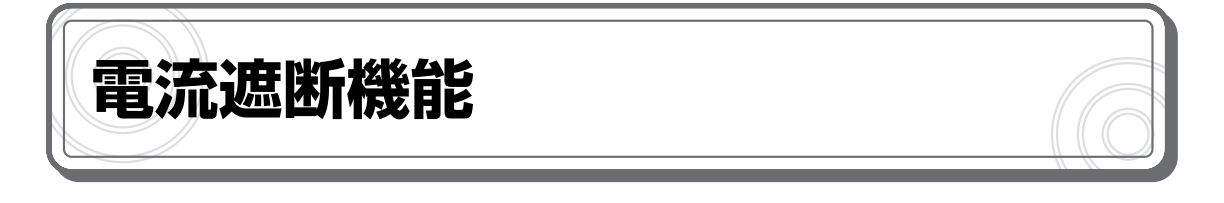

## 電流遮断機能とは

負荷電流を、波形の立ち下がり部が鋭角に OA となるように遮断する機能です。図のように、各パ ラメータを設定して動作させます。

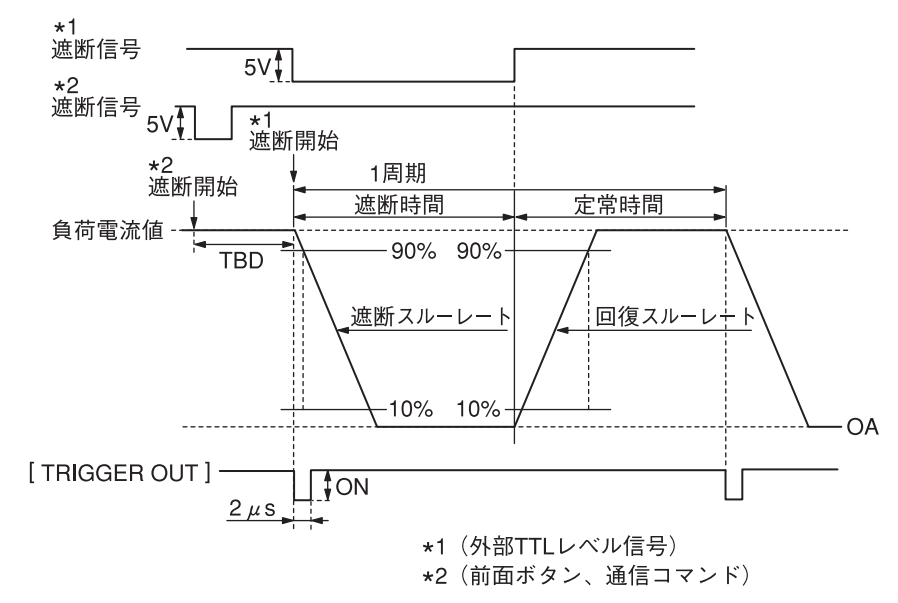

パラメータ

INTRP TIME: 遮断時間(負荷電流を遮断している時間) NORMAL TIME: 定常時間(設定された負荷電流が流れている時間) 遮断スルーレート: 出力電流が 90% → 10% に変化する期間の電流変化率  $\frac{A}{\mu \text{ s}}$ 回復スルーレート: 出力電流が 10% → 90% に変化する期間の電流変化率  $\frac{A}{\mu \text{ s}}$ くり返し回数:1 周期のくり返し回数

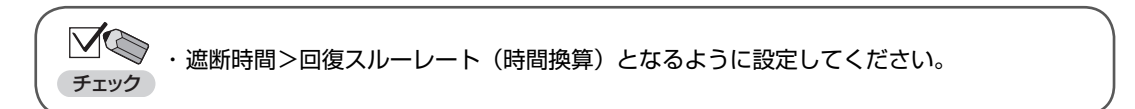

#### ●電流遮断機能の活用例

電流遮断機能は、次の図ように波形記録装置と組み合わせて配線し、各種電池のインピーダンス測 定などに活用することができます。

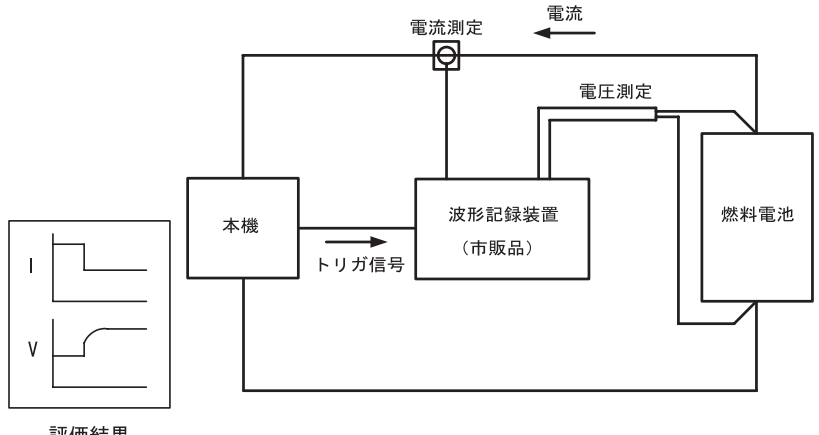

評価結果

- シン・外部コントロール機能(P.119参照)、リモートコントロール機能(P.141参照)で制御す 参考 ることもできます。
  - ・遮断動作時に、本体の [TRIGGER OUT] 端子からトリガ出力します。[TRIGGER OUT] 端 子は、パルストランスと FET による絶縁出力です。トリガ入力端子を持つ測定機器に接続する ことで、電流の遮断開始に同期した波形を観測できます。

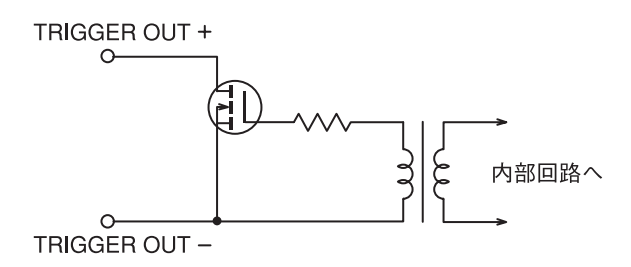

### ● [TRIGGER OUT] 端子仕様

| 最大印加電圧 | 30V                   |
|--------|-----------------------|
| 最大電流   | 100mA                 |
| 耐電圧    | DC500V(負荷入力、シャーシに対して) |

電流遮断機能の設定

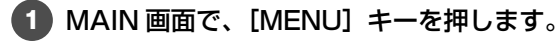

次のような画面が表示されます。

| -MENU-    |
|-----------|
| DYNAMIC   |
| INTERRUPT |
| PROGRAM   |
| SUB FUNC  |
| ADJUST    |
| SYSTEM    |
|           |

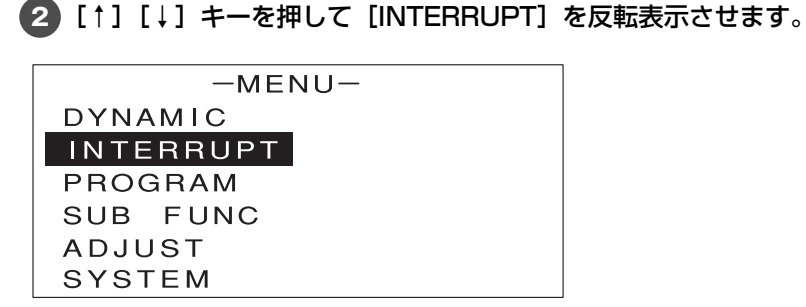

3 [ENTER] キーを押します。

次のような画面が表示されます。

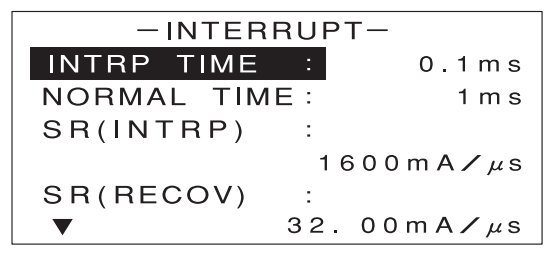

4 エンコーダを回して、遮断時間(INTRP TIME)を設定します。

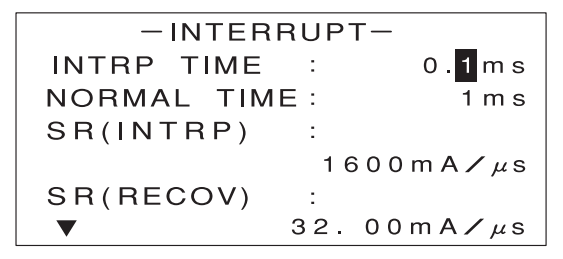

[↑] [↓] キーを押して [NORMAL TIME] を反転表示させます。

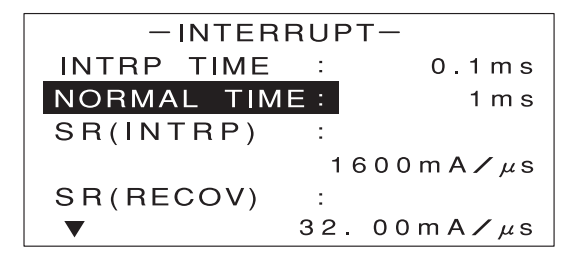

6 エンコーダを回して、定常時間(NORMAL TIME)を設定します。

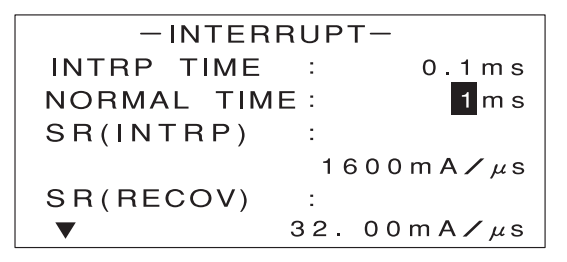

7 [↑] [↓] キーを押して [SR (INTRP)] を反転表示させます。

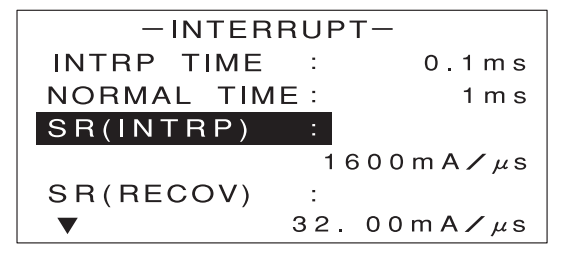

8 エンコーダを回して、遮断動作時のスルーレートを設定します。

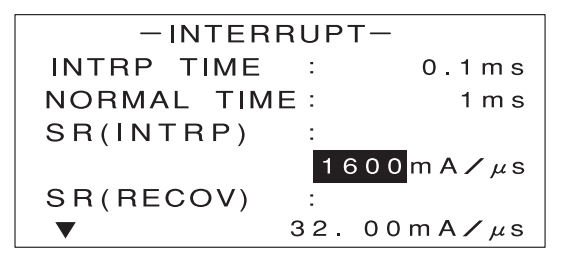

9 [↑] [↓] キーを押して [SR (RECOV)] を反転表示させます。

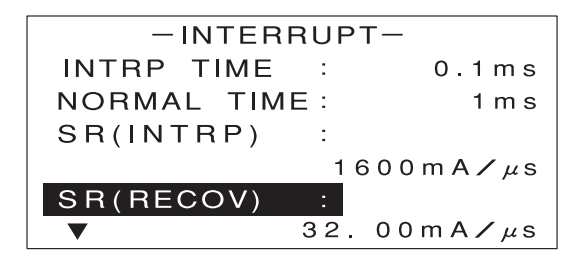

10 エンコーダを回して、回復動作時のスルーレートを設定します。

✓ ・遮断時間>回復スルーレート(時間換算)となるように設定してください。 チェック

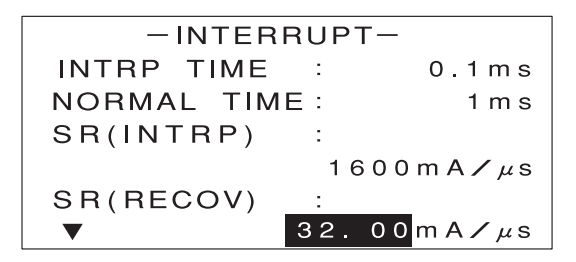

[↑] [↓] キーを押して [CYCLE] を反転表示させます。

③・画面に [CYCLE] が表示されていない場合は、[↓]を何回か押すと表示されます。 考

| -INTERRUPT- |     |     |  |  |  |
|-------------|-----|-----|--|--|--|
| CYCLE       | :   | 1   |  |  |  |
| EXT. CTR    | L : | ENA |  |  |  |
| EXECUTE     | :   |     |  |  |  |
|             |     |     |  |  |  |
|             |     |     |  |  |  |
|             |     |     |  |  |  |

12 エンコーダを回して、電流遮断機能のくり返し回数を設定します。

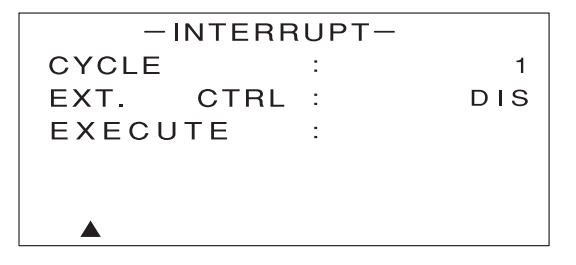

↓ ○ · [CYCLE]をOに設定すると、繰り返し回数は無限大となります。 参考

13 [↑] [↓] キーを押して [EXT. CTRL] を反転表示させます。

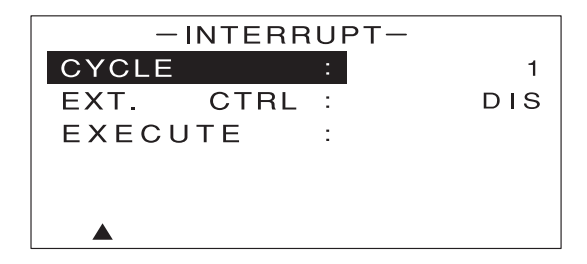

14 エンコーダを回して、外部コントロール機能の有効(ENA)/ 無効(DIS)を選択します。
外部信号による電流遮断機能を有効にする場合は [ENA] を選択してください。

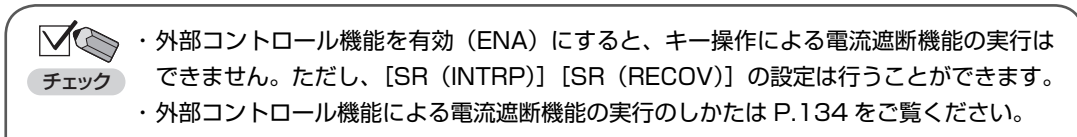

・外部コントロール機能の有効/無効の設定を行うときは、負荷電流を OFF(LOAD OFF)にしてください。

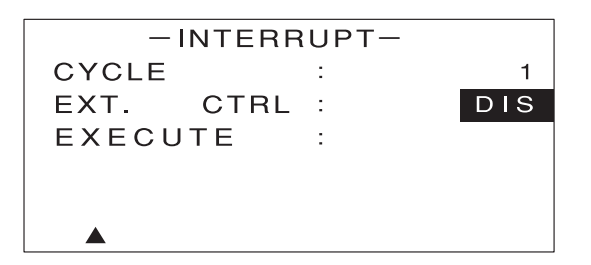

これで電流遮断機能の設定は終わりです。

電流遮断機能の実行

設定内容に従って電流遮断機能を実行します。

✓ ・負荷電流が OFF(LOAD OFF 状態)のときは、電流遮断機能を実行できません。 チェック ・ダイナミック動作中は、電流遮断機能を実行できません。

> ・外部コントロール機能が有効(ENA)に設定されているときは、キー操作による電流遮 断機能の実行はできません。ただし、[SR (INTRP)][SR (RECOV)]の設定は行う ことができます。

1

1 [LOAD] キーを押して、負荷電流を ON(LOAD ON)にします。

2 電流遮断機能の設定画面で、[↑] [↓] キーを押して [EXECUTE] を反転表示させます。

◇●・外部コントロール機能が有効(ENA)に設定されているときは、[EXECUTE]は表示されません。
<sup>参考</sup>・すでに電流遮断機能が有効な場合は、[EXECUTE]は[RELEASE]と表示されます。

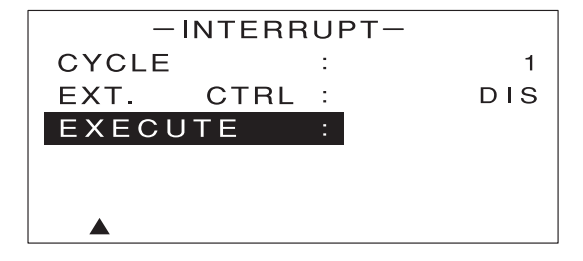

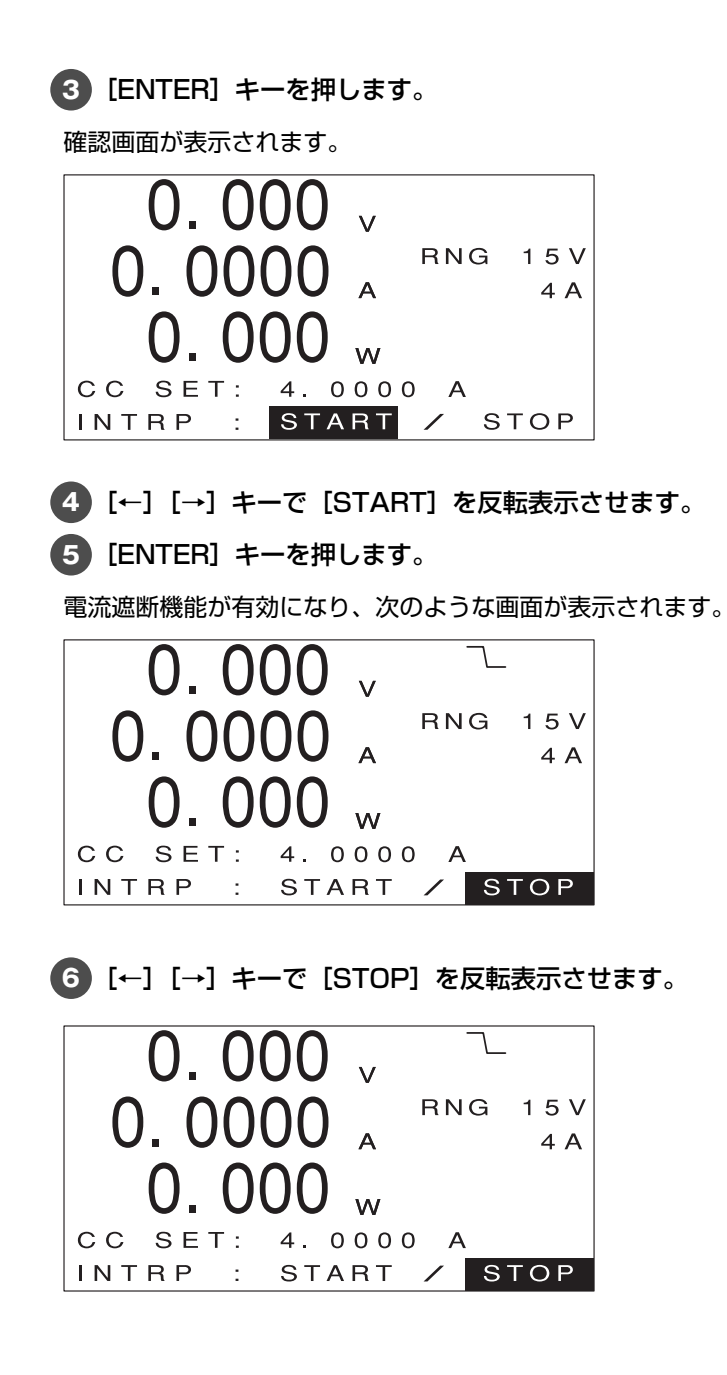

# 7 [ENTER] キーを押します。

電流遮断機能が解除され、確認画面に戻ります。

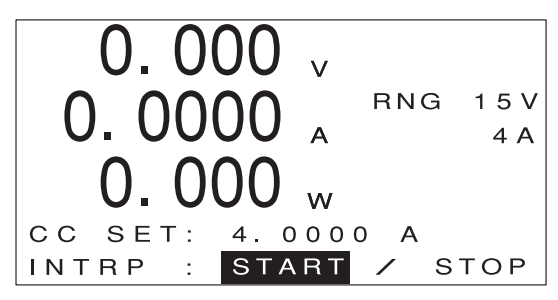

- ・確認画面から再度、電流遮断機能を有効にすることもできます。
- 参考・電流遮断機能が有効な状態で[ESC] キーを押すと、電流遮断機能が解除されて MAIN 画面に 戻ります。
  - ・確認画面で [ESC] キーを押すと、MAIN 画面に戻ります。

115

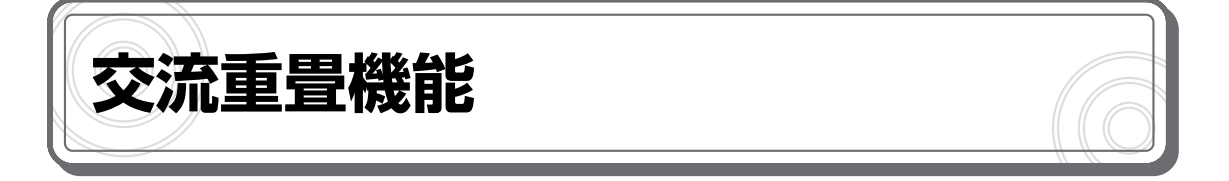

本機には、交流法によるインピーダンス測定に対応した交流重畳入力端子があります。この端子に 交流重畳信号を入力することで、本機の負荷に交流電流を重畳することができます。 各種電池の寿命や効率、出力特性などの電気的な特性評価を行う場合に、交流重畳機能を使用する とより精度の高い測定が可能になります。

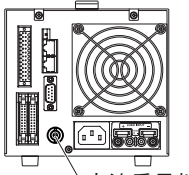

交流重畳端子(SUM INPUT)

#### ●交流法によるインピーダンス測定の応用例

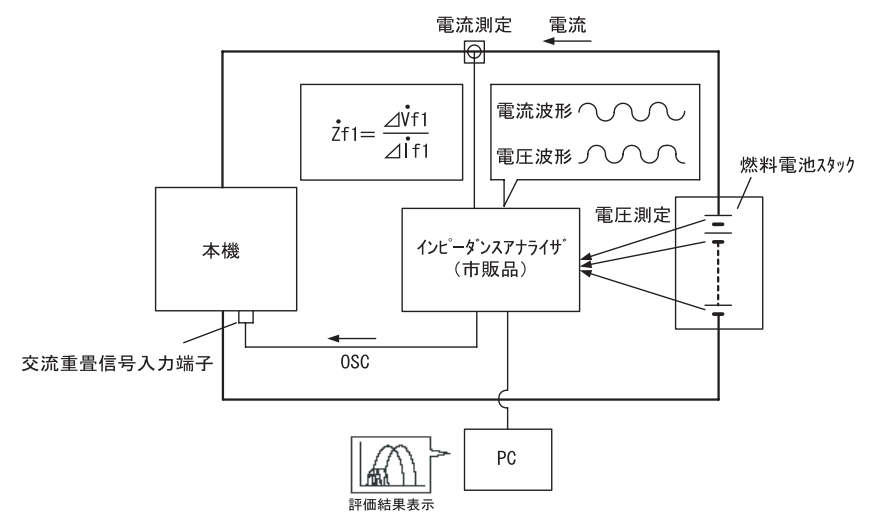

### 交流重畳機能の設定

交流重畳機能の有効 / 無効を設定します。

1 MAIN 画面で [MENU] キーを押します。

次のような画面が表示されます。

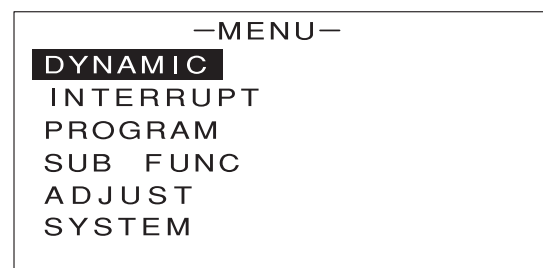

2 [↑] [↓] キーを押して [SUB FUNC] を反転表示させます。

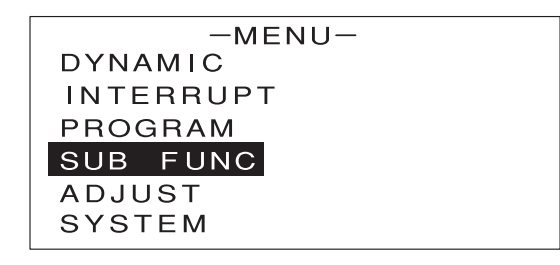

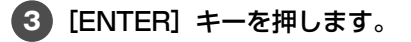

次のような画面が表示されます。

| -SUB FUI       | NC- |       |
|----------------|-----|-------|
| ⊿R             | :   | 0.00Ω |
| SOFT START     | :   | DIS   |
| AC SUMMING     | :   | DIS   |
| EXT. CTRL      | :   | DIS   |
| EXT. CTRL LOAD | :   | DIS   |
| EXT. CTRL MODE | :   | DIS   |

④ [↑] [↓] キーを押して [AC SUMMING] を反転表示させます。

5 エンコーダを回して、交流重畳機能の有効(ENA)/ 無効(DIS)を設定します。

| -SUB FU        | NC-          |
|----------------|--------------|
| ⊿R             | 0.00Ω        |
| SOFT START     | <u>:</u> DIS |
| AC SUMMING     | : ENA        |
| EXT. CTRL      | : DIS        |
| EXT. CTRL LOAD | : DIS        |
| EXT. CTRL MODE | : DIS        |

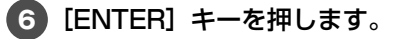

交流重畳機能の有効 / 無効が設定されます。

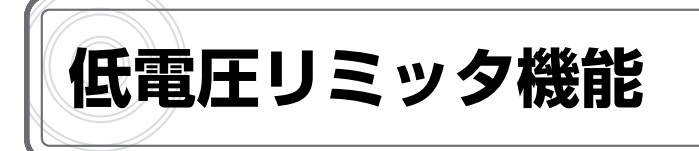

定電流モード(CC モード)/定抵抗モード(CR モード)/定電力モード(CP モード)で動作中、 負荷電圧が低電圧リミット(UVL)の設定値以下にならないように、自動的に制限する機能です。 電池の過放電保護などを行う場合に便利です。

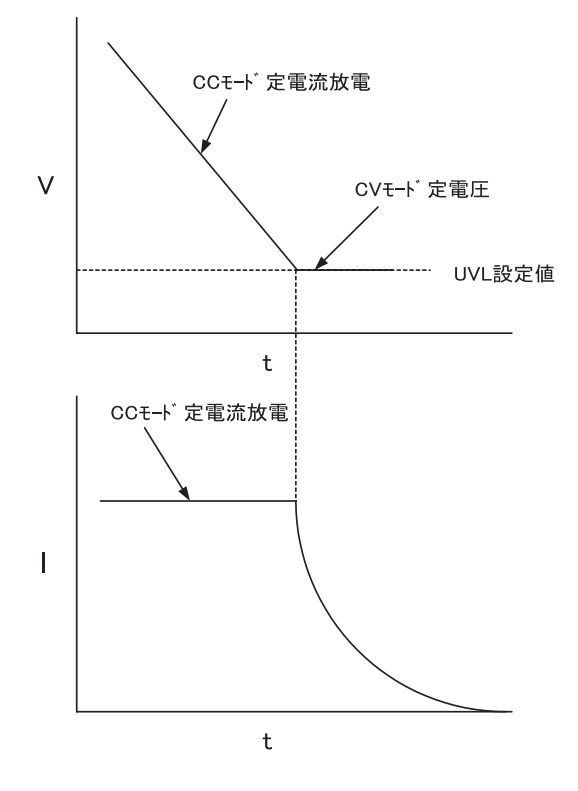

低電圧リミッタ機能の動作中は、画面のリミット表示部に[UVL]と表示され、定電圧モード(CV モード)で動作します。

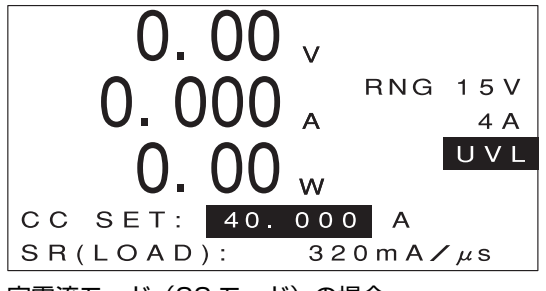

定電流モード(CC モード)の場合

負荷電圧が上昇すると、自動的に元の動作モードに切り替わり、リミット表示部の[UVL]が消 えます。

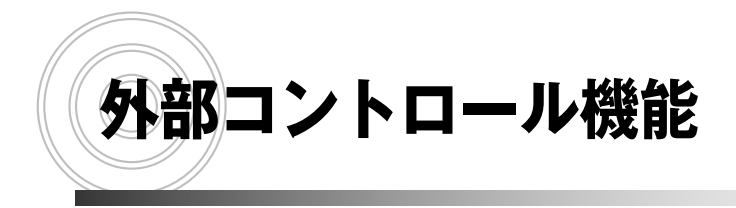

機能の概要

外部接点による動作モード/レンジの切り替え 負荷電流 (定電流モード)のコントロール 負荷電圧 (定電圧モード)のコントロール 負荷電力 (定電力モード)のコントロール 負荷電力 (定電力モード)のコントロール 外部接点による負荷電流の ON / OFF 外部信号による電流遮断機能の実行 外部接点による入力遮断 電流モニター出力 電圧モニター出力 負荷電流の ON / OFF 信号出力 ショートモード信号出力 アラーム信号出力

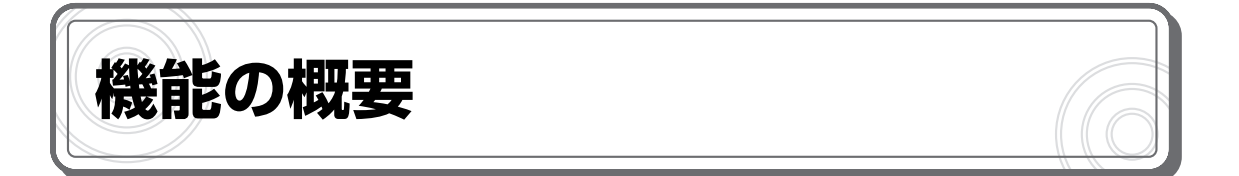

本機背面の外部コントロール端子(EXT CONTROL)を使うと、外部に接続した他の機器や回路 などから本機を制御できます。外部コントロール端子のコネクタ形状とピン配置は次のとおりです。

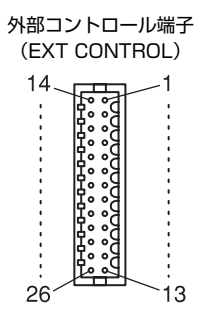

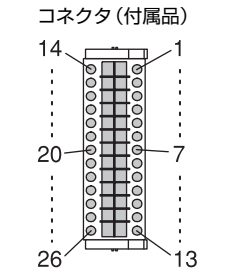

外部コントロール用

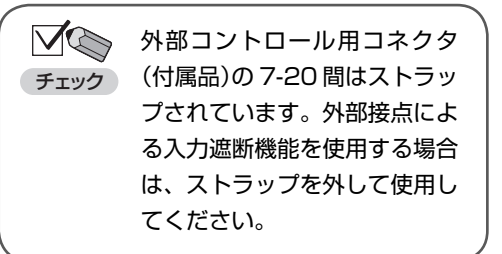

| ピン No. | 信号名         | 機能                           |
|--------|-------------|------------------------------|
| 1      | C MONI      | 電流モニタ用端子                     |
| 2      | V MONI      | 電圧モニタ用端子                     |
| 3      | V IN        | 外部電圧によるコントロール端子              |
| 4      | R1          | 外部抵抗によるコントロール端子              |
| 5      | EXT ON/OFF  | 外部 ON / OFF 端子               |
| 6      | CURR INTERR | 電流遮断信号端子                     |
| 7      | EXT TRIP    | 入力遮断用端子                      |
| 8      | EXT MODEO   | 電流レンジ切り替え端子                  |
| 9      | EXT MODE2   | 外部動作モード切り替え端子                |
| 10     | NC          | NC                           |
| 11     | NC          | NC                           |
| 12     | ALM STS     | アラームステータス信号出力端子              |
| 13     | SHORT STS   | ショートモードステータス信号出力端子           |
| 14     | A-COM       | アナログコモン端子                    |
| 15     | A-COM       | アナログコモン端子                    |
| 16     | A-COM       | アナログコモン端子                    |
| 17     | R2          | 外部抵抗によるコントロール端子              |
| 18     | D-COM       | デジタルコモン端子(外部 ON / OFF 用 COM) |
| 19     | D-COM       | デジタルコモン端子(電流遮断用 COM)         |
| 20     | D-COM       | デジタルコモン端子(入力遮断用 COM)         |
| 21     | EXT MODE1   | 電圧レンジ切り替え端子                  |
| 22     | EXT MODE3   | 外部動作モード切り替え端子                |
| 23     | D-COM       | デジタルコモン端子(外部動作モード切り替え用 COM)  |
| 24     | NC          | NC                           |
| 25     | LOAD STS    | LOAD ステータス信号出力端子             |
| 26     | S-COM       | ステータスコモン端子                   |

### コネクタに配線を挿入する方法

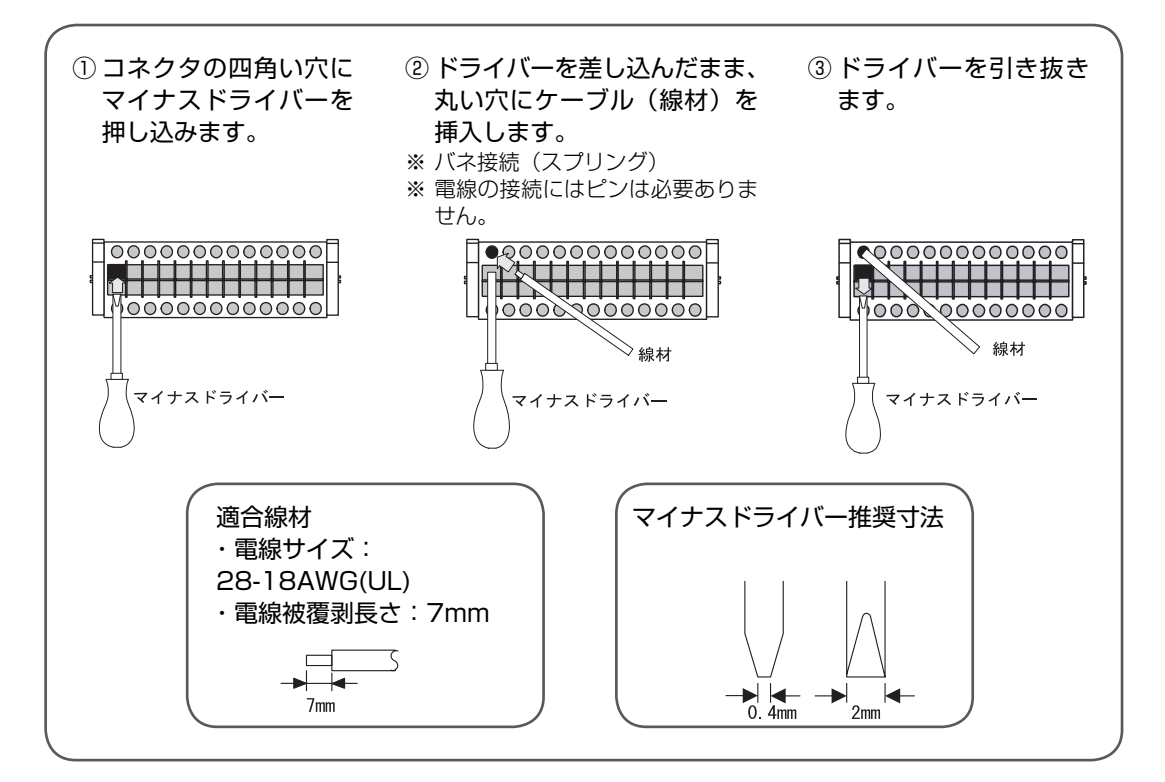

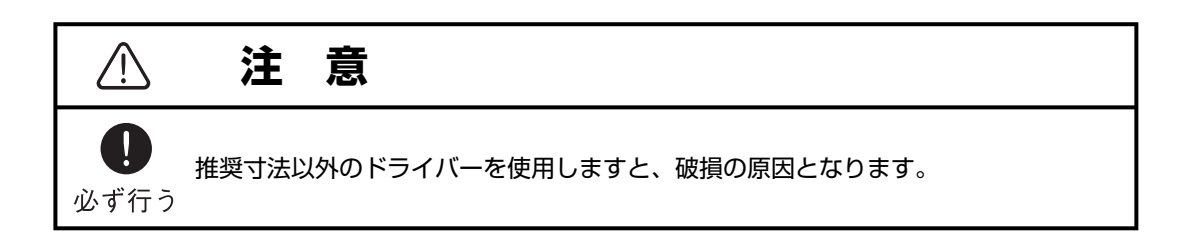

#### ●外部コントロール機能でできること

外部コントロール端子を使って、本機の次の動作を制御できます。

- ・外部接点による動作モード/レンジの切り替え
- ・外部抵抗による負荷電流/負荷抵抗/負荷電圧/負荷電力のコントロール(Bカーブ/Cカーブ)
- ・外部電圧による負荷電流/負荷抵抗/負荷電圧/負荷電力のコントロール
- ・外部接点による負荷電流の ON / OFF
- ・外部信号による電流遮断機能の実行
- ・外部接点による入力遮断
- ・電流/電圧のモニター出力
- ・負荷電流の ON / OFF 信号出力
- ・ショートモード信号出力
- ・アラーム信号出力

## 外部コントロール機能の設定

外部コントロール機能で負荷電流の ON / OFF や動作モードの切り替えを行うには、本機の設定 が必要です。

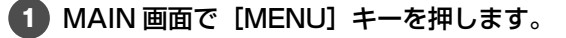

次のような画面が表示されます。

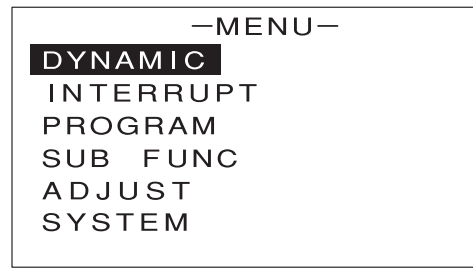

2 [↑] [↓] キーを押して [SUB FUNC] を反転表示させます。

-MENU-DYNAMIC INTERRUPT PROGRAM SUB FUNC ADJUST SYSTEM

機能の概要

**3** [ENTER] キーを押します。

次のような画面が表示されます。

| -SUB FU        | NC- | _     |
|----------------|-----|-------|
| ⊿R             | :   | 0.00Ω |
| SOFT START     | :   | DIS   |
| AC SUMMING     | :   | DIS   |
| EXT. CTRL      | :   | DIS   |
| EXT. ON/OFF    | :   | DIS   |
| EXT. CTRL MODE | :   | DIS   |

4 [↑] [↓] キーを押して [EXT.CTRL] を反転表示させます。

5 エンコーダを回して、[RB] [RC] [V] または無効(DIS)を選択します。

外部抵抗または外部電圧による負荷電流/負荷抵抗/負荷電圧/負荷電力のコントロールを行う場合は、使用する機能に合わせて、いずれかを選択してください。この機能を使用しない場合は、[DIS] (無効)を選択してください。

6 [↑] [↓] キーを押して [EXT. ON/OFF] を反転表示させます。

7 エンコーダを回して、[EXT. ON/OFF] の有効(ENA)/無効(DIS)を選択します。

[EXT.ON / OFF] を [ENA] に設定すると、外部接点による負荷電流の ON / OFF が可能にな ります。

【● [↑] [↓] キーを押して [EXT.CTRL MODE] を反転表示させます。

**シコーダを回して、[EXT.CTRL MODE] の有効(ENA)**/無効(DIS)を選択します。
 [EXT.CTRL MODE] を [ENA] に設定すると、外部接点による動作モード/レンジの切り替え
 が可能になります。

10 各項目の設定が終わったら [ENTER] キーを押します。

・外部コントロール機能の設定を行うときは、負荷電流を OFF(LOAD OFF)にしてく ださい。

・外部コントロール機能で電流遮断機能を制御するには、電流遮断機能の設定が必要です(P.109
 参照)。

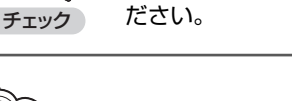

**ノ**() チェック

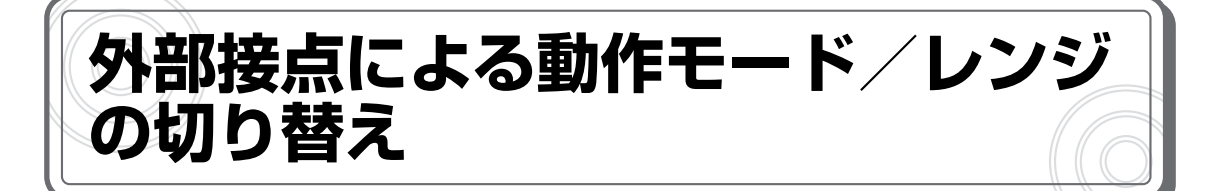

小容量の接点の開閉、またはフォトカプラの出力によって、本機の動作モード/レンジを切り替えることができます。必要な接点の容量は 5V・1mA で、小信号用リレーなどが利用できます。

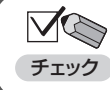

 ・この機能を使用するには、[EXT.CTRL MODE] を [ENA] に設定する必要があります (P.122 参照)。

この機能を使用する場合は、図のように配線してください。

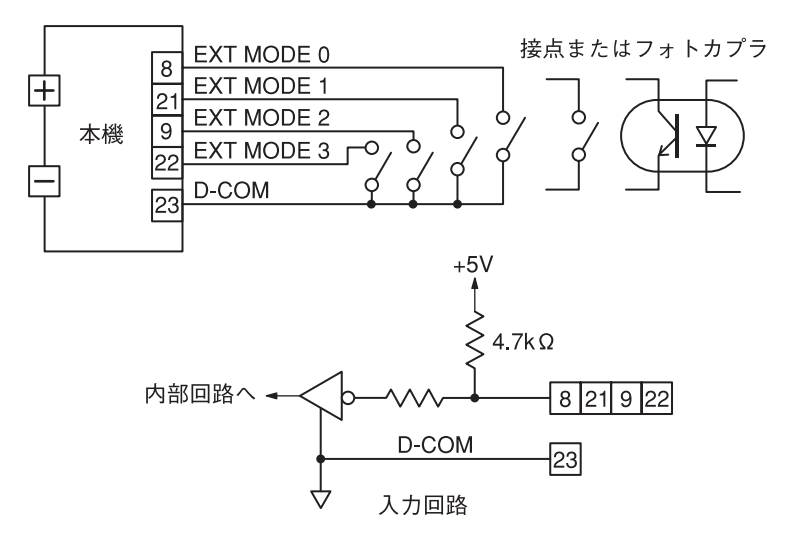

シンテジタルコモン端子(D-COM)は、本体内部で負荷端子のマイナス側と接続されています。 参考

4個の接点の組み合わせによって、次のように動作モード/レンジを設定します。

| CONTROL |       |       |       |            |
|---------|-------|-------|-------|------------|
| MODE3   | MODE2 | MODE1 | MODEO |            |
| -       | -     | -     | 0     | 電流Lレンジ     |
| -       | -     | -     | 1     | 電流 H レンジ   |
| -       | -     | 0     | -     | 電圧Lレンジ     |
| —       | -     | 1     | _     | 電圧 Η レンジ   |
| 0       | 0     | _     | _     | 定電流モード(CC) |
| 0       | 1     | _     | _     | 定抵抗モード(CR) |
| 1       | 0     | -     | -     | 定電力モード(CP) |
| 1       | 1     | _     | _     | 定電圧モード(CV) |

O = 接点開 1 = 接点閉

外部コントロール機能

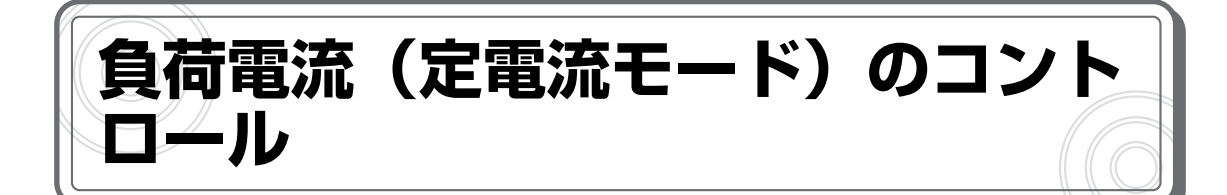

# 外部抵抗によるコントロール

外部抵抗による本機の負荷電流のコントロール(Bカーブ)または(Cカーブ)が行えます。

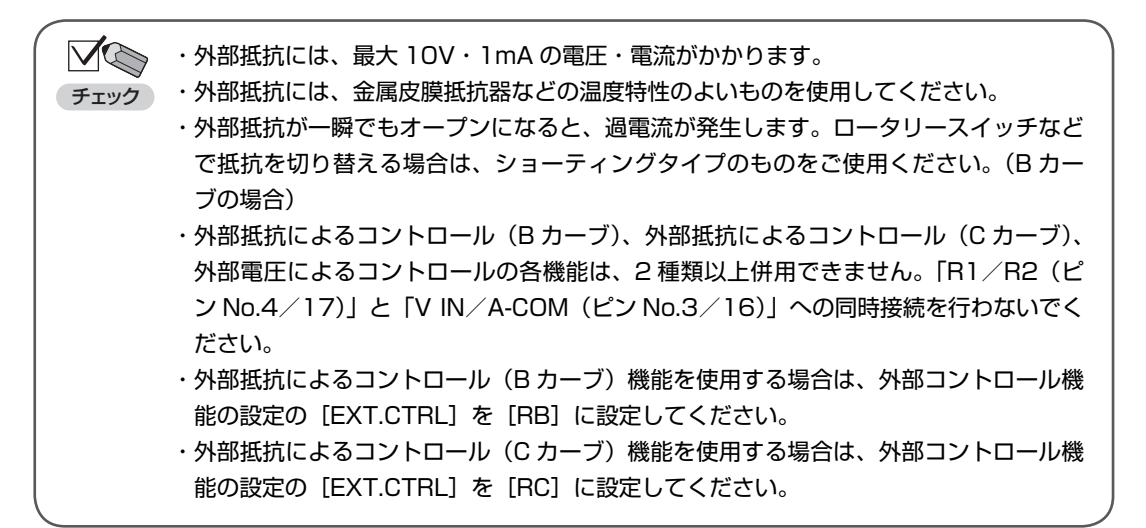

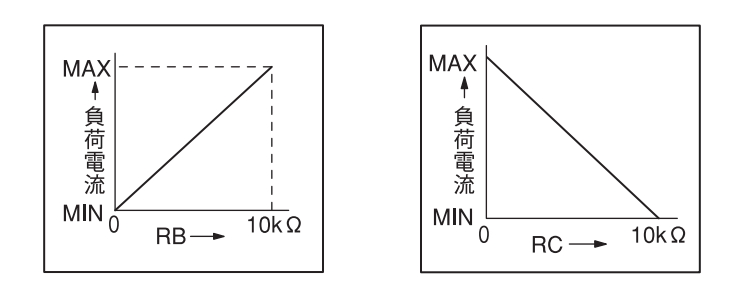

負荷電流は次の計算式で求められます。

• RB

負荷電流(A)=定格電流(A)× 外部抵抗(kΩ)

• RC

負荷電流(A) = 定格電流(A) - (定格電流(A) ×  $\frac{$ 外部抵抗(k $\Omega$ )} 10

\*1 定格電流と負荷電流の設定範囲は、機種やレンジにより異なります。詳しくは仕様をご覧ください。

この機能を使用する場合は、図のように配線してください。

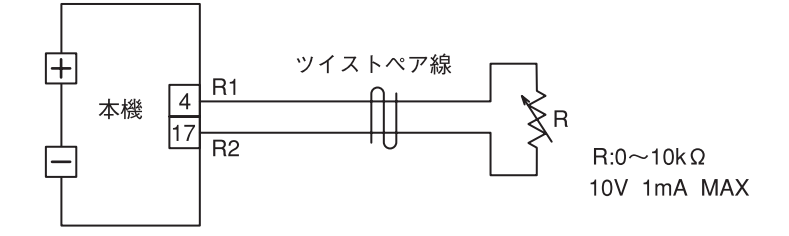

外部コントロール機能

## 外部電圧によるコントロール

外部から直流電圧を加えることで、それに比例した本機の負荷電流を設定することができます。この方法では、0~10Vの外部電圧に対して、0~(各レンジの定格電流)Aの設定が可能です。

 ・外部電圧には、1mAの電流を取り出すことができ、リップル、ノイズの少ない電圧源を使用してください。
 ・外部抵抗によるコントロール(Bカーブ)、外部抵抗によるコントロール(Cカーブ)、 外部電圧によるコントロールの各機能は、2種類以上併用できません。「R1/R2(ピンNo.4/17)」と「V IN/A-COM(ピンNo.3/16)」への同時接続を行わないでください。
 ・この機能を使用する場合は、外部コントロール機能の設定の[EXT.CTRL]を[V]に設定してください。

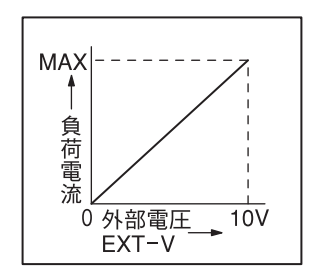

負荷電流は次の計算式で求められます。

負荷電流(A) = 定格電流(A) × 外部電圧(V) 10

\*1 定格電流と負荷電流の設定範囲は、機種やレンジにより異なります。詳しくは仕様をご覧ください。

この機能を使用する場合は、図のように配線してください。

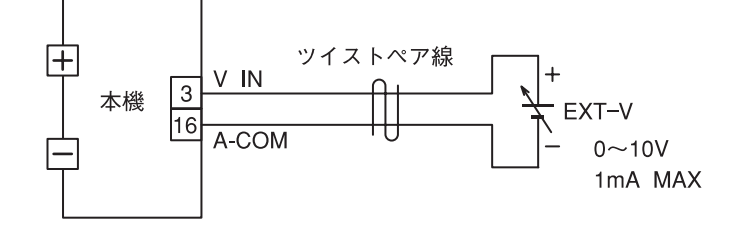

・アナログコモン端子(A-COM)は、本体内部で負荷端子のマイナス側と接続されています。 参考

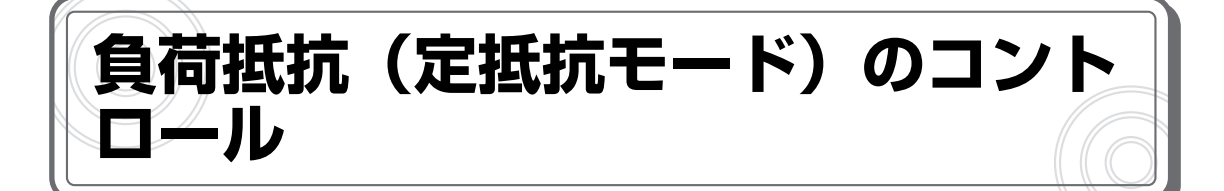

# 外部抵抗によるコントロール

外部抵抗による本機の負荷抵抗のコントロール(Bカーブ)または(Cカーブ)が行えます。

 $\square$  ・外部抵抗には、最大 10V・1mA の電流がかかります。 ・外部抵抗には、金属皮膜抵抗器などの温度特性のよいものを使用してください。 チェック ・外部抵抗によるコントロール(Bカーブ)、外部抵抗によるコントロール(Cカーブ)、 外部電圧によるコントロールの各機能は、2種類以上併用できません。「R1/R2(ピ ン No.4/17) | と「V IN/A-COM (ピン No.3/16) | への同時接続を行わないでく ださい。 ・外部抵抗によるコントロール(Bカーブ)機能を使用する場合は、外部コントロール機 能の設定の [EXT.CTRL] を [RB] に設定してください。 ・外部抵抗によるコントロール(Cカーブ)機能を使用する場合は、外部コントロール機 能の設定の [EXT.CTRL] を [RC] に設定してください。

コンダクタンスは次の計算式で求められます。

• RB

コンダクタンス(S)=最大コンダクタンス(S)×
$$\frac{$$
外部抵抗(k $\Omega$ )}10

・RC コンダクタンス(S)=最大コンダクタンス(S)-(最大コンダクタンス(S)× <u>外部抵抗(kΩ)</u>) 10

\*1 最大コンダクタンスとコンダクタンス値の設定範囲は、機種やレンジにより異なります。詳し くは仕様をご覧ください。

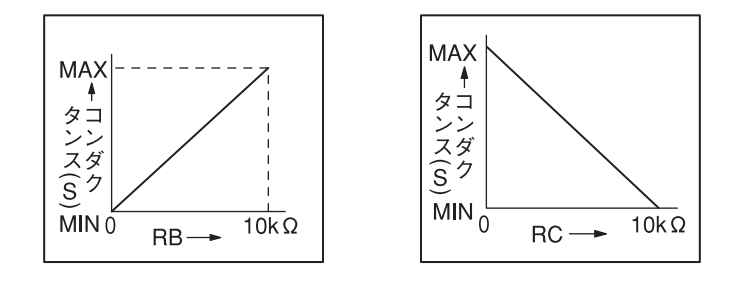

この機能を使用する場合は、図のように配線してください。

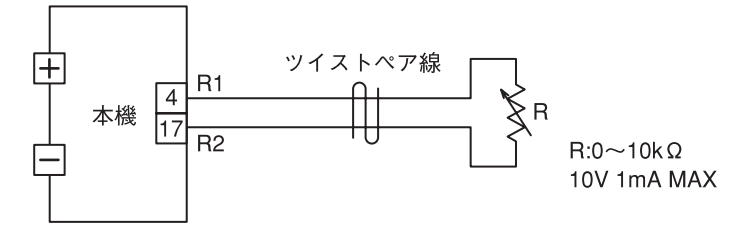

# 外部電圧によるコントロール

外部から直流電圧を加えることで、それに比例した本機のコンダクタンスを設定することができます。

|      | ・外部電圧には、1mA の電流を取り出すことができ、リップル、ノイズの少ない電圧源         |
|------|---------------------------------------------------|
| チェック | を使用してください。                                        |
|      | ・外部抵抗によるコントロール(B カーブ)、外部抵抗によるコントロール(C カーブ)、       |
|      | 外部電圧によるコントロールの各機能は、2 種類以上併用できません。「R1/R2(ピ         |
|      | ン No.4/17)」と「V IN/A-COM(ピン No.3/16)」への同時接続を行わないでく |
|      | ださい。                                              |
|      | ・この機能を使用する場合は、外部コントロール機能の設定の [EXT.CTRL] を [V] に   |
|      | 設定してください。                                         |
|      |                                                   |

コンダクタンスは次の計算式で求められます。

この機能を使用する場合は、図のように配線してください。

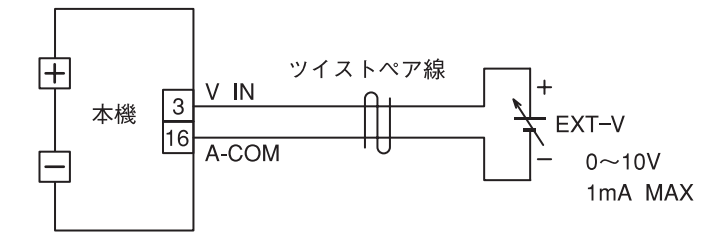

・アナログコモン端子(A-COM)は、本体内部で負荷端子のマイナス側と接続されています。 参考

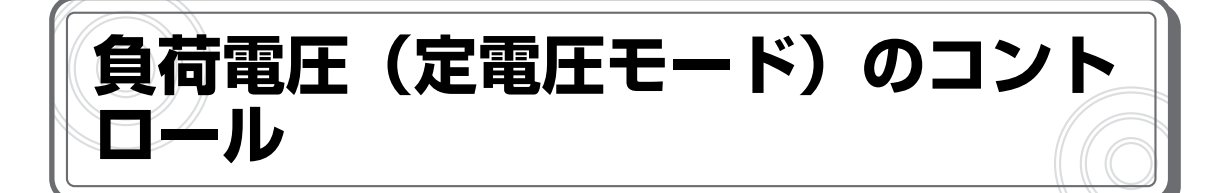

# 外部抵抗によるコントロール

外部抵抗による本機の負荷電圧のコントロール(Bカーブ)または(Cカーブ)が行えます。

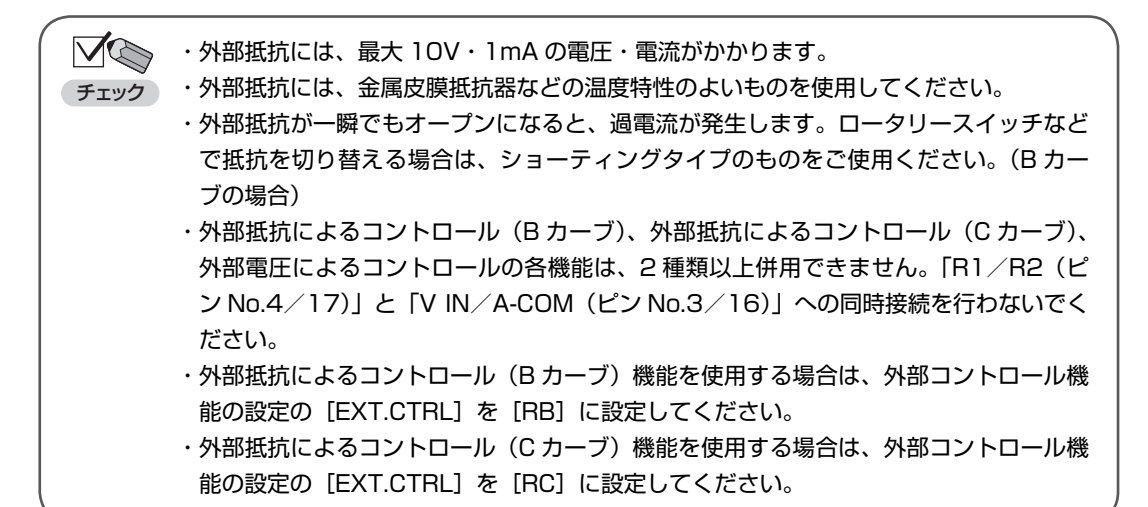

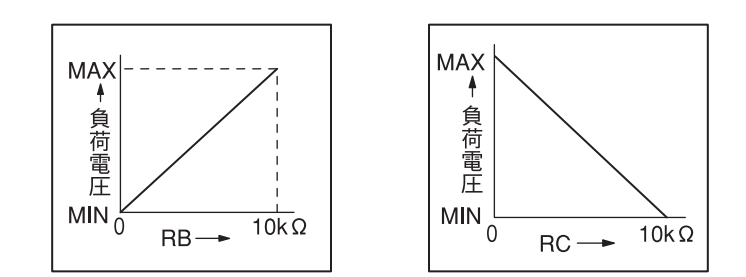

負荷電圧は次の計算式で求められます。

• RB

負荷電圧(V)=最大動作電圧(V)×
$$\frac{$$
外部抵抗(k $\Omega$ )}

\*1 FK-L2 シリーズの最大動作電圧は 150V です。

この機能を使用する場合は、図のように配線してください。

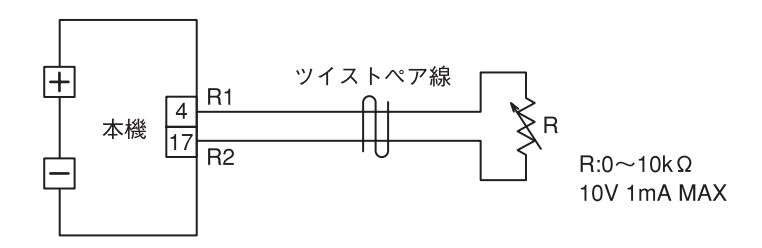

## 外部電圧によるコントロール

外部から直流電圧を加えることで、それに比例した本機の負荷電圧を設定することができます。この方法では、0~10Vの外部電圧に対して、0~(最大負荷電圧)Vの設定が可能です。

✓ √ ・外部電圧には、1mA の電流を取り出すことができ、リップル、ノイズの少ない電圧源 チェック を使用してください。

・外部抵抗によるコントロール(Bカーブ)、外部抵抗によるコントロール(Cカーブ)、 外部電圧によるコントロールの各機能は、2種類以上併用できません。「R1/R2(ピンNo.4/17)」と「VIN/A-COM(ピンNo.3/16)」への同時接続を行わないでく ださい。

・この機能を使用する場合は、外部コントロール機能の設定の[EXT.CTRL]を[V]に 設定してください。

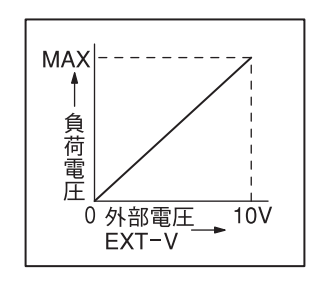

負荷電圧は次の計算式で求められます。

負荷電圧(V)=最大動作電圧(V)× $\frac{$ 外部電圧(V)}10

\*1 FK-L2 シリーズの最大動作電圧は 150V です。

この機能を使用する場合は、図のように配線してください。

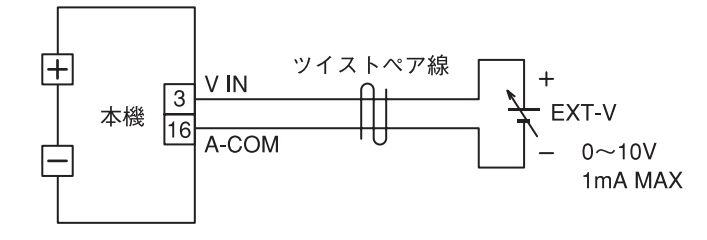

・アナログコモン端子(A-COM)は、本体内部で負荷端子のマイナス側と接続されています。

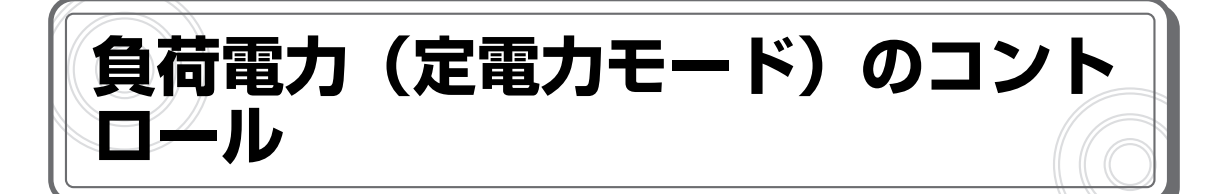

# 外部抵抗によるコントロール

外部抵抗による本機の負荷電力のコントロール(Bカーブ)または(Cカーブ)が行えます。

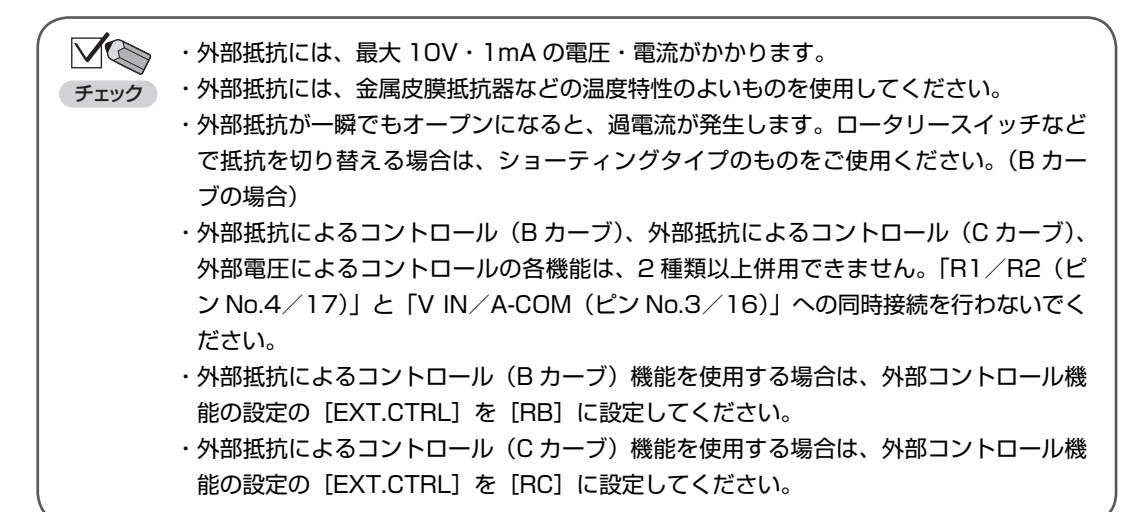

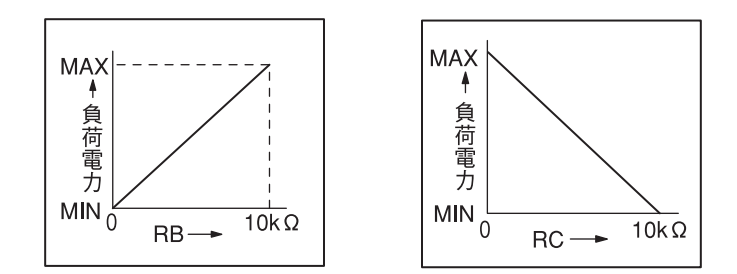

負荷電力は次の計算式で求められます。

• RB

-負荷電力(W)=最大負荷電力(W)× 外部抵抗(kΩ)

• RC

負荷電力(W)=最大負荷電力(W)-(最大負荷電力(W)× $\frac{$ 外部抵抗(k $\Omega$ )}10

\*1 最大負荷電力と負荷電力の設定範囲は、機種により異なります。詳しくは仕様をご覧ください。 この機能を使用する場合は、図のように配線してください。

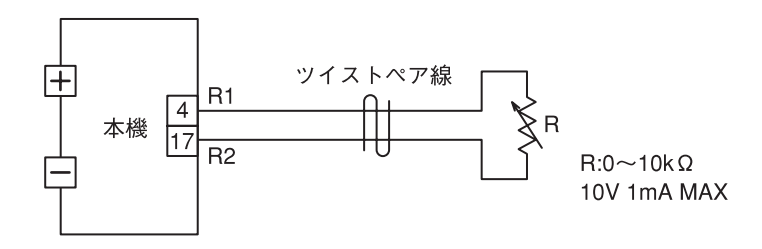

## 外部電圧によるコントロール

外部から直流電圧を加えることで、それに比例した本機の負荷電力を設定することができます。この方法では、0~10Vの外部電圧に対して、0~(各レンジの最大負荷電力)Wの設定が可能です。

・外部電圧には、1mA の電流を取り出すことができ、リップル、ノイズの少ない電圧源
 チェック
 を使用してください。

- ・外部抵抗によるコントロール(Bカーブ)、外部抵抗によるコントロール(Cカーブ)、 外部電圧によるコントロールの各機能は、2種類以上併用できません。「R1/R2(ピンNo.4/17)」と「VIN/A-COM(ピンNo.3/16)」への同時接続を行わないでく ださい。
- ・この機能を使用する場合は、外部コントロール機能の設定の [EXT.CTRL] を [V] に 設定してください。

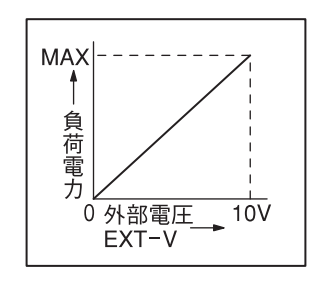

負荷電力は次の計算式で求められます。

負荷電力(W)=最大負荷電力(W)× 外部電圧(V) 10

\*1 最大負荷電力と負荷電力の設定範囲は、機種により異なります。詳しくは仕様をご覧ください。

この機能を使用する場合は、図のように配線してください。

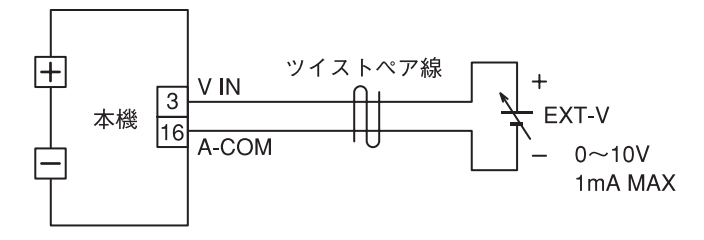

・アナログコモン端子(A-COM)は、本体内部で負荷端子のマイナス側と接続されています。 参考

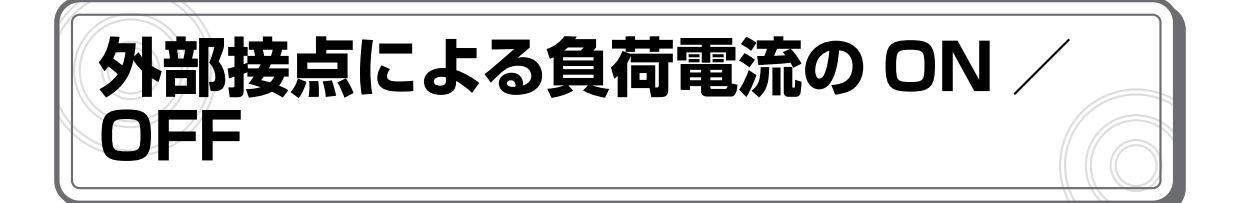

小容量の接点の開閉、またはフォトカプラの出力によって、本機の負荷電流をを ON / OFF する ことができます。必要な接点の容量は 5V・1mA で、小信号用リレーなどが利用できます。

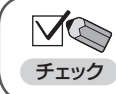

 ・この機能を使用するには、[EXT.ON / OFF] を [ENA] に設定する必要があります (P.122 参照)。

この機能を使用する場合は、図のように配線してください。

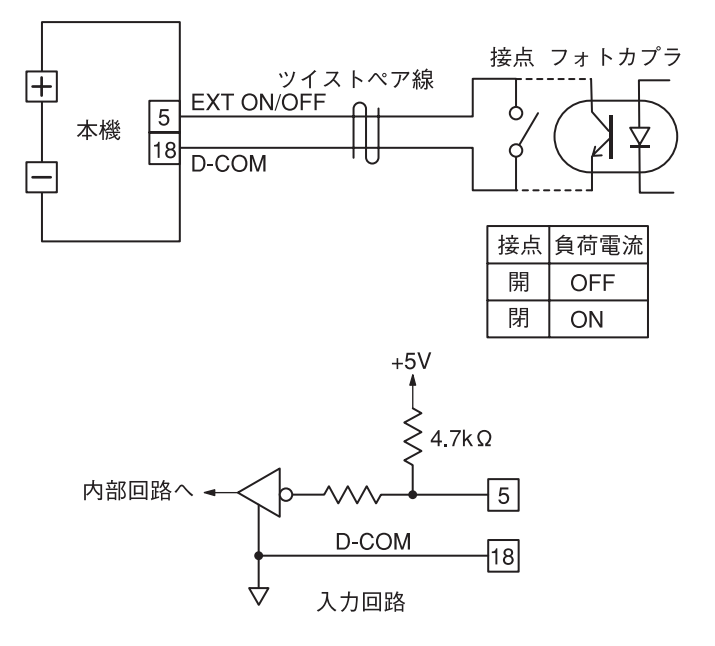

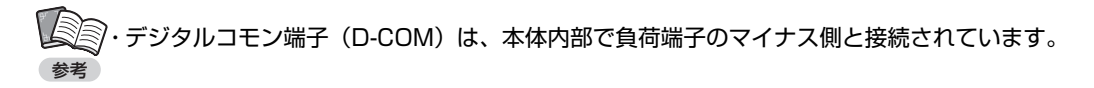

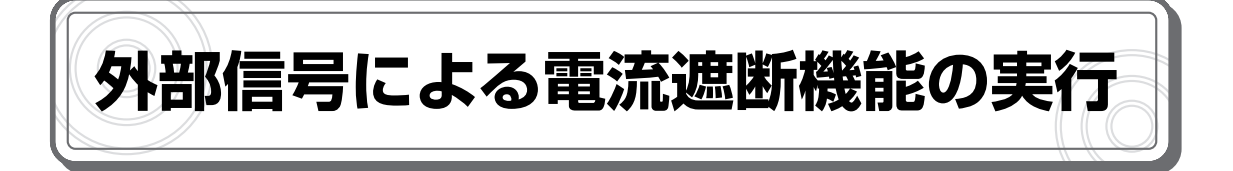

外部からの信号によって、本機の電流遮断機能を実行することができます。

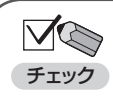

・この機能を使用するには、電流遮断機能の設定が必要です(P.109 参照)。
 ・遮断時間および定常時間は、信号のHレベル期間/Lレベル期間によって決定されます。

この機能を使用する場合は、図のように配線してください。

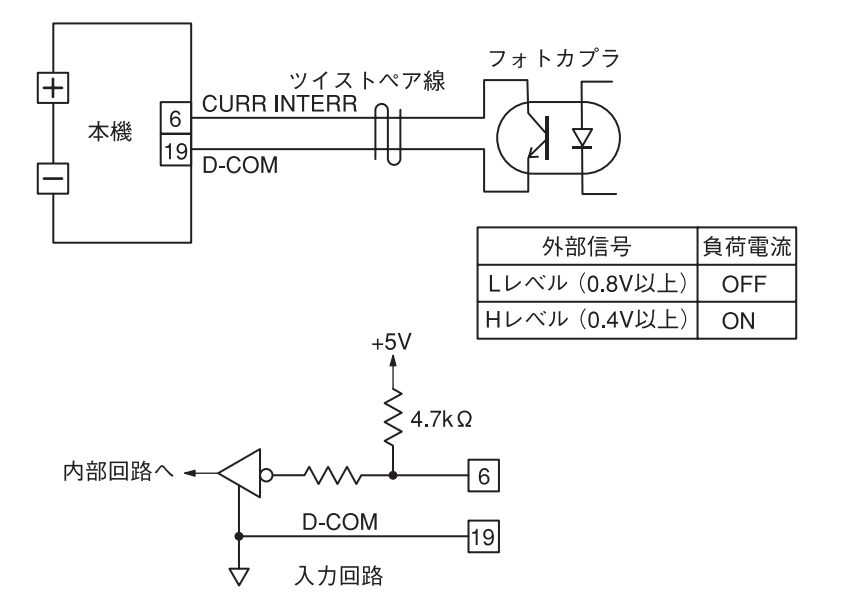

・デジタルコモン端子(D-COM)は、本体内部で負荷端子のマイナス側と接続されています。

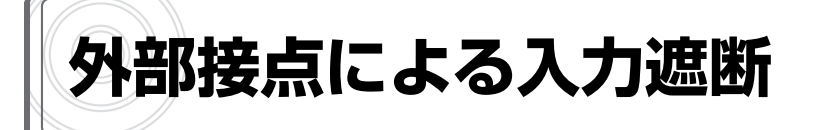

小容量の接点の開閉、またはフォトカプラの出力によって、本機の負荷電流を OFF にする(ロードオフする)ことができます。必要な接点の容量は 5V・1mA で、小信号用リレーなどが利用できます。

この機能を使用する場合は、図のように配線してください。

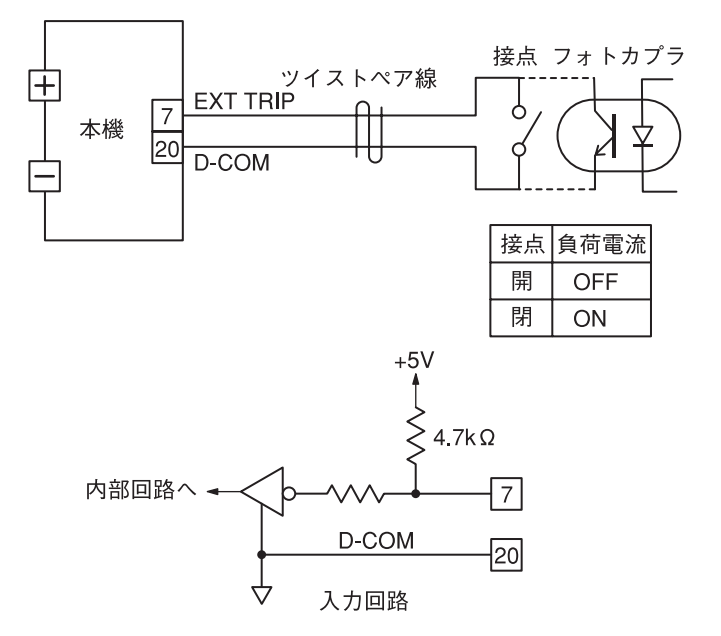

・デジタルコモン端子(D-COM)は、本体内部で負荷端子のマイナス側と接続されています。 参考 本機背面の外部コントロール端子(EXT CONTROL)から、負荷電流に比例した直流電圧を取り 出すことができます。外部に接地したメーターで負荷電流を監視したり、レコーダーで記録したり する場合に便利です。0~(最大負荷電流)Aの負荷電流に対して、0~4Vの直流電圧が出力さ れます。

 $\nabla$ ・出力インピーダンスは50Ωです。接続する測定器は、入力インピーダンス1MΩ以上 のものを使用してください。 チェック

電流モニター

DVM

+

・電流モニター出力の確度は1%±20mVです。

1

14

この機能を使用する場合は、図のように配線してください。

本機

+

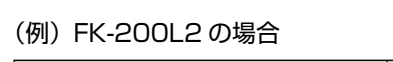

| レンジ    | 負荷電流  | 電流モニター出力    |
|--------|-------|-------------|
| 電流Lレンジ | 0~4A  | $0 \sim 4V$ |
| 電流Hレンジ | 0~40A | $0 \sim 4V$ |

CURR MONI

A-COM

アナログコモン端子(A-COM)は、本体内部で負荷端子のマイナス側に接続されています。 

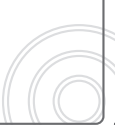

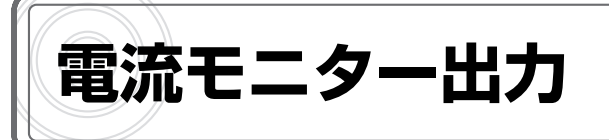

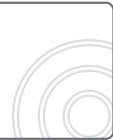
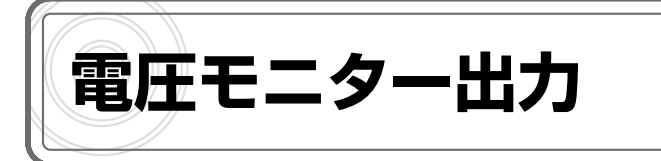

本機背面の外部コントロール端子(EXT CONTROL)から、負荷電圧に比例した直流電圧を取り 出すことができます。外部に接地したメーターで負荷電圧を監視したり、レコーダーで記録したり する場合に便利です。0~(最大負荷電圧)Vの負荷電圧に対して、0~10Vの直流電圧が出力 されます。

・出力インピーダンスは 500 Ω です。接続する測定器は、入力インピーダンス 1 M Ω 以
 チェック
 上のものを使用してください。

・電圧モニター出力の確度は 2%± 20mV です。

この機能を使用する場合は、図のように配線してください。

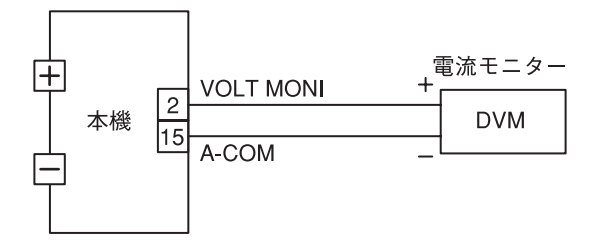

(例) FK-200L2 の場合

| レンジ    | 負荷電圧   | 電圧モニター出力 |
|--------|--------|----------|
| 電圧Lレンジ | 0~15V  | 0~10V    |
| 電圧Ηレンジ | 0~150V | 0~10V    |

アナログコモン端子(A-COM)は、本体内部で負荷端子のマイナス側に接続されています。

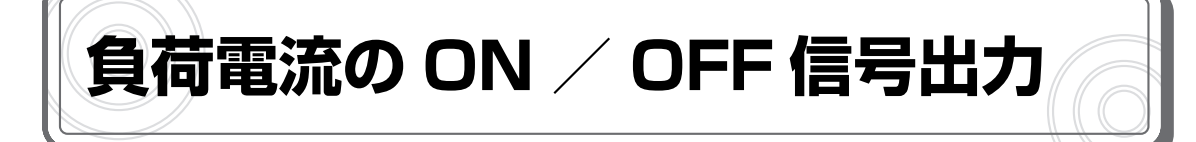

本機の [LOAD] キーまたは外部接点による負荷電流の ON / OFF に対応した信号を出力することができます。

出力回路は次の図の通りです。

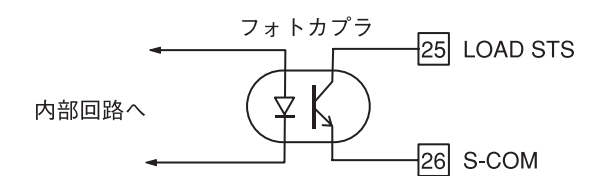

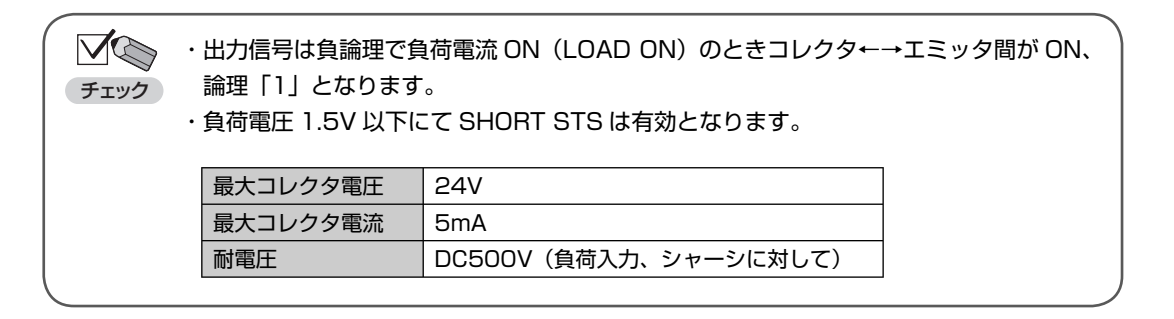

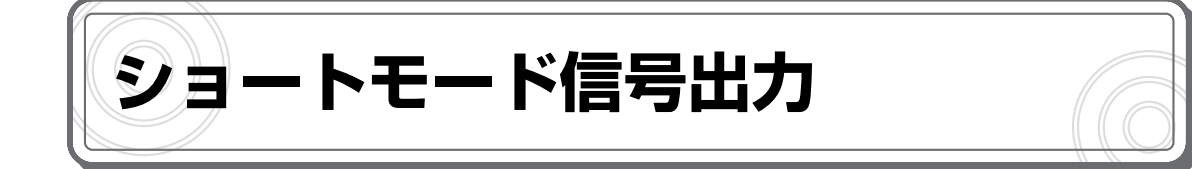

本機の [SHORT] キーによってショート機能を有効にしたときに、それに対応した信号を出力することができます。

出力回路は次の図の通りです。

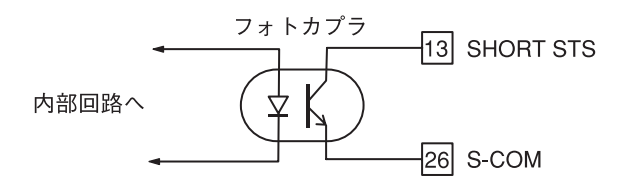

| <b>ダ</b> ()<br>チェック | <ul> <li>・出力信号は負論理でショート機能が有効のときコレクタ←→エミッタ間が ON、論理「1」</li> <li>ェック</li> <li>となります。</li> <li>・負荷電圧 1.5V 以下にて SHORT STS は有効となります。</li> </ul> |                       |   |
|---------------------|----------------------------------------------------------------------------------------------------|-----------------------|---|
|                     | 最大コレクタ電圧                                                                                                    | 24V                   |   |
|                     | 最大コレクタ電流                                                                                                    | 5mA                   |   |
|                     | 耐電圧                                                                                                    | DC500V(負荷入力、シャーシに対して) |   |
|                     |                                                                                                    |                       | ) |

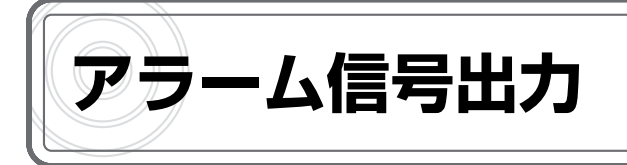

本機の過電圧保護機能(OVP)、過電流保護機能(OCP)、逆接続保護機能(RCP)、ブースター 機保護機能(BST)、バイアス電源保護機能(BIAS)、外部トリップ信号入力(TRIP)、過温度保 護機能(OHP)のいずれかが動作したときに、アラーム信号を出力することができます。 出力回路は次の図の通りです。

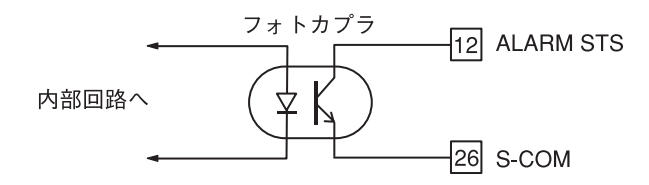

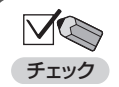

・出力信号は負論理でアラーム状態のときコレクタ←→エミッタ間が ON、論理「1」と なります。

| 最大コレクタ電圧 | 24V                   |
|----------|-----------------------|
| 最大コレクタ電流 | 5mA                   |
| 耐電圧      | DC500V(負荷入力、シャーシに対して) |

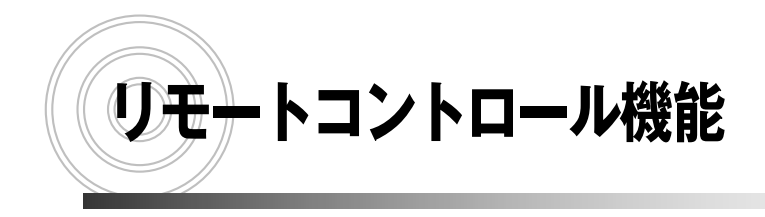

機能の概要 本機へのアクセス 通信コマンド(SCPI 形式) 通信コマンド(FKシリーズ互換形式)

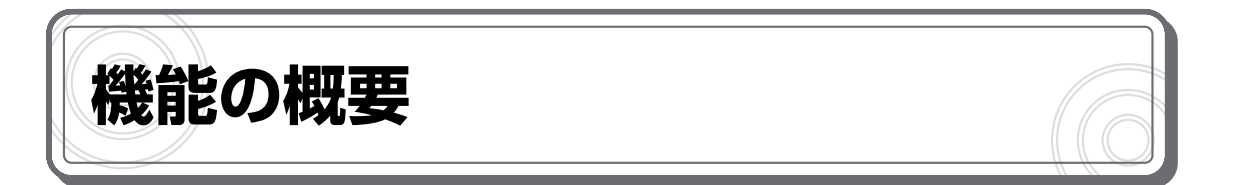

本機背面の [SERIAL I/F 1] コネクタか、[SERIAL I/F 2] コネクタと、コンピュータ、シーケン サ等の通信端末の COM ポートを接続することにより、RS – 232C あるいは RS-485 準拠によ るリモートコントロールができます。

また、[SERIAL I/F 2] コネクタをマルチに接続することで、複数台の FK/ II シリーズを通信端 末一台でリモートコントロールできます。

コマンドの形式は、IEEE488.2 共通コマンドと、SCPI プロトコルに準拠した形式、または、当社 FK/Iシリーズのコマンドに準拠した2つの形式から選択できます。

 ・本機の DSR 信号は、常時 ON の信号を入力して下さい。
 チェック・本機の DTR 信号は、電源投入と同時に常時 ON 出力されます。また、RTS 信号は、本 機内部にて CTS 信号に折り返し出力しています。

# ●外部コントロールコネクタ「SERIAL I/F 1」のコネクタ形式(RS-232C)

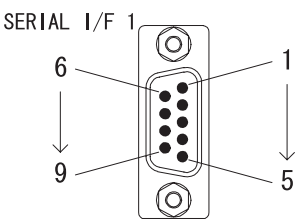

| ピン No. | 名称  | IN/OUT | ピン No. | 名称  | IN/OUT |
|--------|-----|--------|--------|-----|--------|
| 1      | NC  | —      | 2      | RX  | IN     |
| 3      | ТΧ  | OUT    | 4      | DTR | OUT    |
| 5      | GND | _      | 6      | DSR | _      |
| 7      | RTS | OUT    | 8      | CTS | IN     |
| 9      | NC  | _      |        |     |        |

本体側: D-SUB9 ピン (メス)

外部コントロールコネクタ「SERIAL I/F 1」ピン配置

# 【コンピュータ、シーケンサ等を接続する場合】

下記結線を持つ、パソコン用シリアルインターフェースケーブル(市販品)を使用します。

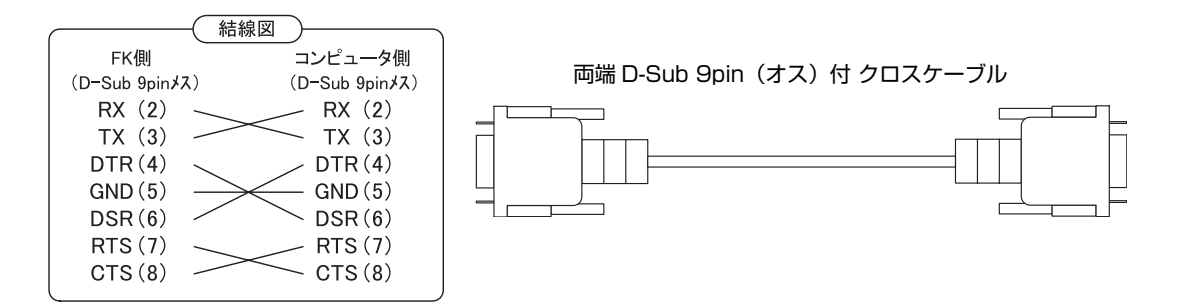

リモートコントロール機能

# ●外部コントロールコネクタ「SERIAL I/F 2」のコネクタ形式(RS-485)

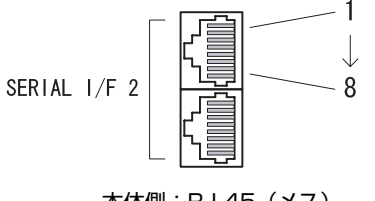

| ピン No. | 名称  | IN/OUT | ピン No. | 名称  | IN/OUT |
|--------|-----|--------|--------|-----|--------|
| 1      | NC  | _      | 2      | NC  | _      |
| 3      | TX+ | OUT    | 4      | TX- | OUT    |
| 5      | RX+ | IN     | 6      | RX- | IN     |
| 7      | NC  | _      | 8      | GND | _      |

本体側:RJ-45 (メス)

外部コントロールコネクタ「SERIAL I/F 2」ピン配置

# -マルチ接続-

1 台のコンピュータ、シーケンサなどの通信端末で複数台の FK/Ⅱシリーズを制御する接続構成 を下図に示します。FK/Ⅱシリーズにそれぞれ独立したアドレスを設定すると、1 個のポートで最 大 31 台の FK/Ⅱの制御ができます。

 マルチ接続された FK/ Iを RS-232C「SERIAL I/F 1」で制御する場合、通信端末(パ ソコン等)と接続できる FK/IIは一台だけです。通信端末に接続された FK/IIのデバイ スアドレスは必ず「1」に設定して下さい。
 マルチ接続された FK/IIを RS-485「SERIAL I/F 2」で制御する場合、通信端末(パ ソコン等)と接続できる FK/IIは一台だけです。通信端末に接続された FK/IIのデバイ スアドレスは必ず「1」以外に設定して下さい。
 設定は【シリアルポートの設定】を参照ください。
 「SERIAL I/F 2」に2本のケーブルを接続する電子負荷は「TERMINATION」スイッ チを「OFF」に設定して下さい。
 「SERIAL I/F 2」に1本のケーブル接続またはケーブル接続なしの場合は 「TERMINATION」スイッチを「ON」にして下さい。

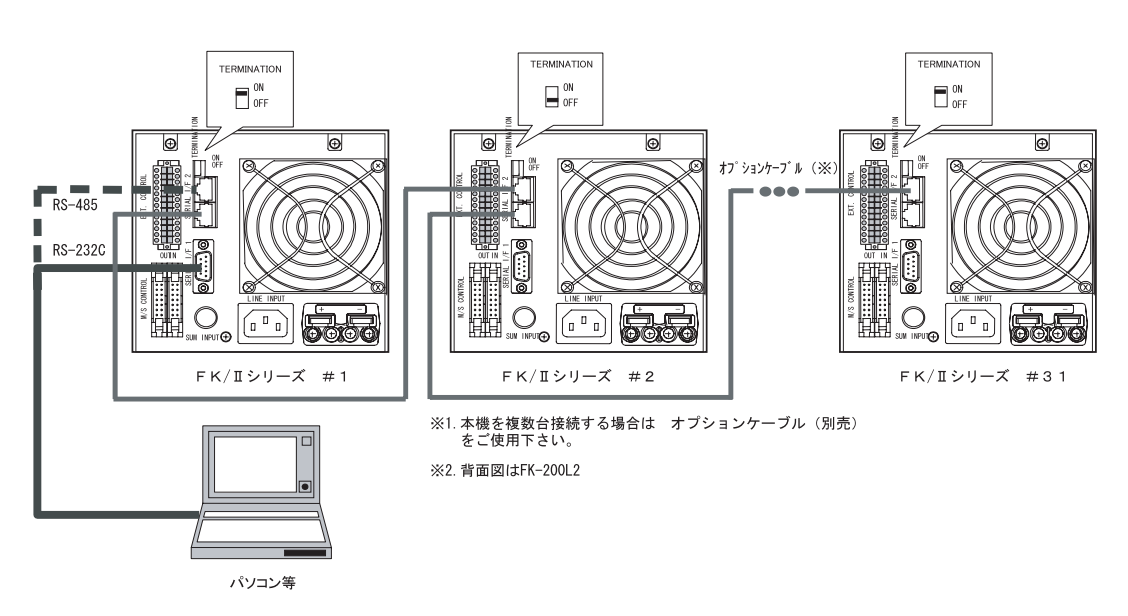

多チャネルの FK/Ⅱシリーズをパソコンで制御する

# シリアルポートの設定

通信コマンドを使って制御を行うには、本機の設定が必要です。設定項目は次の通りです。

| パラメータ        | 設定項目        | 設定値の範囲                               |
|--------------|-------------|--------------------------------------|
| DEVICE ADDR  | デバイスアドレス    | <u>1</u> ~31                         |
| BAUD RATE    | 転送速度(ボーレート) | <u>9600bps</u> / 19200bps / 38400bps |
| DATA BIT     | データ長        | <u> 8ビット</u> /7ビット                   |
| PARITY       | パリティ        | NONE / ODD / EVEN                    |
| STOP BIT     | ストップビット     | <u> 1 ビット</u> / 2 ビット                |
| COMMAND TYPE | コマンド種別      | <u>FK/II</u> / FK                    |

下線:工場出荷時の設定

注1:シリアルポートの設定変更は、次回起動時から有効になります。

注2: [COMMAND TYPE] の [FK/II] は SCPI コマンドを意味します。

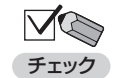

・転送速度(ボーレート)とパリティは、パソコンに合わせて設定してください。 ・コマンド種別は、使用するコマンドに合わせて設定してください。

### 1 MAIN 画面で [MENU] キーを押します。

メニューが表示されます。

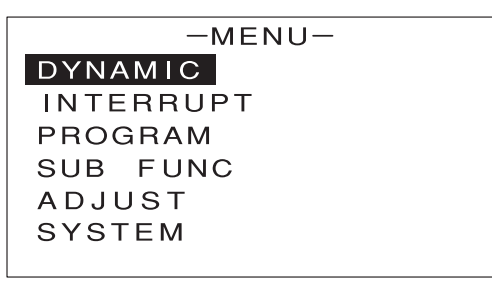

(2) [↑] [↓] キーを押して [SYSTEM] を反転表示させます。

| -MEI      | NU-               |
|-----------|-------------------|
| DYNAMIC   |                   |
| INTERRUPT | -INITIALIZE       |
| PROGRAM   | – R E M O T E     |
| SUB FUNC  | - C O N T R A S T |
| ADJUST    | -KEY INPUT        |
| SYSTEM    | -INFORMATION      |

3 [→] キーを押します。

次のような画面が表示されます。

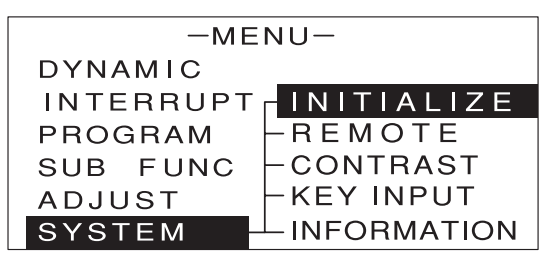

4 [↑] [↓] キーを押して [REMOTE] を反転表示させます。

| -ME       | NU-                |
|-----------|--------------------|
| DYNAMIC   |                    |
| INTERRUPT | <u> INITIALIZE</u> |
| PROGRAM   | - REMOTE           |
| SUB FUNC  | CONTRAST           |
| ADJUST    | -KEY INPUT         |
| SYSTEM    |                    |

5 [ENTER] キーを押します。

次のような画面が表示されます。

| -REMOTE-     |   |      |  |
|--------------|---|------|--|
| DEVICE ADDR  | : | 1    |  |
| BAUD RATE    | : | 9600 |  |
| DATA BIT     | : | 8    |  |
| PARITY       | : | NONE |  |
| STOP BIT     | : | 1    |  |
| COMMAND TYPE | : | FK/I |  |

⑥ [↑] [↓] キーを押して設定を行う項目を反転表示させます。

7 エンコーダを回して、数値や値を設定または選択します。

**N**C ・設定は次のように行います。 ・デバイスアドレス: [DEVICE ADDR] で1~31を選択 チェック ・通信速度(ボーレート): [BAUD RATE] で 9600 / 19200 / 38400 を選択 ・データビット: [DATA BIT] で8/7を選択 ・パリティ: [PARITY] で NONE / ODD / EVEN を選択 ・ストップビット: [STOP BIT] で1/2を選択 ・コマンド種別:[COMMAND TYPE] で FK/II / FK を選択 ・転送速度(ボーレート)とパリティは、パソコンに合わせて設定してください。 ・コマンド種別は、使用するコマンドに合わせて設定してください。[FK/II] は SCPI コ マンド、[FK] は FK シリーズ互換コマンドを意味します。

(B) [ESC] キーを3回押します。

MAIN 画面に戻ります。これでシリアルポートの設定変更が保持されました。

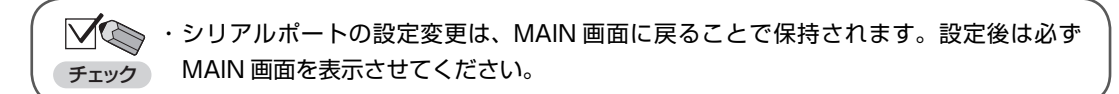

**9** 電源スイッチの [○] 側を押します。

本機の電源が OFF になります。

10 電源スイッチの [|] 側を押します。

本機の電源が ON になります。これでシリアルポートの設定変更が有効になりました。

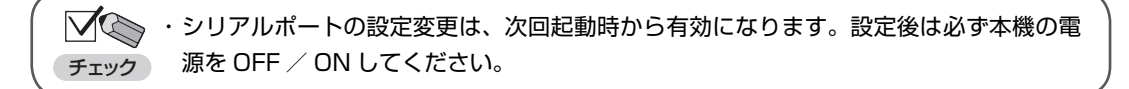

パソコン上で通信ソフトを起動し、通信コマンドを入力します。

# 1)次の通信コマンドを入力します。

A \* [CR+LF] (通常形式) ADDR\_\* [CR+LF] (SCPI形式)

\*:本機に設定したデバイスアドレス(1~31) \_:スペース

・コマンドの最後には、デリミタ(終端文字)を付けます。[CR+LF]のほか、[CR](キャ チェック

・通常形式のコマンドは必ず大文字で入力してください。

リッジリターン)または [LF] (ラインフィード)のみでも構いません。通常はパソコ ンの [ENTER] キーを押すことで入力できます。

・デバイスアドレスに0を指定すると、接続されている全機が対象となります。ただし、この場 合は LOAD 設定コマンドのみ有効です。

本機の画面右上に次のようなアイコンが表示されます。

この状態で、パソコンから通信コマンドを入力することで、本機の制御が可能です。

RNG 1 5 0 V

40A

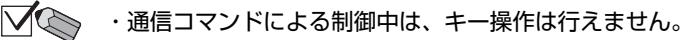

- ・通信コマンドによる制御を終了し、キー操作を行えるようにするには、[LOCAL]キー チェック を押します。
  - ・[デバイスアドレスの指定] コマンドで誤ったデバイスアドレスを送信すると、通信コ マンドによる制御は終了します。再度、通信コマンドによる制御を行う場合は、正しい デバイスアドレスを送信し直してください。

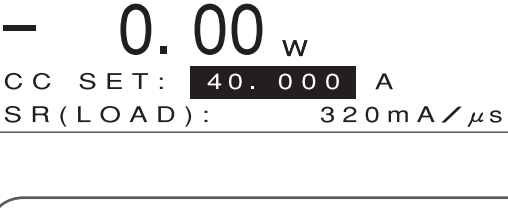

0.00 v

**0.000** <sub>A</sub>

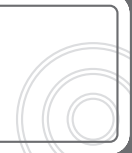

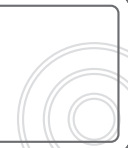

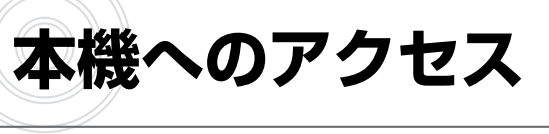

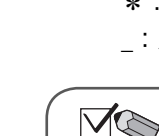

# 通信コマンド(SCPI 形式)

# コマンドの基本フォーマット

# ●設定コマンドフォーマット

本機の設定を行う「設定コマンド(SCPI形式)」の基本的なフォーマットは次の通りです。

コマンドワード (スペース) パラメータ

- ・すべてのコマンドおよびレスポンスは ASCII 文字列です。
- ・コマンドワードとパラメータの間には1文字分のスペース()が必要です。以下の説 明では、このスペースを\_\_(下線)で示します。

(例)

ADDRess 1

・以下の説明で使用する用語は次の通りです。

| 用語         | 説明           | 例                  |
|------------|--------------|--------------------|
| コマンドワード    | コマンドを表す文字列   | ADDRess、OUTPut     |
|            | 1 個または複数のコマン |                    |
| プログラムメッセージ | ドワードを含む一連の送  | ALM : CONTain : CC |
|            | 信文字列         |                    |

# ●クエリコマンドフォーマット

本機の設定を確認する「クエリコマンド(SCPI形式)」の基本的なフォーマットは次の通りです。

コマンドワード ?

・コマンドワードに「?」を付けたものがクエリコマンドとなります。

(例)

OUTPut ?

リモートコントロール機能

# ●オプションコマンド

コマンドワードの中には、省略可能なオプションコマンドがあります。以下の説明では、オプショ ンコマンドは[]で囲んで表記します。実際に送信する際は、[]を入れずに入力してください。

(例) 以下の2つのコマンドは同じ意味 OUTPut OUTPut [:STAT]

# ●ショートフォームとロングフォーム

通信コマンド(SCPI 形式)には短縮形(ショートフォーム)と通常形(ロングフォーム)があり、 どちらでも送信することができます。ただし、コマンドワードはロングフォームかショートフォー ムのいずれかでなければならず、その中間の表記はエラーとなり実行されません。

(例)

| OUTPut         | ロングフォーム                |
|----------------|------------------------|
| OUTP           | ショートフォーム               |
| OUTPut [:STAT] | ロングフォームとショートフォームの組み合わせ |
| OUTPu          | 不正なコマンドとして認識           |

# ●大文字と小文字の区別

共通コマンドおよび通信コマンド(SCPI 形式)は、コマンドワードの大文字と小文字の区別がありません。

(例) 以下のコマンドはいずれも有効 OUTPUT OUTPut Output Outp OUTP

# コマンドの記述ルール

#### ●コマンドの階層構造

通信コマンド(SCPI形式)は、次のような階層構造になっています。

(例)

| LOAD              | ルートコマンド    |                   |
|-------------------|------------|-------------------|
| : STATe           | コマンド       |                   |
| : EXTernal        | パスコマンド     |                   |
| : MODE _< param > | コマンドとパラメータ | < param > : パラメータ |
| : MODE ?          | クエリコマンド    |                   |

プログラムメッセージは、必ずルートコマンドで始まらなければなりません(省略可能なオプションコマンドを除く)。ルートコマンド自身がオプションコマンドの場合は、次のレベルのコマンドがルートコマンドとして処理されます。

プログラムメッセージの先頭には、コロン(:)を記述することができます。

(例)

以下の2つのプログラムメッセージは同じ意味 LOAD:STATe :LOAD:STATe

# ●プログラムメッセージの連結

複数のプログラムメッセージをセミコロン(;)で区切って連結できます。

(例)

ALM:CLEar;:LOAD:EXTernal:MODE \_< param > < param >:パラメータ

セミコロンで連結する場合、同じコマンドレベル内のコマンドであれば、ルートの記述を省略できます。

(例)

同ルート内のコマンドのため EXTernal 以降も実行される。

ALM: CLEar; CONTain: CC \_< param > < param >: パラメータ LOAD: STATe \_< param >; EXTernal: MODE \_< param > < param >: パラメータ

プログラムメッセージの中にコロン(:)を検出すると、次のコマンドレベルへ移動します。セミ コロン(;)の直後に続くコロン(:)を検出すると、パスの位置(パスポインタ)がルートまで リセットされます。 セミコロン(;)の直後にコロン(:)がない場合は、ルートの省略形と判断されます。

セミコロン(;)の直後にコロン(:)がある場合は、ルートのリセットと判断されます。

リモートコントロール機能

(例)

LOAD: STATe \_< param > ; LOAD: EXTernal: MODE \_< param > < param > : パラメータ

セミコロンの直後にコロンがないため、セミコロン以下のコマンドレベルは、行頭に記述された LOAD:と判断される。

LOAD:より下位のコマンドレベルに LOAD コマンドは存在しないため、2 個目の LOAD コマンドはエラーと判断される。

# ●共通コマンドの記述

共通コマンドは、通信コマンド (SCPI 形式) のパスポインタの影響を受けずに記述できます。また、 パスポインタも共通コマンドには影響を受けません。

(例)

LOAD: STATe \_< param >; \*IDN?; EXTernal: MODE \_< param > < param >: パラメータ

## ●複数パラメータの記述

コマンドによっては、複数のパラメータをカンマ『,』で区切って続けて記述できます。

### ●デリミタ

プログラムメッセージの最後には、デリミタ(終端文字)として [CR+LF] または [CR](キャリッ ジリターン OxOd)または [LF](ラインフィード OxOA)を付加します。

# コマンドの実行

コマンドは、プログラムメッセージに記述された順番に従って実行されます。無効なコマンドはエ ラーと判断され、実行されません。

複数のコマンドを含むプログラムメッセージに、有効なコマンドと無効なコマンドが混在している 場合は、無効なコマンドを検出する直前の有効なコマンドまでが実行されます。無効なコマンド以 降は、有効なコマンドがあっても無視されます。

(例)

LOAD: STATe \_< param > ; LOAD: EXTernal: MODE \_< param > < param > : パラメータ

LOAD: STATe \_< param >までは有効なコマンドなので実行。それ以降は無効なコマンドなので無視。

# ●デバイスアドレスの指定

デバイスアドレスが指定されていないと、すべてのプログラムメッセージが無視されます。 デバイスアドレスは、一度指定すれば次回からは省略できます。 (例)

ADDRess;:LOAD:STATe\_<param>;EXTernal:MODE\_<param> <param>:パラメータ LOAD:STATe?

1 行目の冒頭でデバイスアドレス「1」を指定したため、以降のコマンドはすべてデバイスアドレス 1 の本機で実行される。

# ●アクノリッジメッセージ

正常なコマンドを受信した場合は「OK」を、異常なコマンドを受信した場合は「ERROR」を返信します。コマンドの設定で、正常時は応答を返信しないようにすることもできます。 なお、クエリコマンドを受信した場合は、クエリコマンドに対する応答データメッセージがアクノ リッジメッセージに相当します。

# ●アラーム発生時の動作

本機で、過電圧保護(OVP)や過電流保護(OCP)などのアラームが発生している場合、以下の 設定コマンド以外には、すべてエラーレスポンスが返ります。 なお、クエリコマンドは有効です。

<アラーム発生中に有効な設定コマンド> ALM:CLEar (アラームリセット)

# 通信コマンド一覧(SCPI 形式)

# ● IEEE488.2 共通コマンド

| コマンド名 | 説明         | コマンド形態 |
|-------|------------|--------|
| * IDN | 装置情報問い合わせ  | クエリのみ  |
| * RST | 工場出荷時設定の実行 | 設定のみ   |

※1 リモートコントロール時には「MENU」→「SYSTEM」→「REMOTE」の項目に関しては変更されません。

# ● SCPI コマンド

・ADDRess 階層

デバイスアドレスの指定を行うコマンドです。

| コマンド名   | 説明          | コマンド形態 |
|---------|-------------|--------|
| ADDRess | デバイスアドレスの指定 | 設定のみ   |

・ALM 階層

アラームリセットの設定を行うコマンドです。

| コマンド名 |         | 説明          | コマンド形態 |
|-------|---------|-------------|--------|
| ALM   |         | _           | _      |
|       | : CLEar | アラームリセットの実行 | 設定のみ   |

·ATLF (AuTomatic Load Off) 階層

自動ロードオフ機能の設定を行うコマンドです。

| コマンド名 |               | 説明                                | コマンド形態 |
|-------|---------------|-----------------------------------|--------|
| A     | TLF           | _                                 | -      |
|       | [:STATe]      | Automatic Load Off 機能の設定          | 両方     |
|       | : AH          | Automatic Load Off 機能の電流量設定       | 両方     |
|       | : ENABle      | Automatic Load Off 機能の電流量判定の設定    | 両方     |
|       | : CURRent     | _                                 | —      |
|       | [: AMPLitude] | Automatic Load Off 機能の電流設定        | 両方     |
|       | : DIRection   | 電流判定設定の判定方向(下限 / 上限)設定            | 両方     |
|       | : ENABle      | Automatic Load Off 機能の電流判定の設定     | 両方     |
|       | : MEMory      | _                                 | -      |
|       | : RECall      | Automatic Load Off 機能の判定設定情報の読み出し | 設定のみ   |
|       | : STORe       | Automatic Load Off 機能の判定設定情報の書き込み | 設定のみ   |
|       | : TIMe        | Automatic Load Off 機能の経過時間設定      | 両方     |
|       | : ENABle      | Automatic Load Off 機能の経過時間判定の設定   | 両方     |
|       | : VOLTage     | _                                 | -      |
|       | : LOWer       | -                                 | -      |
|       | [: AMPLitude] | Automatic Load Off 機能の下限電圧設定      | 両方     |
|       | : ENABle      | Automatic Load Off 機能の下限電圧判定の設定   | 両方     |
|       | : WH          | Automatic Load Off 機能の電力量設定       | 両方     |
|       | : ENABle      | Automatic Load Off 機能の電力量判定の設定    | 両方     |

・INTerrupt 階層

電流遮断機能の設定を行うコマンドです。

| コマンド名     |                         | コマンド名     | 説明                   | コマンド形態 |
|-----------|-------------------------|-----------|----------------------|--------|
| INTerrupt |                         | rrupt     | _                    | _      |
|           | : EXTernal              |           | _                    | _      |
|           |                         | [:STATe]  | 外部電流遮断動作 ON / OFF 設定 | 両方     |
|           | : INTT (INTerrupt Time) |           | 遮断時間設定               | 両方     |
|           | : CYCLe                 |           | 繰り返し回数の設定            | 両方     |
|           | : NORT (NORmal Time)    |           | 定常時間設定               | 両方     |
|           | : SLEW                  |           | _                    | _      |
|           |                         | : FALLing | 遮断スルーレート設定           | 両方     |
|           |                         | : RISing  | 回復スルーレート設定           | 両方     |
|           | [:                      | STATe]    | 電流遮断動作 ON/OFF 設定     | 両方     |

# ・DYNamic 階層

ダイナミック動作の設定を行うコマンドです。

| コマンド名         | 説明                     | コマンド形態 |
|---------------|------------------------|--------|
| DYNamic       | _                      | _      |
| : DUTY        | デューティー比設定              | 両方     |
| : FREQuency   | スイッチング周波数設定            | 両方     |
| :EVENt        | _                      | _      |
| [:LEVel]      | _                      | _      |
| [: IMMediate] | _                      | —      |
| [: AMPLitude] | イベント設定値                | 両方     |
| : TIMe        | ダイナミック動作時のイベント動作時間設定   |        |
| : NORMal      | _                      | _      |
| [:LEVel]      | _                      | -      |
| [: IMMediate] | _                      | _      |
| [: AMPLitude] | ノーマル設定値                | 両方     |
| : TIMe        | ダイナミック動作時のノーマル動作時間設定   | 両方     |
| : SLEW        | (ダイナミック動作における)スルーレート設定 | 両方     |
| [:STATe]      | ダイナミック動作 ON/OFF 設定     | 両方     |

# ・LOAD 階層

LOAD 制御の設定を行うコマンドです。

| コマンド名 |            | 説明                      | コマンド形態 |
|-------|------------|-------------------------|--------|
| LOAD  |            | _                       | _      |
|       | : EXTernal | _                       | _      |
|       | : MODE     | 外部接点による LOAD 制御の動作モード設定 | 両方     |
|       | [:STATe]   | LOAD ON/OFF 設定          | 両方     |

# ・MEASure 階層

電圧・電流計測値の取得など、計測に関するコマンドです。

| コマンド名   |     | コマンド名    | 説明               | コマンド形態 |
|---------|-----|----------|------------------|--------|
| MEASure |     | re       | _                | _      |
| [       | : S | CALar]   | _                | _      |
|         | :   | CURRent  | _                | —      |
|         |     | [:DC]    | 電流計測値の取得         | クエリのみ  |
|         |     | : OFFSet | 電流計測オフセット調整値の設定  | 両方     |
|         |     | : FULL   | 電流計測フルスケール調整値の設定 | 両方     |
|         | :   | POWer    | _                | —      |
|         |     | [:DC]    | 電力計測値の取得         | クエリのみ  |
|         | :   | VOLTage  | _                | —      |
|         |     | [:DC]    | 電圧計測値の取得         | クエリのみ  |
|         |     | : OFFSet | 電圧計測オフセット調整値の設定  | 両方     |
|         |     | FULL     | 電圧計測フルスケール調整値の設定 | 両方     |

# ・MEMory 階層

メモリー機能の設定を行うコマンドです。

| コマンド名  |          | 説明            | コマンド形態 |
|--------|----------|---------------|--------|
| MEMory |          | _             | _      |
|        | : RECall | メモリーの読み出しを実行  | 設定のみ   |
|        | : STORe  | メモリーへの書き込みを実行 | 設定のみ   |

# ・RESPonse 階層

レスポンス機能の設定を行うコマンドです。

| コマンド名    |        | 説明        | コマンド形態 |
|----------|--------|-----------|--------|
| RESPonse |        | _         | _      |
|          | SLEW   | スルーレート設定  | 両方     |
|          | : SOFT | ソフトスタート設定 | 両方     |

・SOURce 階層

電圧・電流設定値の設定など、出力設定に関するコマンドです。

| コマンド名         | 説明              | コマンド形態 |
|---------------|-----------------|--------|
| [SOURce]      | _               | —      |
| : CURRent     | _               | _      |
| [:LEVel]      | _               | _      |
| [: IMMediate] | _               | _      |
| [: AMPLitude] | 定電流値設定          | 両方     |
| : PROTection  | _               | _      |
| [:LEVel]      | 電流リミッタ値設定       | 両方     |
| : RANGe       | 電流レンジ設定         | 両方     |
| : FUNCtion    | _               | _      |
| : MODE        | 動作モード設定         | 両方     |
| : POWer       | _               | _      |
| [:LEVel]      | -               | —      |
| [: IMMediate] | _               | _      |
| [: AMPLitude] | 定電力値設定          | 両方     |
| : PROTection  | _               | _      |
| [:LEVel]      | 電力リミッタ値設定       | 両方     |
| : RESistance  | _               | _      |
| [:LEVel]      | _               | _      |
| [: IMMediate] | _               | _      |
| [: AMPLitude] | 定抵抗値設定          | 両方     |
| : DELTa       | -               | _      |
| [:LEVel]      | ⊿ R 値設定         | 両方     |
| : STATe       | ⊿ R の ON/OFF 設定 | 両方     |
| : VOLTage     | _               | -      |
| [:LEVel]      | —               | _      |
| [: IMMediate] | _               | _      |
| [: AMPLitude] | 定電圧の設定          | 両方     |
| : PROTection  | _               | _      |
| : UNDer       | _               | _      |
| [:LEVel]      | 低電圧リミッタ(UVL)値設定 | 両方     |
| RANGe         | 電圧レンジ設定         | 両方     |

# ・STATus 階層

ステータス情報の取得を行うコマンドです。

| コマンド名  |           | コマンド名       | 説明           | コマンド形態 |
|--------|-----------|-------------|--------------|--------|
| STATus |           | Tus         | _            | _      |
|        | : MEASure |             | _            | _      |
|        |           | : CONDition | アラームステータスの取得 | クエリのみ  |
|        |           | : PARallel  | 並列接続台数の取得    | クエリのみ  |

·SWST (Sweep & Step) 階層

スイープ&ステップ機能の設定を行うコマンドです。

| コマンド名     |                    |          | 説明                          | コマンド形態 |
|-----------|--------------------|----------|-----------------------------|--------|
| SWST      |                    |          | -                           | _      |
| :         | : PATTern          |          | _                           | _      |
|           | EDIT               |          | Sweep & Step 機能のパターンー括設定    | 両方     |
|           | :                  | MEMory   | _                           | _      |
|           |                    | : RECall | Sweep & Step 機能のパターン設定読み出し  | 設定のみ   |
|           |                    | : STORe  | Sweep & Step 機能のパターン設定書き込み  | 設定のみ   |
| : PROGram |                    | ROGram   | _                           | _      |
|           | : EDIT<br>: MEMory |          | Sweep & Step 機能のプログラムー括設定   | 両方     |
|           |                    |          | _                           | _      |
|           |                    | : RECall | Sweep & Step 機能のプログラム設定読み出し | 設定のみ   |
|           |                    | : STORe  | Sweep & Step 機能のプログラム設定書き込み | 設定のみ   |
|           | [                  | : STATe] | Sweep & Step 機能のプログラム開始設定   |        |

・SYSTem 階層

本機の内部設定などを行うコマンドです。

| コマンド名         | 説明                              | コマンド形態 |
|---------------|---------------------------------|--------|
| SYSTem        | -                               | _      |
| : ACSumming   | 交流重畳設定                          | 両方     |
| : COMMunicate | _                               | _      |
| : SERial      | _                               | _      |
| [: RECeive]   | -                               | _      |
| : BAUD        | ビットレートの設定                       | 両方     |
| : BITS        | データ長の設定                         | 両方     |
| : PACE        | アクノリッジレスポンスの設定                  | 両方     |
| : THReshold   | _                               | _      |
| : STOP        | ストップビットの設定                      | 両方     |
| : PARity      | _                               | _      |
| [:TYPE]       | パリティの設定                         | 両方     |
| : UNIT        | クエリレスポンスの単位付加設定                 | 両方     |
| : EEPRom      | _                               | _      |
| : WRITe       | EEPROM 書き込み設定                   | 設定のみ   |
| : ERRor       | _                               | _      |
| [:NEXT]       | エラーメッセージの読み取り                   | クエリのみ  |
| : EXTernal    | _                               | -      |
| : MODE        | 外部コントロールによる負荷モード・レンジ制御方法<br>の設定 | 両方     |
| : CONTrol     | 外部コントロールによる設定値制御方法の設定           | 両方     |
| : INITial     | 設定値の初期化実行                       | 設定のみ   |
| : PRESet      | -                               | -      |
| : MODE        | PRESET 内容の確定方法の設定               | 両方     |
| : RATed       | 定格出力情報の取得                       | クエリのみ  |
| : SHORt       | ショート設定                          | 両方     |

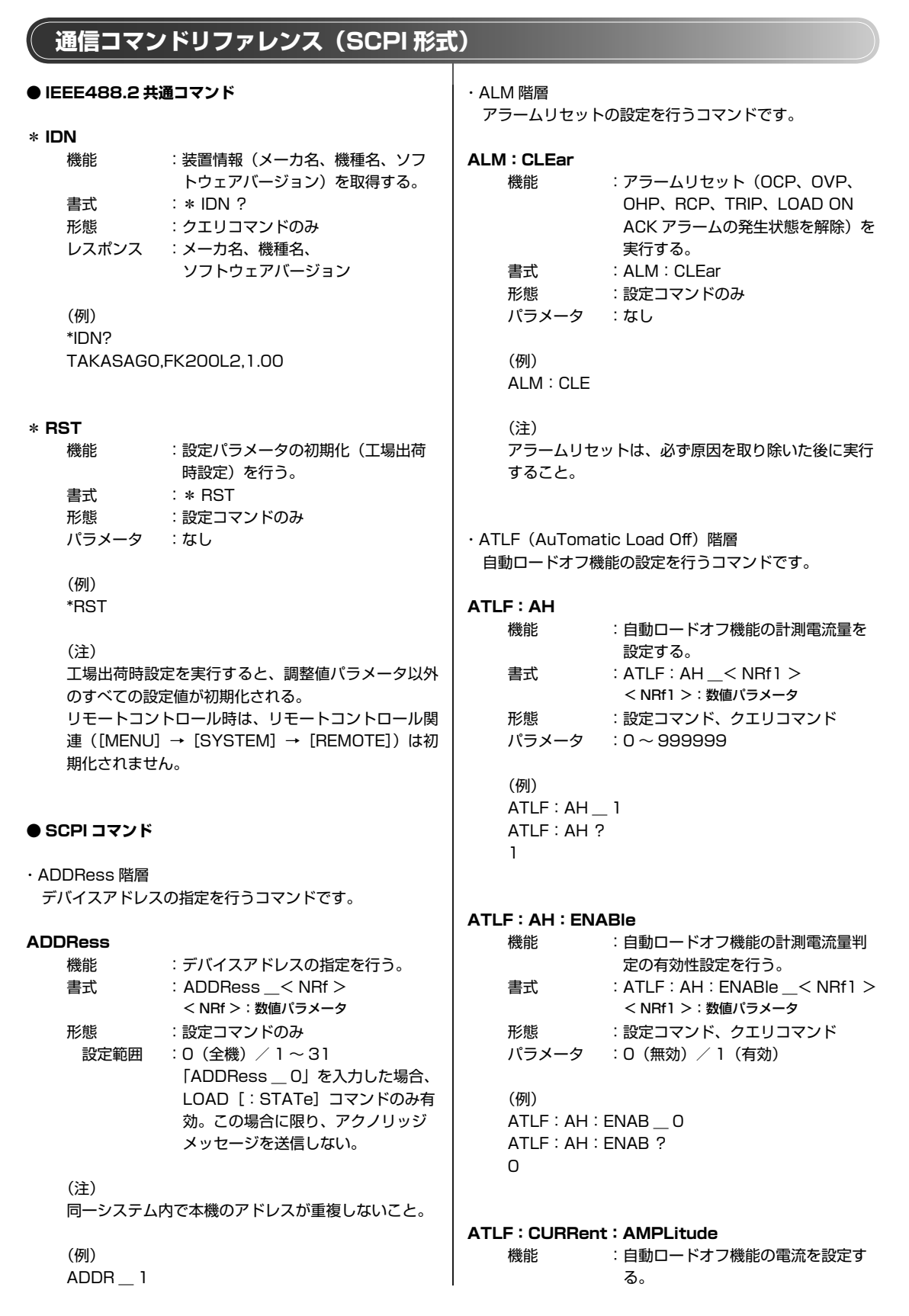

|     | 書式 :<br>形態 :<br>パラメータ :                                 | ATLF: CURRent: AMPLitude_<br>< NRf1 ><br>< NRf1 >: 数値パラメータ<br>設定コマンド、クエリコマンド<br>O ~定格最大電流(設定範囲と分解能<br>は電流レンジおよび定格電流によっ<br>て異なる)       | А |
|-----|---------------------------------------------------------|----------------------------------------------------------------------------------------------------|---|
|     | (例)<br>定格電流 40A、<br>ATLF : CURR<br>ATLF : CURR<br>4.000 | 電流 H レンジ 4A 設定<br>: AMPL 4<br>: AMPL ?                                                                                                |   |
| ATL | F:CURRent:<br>機能 :<br>書式 :<br>形態 :                      | DIRection<br>電流判定設定の判定方向(下限/上限)<br>を設定する。<br>ATLF:CURRent:DIRection_<br>< NRf1 ><br>< NRf1 >:数値パラメータ<br>設定コマンド、クエリコマンド                | А |
|     | (例)<br>電流上限設定<br>ATLF:CURR<br>ATLF:CURR<br>1            | : DIR_1<br>: DIR ?                                                                                                    |   |
| ATL | F:CURRent:<br>機能 :<br>書式 :<br>形態 :<br>パラメータ :           | <b>ENABle</b><br>自動ロードオフ機能の電流判定を設<br>定する。<br>ATLF:CURRent:ENABle_<br>< NRf1 ><br>< NRf1 >: 数値パラメータ<br>設定コマンド、クエリコマンド<br>O (無効)/1 (有効) | А |
|     | (例)<br>電流判定を有効<br>ATLF : CURR<br>ATLF : CURR<br>1       | に設定<br>: ENAB_1<br>: ENAB ?                                                                                                    |   |
| ATL | <b>F:MEMory:</b>  <br>機能    :                           | RECall<br>本機のメモリーに保存されている自<br>動ロードオフの判定設定情報の読み<br>出しを行う。                                                                              |   |
|     | 書式 :<br>形態 :<br>パラメータ :                                 | ATLF:MEMory:<br>RECall< NRf ><br>< NRf >: 数値パラメータ<br>設定コマンドのみ<br>1 ~ 5                                                                | А |

 (例)
 ATLF: MEM: REC \_\_ 1
 ATLF: MEMory: STORe
 機能 : 本機のメモリーに現在の自動ロード オフの判定設定情報を書き込む。
 書式 : ATLF: MEMory: STORe \_< NRf > < NRf >: 数値バラメータ

- 形態 : 設定コマンドのみ パラメータ : 1~5
   (例) ATLF : MEM : STOR \_ 1
   ATLF [:STATe] 機能 : 自動ロードオフ機能の ON / OFF を 行う。
   書式 : ATLF [:STATe] \_< String > < String > : 文字列パラメータ
  - 形態
     : 両方
     パラメータ
     : ON (自動ロードオフ機能を有効にする) / OFF (自動ロードオフ機能を 無効にする)

# (注)

ダイナミック動作中またはスイープ&ステップ機能実 行中は、正常な設定コマンドに対してもアラームレス ポンスが返信される。

| (例)    |    |
|--------|----|
| ATLF   | ON |
| ATLF ? |    |
| ON     |    |

## ATLF : TIMe

| 機能    | :自動ロードオフ機能の経過時間を設       |
|-------|-------------------------|
|       | 定する。                    |
| 書式    | : ATLF : TIMe _< NRf1 > |
|       | < NRf >:数値パラメータ         |
| 形態    | :設定コマンド、クエリコマンド         |
| パラメータ | :1 ~ 995959(hhmmss 形式)  |
| レスポンス | :000001~995959          |
|       |                         |

(例) 1分23秒を設定 ATLF:TIM\_123 ATLF:TIM? 000123

ATLF : TIMe : ENABle

機能 : 自動ロードオフ機能の経過時間判定 の有効性設定を行う。

|     | 書式                    | :ATLF:TIMe:<br>ENABle _< NRf1 ><br>< NBf >:数値パラメータ         | ド態<br>パラメータ                                        | : 設定コマンド、クエリコマンド<br>: 0 ~ 999999     |
|-----|-----------------------|------------------------------------------------------------|----------------------------------------------------|--------------------------------------|
|     | 形態<br>パラメータ<br>(例)    | :設定コマンド、クエリコマンド<br>:O(無効) / 1(有効)                          | (例)<br>ATLF:WH 1<br>ATLF:WH 1<br>100               | 100<br>?                             |
|     |                       | ENAB _ O                                                   |                                                    |                                      |
|     | 0                     |                                                            |                                                    | ABle                                 |
|     | 0                     |                                                            | 機能                                                 | : 自動ロードオフ機能の電力量判定の<br>有効性設定を行う。      |
| ΑΤ  | LF : VOLTage          | e : LOWer [ : AMPLitude]                                   | 書式                                                 | : ATLF : WH :                        |
|     | 機能                    | : 自動ロードオフ機能の下限電圧を設<br>定する。                                 |                                                    | ENABle< NRf1 ><br>< NRf1 > : 数値パラメータ |
|     | 書式                    | : ATLF : VOLTage : LOWer                                   | 形態                                                 | :設定コマンド、クエリコマンド                      |
|     |                       | [ : AMPLitude] < NRf1 >                                    | パラメータ                                              | :O(無効)/1(有効)                         |
|     | 形態                    | :設定コマンド、クエリコマンド                                            |                                                    |                                      |
|     | パラメータ                 | :電圧レンジにより異なる。                                              | (例)                                                |                                      |
|     |                       | [FK200L2 / FK400L2 / FK1000L2]                             | ATLF : WH :                                        | ENAB 1                               |
|     |                       | 電圧 L レンジ 0.000~15.000V                                     | ATLF : WH :                                        | ENAB ?                               |
|     |                       | (分解能 1mV)                                                  | 1                                                  |                                      |
|     |                       | 電圧 H レンジ 0.00~150.00V                                      |                                                    |                                      |
|     |                       | (分解能 IUMV)                                                 |                                                    |                                      |
|     |                       |                                                            | ・INTELLUPL<br>「<br>市<br>広<br>油<br>戦<br>総<br>の<br>辺 | 空を行うコフンドです                           |
|     |                       | 電圧 L レフク = 0.000 % 10.000 %<br>(分解能 1m)()                  | 电加湿的依形の改                                           | (足を1) ノコマンドと9。                       |
|     |                       | 電圧 日レンジ 一0.50~150.001                                      |                                                    |                                      |
|     |                       | (分解能 10mV)                                                 | INTerrupt : EXT                                    | ernal [:STATe]:                      |
|     |                       |                                                            | 機能                                                 | :外部コントロール機能による電流遮                    |
|     | (例)                   |                                                            |                                                    | 断機能実行の有効/無効を設定する。                    |
|     | CVL レンジの <sup>J</sup> | 易合                                                         | 書式                                                 | : INTerrupt                          |
|     | ATLF : VOLT           | :LOW_10                                                    |                                                    | EXTernal [:STATe] $\_<$ String >     |
|     | ATLF : VOLT           | :LOW ?                                                     |                                                    | < String >:文字列パラメータ                  |
|     | 10.00                 |                                                            | 形態                                                 | :設定コマンド、クエリコマンド                      |
|     |                       |                                                            | パラメータ                                              | :ON(有効)/ OFF(無効)                     |
| ATL | .F : VOLTage          | : LOWer : ENABle                                           | (注)                                                |                                      |
|     | 機能                    | :自動ロードオフ機能の下限電圧判定                                          | LOAD OFF 🖣                                         | 中または電流遮断機能実行中は、正常な                   |
|     |                       | の有効性設定を行う。                                                 | 設定コマンド                                             | に対してもアラームレスポンスが返信さ                   |
|     | 書式                    | : ATLF : VOLTage : LOWer :                                 | れる。                                                |                                      |
|     |                       | ENABLE _< NRT I >                                          |                                                    |                                      |
|     | 日本地で                  | < NRTI 2. 叙恒ハフメータ                                          |                                                    |                                      |
|     | 形態<br>パラメータ           | <ul> <li>・設定コマノト、クエリコマノト</li> <li>・0(無効) /1(左効)</li> </ul> |                                                    | UN                                   |
|     | <i>NJX-J</i>          |                                                            |                                                    |                                      |
|     | (例)                   |                                                            |                                                    |                                      |
|     | ATLE : VOLT           | LOW: ENAB 1                                                |                                                    |                                      |
|     | ATLF : VOLT           | : LOW : ENAB ?                                             | INTerrupt : INT1                                   | r                                    |
|     | 1                     |                                                            | 機能                                                 | :電流遮断時間を設定する。                        |
|     |                       |                                                            | 書式                                                 | : INTerrupt : INTT < NRf >           |
|     |                       |                                                            |                                                    | < NRf >:数値パラメータ                      |
| ATL | F:WH                  |                                                            | 形態                                                 | :設定コマンド、クエリコマンド                      |
|     | 機能                    | :自動ロードオフ機能の電力量を設定                                          | パラメータ                                              | :0.0001~0.6000                       |
|     |                       | する。                                                        |                                                    | $(100 \mu{ m s}{\sim}0.6{ m s})$     |
|     | 書式                    | : ATLF : WH _< NRf1 >                                      |                                                    |                                      |

< NRf1 > : 数値パラメータ

(例)

リモートコントロール機能

| INT:INTT 0.00<br>INT:INTT ?<br>0.0010<br>INTerrupt:CYCLe<br>機能 :電<br>す<br>す                                                                                                    | D1<br>流遮断→定常の動作を何回繰り返<br>か設定する。<br>Torrupt : CVCLo _ < NPf >                                                                                                    | 形態<br>パラメータ                                                           | RISing< NRf ><br>< NRf > : 数値パラメータ<br>: 設定コマンド、クエリコマンド<br>: (FL-200L2 の場合)<br>電流 L レンジ 0.032 ~ 32<br>(0.032mA/μs ~ 32mA/μs)<br>電流 H レンジ 0.32 ~ 320<br>(0.32mA/μs ~ 320mA/μs)       |
|----------------------------------------------------------------------------------------------------|----------------------------------------------------------------------------------------------------|-----------------------------------------------------------------------|----------------------------------------------------------------------------------------------------|
|                                                                                                    | Terrapt: 01020 _ < NRT ><br>NRT > : 数値パラメータ<br>定コマンド、クエリコマンド<br>~ 4000 / 0 (無限)                                                                                                    | 分解能                                                                   | : (FL-200L2 の場合)<br>電流 L レンジ:<br>0.032 ~ 0.32mA/µs<br>(0.002mA/µs)<br>0.32mA/µs ~ 3.2mA/µs<br>(0.02mA/µs)<br>3.2mA/µs ~ 32mA/µs<br>(0.2mA/µs)<br>電流 H レンジ:<br>0.32mA/µs ~ 3.2mA/µs |
| INTerrupt:NORT<br>機能 :非<br>す                                                                                                    | 電流遮断時間(定常時間)を設定<br>る。<br>Tarrunt : NODT                                                                                                    |                                                                       | $(0.02\text{mA}/\mu\text{s})$<br>3.2mA/ $\mu\text{s} \sim 32\text{mA}/\mu\text{s}$<br>$(0.2\text{mA}/\mu\text{s})$                                                                 |
| 書式 : IN                                                                                                    | l errupt:NOR1< NRf ><br>NRf >:数値パラメータ                                                                                                    |                                                                       | 32mA/μs~320mA/μs<br>(2mA/μs)                                                                                                    |
| 形態:設知                                                                                                    | 定コマンド、クエリコマンド                                                                                                    |                                                                       |                                                                                                    |
| バラメータ :0.0<br>(例)<br>INT:NORT 0.0<br>INT:NORT ?<br>0.001                                                                                                    | DOI~60.000 (Ims~60s)                                                                                                    | (例)<br>INT:SLEW<br>INT:SLEW<br>0.050                                  | : RIS _ 0.05<br>: RIS ?                                                                                                    |
|                                                                                                    |                                                                                                    | INTerrupt [:S1                                                        |                                                                                                    |
| INTerrupt:SLEW:F<br>機能 :電<br>書式 :IN                                                                                                    | <b>ALLing</b><br>流遮断スルーレートを設定する。<br>Terrupt : SLEW :                                                                                                    | 版<br>記<br>書式<br>形態                                                    | <ul> <li>・ 电加温的(killの実1)/ 所味で1 」 つ。</li> <li>: INTerrupt [:STATe] _&lt; String &gt; &lt; String &gt; : 文字列バラメータ</li> <li>: 設定コマンド、クエリコマンド</li> </ul>                               |
| FA                                                                                                    | ALLing _< NRf >                                                                                                    | パラメータ                                                                 | :ON(実行)/OFF(解除)                                                                                                    |
| 形態 : 設<br>パラメータ : 定<br>(F<br>電)<br>電<br>(F<br>電)<br>(F<br>電)<br>(F<br>電)<br>(F<br>電)<br>(F)<br>(F)<br>( | NHF 2. 数値/(ラメータ<br>定コマンド、クエリコマンド<br>格電流と電流レンジにより異なる<br>K-200L2 の場合)<br>流 L レンジ 16~1600<br>(16mA/μs~1600mA/μs)<br>(設定分解能 8mA/μs)<br>流 H レンジ 160~16000<br>(160mA/μs~16000mA/μs)<br>(設定分解能 80mA/μs) | (注)<br>LOAD OFF =<br>流遮断機能有<br>アラームレス<br>(例)<br>INT ON<br>INT ?<br>ON | Þまたは外部コントロール機能による電<br>効時は、正常な設定コマンドに対しても<br>ポンスが返信される。                                                                                                    |
| (例)                                                                                                    | 1 16                                                                                                    |                                                                       |                                                                                                    |
| INT : SLEW : FAL<br>INT : SLEW : FAL                                                                                                    | L_16<br>L?                                                                                                    | ・DYNamic 階層<br>ダイナミック動作                                               | の設定を行うコマンドです。                                                                                                    |
| 10                                                                                                    |                                                                                                    | DYNamic : DUT<br>機能                                                   | Y<br>:デューティー比を設定する。                                                                                                    |
| INTerrupt : SLEW : R                                                                                                    | llSing                                                                                                    | <br>  書式                                                              | : DYNamic : DUTY _< NRf >                                                                                                    |
| 機能 :電泳                                                                                                    | 流回復スルーレートを設定する。                                                                                                    |                                                                       | < NRf > : 数値パラメータ                                                                                                    |

形態

:設定コマンド、クエリコマンド

機能 :電流回復スルーレートを設定する。 : INTerrupt : SLEW : 書式

| 11 |
|----|
| Ę  |
| -  |
|    |
| ント |
| Ċ. |
| ル  |
| 機  |

パラメータ : 5.0 ~ 95.0 (%) (設定分解能: 0.5%) (例) DYN:DUTY\_5 DYN:DUTY ? 5.0

#### DYNamic : EVENt [: LEVel] [: IMMediate] [:AMPLitude]

| 機能    | :急変値(イベント値)を設定する。            |
|-------|------------------------------|
| 書式    | : DYNamic : EVENt [ : LEVel] |
|       | [: IMMediate]                |
|       | [: AMPlitude] $\_$ < NRf >   |
|       | < NRf > : 数値パラメータ            |
| 形態    | :設定コマンド、クエリコマンド              |
| パラメータ | :動作モード、定格、電流レンジ、電            |
|       | 圧レンジにより異なる                   |
| レスポンス | :パラメータと同じ                    |

#### (注)

定電圧モード(CVモード)の場合、正常な設定コマンドに対してもアラームレスポンスが返信される。

(例)

FK200L2、動作モード CC、電流 L レンジ時に 4A を設定 DYN: EVEN \_\_ 4 DYN: EVEN ? 4.0000

#### DYNamic : EVENt : TIMe

| 機能    | :急変値(イベント値)の動作時間を          |
|-------|----------------------------|
|       | 設定する。                      |
| 書式    | : DYNamic : EVENt :        |
|       | TIMe _< NRf >              |
|       | < NRf >:数値パラメータ            |
| 形態    | :設定コマンド、クエリコマンド            |
| パラメータ | :25 $\sim$ 1000000 $\mu$ s |
| レスポンス | :パラメータと同じ                  |
|       |                            |

### (注)

急変値の動作時間( $t_e$ )の設定範囲には、定常値の動作時間( $t_N$ )が影響する。  $t_e$ の上限値 $\leq 1000000 \mu s - t_N$ 

### (例)

DYN : EVEN : TIM \_\_ 100 DYN : EVEN : TIM ? 100

# DYNamic : FREQuency

機能 : スイッチング周波数を設定する。

|                                                       | FREQuency< NRf ><br>< NRf > : 数値パラメータ                                                  |  |  |  |
|-------------------------------------------------------|----------------------------------------------------------------------------------------|--|--|--|
| 形能                                                    | :設定コマンド、クエリコマンド                                                                        |  |  |  |
| パラメータ                                                 | $0.5 \sim 20000.0$ Hz                                                                  |  |  |  |
|                                                       | (設定分解能:0.1Hz)                                                                          |  |  |  |
| レスポンス                                                 | : パラメータと同じ                                                                             |  |  |  |
| (例)<br>DYN:FRE<br>DYN:FRE<br>100.0                    | :Q100<br>:Q ?                                                                          |  |  |  |
| DYNamic:NORMal [:LEVel] [:IMMediate] [:<br>AMPLitude] |                                                                                        |  |  |  |
| 機能                                                    | :定常値(ノーマル値)を設定する。                                                                      |  |  |  |
| 書式                                                    | :DYNamic:NORMal [:LEVel]<br>[:IMMediate]<br>[:AMPlitude]< NRf ><br><nrf>:数値バラメータ</nrf> |  |  |  |
| 形態                                                    | :設定コマンド、クエリコマンド                                                                        |  |  |  |
| パラメータ                                                 | :動作モード、定格、電流レンジ、電                                                                      |  |  |  |
| レスポンス                                                 | : パラメータと同じ                                                                             |  |  |  |
| (注)<br>定電圧モー<br>ンドに対し <sup>-</sup>                    | ド(CV モード)の場合、正常な設定コマ<br>てもアラームレスポンスが返信される。                                             |  |  |  |
| (例)<br>FK200L2、<br>を設定                                | . 動作モード CC、電流 L レンジ時に 4A                                                               |  |  |  |

: DYNamic :

書式

# DYN : NORM \_ 4 DYN : NORM ? 4.0000

# DYNamic : NORMal : TIMe

| 機能    | :定常値(ノーマル値)の動作時間を          |
|-------|----------------------------|
|       | 設定する。                      |
| 書式    | : DYNamic : NORMal :       |
|       | TIMe _< NRf >              |
|       | < NRf >:数値パラメータ            |
| 形態    | :設定コマンド、クエリコマンド            |
| パラメータ | :25 $\sim$ 1000000 $\mu$ s |
| レスポンス | : パラメータと同じ                 |
|       |                            |

# (注) 定常値の動作時間 ( $t_N$ )の設定範囲には、急変値の動 作時間 ( $t_e$ ) が影響する。 $t_N$ の上限値 $\leq 1000000 \mu s - t_e$

### (例)

DYN : NORM : TIM \_ 100 DYN : NORM : TIM ?

|                    | 100                                                                                                    |                                                                                                    | 書式                                                                                                    | :LOAD:EXTernal:<br>MODE< NRf ><br>< NRf >:数値パラメータ                                                                                                    |
|--------------------|----------------------------------------------------------------------------------------------------|----------------------------------------------------------------------------------------------------|----------------------------------------------------------------------------------------------------|----------------------------------------------------------------------------------------------------|
|                    | Jamia : CL EW                                                                                                    |                                                                                                    | 五人台行                                                                                                    |                                                                                                    |
| DI                 |                                                                                                    |                                                                                                    |                                                                                                    | ・設定コマノト、クエリコマノト                                                                                                    |
|                    | 機能                                                                                                    | :ダイナミック動作時のスルーレート                                                                                                    | パラメータ                                                                                                    | :〇(無効)/1(有効)                                                                                                    |
|                    |                                                                                                    | を設定する。                                                                                                    | レスポンス                                                                                                    | :パラメータと同じ                                                                                                    |
|                    | 書式                                                                                                    | : DYNamic : SLEW :< NRf >                                                                                                    |                                                                                                    |                                                                                                    |
|                    | 形能                                                                                                    | : 両方                                                                                                    | (例)                                                                                                    |                                                                                                    |
|                    | パラメータ                                                                                                    | ・完格雷流により異なる                                                                                                    |                                                                                                    | ernal MODE 1                                                                                                    |
|                    |                                                                                                    |                                                                                                    |                                                                                                    |                                                                                                    |
|                    |                                                                                                    |                                                                                                    |                                                                                                    |                                                                                                    |
|                    |                                                                                                    | 電流LUJジ 0.032mA/µS~                                                                                                    |                                                                                                    |                                                                                                    |
|                    |                                                                                                    | 320.000mA/µs                                                                                                    |                                                                                                    |                                                                                                    |
|                    |                                                                                                    | 電流 H レンジ 0.32mA/µs ~                                                                                                    |                                                                                                    |                                                                                                    |
|                    |                                                                                                    | 3200.00mA/µs                                                                                                    | LOAD [:STAT                                                                                                    | e]                                                                                                    |
|                    | 分解能                                                                                                    | :                                                                                                    | 機能                                                                                                    | :LOAD の ON / OFF 設定を行う。                                                                                                    |
|                    | 「電流Lレン                                                                                                    | ジ] 「電流 H レンジ]                                                                                                    | 書式                                                                                                    | : LOAD                                                                                                    |
|                    | 0.032~0.32mA/                                                                                                    | $u_{s}(0.002 \text{mA}/u_{s}) = 0.32 \sim 3.2 \text{mA}/u_{s}(0.02 \text{mA}/u_{s})$                                                                                                    |                                                                                                    | [:STATe] < String >                                                                                                    |
|                    | $0.32 \sim 3.2 \text{m} \Delta/i$                                                                                                    | $(0.02m\Delta/\mu_{s}) = 3.2 \sim 32m\Delta/\mu_{s}(0.2m\Delta/\mu_{s})$                                                                                                    |                                                                                                    | < String > : 文字列パラメータ                                                                                                    |
|                    | 0.02 0.2mA/                                                                                                    | $u_{2}(0.0 \text{ mA}/\mu_{2}) = 0.2 \text{ OLMA}/\mu_{3}(0.2 \text{ mA}/\mu_{3})$                                                                                                    | 五人台行                                                                                                    |                                                                                                    |
|                    | 3.2~32111A/ L                                                                                                    | $(S(0,2111A) \mu S) = 32 \sim 320111A \mu S(2111A) \mu S)$                                                                                                    |                                                                                                    |                                                                                                    |
|                    | 32~320mA/                                                                                                    | $\mu$ s(2mA/ $\mu$ s) 320~3200mA/ $\mu$ s(20mA/ $\mu$ s)                                                                                                    |                                                                                                    | : UN (LUAD UN) / UFF (LUAD                                                                                                    |
|                    | レスボンス                                                                                                    | :バラメータと同じ                                                                                                    |                                                                                                    | OFF)                                                                                                    |
|                    |                                                                                                    |                                                                                                    | レスポンス                                                                                                    | :パラメータと同じ                                                                                                    |
|                    | (例)                                                                                                    |                                                                                                    |                                                                                                    |                                                                                                    |
|                    | 電流Hレンジの                                                                                                    | D場合                                                                                                    | (例)                                                                                                    |                                                                                                    |
|                    | DYN : SLEW                                                                                                    | 32                                                                                                    | LOAD ON                                                                                                    |                                                                                                    |
|                    | DYN : SI FW                                                                                                    | ?                                                                                                    | LOAD ?                                                                                                    |                                                                                                    |
|                    | 32.00                                                                                                    |                                                                                                    |                                                                                                    |                                                                                                    |
|                    | 02.00                                                                                                    |                                                                                                    |                                                                                                    |                                                                                                    |
|                    |                                                                                                    |                                                                                                    |                                                                                                    |                                                                                                    |
| DYN                | Namic [:STA<br>機能<br>書式                                                                                                    | <b>、Te]</b><br>:ダイナミック動作の実行/解除を行う。<br>: DYNamic                                                                                                    | ・MEASure 階層<br>電圧・電流計測値                                                                                                    | の取得など、計測に関するコマンドです。                                                                                                    |
| DYN                | Namic [:STA<br>機能<br>書式                                                                                                    | NTe]<br>:ダイナミック動作の実行/解除を行う。<br>: DYNamic<br>[: STATe] _< String >                                                                                                    | ・MEASure 階層<br>電圧・電流計測値<br>MEASure [:SC                                                                                                    | の取得など、計測に関するコマンドです。<br>CALar]:CURRent [:DC]                                                                                                    |
| DYN                | Namic [:STA<br>機能<br>書式                                                                                                    | N <b>Te]</b><br>:ダイナミック動作の実行/解除を行う。<br>: DYNamic<br>[:STATe]< String ><br>< String > : 文字列パラメータ                                                                                                    | ・MEASure 階層<br>電圧・電流計測値<br>MEASure [:SC<br>機能                                                                                                    | の取得など、計測に関するコマンドです。<br>CALar]:CURRent [:DC]<br>:電流計測値を取得する。                                                                                                    |
| DYN                | Namic [:STA<br>機能<br>書式<br>形態                                                                                                    | NTe]<br>:ダイナミック動作の実行/解除を行う。<br>: DYNamic<br>[:STATe] _< String ><br>< String > : 文字列バラメータ<br>: 設定コマンド、クエリコマンド                                                                                                    | ・MEASure 階層<br>電圧・電流計測値<br>MEASure [:SC<br>機能<br>書式                                                                                                    | の取得など、計測に関するコマンドです。<br><b>CALar]:CURRent[:DC]</b><br>:電流計測値を取得する。<br>:MEASure [:SCALar]:CURRent [:                                                                                                    |
| DYN                | Namic [:STA<br>機能<br>書式<br>形態<br>パラメータ                                                                                                    | NTe]<br>:ダイナミック動作の実行/解除を行う。<br>: DYNamic<br>[:STATe] _< String ><br>< String > : 文字列バラメータ<br>: 設定コマンド、クエリコマンド<br>: ON (実行) / OFF (解除)                                                                                                    | ・MEASure 階層<br>電圧・電流計測値<br>MEASure [:SC<br>機能<br>書式                                                                                                    | の取得など、計測に関するコマンドです。<br><b>CALar]:CURRent[:DC]</b><br>:電流計測値を取得する。<br>:MEASure [:SCALar]:CURRent [:<br>DC] ?                                                                                                    |
| DYN                | Namic [: STA<br>機能<br>書式<br>形態<br>パラメータ<br>レスポンス                                                                                                    | NTe]<br>:ダイナミック動作の実行/解除を行う。<br>: DYNamic<br>[:STATe] _< String ><br>< String > : 文字列バラメータ<br>: 設定コマンド、クエリコマンド<br>: ON (実行) / OFF (解除)<br>: パラメータと同じ                                                                                                    | <ul> <li>· MEASure 階層<br/>電圧・電流計測値</li> <li>MEASure [: SC<br/>機能<br/>書式</li> <li>形態</li> </ul>                                                                                                    | の取得など、計測に関するコマンドです。<br><b>CALar]:CURRent [:DC]</b><br>:電流計測値を取得する。<br>: MEASure [:SCALar]:CURRent [:<br>DC] ?<br>: クエリコマンドのみ                                                                                                    |
| DYN                | Namic [: STA<br>機能<br>書式<br>形態<br>パラメータ<br>レスポンス                                                                                                    | <b>、Te]</b><br>:ダイナミック動作の実行/解除を行う。<br>: DYNamic<br>[:STATe] _< String ><br>< String > : 文字列バラメータ<br>: 設定コマンド、クエリコマンド<br>: ON(実行)/ OFF(解除)<br>: パラメータと同じ                                                                                                    | ・MEASure 階層<br>電圧・電流計測値<br>MEASure [:SC<br>機能<br>書式<br>形態<br>レスポンス                                                                                                    | の取得など、計測に関するコマンドです。<br><b>CALar]:CURRent[:DC]</b><br>:電流計測値を取得する。<br>: MEASure [:SCALar]:CURRent [:<br>DC]?<br>: クエリコマンドのみ<br>:電流計の表示と同様の分解能データ                                                                                                    |
| DYN                | Namic [: STA<br>機能<br>書式<br>形態<br>パラメータ<br>レスポンス<br>(注)                                                                                                    | <b>、Te]</b><br>:ダイナミック動作の実行/解除を行う。<br>: DYNamic<br>[:STATe] _< String ><br>< String > : 文字列パラメータ<br>: 設定コマンド、クエリコマンド<br>: ON(実行)/ OFF(解除)<br>: パラメータと同じ                                                                                                    | ・MEASure 階層<br>電圧・電流計測値<br>MEASure [:SC<br>機能<br>書式<br>形態<br>レスポンス                                                                                                    | の取得など、計測に関するコマンドです。<br><b>CALar]:CURRent[:DC]</b><br>:電流計測値を取得する。<br>: MEASure [:SCALar]:CURRent [:<br>DC]?<br>: クエリコマンドのみ<br>:電流計の表示と同様の分解能データ<br>を返信する                                                                                                    |
| DYN                | Namic [: STA<br>機能<br>書式<br>形態<br>パラメータ<br>レスポンス<br>(注)<br>定電圧モード()                                                                                                    | <ul> <li>XTe]</li> <li>:ダイナミック動作の実行/解除を行う。</li> <li>: DYNamic         <ul> <li>[:STATe] _&lt; String &gt;</li> <li>&lt; String &gt; : 文字列パラメータ</li> <li>: 設定コマンド、クエリコマンド</li> <li>: ON(実行) / OFF(解除)</li> <li>: パラメータと同じ</li> </ul> </li> <li>CV モード)の場合または電流遮断機能、</li> </ul>                                                                                                    | ・MEASure 階層<br>電圧・電流計測値<br>MEASure [:SC<br>機能<br>書式<br>形態<br>レスポンス                                                                                                    | の取得など、計測に関するコマンドです。<br><b>CALar]:CURRent[:DC]</b><br>:電流計測値を取得する。<br>: MEASure [:SCALar]:CURRent [:<br>DC]?<br>: クエリコマンドのみ<br>:電流計の表示と同様の分解能データ<br>を返信する                                                                                                    |
| DYN                | Namic [: STA<br>機能<br>書式<br>形態<br>パラメータ<br>レスポンス<br>(注)<br>定電圧モード(<br>スィーブ&スラ                                                                                                    | <ul> <li><b>XTe]</b></li> <li>:ダイナミック動作の実行/解除を行う。</li> <li>: DYNamic <ul> <li>[:STATe] _&lt; String &gt;</li> <li>&lt; String &gt; : 文字列パラメータ</li> </ul> </li> <li>: 設定コマンド、クエリコマンド</li> <li>: ON (実行) / OFF (解除)</li> <li>: パラメータと同じ</li> </ul> <li>CV モード)の場合または電流遮断機能、</li> <li>: ップ機能の実行中は、正常な設定コマ</li>                                                                                                    | ・MEASure 階層<br>電圧・電流計測値<br>MEASure [: SC<br>機能<br>書式<br>形態<br>レスポンス<br>(例)                                                                                                    | の取得など、計測に関するコマンドです。<br><b>CALar]:CURRent[:DC]</b><br>:電流計測値を取得する。<br>: MEASure[:SCALar]:CURRent[:<br>DC]?<br>: クエリコマンドのみ<br>:電流計の表示と同様の分解能データ<br>を返信する                                                                                                    |
| DYN                | Namic [: STA<br>機能<br>書式<br>形態<br>パラメータ<br>レスポンス<br>(注)<br>定電圧モード((<br>スイープ&ステ<br>ンドに対してま                                                                                             | <ul> <li>XTeJ</li> <li>:ダイナミック動作の実行/解除を行う。</li> <li>: DYNamic         <ul> <li>[:STATe] _&lt; String &gt;</li> <li>&lt; String &gt; : 文字列パラメータ</li> <li>: 設定コマンド、クエリコマンド</li> <li>: ON (実行) / OFF (解除)</li> <li>: パラメータと同じ</li> </ul> </li> <li>CV モード)の場合または電流遮断機能、<br/><ul> <li>: デフ機能の実行中は、正常な設定コマ</li> <li>: アラームレスポンスが返信される。</li> </ul> </li> </ul>                                                                                        | ・MEASure 階層<br>電圧・電流計測値<br>MEASure [:SC<br>機能<br>書式<br>形態<br>レスポンス<br>(例)<br>MEAS:CUI                                                                                                    | の取得など、計測に関するコマンドです。<br><b>CALar]: CURRent [:DC]</b><br>:電流計測値を取得する。<br>: MEASure [:SCALar]:CURRent [:<br>DC]?<br>: クエリコマンドのみ<br>: 電流計の表示と同様の分解能データ<br>を返信する<br>3B 2                                                                                                    |
| DYN                | Namic [: STA<br>機能<br>書式<br>形態<br>パラメータ<br>レスポンス<br>(注)<br>定電圧モード((<br>スイープ&ステ<br>ンドに対しても                                                                                             | <b>Te]</b><br>:ダイナミック動作の実行/解除を行う。<br>: DYNamic<br>[:STATe] _< String ><br>< String > : 文字列パラメータ<br>: 設定コマンド、クエリコマンド<br>: ON (実行) / OFF (解除)<br>: パラメータと同じ<br>CV モード)の場合または電流遮断機能、<br>:ップ機能の実行中は、正常な設定コマ<br>oアラームレスポンスが返信される。                                                                                                    | ・MEASure 階層<br>電圧・電流計測値<br>MEASure [: SC<br>機能<br>書式<br>形態<br>レスポンス<br>(例)<br>MEAS : CUF                                                                                                    | の取得など、計測に関するコマンドです。<br><b>CALar]:CURRent [:DC]</b><br>:電流計測値を取得する。<br>: MEASure [:SCALar]:CURRent [:<br>DC]?<br>: クエリコマンドのみ<br>: 電流計の表示と同様の分解能データ<br>を返信する                                                                                                    |
| DYN                | Namic [: STA<br>機能<br>書式<br>形態<br>パラメータ<br>レスポンス<br>(注)<br>定電圧モード((<br>スイープ&ステ<br>ンドに対しても                                                                                             | <ul> <li><b>XTe]</b></li> <li>:ダイナミック動作の実行/解除を行う。</li> <li>: DYNamic <ul> <li>: STATe] _&lt; String &gt;</li> <li>&lt; String &gt; : 文字列パラメータ</li> </ul> </li> <li>: 設定コマンド、クエリコマンド</li> <li>: ON (実行) / OFF (解除)</li> <li>: パラメータと同じ</li> </ul> <li>CV モード)の場合または電流遮断機能、</li> <li>: ップ機能の実行中は、正常な設定コマ</li> <li>: アラームレスポンスが返信される。</li>                                                                                                    | ・MEASure 階層<br>電圧・電流計測値<br>MEASure [: SC<br>機能<br>書式<br>形態<br>レスポンス<br>(例)<br>MEAS : CUF<br>10.000                                                                                                    | の取得など、計測に関するコマンドです。<br><b>CALar]:CURRent[:DC]</b><br>:電流計測値を取得する。<br>: MEASure[:SCALar]:CURRent[:<br>DC]?<br>: クエリコマンドのみ<br>:電流計の表示と同様の分解能データ<br>を返信する                                                                                                    |
| DYN                | Namic [: STA<br>機能<br>書式<br>形態<br>パラメータ<br>レスポンス<br>(注)<br>定電圧モード((<br>スイープ&ステ<br>ンドに対しても<br>(例)                                                                                      | <ul> <li><b>Te]</b></li> <li>:ダイナミック動作の実行/解除を行う。</li> <li>: DYNamic <ul> <li>: STATe] _&lt; String &gt;</li> <li>&lt; String &gt; : 文字列パラメータ</li> </ul> </li> <li>: 設定コマンド、クエリコマンド</li> <li>: ON (実行) / OFF (解除)</li> <li>: パラメータと同じ</li> </ul> <li>CV モード)の場合または電流遮断機能、</li> <li>: ップ機能の実行中は、正常な設定コマ</li> <li>: アラームレスポンスが返信される。</li>                                                                                                    | ・MEASure 階層<br>電圧・電流計測値<br>MEASure [: SC<br>機能<br>書式<br>形態<br>レスポンス<br>(例)<br>MEAS : CUF<br>10.000                                                                                                    | の取得など、計測に関するコマンドです。<br><b>CALar]:CURRent [:DC]</b><br>:電流計測値を取得する。<br>: MEASure [:SCALar]:CURRent [:<br>DC]?<br>: クエリコマンドのみ<br>:電流計の表示と同様の分解能データ<br>を返信する                                                                                                    |
| DYN                | Namic [: STA<br>機能<br>書式<br>形態<br>パラメータ<br>レスポンス<br>(注)<br>定電圧モード((<br>スイープ&ステ<br>ンドに対しても<br>(例)<br>DYN _ ON                                                                          | <ul> <li><b>Te]</b></li> <li>:ダイナミック動作の実行/解除を行う。</li> <li>: DYNamic <ul> <li>: STATe] _&lt; String &gt;</li> <li>&lt; String &gt; : 文字列パラメータ</li> </ul> </li> <li>: 設定コマンド、クエリコマンド</li> <li>: ON (実行) / OFF (解除)</li> <li>: パラメータと同じ</li> </ul> <li>CV モード)の場合または電流遮断機能、</li> <li>: ップ機能の実行中は、正常な設定コマ</li> <li>: アラームレスポンスが返信される。</li>                                                                                                    | ・MEASure 階層<br>電圧・電流計測値<br>MEASure [: SC<br>機能<br>書式<br>形態<br>レスポンス<br>(例)<br>MEAS : CUF<br>10.000                                                                                                    | の取得など、計測に関するコマンドです。<br>CALar]:CURRent [:DC]<br>:電流計測値を取得する。<br>: MEASure [:SCALar]:CURRent [:<br>DC]?<br>: クエリコマンドのみ<br>:電流計の表示と同様の分解能データ<br>を返信する<br>RR?                                                                                                    |
| DYN                | Namic [: STA<br>機能<br>書式<br>形態<br>パラメータ<br>レスポンス<br>(注)<br>定電圧モード((<br>スイープ&ステ<br>ンドに対しても<br>(例)<br>DYN_ON<br>DYN?                                                                    | <ul> <li><b>Te]</b></li> <li>:ダイナミック動作の実行/解除を行う。</li> <li>: DYNamic <ul> <li>: STATe] _&lt; String &gt;</li> <li>&lt; String &gt; : 文字列パラメータ</li> </ul> </li> <li>: 設定コマンド、クエリコマンド</li> <li>: ON (実行) / OFF (解除)</li> <li>: パラメータと同じ</li> </ul> <li>CV モード)の場合または電流遮断機能、</li> <li>: ップ機能の実行中は、正常な設定コマ</li> <li>: アラームレスポンスが返信される。</li>                                                                                                    | ・MEASure 階層<br>電圧・電流計測値<br>MEASure [: SC<br>機能<br>書式<br>形態<br>レスポンス<br>(例)<br>MEAS : CUF<br>10.000                                                                                                    | の取得など、計測に関するコマンドです。<br>CALar]:CURRent[:DC]<br>:電流計測値を取得する。<br>: MEASure[:SCALar]:CURRent[:<br>DC]?<br>: クエリコマンドのみ<br>:電流計の表示と同様の分解能データ<br>を返信する<br>CALar]:CURRent:OFFSet                                                                                                    |
| DYN                | Namic [: STA<br>機能<br>書式<br>形態<br>パラメータ<br>レスポンス<br>(注)<br>定電圧モード((<br>スイープ&ステ<br>ンドに対しても<br>(例)<br>DYN_ON<br>DYN?<br>ON                                                              | <ul> <li><b>Te]</b></li> <li>:ダイナミック動作の実行/解除を行う。</li> <li>: DYNamic <ul> <li>: STATe] _&lt; String &gt;</li> <li>&lt; String &gt; : 文字列パラメータ</li> </ul> </li> <li>: 設定コマンド、クエリコマンド</li> <li>: ON (実行) / OFF (解除)</li> <li>: パラメータと同じ</li> </ul> <li>CV モード)の場合または電流遮断機能、</li> <li>: ップ機能の実行中は、正常な設定コマ</li> <li>: アラームレスポンスが返信される。</li>                                                                                                    | ・MEASure 階層<br>電圧・電流計測値<br>MEASure [: SC<br>機能<br>書式<br>形態<br>レスポンス<br>(例)<br>MEAS : CUF<br>10.000<br>MEASure [: SC<br>機能                                                                                            | の取得など、計測に関するコマンドです。<br>CALar]:CURRent[:DC]<br>:電流計測値を取得する。<br>: MEASure[:SCALar]:CURRent[:<br>DC]?<br>: クエリコマンドのみ<br>:電流計の表示と同様の分解能データ<br>を返信する<br>CALar]:CURRent:OFFSet<br>:電流計測オフセット調整値の設定を                                                                                                    |
| DYN                | Namic [: STA<br>機能<br>書式<br>形態<br>パラメータ<br>レスポンス<br>(注)<br>定電圧モード((<br>スイープ&ステ<br>ンドに対しても<br>(例)<br>DYN_ON<br>DYN ?<br>ON                                                             | <ul> <li><b>XTe]</b></li> <li>:ダイナミック動作の実行/解除を行う。</li> <li>: DYNamic <ul> <li>: STATe] _&lt; String &gt;</li> <li>&lt; String &gt; : 文字列パラメータ</li> </ul> </li> <li>: 設定コマンド、クエリコマンド</li> <li>: ON (実行) / OFF (解除)</li> <li>: パラメータと同じ</li> </ul> <li>CV モード)の場合または電流遮断機能、</li> <li>: ップ機能の実行中は、正常な設定コマ</li> <li>: アラームレスポンスが返信される。</li>                                                                                                    | ・MEASure 階層<br>電圧・電流計測値<br>MEASure [: SC<br>機能<br>書式<br>形態<br>レスポンス<br>(例)<br>MEAS : CUF<br>10.000<br>MEASure [: SC<br>機能                                                                                            | の取得など、計測に関するコマンドです。<br>CALar]:CURRent[:DC]<br>:電流計測値を取得する。<br>: MEASure[:SCALar]:CURRent[:<br>DC]?<br>: クエリコマンドのみ<br>:電流計の表示と同様の分解能データ<br>を返信する<br>RR?<br>CALar]:CURRent:OFFSet<br>:電流計測オフセット調整値の設定を<br>行う。                                                                                                    |
| DYN                | Namic [: STA<br>機能<br>書式<br>形態<br>パラメータ<br>レスポンス<br>(注)<br>定電圧モード((<br>スイープ&ステ<br>ンドに対しても<br>(例)<br>DYN_ON<br>DYN ?<br>ON                                                             | <ul> <li>XTeJ</li> <li>ジダイナミック動作の実行/解除を行う。</li> <li>DYNamic <ul> <li>STATe] _&lt; String &gt;</li> <li>String &gt; : 文字列パラメータ</li> </ul> </li> <li>設定コマンド、クエリコマンド</li> <li>ON (実行) / OFF (解除)</li> <li>: パラメータと同じ</li> </ul> <li>CV モード)の場合または電流遮断機能、<br/>ラップ機能の実行中は、正常な設定コマ<br/>のアラームレスポンスが返信される。</li>                                                                                                    | ・MEASure 階層<br>電圧・電流計測値<br>MEASure [: SC<br>機能<br>書式<br>形態<br>レスポンス<br>(例)<br>MEAS : CUF<br>10.000<br>MEASure [: SC<br>機能<br>書式                                                                                      | の取得など、計測に関するコマンドです。<br>CALar]:CURRent[:DC]<br>:電流計測値を取得する。<br>: MEASure[:SCALar]:CURRent[:<br>DC]?<br>: クエリコマンドのみ<br>:電流計の表示と同様の分解能データ<br>を返信する<br>RR?<br>CALar]:CURRent:OFFSet<br>:電流計測オフセット調整値の設定を<br>行う。<br>: MEASure [:SCALar]:                                                                                                    |
| <b>DYN</b><br>- L0 | Namic [: STA<br>機能<br>書式<br>形態<br>パラメータ<br>レスポンス<br>(注)<br>定電圧モード((<br>スイープ&ステ<br>ンドに対しても<br>(例)<br>DYN_ON<br>DYN?<br>ON                                                              | <pre>XTeJ<br/>:ダイナミック動作の実行/解除を行う。<br/>: DYNamic<br/>[:STATe] _&lt; String &gt;<br/>&lt; String &gt; :文字列パラメータ<br/>: 設定コマンド、クエリコマンド<br/>: ON (実行) / OFF (解除)<br/>: パラメータと同じ</pre> CV モード)の場合または電流遮断機能、<br>ップ機能の実行中は、正常な設定コマ<br>のアラームレスポンスが返信される。                                                                                                    | ・MEASure 階層<br>電圧・電流計測値<br>MEASure [: SC<br>機能<br>書式<br>形態<br>レスポンス<br>(例)<br>MEAS : CUF<br>10.000<br>MEASure [: SC<br>機能<br>書式                                                                                      | の取得など、計測に関するコマンドです。<br>CALar]:CURRent[:DC]<br>:電流計測値を取得する。<br>: MEASure[:SCALar]:CURRent[:<br>DC]?<br>: クエリコマンドのみ<br>:電流計の表示と同様の分解能データ<br>を返信する<br>RR?<br>CALar]:CURRent:OFFSet<br>:電流計測オフセット調整値の設定を<br>行う。<br>: MEASure [:SCALar]:<br>CURRent:OFFSet < NRf >                                                                                                    |
|                    | Namic [: STA<br>機能<br>書式<br>形態<br>パラメータ<br>レスポンス<br>(注)<br>定電圧モード((<br>スイープ&ステ<br>ンドに対しても<br>(例)<br>DYN_ON<br>DYN?<br>ON                                                              | <ul> <li>XTeJ</li> <li>:ダイナミック動作の実行/解除を行う。</li> <li>: DYNamic <ul> <li>: STATe] _&lt; String &gt;</li> <li>&lt; String &gt; : 文字列パラメータ</li> </ul> </li> <li>: 設定コマンド、クエリコマンド</li> <li>: ON (実行) / OFF (解除)</li> <li>: パラメータと同じ</li> </ul> <li>CV モード)の場合または電流遮断機能、</li> <li>: ップ機能の実行中は、正常な設定コマ</li> <li>: アラームレスポンスが返信される。</li>                                                                                                    | ・MEASure 階層<br>電圧・電流計測値<br>MEASure [: SC<br>機能<br>書式<br>形態<br>レスポンス<br>(例)<br>MEAS : CUF<br>10.000<br>MEASure [: SC<br>機能<br>書式                                                                                      | の取得など、計測に関するコマンドです。<br>CALar]:CURRent[:DC]<br>:電流計測値を取得する。<br>: MEASure[:SCALar]:CURRent[:<br>DC]?<br>: クエリコマンドのみ<br>:電流計の表示と同様の分解能データ<br>を返信する<br>RR?<br>CALar]:CURRent:OFFSet<br>:電流計測オフセット調整値の設定を<br>行う。<br>: MEASure [:SCALar]:<br>CURRent:OFFSet_< NRf ><br>< NRf >: 数値パラメータ                                                                                     |
| • LO               | Namic [: STA<br>機能<br>書式<br>形態<br>パラメータ<br>レスポンス<br>(注)<br>定電圧モード((<br>スイープ&ステ<br>ンドに対しても<br>(例)<br>DYN ON<br>DYN ?<br>ON                                                             | <ul> <li><b>XTel</b></li> <li>:ダイナミック動作の実行/解除を行う。</li> <li>: DYNamic <ul> <li>: STATe] _&lt; String &gt;</li> <li>&lt; String &gt; : 文字列バラメータ</li> </ul> </li> <li>: 設定コマンド、クエリコマンド</li> <li>: ON (実行) / OFF (解除)</li> <li>: パラメータと同じ</li> </ul> <li>CV モード)の場合または電流遮断機能、 <ul> <li>ップ機能の実行中は、正常な設定コマ</li> <li>のアラームレスポンスが返信される。</li> </ul> </li> <li>を行うコマンドです。</li>                                                                            | <ul> <li>・ MEASure 階層<br/>電圧・電流計測値</li> <li>MEASure [: SC<br/>機能<br/>書式</li> <li>形態<br/>レスポンス</li> <li>(例)<br/>MEAS : CUF<br/>10.000</li> <li>MEASure [: SC<br/>機能<br/>書式</li> <li>野能</li> </ul>                     | の取得など、計測に関するコマンドです。<br>CALar]:CURRent[:DC]<br>:電流計測値を取得する。<br>: MEASure[:SCALar]:CURRent[:<br>DC]?<br>: クエリコマンドのみ<br>:電流計の表示と同様の分解能データ<br>を返信する<br>AR?<br>CALar]:CURRent:OFFSet<br>:電流計測オフセット調整値の設定を<br>行う。<br>: MEASure [:SCALar]:<br>CURRent:OFFSet_ <nrf><br/><nff>:数値パラメータ<br/>: 設面パラメータ</nff></nrf>                                                              |
|                    | Namic [: STA<br>機能<br>書式<br>形態<br>パラメータ<br>レスポンス<br>(注)<br>定電圧モード((<br>スイープ&ステ<br>ンドに対しても<br>(例)<br>DYN_ON<br>DYN?<br>ON<br>AD 階層<br>DAD 間御の設定                                        | <ul> <li><b>XTel</b></li> <li>:ダイナミック動作の実行/解除を行う。</li> <li>: DYNamic <ul> <li>: STATe] _&lt; String &gt;</li> <li>&lt; String &gt; : 文字列バラメータ</li> </ul> </li> <li>: 設定コマンド、クエリコマンド</li> <li>: ON (実行) / OFF (解除)</li> <li>: パラメータと同じ</li> </ul> <li>CV モード)の場合または電流遮断機能、 <ul> <li>・ップ機能の実行中は、正常な設定コマ</li> <li>・アラームレスポンスが返信される。</li> </ul> </li> <li>を行うコマンドです。</li>                                                                           | <ul> <li>・ MEASure 階層<br/>電圧・電流計測値</li> <li>MEASure [: SC<br/>機能<br/>書式</li> <li>形態<br/>レスポンス</li> <li>(例)<br/>MEAS : CUF<br/>10.000</li> <li>MEASure [: SC<br/>機能<br/>書式</li> <li>形態<br/>パーン ケ</li> </ul>           | の取得など、計測に関するコマンドです。<br>CALar]:CURRent[:DC]<br>:電流計測値を取得する。<br>: MEASure[:SCALar]:CURRent[:<br>DC]?<br>: クエリコマンドのみ<br>:電流計の表示と同様の分解能データ<br>を返信する<br>RR?<br>CALar]:CURRent:OFFSet<br>:電流計測オフセット調整値の設定を<br>行う。<br>: MEASure [:SCALar]:<br>CURRent:OFFSet_ <nrf><br/><nrf>:数値パラメータ<br/>:設定コマンド、クエリコマンド</nrf></nrf>                                                        |
|                    | Namic [: STA<br>機能<br>書式<br>形態<br>パラメータ<br>レスポンス<br>(注)<br>定電圧モード((<br>スイープ&ステ<br>ンドに対しても<br>(例)<br>DYN_ON<br>DYN?<br>ON<br>AD 階層<br>DAD 間御の設定                                        | <ul> <li><b>YTel</b></li> <li>:ダイナミック動作の実行/解除を行う。</li> <li>: DYNamic         <ul> <li>[: STATe] _&lt; String &gt;</li> <li>&lt; String &gt; : 文字列バラメータ</li> </ul> </li> <li>: 設定コマンド、クエリコマンド</li> <li>: ON (実行) / OFF (解除)</li> <li>: パラメータと同じ</li> <li>CV モード)の場合または電流遮断機能、</li> <li>* ップ機能の実行中は、正常な設定コマ</li> <li>* アラームレスポンスが返信される。</li> </ul>                                                                                                | ・MEASure 階層<br>電圧・電流計測値<br>MEASure [:SC<br>機能<br>書式<br>形態<br>レスポンス<br>(例)<br>MEAS : CUF<br>10.000<br>MEASure [:SC<br>機能<br>書式<br>形態<br>パラメータ                                                                         | の取得など、計測に関するコマンドです。<br>CALar]:CURRent[:DC]<br>:電流計測値を取得する。<br>: MEASure[:SCALar]:CURRent[:<br>DC]?<br>: クエリコマンドのみ<br>:電流計の表示と同様の分解能データ<br>を返信する<br>RR?<br>CALar]:CURRent:OFFSet<br>:電流計測オフセット調整値の設定を<br>行う。<br>: MEASure [:SCALar]:<br>CURRent:OFFSet_ <nrf><br/><nrf>:数値パラメータ<br/>:設定コマンド、クエリコマンド<br/>:DMM にて計測した電流計測データ</nrf></nrf>                                 |
|                    | Namic [: STA<br>機能<br>書式<br>形態<br>パラメータ<br>レスポンス<br>(注)<br>定電モード(<br>スイープ&ステ<br>ンドに対しても<br>(例)<br>DYN_ON<br>DYN ?<br>ON<br>DYN ?<br>ON<br>DAD 階層<br>の設定<br>AD: EXTernal<br>機能         | <ul> <li><b>XTel</b></li> <li>:ダイナミック動作の実行/解除を行う。</li> <li>: DYNamic <ul> <li>: STATe] _&lt; String &gt;</li> <li>&lt; String &gt; : 文字列バラメータ</li> </ul> </li> <li>: 設定コマンド、クエリコマンド</li> <li>: ON (実行) / OFF (解除)</li> <li>: パラメータと同じ</li> </ul> <li>CV モード)の場合または電流遮断機能、 <ul> <li>・ップ機能の実行中は、正常な設定コマ</li> <li>・アラームレスポンスが返信される。</li> </ul> </li> <li>brance</li> <li>た行うコマンドです。</li> <li>: MODE <ul> <li>: 外部コントロール機能による LOAD</li> </ul> </li> | <ul> <li>・MEASure 階層<br/>電圧・電流計測値</li> <li>MEASure [:SC<br/>機能<br/>書式</li> <li>形態<br/>レスポンス</li> <li>(例)<br/>MEAS: CUF<br/>10.000</li> <li>MEASure [:SC<br/>機能<br/>書式</li> <li>形態<br/>パラメータ</li> </ul>               | の取得など、計測に関するコマンドです。<br>CALar]:CURRent[:DC]<br>:電流計測値を取得する。<br>: MEASure[:SCALar]:CURRent[:<br>DC]?<br>: クエリコマンドのみ<br>:電流計の表示と同様の分解能データ<br>を返信する<br>RR?<br>CALar]:CURRent:OFFSet<br>:電流計測オフセット調整値の設定を<br>行う。<br>: MEASure [:SCALar]:<br>CURRent:OFFSet_ <nrf><br/><nrf>:数値パラメータ<br/>:設定コマンド、クエリコマンド<br/>: DMM にて計測した電流計測データ<br/>(小数点以下4桁)</nrf></nrf>                  |
|                    | Namic [: STA<br>機能<br>書式<br>形態<br>パラメータ<br>レスポンス<br>(注)<br>定電モード(<br>スイープ&ステ<br>ンドに対しても<br>(例)<br>DYN _ ON<br>DYN ?<br>ON<br>DYN ?<br>ON<br>DAD 階層<br>の設定<br>AD: EXTernal<br>機能       | <ul> <li><b>XTel</b></li> <li>:ダイナミック動作の実行/解除を行う。</li> <li>: DYNamic <ul> <li>: STATe] _&lt; String &gt;</li> <li>&lt; String &gt; : 文字列バラメータ</li> </ul> </li> <li>: 設定コマンド、クエリコマンド</li> <li>: ON (実行) / OFF (解除)</li> <li>: パラメータと同じ</li> </ul> <li>CV モード)の場合または電流遮断機能、 <ul> <li>・ップ機能の実行中は、正常な設定コマ</li> <li>・アラームレスポンスが返信される。</li> </ul> </li> <li>を行うコマンドです。</li> <li>: MODE <ul> <li>: 外部コントロール機能による LOAD 制御の動作モードを設定する。</li> </ul> </li>  | <ul> <li>・ MEASure 階層<br/>電圧・電流計測値</li> <li>MEASure [: SC<br/>機能<br/>書式</li> <li>形態<br/>レスポンス</li> <li>(例)<br/>MEAS : CUF<br/>10.000</li> <li>MEASure [: SC<br/>機能<br/>書式</li> <li>形態<br/>パラメータ<br/>レスポンス</li> </ul> | の取得など、計測に関するコマンドです。<br>CALar]:CURRent[:DC]<br>:電流計測値を取得する。<br>: MEASure[:SCALar]:CURRent[:<br>DC]?<br>: クエリコマンドのみ<br>:電流計の表示と同様の分解能データ<br>を返信する<br>RR?<br>CALar]:CURRent:OFFSet<br>:電流計測オフセット調整値の設定を<br>行う。<br>: MEASure[:SCALar]:<br>CURRent:OFFSet_ <nrf><br/><nrf>:数値パラメータ<br/>: 設定コマンド、クエリコマンド<br/>: DMM にて計測した電流計測データ<br/>(小数点以下 4 桁)<br/>: パラメータと同じ</nrf></nrf> |
| · LO<br>LC         | Namic [: STA<br>機能<br>書式<br>形態<br>パラメータ<br>レスポンス<br>(注)<br>定電モード(<br>スイープ&ステ<br>ンドに対しても<br>(例)<br>DYN _ ON<br>DYN ?<br>ON<br>DYN ?<br>ON<br>DAD 階層<br>DAD 階層の設定<br>AD: EXTernal<br>機能 | <b>YTeJ</b><br>:ダイナミック動作の実行/解除を行う。<br>: DYNamic<br>[:STATe] _< String ><br>< String > :文字列バラメータ<br>: 設定コマンド、クエリコマンド<br>: ON (実行) / OFF (解除)<br>: パラメータと同じ CV モード)の場合または電流遮断機能、<br>ップ機能の実行中は、正常な設定コマ<br>のアラームレスポンスが返信される。 た行うコマンドです。 <b>メロクレビア ドMODE</b> : 外部コントロール機能による LOAD<br>制御の動作モードを設定する。 本機による設定の [SUB FUNC] →                                                                                                    | <ul> <li>・MEASure 階層<br/>電圧・電流計測値</li> <li>MEASure [: SC<br/>機能<br/>書式</li> <li>形態<br/>レスポンス</li> <li>(例)<br/>MEAS : CUF<br/>10.000</li> <li>MEASure [: SC<br/>機能<br/>書式</li> <li>形態<br/>パラメータ<br/>レスポンス</li> </ul>  | の取得など、計測に関するコマンドです。<br>CALar]:CURRent[:DC]<br>:電流計測値を取得する。<br>: MEASure[:SCALar]:CURRent[:<br>DC]?<br>: クエリコマンドのみ<br>:電流計の表示と同様の分解能データ<br>を返信する<br>RR?<br>CALar]:CURRent:OFFSet<br>:電流計測オフセット調整値の設定を<br>行う。<br>: MEASure [:SCALar]:<br>CURRent:OFFSet_ <nrf><br/><nrf>:数値パラメータ<br/>:設定コマンド、クエリコマンド<br/>: DMM にて計測した電流計測データ<br/>(小数点以下 4 桁)<br/>: パラメータと同じ</nrf></nrf> |

| MEAS : CL<br>MEAS : CL | IRR: OFFS 0.0001                                                  | レスポン           |
|------------------------|-------------------------------------------------------------------|----------------|
| 0.0001                 |                                                                   | (例)            |
|                        |                                                                   | MEAS           |
| MEASure [:S            | CALar] : CURRent : FULL                                           | 0.000          |
| 機能                     | :電流計測フルスケール調整値の設定<br>を行う。                                         |                |
| 書式                     | : MEASure [:SCALar]:<br>CURRent:FULL _< NRf ><br>< NRf >: 数値パラメータ | MEASure<br>機能  |
| 形態                     | :設定コマンド、クエリコマンド                                                   | 書式             |
| パラメータ                  | : DMM にて計測した電流計測データ<br>(小数点以下 4 桁)                                |                |
| レスポンス                  | : パラメータと同じ                                                        | 形態<br>パラメ-     |
| (例)<br>MEAS:CL         | IRR : FULL 4.0002                                                 | レスポ            |
| MEAS : CL              | IRR : FULL ?                                                      | (451)          |
| 4.0002                 |                                                                   | MEAS           |
| MEASure [:S            | CALar]:POWer [:DC]                                                | 15.00          |
| 機能                     | :電力計測値を取得する。                                                      |                |
| 書式                     | : MEASure [:SCALar]: POWer [:<br>DC] ?                            | ・MEMory 階      |
| 形態<br>レスポンス            | : クエリコマンドのみ<br>: 雪力計の表示と同样の分解能データ                                 | メモリー機<br>      |
|                        | を返信する                                                             | MEMory:F<br>機能 |
| (例)                    |                                                                   | 形態             |
| MEAS : PC<br>100.00    | WER ?                                                             | 書式             |
| MEASure [:S            | CAI ar] : VOI Tage [ : DC]                                        | パラメー           |
| 機能                     | :電圧計測値を取得する。                                                      |                |
| 書式                     | : MEASure [:SCALar]:VOLTage [:<br>DC] ?                           | (例)<br>MEM:    |
| 形態                     | : クエリコマンドのみ                                                       |                |
| レスポンス                  | : 電圧計の表示と同様の分解能データ<br>を返信する                                       | MEMory : S     |
| (何))                   |                                                                   | 機能形能           |
| MEAS : VC<br>10.000    | DLT ?                                                             | 書式             |
|                        |                                                                   | パラメ-           |
| MEASure [:S            | CALar] : VOLTage : OFFSet                                         |                |
| 機能                     | :電圧計測オフセット調整値の設定を<br>行う。                                          | (例)            |
| 書式                     | :MEASure [:SCALar]:<br>VOLTage:OFFSet _< NRf ><br>< NBf >:数値パラメータ | MEM :          |
| 形態                     | :設定コマンド、クエリコマンド                                                   | · RESPonse     |
| パラメータ                  | : DMM にて計測した電圧計測データ<br>(小数点以下 4 桁)                                | レスポンス          |

ンス : パラメータと同じ : VOLT : OFFS 0.0001 : VOLT : OFFS ? 1 [:SCALar]: VOLTage: FULL : 電圧計測フルスケール調整値の設定 を行う。 : MEASure [:SCALar]: VOLTage : FULL \_< NRf > < NRf > : 数値パラメータ : 設定コマンド、クエリコマンド ータ :DMM にて計測した電圧計測データ (小数点以下4桁) ンス :パラメータと同じ : VOLT : FULL 15.0002 : VOLT : FULL ? 02 뗽 能の設定を行うコマンドです。 RECall

| 機能    | :設定メモリーの読み出しを行う。      |
|-------|-----------------------|
| 形態    | :制御コマンドのみ             |
| 書式    | : [SOURce] : MEMory : |
|       | RECall $\_$ < NRf >   |
|       | < NRf >:数値パラメータ       |
| パラメータ | :1~3(指定した番号のメモリを読     |
|       | み出す)                  |

REC \_ 1

# STORe

| 機能    | :設定メモリーへの書き込みを行う。               |
|-------|---------------------------------|
| 形態    | :制御コマンドのみ                       |
| 書式    | : [SOURce] : MEMory :           |
|       | STORe <pre>_&lt; NRf &gt;</pre> |
|       | < NRf >:数値パラメータ                 |
| パラメータ | :1~3(指定した番号のメモリーへ               |
|       | 書き込む)                           |
|       |                                 |

STOR\_1

e 階層 機能の設定を行うコマンドです。

#### RESPonse : SLEW

| 機能    | :スルーレート機能(LOAD ON 時)       |
|-------|----------------------------|
|       | のスルーレートを設定する。              |
| 形態    | :制御コマンド、クエリコマンド            |
| 書式    | : RESPonse : SLEW _< NRf > |
|       | < NRf > : 数値パラメータ          |
| パラメータ | : 1 ~ 10                   |

動作モードが定電流モードの場合(FK-200L2)

| 設定値 | 電流 Η レンジ        | 電流Lレンジ    |
|-----|-----------------|-----------|
| 1   | 320mA ⁄ µs      | 32mA∕µs   |
| 2   | 32mA / µs       | 3.2mA ∕µs |
| 3   | 6.4mA∕µs        | 640µA⁄µs  |
| 4   | 3.2 mA $/\mu$ s | 320µA⁄µs  |
| 5   | 1.6 mA $/\mu$ s | 160µA⁄µs  |
| 6   | 640 μA ⁄ μs     | 64µA⁄µs   |
| 7   | 320µA⁄µs        | 32µA⁄µs   |
| 8   | 160µA⁄µs        | 16µA∕µs   |
| 9   | 64µA⁄µs         | 6.4µA∕µs  |
| 10  | 32µA⁄µs         | 3.2µA∕µs  |

#### (注)

定電圧モード(CVモード)の場合、正常な設定コマンドに対してもアラームレスポンスが返信される。 定電流モード(CCモード)および定抵抗モード(CR モード)のみ有効。

(例) RESP:SLEW \_\_ 1

RESP : SLEW ? 1

#### RESPonse : SOFT

| 機能    | :ソフトスタート設定を行う。                |
|-------|-------------------------------|
| 形態    | :制御コマンド、クエリコマンド               |
| 書式    | : RESPonse : SOFT _< String > |
|       | < String > : 文字列パラメータ         |
| パラメータ | :ON (ソフトスタート有効) / OFF (ソ      |
|       | フトスタート無効)                     |

#### (注)

定電圧モード(CVモード)の場合、正常な設定コマンドに対してもアラームレスポンスが返信される。

# (例)

RESP : SOFT \_ ON RESP : SOFT ? ON

# SOURce 階層 電圧・電流設定値の設定など、出力設定に関するコマンドです。

#### [SOURce]:CURRent [:LEVel] [:IMMediate] [: AMPLitude]

| 機能        | :定電流値を設定する。                     |
|-----------|---------------------------------|
| 形態        | :制御コマンド、クエリコマンド                 |
| 書式        | : [SOURce] : CURRent [ : LEVel] |
|           | [: IMMediate]                   |
|           | [AMPLitude] _< NRf >            |
|           | < NRf > : 数値パラメータ               |
| パラメータ     | :電流レンジと負荷タイプによって設               |
|           | 定範囲が異なる                         |
| レスポンス     | :パラメータと同じ                       |
|           |                                 |
| (例)       |                                 |
| 200L2 タイ? | プ・電流 L レンジ時に 4A を設定             |
| CURR _ 4  |                                 |
| CURR ?    |                                 |
| 4.0000    |                                 |

#### [SOURce] : CURRent : PROTection [: LEVel]

| 機能     | :電流リミッタ値を設定する。         |
|--------|------------------------|
| 形態     | :制御コマンド、クエリコマンド        |
| 書式     | : [SOURce] : CURRent : |
|        | PROTection             |
|        | [:LEVel] $\_ < NRf >$  |
|        | < NRf >:数値パラメータ        |
| パラメータ  | :電流レンジと負荷タイプによって設      |
|        | 定範囲が異なる                |
| レスポンス  | : パラメータと同じ             |
|        |                        |
| (1991) |                        |

(例)
 200L2 タイプ・電流 L レンジ時に 4.08A を設定
 CURR: PROT \_\_ 4.08
 CURR: PROT ?
 4.08

#### [SOURce] : CURRent : RANGe

| 機能    | :電流レンジを設定する。           |
|-------|------------------------|
| 形態    | :制御コマンド、クエリコマンド        |
| 書式    | : [SOURce] : CURRent : |
|       | RANGe < Stirng >       |
| パラメータ | :L(電流Lレンジを設定)/H(電流     |
|       | H レンジを設定)              |
| レスポンス | :パラメータと同じ              |
|       |                        |

#### (注)

LOAD ON 中は、正常な設定コマンドに対してもア ラームレスポンスが返信される。

(例) 電流Lレンジを設定 CURR:RANG\_L CURR:RANG? L

| [SOURce]:FUN<br>機能                               | <b>ICtion:MODE</b><br>:動作モードを設定する。                                                                                                 | F<br>  F       |
|--------------------------------------------------|----------------------------------------------------------------------------------------------------|----------------|
| 形態<br>書式                                         | : 制御コマンド、クエリコマンド<br>: [SOURce]: FUNCtion:<br>MODE _< String ><br>< String >: 文字列パラメータ                                              | (SOU           |
| パラメータ                                            | <ul> <li>CC 定電流モード(CC モード)に設定</li> <li>CV 定電圧モード(CV モード)に設定</li> <li>CR 定抵抗モード(CR モード)に設定</li> <li>CP 定電力モード(CP モード)に設定</li> </ul> | AMPL<br>t      |
| レスポンス                                            | : パラメータと同じ                                                                                                    | F              |
| (注)<br>LOAD ON 中<br>ラームレスポ                       | は、正常な設定コマンドに対してもア<br>ンスが返信される。                                                                                                    | ,<br>  ,       |
| (例)<br>定電流モード<br>FUNC:MOE<br>FUNC:MOE            | (CC モード)に設定<br>DE CC<br>DE 2                                                                                                    | (<br> <br>     |
| CC                                               | je :                                                                                                    | (<br>2<br>F    |
| [SOURce]:POV<br>AMPLitude]                       | Ver [:LEVel] [:IMMediate] [:                                                                                                    | F              |
| 機能<br>形態<br>書式                                   | : 定電力値を設定する。<br>: 制御コマンド、クエリコマンド<br>: [SOURce] : POWer [:LEVel]<br>[:IMMediate]<br>[AMPLitude]< NRf ><br>< NPf >: 数値パラメータ          | [SOU<br>#<br># |
| パラメータ                                            | : 機種と電流レンジ・電圧レンジによっ<br>て設定範囲が異なる                                                                                                   | Ē              |
| レスホンス                                            | . ハラメータと回し                                                                                                    |                |
| 200L2 タイ:<br>60W を設定<br>POW 60<br>POW ?<br>60.00 | プ・電流 L レンジ・電圧 L レンジ時に                                                                                                    | יייי<br>ע<br>  |
| 80.00                                            |                                                                                                    | (<br>F         |
| [SOURce]:POW<br>機能<br>形態                         | <b>Ver:PROTection [:LEVel]</b><br>:電力リミッタ値を設定する。<br>:制御コマンド、クエリコマンド                                                                | F              |
| 書式                                               | :[SOURce]: POWer:<br>PROTection<br>[:LEVel]< NRf ><br>< NRf >: 数値パラメータ                                                             | [SOU<br>#      |
| パラメータ                                            | : 機種と電流レンジ・電圧レンジによっ<br>て設定範囲が異なる                                                                                                   | Ē              |
| レスボンス                                            | :ハフメータと同じ                                                                                                    |                |
| い))<br>200L2 タイ<br>60W を設定                       | プ・電流Lレンジ・電圧Lレンジ時に                                                                                                    | )<br>  l       |

Pow : Prot \_ 60 Pow : Prot ? 60.00

#### [SOURce]:RESistance [:LEVel] [:IMMediate] [: AMPLitude]

| PLitude]      |                                         |
|---------------|-----------------------------------------|
| 機能            | :定抵抗値を設定する。                             |
| 形態            | :制御コマンド、クエリコマンド                         |
| 書式            | : [SOURce] : RESistance                 |
|               | [:LEVel] [:IMMediate]                   |
|               | [AMPLitude] _< NRf >                    |
|               | < NRf > : 数値パラメータ                       |
| パラメータ         | :機種と電流レンジ・電圧レンジによっ                      |
|               | て設定範囲が異なる。                              |
| レスポンス         | :パラメータと同じ                               |
|               |                                         |
| (注)           |                                         |
| 抵抗値の設定        | はmS(ミリシーメンス)単位となる。                      |
|               |                                         |
| (例)           |                                         |
| 200L2 タイ      | プ・電流 L レンジ時に 27000mS を設定                |
| RES _ 270     | 00                                      |
| RES ?         |                                         |
| 27000         |                                         |
|               |                                         |
|               |                                         |
| )URce] : RE   | Sistance : DELTa [ : LEVel]             |
| 機能            | :⊿R値を設定する。                              |
| 形態            | :制御コマンド、クエリコマンド                         |
| 走書            | : [SOURce] : RESistance :               |
|               | DFI Ta [:  EVel] < NBf >                |
|               | < NRf >: 数値パラメータ                        |
| パラメータ         | $0.000 \sim 4.0000$                     |
| 11.57         | (設定分解能 1m O)                            |
| レスポンス         | ・パラメータと同じ                               |
|               |                                         |
| (注)           |                                         |
| い下の状態の        | 埋今 正党な設定コマンドに対してもア                      |
| ストの (小感の)     | シスが返信される                                |
| J-ADAM        |                                         |
| (4511)        |                                         |
|               | - o                                     |
|               |                                         |
|               | ſ                                       |
| 3.000         |                                         |
|               |                                         |
|               | Sistanca : DEL Ta : STATa               |
| 体治に           |                                         |
| 152月日<br>王ン省日 | ・ 山 旭の市別 / 無別で改たりる。<br>・ 制御コマンド クエリコマンド |
|               |                                         |
| 盲玌            |                                         |
|               |                                         |
|               | < otring ン・メチ列ハフメータ                     |
|               | (SIAIe は<br>首略<br>个可)                   |

パラメータ : ON (有効) / OFF (無効)

レスポンス : パラメータと同じ

定電圧モード(CV モード)以外の場合または LOAD ON 中は、正常な設定コマンドに対してもアラームレ スポンスが返信されます。

(例) RES:DELT:STAT\_ON RES:DELT:STAT? ON

#### [SOURce]:VOLTage [:LEVel] [:IMMediate] [: AMPLitude]

| 機能    | :定電圧値を設定する。                     |
|-------|---------------------------------|
| 形態    | :制御コマンド、クエリコマンド                 |
| 書式    | : [SOURce] : VOLTage [ : LEVel] |
|       | [:IMMediate]                    |
|       | [AMPLitude] $\_ < NRf >$        |
|       | < NRf >:数値パラメータ                 |
| パラメータ | :機種と電圧レンジによって設定範囲               |
|       | が異なる。                           |
| レスポンス | :パラメータと同じ                       |

(例)

200L2 タイプ・電圧 L レンジ時に 15V を設定 VOLT \_\_ 15 VOLT ? 15.000

#### [SOURce] : VOLTage : PROTection : UNDer : [ : LEVel]

 機能
 : 低電圧リミッタ値を設定する。

 形態
 : 制御コマンド、クエリコマンド

 書式
 : [SOURce] : VOLTage :

 PROTection :
 UNDer [: LEVel] \_< NRf >

 VNDer [: LEVel] \_\_< NRf > :
 %

 パラメータ
 : 機種と電圧レンジによって設定範囲

 が異なる
 レスポンス
 : パラメータと同じ

#### (例)

200L2 タイプ・電圧 L レンジ時に 15V を設定 VOLT: PROT: UND \_\_\_\_ 15 VOLT: PROT: UND ? 15.000

#### [SOURce] : VOLTage : RANGe

| 機能    | :電圧レンジを設定する。           |  |
|-------|------------------------|--|
| 形態    | :制御コマンド、クエリコマンド        |  |
| 書式    | : [SOURce] : VOLTage : |  |
|       | RANGe < Stirng >       |  |
| パラメータ | :L 電流Lレンジを設定           |  |
|       | H 電流 Η レンジを設定          |  |
| レスポンス | :パラメータと同じ              |  |

(注)

LOAD ON 中は、正常な設定コマンドに対してもア ラームレスポンスが返信される。

(例) 電圧Lレンジを設定 VOLT:RANG\_L VOLT:RANG? L

#### ・STATus 階層

ステータス情報の取得を行うコマンドです。

#### STATus : MEASure : CONDition

| 機能    | :本機のステータスを取得する。         |
|-------|-------------------------|
| 書式    | : STATus : MEASure :    |
|       | CONDition ?             |
| 形態    | :クエリコマンドのみ              |
| レスポンス | : 以下の表に示す BitO から 9 までの |
|       | 状態(0/1)を順に並べた文字列        |

| Bit | ステータス名         | 説明                 | 1       | 0              |
|-----|----------------|--------------------|---------|----------------|
| 0   | OCP ALM        | 過電流保護動作            | 異常      | 正常             |
| 1   | UVL_STS        | 低電圧リミッタ発<br>生ステータス | UVL 状態  | UVL 状態<br>ではない |
| 2   | CL_STS         | 電流リミッタ発生<br>ステータス  | CL 状態   | CL 状態<br>ではない  |
| 3   | PL_STS         | 電力リミッタ発生<br>ステータス  | PL 状態   | PL 状態<br>ではない  |
| 4   | OHP ALM        | 過温度保護動作            | 異常      | 正常             |
| 5   | OVP ALM        | 過電圧保護動作            | 異常      | 正常             |
| 6   | RCP ALM        | 逆接続保護              | 異常      | 正常             |
| 7   | TRIP_STS       | TRIP 動作状態          | TRIP 状態 | 通常状態           |
| 8   | BIAS ALM       | バイアス電源             | 異常      | 正常             |
| 9   | BOOSTER<br>ALM | ブースター機             | 異常      | 正常             |

(例) OCP 異常発生、バイアス電源異常発生、ブースター 機異常発生の状態 STAT: MEAS: COND ? 1000000011

### STATus : MEASure : PARallel

| 機能    | :並列接続構成を取得する。                   |
|-------|---------------------------------|
| 書式    | : STATus : MEASure : PARallel ? |
| 形態    | :クエリコマンドのみ                      |
| レスポンス | :11個の0~7の数字を並列接続順               |
|       | に並べた文字列                         |

| レスポンス数字 | 機種           |
|---------|--------------|
| 0       | 接続機種なし       |
| 1       | FK-200L2     |
| 2       | FK-400L2     |
| 3       | FK-1000L2    |
| 4       | FK-2000L2B   |
| 5       | FK-160L2Z    |
| 6       | FK-480L2Z    |
| 7       | FK-1000L2+LZ |

(例)

FK/II 200L2 単独の場合 STAT: MEAS: PAR? 100000000

・SWST(Sweep & Step)階層 スイープ&ステップ機能の設定を行うコマンドです。

# SWST : PATTern : EDIT : Sweep & Step

| : Sweep &  | Step 機能のパターン一括                                                                                                    |
|------------|----------------------------------------------------------------------------------------------------|
| 設定を行う      | ð.                                                                                                    |
| :設定コマン     | バド、クエリコマンド                                                                                                    |
| 書式         |                                                                                                    |
| : SWST : F | PATTern : EDIT _<                                                                                                    |
| Param 1    | $>$ , $\sim$ , $<$ Param68 $>$                                                                                                    |
| : Param 1  | パターン番号の指定                                                                                                    |
|            | 1~10                                                                                                    |
| Param2     | パターン動作モード CC                                                                                                    |
|            | / CV / CR / CP                                                                                                    |
| Param3     | 電圧レンジ H/L                                                                                                    |
| Param4     | ■<br>電流レンジ H/L                                                                                                    |
| Param5     | 低電圧リミッタ設定(機                                                                                                    |
|            | 種と電圧レンジによって                                                                                                    |
|            | 異なる)                                                                                                    |
| Param6     | 電流リミッタ設定(機種                                                                                                    |
|            | と電流レンジよって異な                                                                                                    |
|            | る)                                                                                                    |
| Param7     | 電力リミッタ設定(機種、                                                                                                    |
|            | 電圧レンジ、電流レンジ                                                                                                    |
|            | によって異なる)                                                                                                    |
| Param8     | ステップ0の負荷設定値                                                                                                    |
|            | (%2)                                                                                                    |
| Param9     | ステップ1の動作 0:                                                                                                    |
|            | スイープ/1:ステップ                                                                                                    |
|            | / 2:ポーズ                                                                                                    |
| Param 10   | ) ステップ 1 の動作時間                                                                                                    |
|            | 0.0~999.9 s (%1)                                                                                                    |
| Param 11   | ステップ 1 の負荷設定                                                                                                    |
|            | 值(※2)                                                                                                    |
| Param 12   | 2 ステップ2の動作 0:                                                                                                    |
|            | スイープ/1:ステッ                                                                                                    |
|            | プ/2:ポーズ                                                                                                    |
| Param 13   | 3 ステップ2の動作時間                                                                                                    |
|            | -1, 0.0~999.9 s                                                                                                    |
|            | : Sweep &<br>設定を行う<br>: 設定コマン<br>書式<br>: SWST: F<br>Param1<br>Param2<br>Param3<br>Param4<br>Param5<br>Param6<br>Param6<br>Param7<br>Param8<br>Param8<br>Param9<br>Param10<br>Param11<br>Param12<br>Param13 |

| I                                                                                                    | Param14<br>:                                                               | (※1)<br>ステップ2の負荷設定<br>値(※2)                                                                                                    |
|----------------------------------------------------------------------------------------------------|----------------------------------------------------------------------------|----------------------------------------------------------------------------------------------------|
| I                                                                                                    | :<br>Param66                                                               | ステップ 20 の動作<br>0:スイープ/ 1:ステッ                                                                                                   |
| I                                                                                                    | <sup>D</sup> aram67                                                        | プ/ 2:ポーズ<br>ステップ 20 の動作時間<br>-1、0.0 ~ 999.9 s                                                                                  |
| I                                                                                                    | Param68                                                                    | (※1)<br>ステップ 20 の負荷設<br>定値(※2)                                                                                                 |
| <ul> <li>※1:各ステップ<br/>すると、ス<br/>プ1は開始<br/>(Param10)</li> <li>※2:負荷設定値<br/>電圧レンジ</li> </ul>                                                                                           | の動作時間<br>.テップの終<br>台ステップの<br>D) に「- 1<br>はパターン<br>、電流レン:                   | 設定で「- 1」を設定<br>端を意味する。ステッ<br>ため、動作時間設定<br>」は設定できない。<br>設定における動作モード、<br>ジの設定により変化する。                                            |
| クエリコマンド書<br>: {                                                                                                    | 式<br>SWST:PA                                                               | TTern : EDIT ?                                                                                                    |
| ・<br>パラメータ :/<br>レスポンス :[                                                                                                    | < Param 1<br>パターン番号<br>設定コマント<br>じ                                         | ><br>引を指定<br>『書式のパラメータと同                                                                                                    |
| (注)<br>Param 1 ~ Para                                                                                                    | im68 は省町                                                                   | 各不可。                                                                                                    |
| (例)設定例                                                                                                    |                                                                            |                                                                                                    |
| <ul> <li>Swst.part.eut</li> <li>1, CC, H, L, 10,</li> <li>2, 3, 3.9, 0, 4,</li> <li>3.4, 1, 8, 3.3, 2</li> <li>0, 12, 2.8, 1, 1</li> <li>16, 2.4, 2, 17,</li> <li>-1, 1.0</li> </ul> | _<br>4, 100, 0<br>3.8, 1, 5, 3<br>2, 9, 3.1, 0<br>3, 2.7, 2,<br>2.3, 0, 18 | , 0, 1, 1.0, 1, 2, 4.0,<br>3.7, 2, 6, 3.5, 0, 7,<br>, 10, 3.0, 2, 11, 2.9,<br>14, 2.6, 0, 15, 2.5, 1,<br>, 2.2, 1, 19, 2.1, 1, |

#### SWST : PATTern : MEMory : RECall

| 機能    | :スイープ&ステップ機能のパターン           |
|-------|-----------------------------|
|       | 読み出しを行う。                    |
| 書式    | : SWST : PATTern : MEMory : |
|       | RECall _< NRf >             |
|       | < NRf > : 数値パラメータ           |
| 形態    | :制御コマンドのみ                   |
| パラメータ | : 1 ~ 10                    |
|       |                             |

#### (例)

メモリパターン番号 3 を読み出し、現在のパターン番 号の設定と置き換える SWST: PATT: MEM: REC \_ 3

#### SWST : PATTern : MEMory : STORe

| 機能    | :スイープ&ステップ機能のパターン     |
|-------|-----------------------|
|       | 書き込みを行う。              |
| 書式    | :SWST:PATTern:MEMory: |
|       | STORe _< NRf >        |
|       | < NRf > : 数値パラメータ     |
| 形態    | :制御コマンドのみ             |
| パラメータ | : 1~10                |
|       |                       |

(例) 現在のパターン番号の設定を指定したパターン番号に 保存する SWST: PATT: MEM: STOR\_3

#### SWST : PROGram : EDIT : Sweep & Step

| 機能    | : Sweep & Step 機能のプログラム設<br>定を行う。 |
|-------|-----------------------------------|
| 書式    | : SWST : PROGram : EDIT           |
|       | $< Param 1 > \sim < Param 41 >$   |
| 形能    |                                   |
|       |                                   |
| ハラメータ | · Parami サイクル回致の設定                |
|       | $1 \sim 9999$                     |
|       | Param2 シーケンス 1 の繰り返し              |
|       | 回数設定 1~9999                       |
|       | Param3 シーケンス 1 で実行する              |
|       | パターン番号 1~10                       |
|       | (% 3)                             |
|       | Param4 シーケンス2の繰り返し                |
|       | 回数設定 1~9999                       |
|       |                                   |
|       |                                   |
|       |                                   |
|       | 10 (* 3)                          |
|       | :                                 |
|       | :                                 |
|       | Param40 シーケンス 20 の繰               |
|       | り返し回数設定 1~                        |
|       | 9999                              |
|       | Param41 シーケンス 20 で実行              |
|       | オスパターン本号 0                        |
|       |                                   |
|       | $1 \sim 10 (\% 3)$                |

※3 各シーケンスのパターン番号で「0」を設定す ると、シーケンスの終端を意味する。シーケン ス1は開始シーケンス番号のため、実行パター ン番号(Param3)に「0」は設定できない。

# (例) 設定例 swst:prog:edit \_\_ 9999, 10, 1, 20, 2, 30, 3, 40, 4, 50, 5, 60, 6, 70, 7, 80, 8, 90, 9, 100, 10, 110, 0, 1000, 1, 2000, 2, 3000, 3, 4000, 4, 5000, 5, 6000, 6, 7000, 7, 8000, 8, 9000, 9

(例) クエリ例
swst:prog:edit?
9999, 10, 1, 20, 2, 30, 3, 40, 4, 50, 5, 60, 6,
70, 7, 80, 8, 90, 9, 100, 10, 110, E, 1000, 1,
2000, 2, 3000, 3, 4000, 4, 5000, 5, 6000,
6, 7000, 7, 8000, 8, 9000, 9
(シーケンス終端はキャラクタ「E」で返る)

#### SWST : PROGram : MEMory : RECall

| 機能    | :スイープ&ステップ機能のプログラ           |
|-------|-----------------------------|
|       | ム読み出しを行う。                   |
| 書式    | : SWST : PROGram : MEMory : |
|       | RECall _< NRf >             |
|       | < NRf >:数値パラメータ             |
| 形態    | :制御コマンドのみ                   |
| パラメータ | :1~5                        |
|       |                             |

# (例)

メモリープログラム番号 2 を読み出し、現在のプログ ラムと置き換える。 SWST: PROG: MEM: REC \_ 2

#### SWST : PROGram : MEMory : STORe

| 槎 | 幾能         | :スイープ&ステップ機能のプログラ           |
|---|------------|-----------------------------|
|   |            | ム書き込みを実行する。                 |
|   | <b>雪</b> 式 | : SWST : PROGram : MEMory : |
|   |            | STORe _< NRf >              |
|   |            | < NRf > : 数値パラメータ           |
| Я | 杉態         | :制御コマンドのみ                   |
| J | ペラメータ      | :1~5                        |
|   |            |                             |

(例)
 現在のプログラム番号の設定をプログラム番号 2 に保存する
 SWST: PROG: MEM: STOR \_ 2

#### SWST : PROGram [: STATe]

| 機能 | :スイープ&ステップ機能のプログラ         |
|----|---------------------------|
|    | ム実行/停止を行う。                |
| 書式 | : SWST :                  |
|    | PROGram [:STATe] _< NRf > |
|    | < NRf >:数値パラメータ           |
| 形態 | :制御コマンド、クエリコマンド           |

パラメータ :0(停止)/1(実行)/2(一時停止) BITS < NRf > < NRf >: 数値パラメータ (注) 形態 :設定コマンド、クエリコマンド ダイナミック動作中、電流遮断機能実行中、LOAD パラメータ :7 (データ長 7bit) / 8 (データ長 OFF 時、外部コントール(動作モード、CC/CP 入力、 8hit) LOAD ON/OFF、CV 入力、電流レンジ、電圧レンジ) レスポンス : パラメータと同じ 有効時は、正常な設定コマンドに対してもアラームレ スポンスが返信される。 (注) 本コマンドによる設定変更は次回電源ON時から有効。 (例) SWST : PROG \_ 1 (例) SWST : PROG ? SYST : COMM : SER : BITS 8 1 SYST : COMM : SER : BITS ? 8 SYSTem 階層 本機の内部設定などを行うコマンドです。 SYSTem : COMMunicate : SERial [: RECeive] : PACE SYSTem : ACSumming 機能 :アクノリッジレスポンスの設定を行う。 機能 : 交流重畳機能の ON / OFF を行う。 書式 : SYSTem : COMMunicate : SERial [: RECeive]: 書式 : SYSTem : PACE < String > ACSumming \_< String > < String >: 文字列パラメータ < String >: 文字列パラメータ 形態 : 設定コマンド、クエリコマンド 形態 : 設定コマンド、クエリコマンド パラメータ : ON / OFF パラメータ : ACK 正常コマンド受信時に OK を :パラメータと同じ レスポンス 返信(デフォルト) OFF 正常コマンド受信時に OK を (例) 返信しない SYST : ACS \_ ON レスポンス : ACK ON / ACK OFF SYST : ACS ? ON (注) SYSTem : COMMunicate : SERial [: RECeive] : 本コマンドによる設定変更は、次回コマンド入力時か BAUD ら有効 :ビットレートの設定を行う。 機能 書式 : SYSTem : COMMunicate : (例) SERial [: RECeive] : SYST : COMM : SER : PACE ACK BAUD < NRf > SYST : COMM : SER : PACE ? < NRf >: 数値パラメータ ACK ON 形態 : 設定コマンド、クエリコマンド パラメータ :0 (9600bps) / 1 (19200bps) / 2 (38400bps) SYSTem : COMMunicate : SERial [: RECeive] : :9600 / 19200 / 38400 PACE : THReshold : STOP レスポンス 機能 :ストップビットの設定を行う。 (注) 書式 : SYSTem : COMMunicate : 本コマンドによる設定変更は次回電源 ON 時から有効。 SERial [: RECeive] : PACE : THReshold : STOP < NRf > (例) < NRf >: 数値パラメータ SYST : COMM : SER : BAUD 2 形態 : 設定コマンド、クエリコマンド SYST : COMM : SER : BAUD ? パラメータ : 1 (ストップビット 1bit) / 2(ストッ 38400 プビット 2bit) レスポンス : パラメータと同じ SYSTem : COMMunicate : SERial [: RECeive] : (注) BITS 本コマンドによる設定変更は次回電源ON時から有効。 : データ長の設定を行う。 機能 書式 : SYSTem : COMMunicate : (例) SERial [: RECeive] : SYST : COMM : SER : PACE : THR : STOP 1

173
SYST : COMM : SER : PACE : THR : STOP ? SYST : COMM : SER : UNIT ? 1 1 VOLT ? 80.0V SYSTem : COMMunicate : SERial [: RECeive] : PARity [: TYPE] SYSTem : EEPRom : WRITe 機能 :パリティの設定を行う。 書式 : SYSTem : COMMunicate : 機能 SERial [: RECeive] : PARity [: 書式 TYPE] < String > < String >: 文字列パラメータ 形態 : 設定コマンド、クエリコマンド 形態 :ODD(奇数)/EVEN(偶数)/ パラメータ パラメータ NONE (なし) レスポンス :パラメータと同じ (例) (注) 本コマンドによる設定変更は次回電源ON時から有効。 (例) 機能 SYST : COMM : SER : PAR \_ ODD SYST : COMM : SER : PAR ? う。 ODD 書式 形態 SYSTem : COMMunicate : SERial : UNIT : パラメータ 機能 : クエリレスポンスに単位を付けるか レスポンス どうかを設定する。 書式 : SYSTem : COMMunicate : (注) SERial : UNIT \_< NRf > < NRf >: 数値パラメータ : 設定コマンド、クエリコマンド 形態 パラメータ (例) :0 単位を付けない(デフォルト) 単位を付ける 1 レスポンス :パラメータと同じ 1 本コマンドで「単位を付ける」に設定すると、レスポ ンスに以下の単位が付く。 V : 定電圧設定、低電圧リミット設定、電圧 計測クエリコマンドに対する応答に付く Α: 定電流設定、電流リミット設定、電流計 測クエリコマンドに対する応答に付く W : 定電力設定、電力リミット設定、電力計 測クエリコマンドに対する応答に付く mS : 定抵抗設定クエリコマンドに対する応答 に付く ⊿ R 設定クエリコマンドコマンドに対す ohm : る応答に付く bps : ビットレート設定クエリコマンドに対す る応答に付く mA/us:スルレート設定クエリコマンドに対する 応答に付く ストップビット設定、データ長設定クエ bit : リコマンドに対する応答に付く (例) (例) SYST : COMM : SER : UNIT 1

: EEPROM の書き込みを行う。 : SYSTem : EEPRom : WRITe < NRf > < NRf >: 数値パラメータ :設定コマンド 一括書き込み実施 1 調整値エリアのみ書き込み実施 SYST : EEPR : WRIT 0 SYSTem : EXTernal : MODE : 外部コントロールによる負荷モード・ レンジ制御の有効/無効の設定を行 : SYSTem : EXTernal : MODE \_\_\_\_ < NRf >:設定コマンド、クエリコマンド :0(無効)/1(有効) :パラメータと同様 以下の状態の場合、正常な設定コマンドに対してア ラームレスポンスが返る。 SYST : EXT : MODE 1 SYST : EXT : MODE ?

## SYSTem : EXTernal : CONTrol

| 機能     | :外部コントロールによる設定値制御               |
|--------|---------------------------------|
|        | 方法の設定を行う。                       |
| 書式     | : SYSTem : EXTernal : CONTrol _ |
|        | < NRf >                         |
| 形態     | :設定コマンド、クエリコマンド                 |
| パラメータ  | :O 外部電圧制御                       |
|        | 1 外部抵抗 B 制御                     |
|        | 2 外部制御無効                        |
|        | 3 外部抵抗 C 制御                     |
| レスポンス  | :パラメータと同様                       |
|        |                                 |
| (注)    |                                 |
| 以下の状態の | 場合、正常な設定コマンドに対してア               |
| ラームレスポ | ンスが返る。                          |
|        |                                 |

SYST : EXT : CONT 1 SYST : EXT : CONT ?

1

#### SYSTem : INITialize

| 機能 | :設定値の初期化を行う。 |
|----|--------------|
|----|--------------|

- 書式 :SYSTem:INITialize \_< NRf >
- 形態 : 設定コマンド
   パラメータ : O 設定値(メニュー項目の [REMOTE] を除く)の初期化
  - メモリの初期化
     設定値(メニュー項目の [REMOTE]を除く)、ユーザー 調整値、メモリの初期化

(例)

SYST : INIT\_0

#### SYSTem : ERRor [:NEXT]

| 機能    | :エラーレスポンス受信後、本コマン  |
|-------|--------------------|
|       | ドを送信することでエラーの発生要   |
|       | 因を取得する。            |
| 書式    | : SYSTem : ERRor ? |
| 形態    | :クエリコマンドのみ         |
| レスポンス | :エラーコード,エラーメッセージ   |

| エラーコード | エラーメッセージ                  | 意味                                                |
|--------|---------------------------|---------------------------------------------------|
| 0      | 無し                        | 正常                                                |
| - 100  | Command error             | コマンドエラー(コマ<br>ンド未定義など)                            |
| - 101  | Invalid character         | 無効なキャラクタを受<br>信した                                 |
| - 102  | Syntax error              | 構文エラー                                             |
| - 104  | Data type error           | データタイプエラー<br>数値パラメータで文字<br>を受信したなど                |
| - 109  | Missing<br>parameter      | パラメータ不足                                           |
| - 120  | Numeric data<br>error     | 数値データエラー(範<br>囲オーバーなど)                            |
| - 140  | Character data<br>error   | 文字データエラー                                          |
| - 150  | String data error         | 文字列データエラー                                         |
| - 902  | No permission<br>Command. | 実行が許可されていな<br>いコマンド(エラー発<br>生中、動作モードなど<br>の条件不一致) |
| - 903  | Receive time out.         | 受信タイムアウト                                          |

(注)

(例) VOLTA?

本コマンドは、直前に発生したエラーレスポンス(最 新のエラー)にのみ適用。 ERROR SYST:ERR? -100, Command error

## SYSTem : PRESet : MODE

| 機能    | :PRESET 内容の確定方法を設定する。 |  |  |  |  |  |  |  |
|-------|-----------------------|--|--|--|--|--|--|--|
| 書式    | : SYSTem : PRESet :   |  |  |  |  |  |  |  |
|       | $MODE \leq NRf >$     |  |  |  |  |  |  |  |
|       | < NRf >:数値パラメータ       |  |  |  |  |  |  |  |
| 形態    | :設定コマンド、クエリコマンド       |  |  |  |  |  |  |  |
| パラメータ | : O PRESET モード終了後に設定値 |  |  |  |  |  |  |  |
|       | の変更を展開([ENTER] キー     |  |  |  |  |  |  |  |
|       | を押して確定)               |  |  |  |  |  |  |  |
|       | 1 PRESET モード中に設定値の変   |  |  |  |  |  |  |  |
|       | 更をダイレクトに展開(エンコー       |  |  |  |  |  |  |  |
|       | ダによる設定を直ちに反映)         |  |  |  |  |  |  |  |
| レスポンス | : パラメータと同じ            |  |  |  |  |  |  |  |
|       |                       |  |  |  |  |  |  |  |

(例) SYST:PRES:MODE\_0 SYST:PRES:MODE? 0

## SYSTem : RATed

| :マスター機の定格負荷情報を取得する。       |
|---------------------------|
| : SYSTem : RATed ?        |
| : クエリコマンド                 |
| :定格負荷電流、定格負荷電圧、定格<br>負荷電力 |
|                           |

(例) SYST:RAT ?

40.000、150.00、200.00

#### SYSTem : SHORt

| 機能         | :ショート機能の有効/無効を設定する。          |
|------------|------------------------------|
| 書式         | : SYSTem : SHORt _< String > |
|            | < String >:文字列パラメータ          |
| 形態         | :設定コマンド、クエリコマンド              |
| パラメータ      | :ON(有効)/ OFF(無効)             |
| レスポンス      | : パラメータと同じ                   |
|            |                              |
| (例)        |                              |
| SYST : SHO | DR_ON                        |

SYST: SHOR \_\_ OT SYST: SHOR ? ON

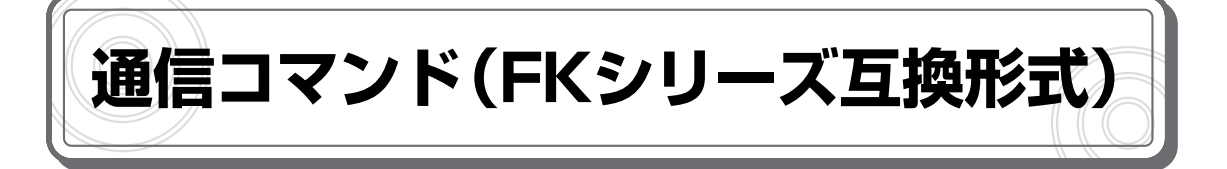

## コマンドの基本フォーマット

## ●設定コマンドフォーマット

本機の設定を行う「設定コマンド」の基本的なフォーマットは次の通りです。

コマンド名 | パラメータ | , | パラメータ | , | … | , | パラメータ | デリミタ

- ・通常形式のコマンドは必ず大文字で入力してください。
- ・コマンド名に続けてパラメータを入力します。
- ・パラメータが複数の場合はカンマ「,」で区切って続けます。
- ・コマンド行の最後には、デリミタ(終端文字)として [CR+LF] または [CR] (キャリッ ジリターン)または [LF] (ラインフィード)を入力します。

## ●**リードバックコマンドフォーマット**

本機の設定を確認する「リードバックコマンド」の基本的なフォーマットは次の通りです。

| コマンド名 | ? | パラメータ | , | パラメータ | , |  | , | パラメータ | デリミタ |
|-------|---|-------|---|-------|---|--|---|-------|------|
|-------|---|-------|---|-------|---|--|---|-------|------|

- ・通常形式のコマンドは必ず大文字で入力してください。
- ・設定コマンド名に「?」を付けたものがリードバックコマンドとなります。
- ・リードバックコマンドのないコマンドもあります。
- ・コマンド名と「?」に続けてパラメータを入力します。
- ・パラメータが複数の場合はカンマ「,」で区切って続けます。
- ・コマンド行の最後には、デリミタ(終端文字)として [CR+LF] または [CR] (キャリッ ジリターン)または [LF] (ラインフィード)を入力します。

リードバックコマンドの結果は、次のフォーマットで表示されます。

レスポンス名 パラメータ , パラメータ , … , パラメータ

・レスポンス名は、設定コマンド名と同じです。

・小数の設定値は、小数点以下4桁まで表示されます。

## 誤設定した場合の動作

次のような誤設定を行うと、本機からパソコンに対してエラーコード [ALM128] が返信されます。

- ・コマンドで使用されている以外の文字を入力した場合
- ・パラメータが本機の設定範囲を超えている場合
- ・パラメータに0~9の数字、+、-、小数点以外の文字・記号を送信した場合。
- ・1 つのパラメータに小数点を2個以上送信した場合
- ・コマンドを小文字で入力した場合
- (例) vlt35

コマンドの入力途中でエラーが発生した場合、デリミタ([CR+LF] または [CR] または [LF]) を入力することで復帰できます。この場合、正しいコマンドを最初から送信し直してください。

アラーム情報

本機でエラーが発生すると、パソコンに対してアラーム情報が送信されます。

## ●アラーム情報のフォーマット

ヘッダ(ALM) 👘 アラームコード(10 進数 3 桁の ASCII コード)

(例)

アラームコードが「128」の場合のアラーム情報:ALM128

アラームコードは次の通りです。

| アラームコード | 意味                                                                           | 備考            |
|---------|------------------------------------------------------------------------------|---------------|
| 128     | ソフトエラー、通信エラー検出                                                               |               |
| 160     | 過電圧保護(OVP)または過電流保護(OCP)アラーム発生<br>中にソフトエラー、通信エラー検出                            | 128 + 32      |
| 192     | 過温度保護 (OHP) アラーム発生中にソフトエラー、通信エラー<br>検出                                       | 128 + 64      |
| 224     | 過温度保護(OHP)アラーム発生中<br>かつ<br>過電圧保護(OVP)または過電流保護(OCP)アラーム発生<br>中にソフトエラー、通信エラー検出 | 128 + 64 + 32 |

# 通信コマンド一覧(FK シリーズ互換形式)

本機で使用できる通信コマンドは次の通りです。

凡例 p1、p2…:パラメータ [p1]:p1は省略可能 {p1|p2}:p1または p2を選択

## ●設定コマンド

| No. | コマンド名 | 説明                   | 設定<br>コマンド | リードバック<br>コマンド | リードバック<br>レスポンス | グローバル<br>アドレス | 備考                       |
|-----|-------|----------------------|------------|----------------|-----------------|---------------|--------------------------|
| 1   | А     | デバイスアドレスの指定          | -          | -              | _               | _             |                          |
| 2   | MOD   | 動作モード設定              | MODp1      | MOD?           | MODp1           | 無効            |                          |
| 3   | CRG   | 電流レンジ設定              | CRGp1      | CRG?           | CRGp1           | 無効            |                          |
| 4   | VRG   | 電圧レンジ設定              | VRGp1      | VRG?           | VRGp1           | 無効            |                          |
| 5   | LOD   | LOAD ON/OFF 設定       | LODp1      | LOD?           | LODp1           | 有効            |                          |
| 6   | VLT   | 定電圧値設定               | VLTp1      | VLT?           | VLTp1           | 無効            | CV モード時<br>有効            |
| 7   | CC    | 定電流値設定               | CCp1       | CC?            | CCp1            | 無効            | CC モード時<br>有効            |
| 8   | POW   | 定電力値設定               | POWp1      | POW?           | POWp1           | 無効            | CP モード時<br>有効            |
| 9   | CR    | 定抵抗値設定               | CRp1       | CR?            | CRp1            | 無効            | CR モード時<br>有効            |
| 10  | LIMC  | 電流リミッタ値設定            | LIMCp1     | LIMC?          | LIMCp1          | 無効            |                          |
| 11  | LIMP  | 電力リミッタ値設定            | LIMPp1     | LIMP?          | LIMPp1          | 無効            |                          |
| 12  | LIMV  | 低電圧リミッタ値設定           | LIMVp1     | LIMV?          | LIMVp1          | 無効            |                          |
| 13  | AR    | アラームリセット             | ARp1       | _              | _               | 無効            |                          |
| 14  | DCL   | デバイスクリア              | DCL        | —              | —               | 無効            |                          |
| 15  | CCL   | 電流 L レンジの定電流値<br>設定  | CCLp1      | CCL?           | CCLp1           | 無効            | CC モード時<br>有効            |
| 16  | ССН   | 電流 H レンジの定電流値<br>設定  | CCHp1      | CCH?           | CCHp1           | 無効            | CC モード時<br>有効            |
| 17  | CRL   | 定抵抗 L1 レンジの抵抗値<br>設定 | CRLp1      | CRL?           | CRLp1           | 無効            | CR モード時<br>有効            |
| 18  | CRM   | 定抵抗 L2 レンジの抵抗値<br>設定 | CRMp1      | CRM?           | CRMp1           | 無効            | CR モード時<br>有効            |
| 19  | CRH   | 定抵抗 H レンジの抵抗値<br>設定  | CRHp1      | CRH?           | CRHp1           | 無効            | CR モード時<br>有効            |
| 20  | DLT   | ⊿ R 設定               | DLTp1      | DLT?           | DLTp1           | 無効            | CV モード、<br>電流Hレン<br>ジ時有効 |
| 21  | SFS   | ソフトスタート設定            | SFSp1      | SFS?           | SFSp1           | 無効            | CC / CR<br>モード時<br>有効    |
| 22  | SHT   | ショートモード設定            | SHTp1      | SHT?           | SHTp1           | 無効            |                          |

## ●電流遮断機能の設定コマンド

| No. | コマンド名 | 説明           | 設定<br>コマンド | リードバック<br>コマンド | リードバック<br>レスポンス | グローバル<br>アドレス | 備考 |
|-----|-------|--------------|------------|----------------|-----------------|---------------|----|
| 1   | CUT   | 電流遮断動作実行     | CUTp1      | CUT?           | CUTp1           | 無効            |    |
| 2   | TCUT  | 遮断時間設定       | TCUTp1     | TCUT?          | TCUTp1          | 無効            |    |
| 3   | TNOR  | 定常時間設定       | TNORp1     | TNOR?          | TNORp1          | 無効            |    |
| 4   | SLC   | 電流遮断スルーレート設定 | SLCp1      | SLC?           | SLCp1           | 無効            |    |
| 5   | SLR   | 電流回復スルーレート設定 | SLRp1      | SLR?           | SLRp1           | 無効            |    |
| 6   | CCNT  | 電流遮断繰り返し回数設定 | CCNTp1     | CCNT?          | CCNTp1          | 無効            |    |

## ●ダイナミック動作の設定コマンド

| No. | コマンド名 | 説明                     | 設定<br>コマンド | リードバック<br>コマンド | リードバック<br>レスポンス | グローバル<br>アドレス | 備考              |
|-----|-------|------------------------|------------|----------------|-----------------|---------------|-----------------|
| 1   | DST   | ダイナミック動作の実行/<br>停止     | DSTp1      | DST?           | DSTp1           | 無効            | CV モード<br>時実行不可 |
| 2   | SCL   | ダイナミック 定電流設定           | SCLp1      | SCL?           | SCLp1           | 無効            |                 |
| З   | SCH   | ダイナミック 定電流設定           | SCHp1      | SCH?           | SCHp1           | 無効            |                 |
| 4   | SRL   | ダイナミック 定抵抗設定           | SRLp1      | SRL?           | SRLp1           | 無効            |                 |
| 5   | SRM   | ダイナミック 定抵抗設定           | SRMp1      | SRM?           | SRMp1           | 無効            |                 |
| 6   | SRH   | ダイナミック 定抵抗設定           | SRHp1      | SRH?           | SRHp1           | 無効            |                 |
| 7   | SCP   | ダイナミック 定電力設定           | SCPp1      | SCP?           | SCPp1           | 無効            |                 |
| 8   | FRQ   | ダイナミック スイッチング<br>周波数設定 | FRQp1      | FRQ?           | FRQp1           | 無効            |                 |
| 9   | DTY   | ダイナミック デューティ比<br>設定    | DTYpl      | DTY?           | DTYpl           | 無効            |                 |
| 10  | RSP   | ダイナミック レスポンス時<br>間設定   | RSPp1      | RSP?           | RSPp1           | 無効            | CP モード<br>時設定無効 |

## ●情報取得コマンド

| No. | コマンド名 | 説明                | 設定<br>コマンド | リードバック<br>コマンド | リードバック<br>レスポンス | グローバル<br>アドレス | 備考 |
|-----|-------|-------------------|------------|----------------|-----------------|---------------|----|
| 1   | MDL   | 型名取得              | —          | MDL?           | MDLp1           | 無効            |    |
| 2   | PAR   | 並列接続台数取得          | _          | PAR?           | PARp1           | 無効            |    |
| 3   | MMV   | 計測電圧値取得           | —          | MMV?           | MMVp1           | 無効            |    |
| 4   | MMC   | 計測電流値取得           | —          | MMC?           | MMCp1           | 無効            |    |
| 5   | MMW   | 計測電力値取得           | —          | MMW?           | MMWp1           | 無効            |    |
| 6   | ALM   | アラーム取得            | —          | ALM?           | ALMp1           | 無効            |    |
| 7   | VER   | ソフトウェアバージョン<br>取得 | -          | VER?           | VERp1           | 無効            |    |

# 通信コマンドリファレンス(FK シリーズ互換形式)

#### ●設定コマンド

| Δ   |                                |                                                                                                    |                                                                | 0 =電流 L レンジ<br>1 =雷流 H レンジ                                                                                                    |
|-----|--------------------------------|----------------------------------------------------------------------------------------------------|----------------------------------------------------------------|----------------------------------------------------------------------------------------------------|
|     | 機能<br>書式<br>設定範囲<br>初期設定値      | <ul> <li>: デバイスアドレスの指定を行う。</li> <li>: A* *: 設定範囲内の設定値</li> <li>: O(全機) / 1 ~ 31</li> <li>「AO」を入力した場合、</li> <li>LOD コマンドのみ有効。</li> <li>: 1</li> </ul>                                                                                                    | VRG<br>機能<br>書式<br>設定範囲                                        | <ul> <li>電圧レンジの設定を行う。</li> <li>VRG * *:設定範囲内の設定値</li> <li>O~1</li> <li>O=電圧Lレンジ</li> <li>1=電圧Hレンジ</li> </ul>                                                                                                    |
| MOI | D<br>楼台:                       | ・動作モードの設定を行う                                                                                                    |                                                                |                                                                                                    |
|     | 機能<br>書式<br>設定範囲               | <ul> <li>動作モートの設定を行う。</li> <li>MOD* *:設定範囲内の設定値</li> <li>1~7</li> <li>1 =定電流モード(Lレンジ)<br/>(電圧Hレンジ、電流Lレンジ)</li> <li>2 =定電流モード(Hレンジ)<br/>(電圧Hレンジ、電流Hレンジ)</li> <li>3 =定抵抗モード(L1レンジ)<br/>(電圧Lレンジ、電流Hレンジ)</li> <li>4 =定抵抗モード(L2レンジ)<br/>(電圧Hレンジ、電流Hレンジ)</li> <li>5 =定抵抗モード(Hレンジ)<br/>(電圧Hレンジ、電流Lレンジ)</li> <li>6 =定電圧モード<br/>(電圧Hレンジ、電流Hレンジ)</li> </ul> | VRG?<br>機能<br>書式<br>リードバック<br>リードバック<br><b>LOD</b><br>機能<br>書式 | <ul> <li>: 電圧レンジをリードバックする。</li> <li>: VRG?</li> <li>'フォーマット</li> <li>: VRG * *: リードバック値</li> <li>値</li> <li>: 0~1</li> <li>0=電圧Lレンジ</li> <li>1=電圧Hレンジ</li> <li>! =電圧Hレンジ</li> <li>: 負荷電流の ON / OFF を行う。</li> <li>: LOD * *: 設定範囲内の設定値</li> </ul> |
|     |                                | 7 =定電力モード<br>(電圧 H レンジ、電流 H レンジ)                                                                                                    | 設定範囲                                                           | $0 \sim 1$<br>0 = LOAD OFF<br>1 = LOAD ON                                                                                                    |
| мо  | 0?                             |                                                                                                    |                                                                |                                                                                                    |
|     | 機能<br>書式<br>リードバックフ<br>リードバック値 | : 動作モードをリードバックする。<br>: MOD?<br><sup>y</sup> ォーマット<br>: MOD * *:リードバック値<br><u>រ</u><br>: MOD コマンド参照                                                                                                    | <b>LOD?</b><br>機能<br>書式<br>リードバック<br>リードバック                    | : 負荷電流の ON / OFF をリードバッ<br>クする。<br>: LOD?<br>'フォーマット<br>: LOD * *: リードバック値<br>'値                                                                                                    |
| CRO | 3                              |                                                                                                    |                                                                |                                                                                                    |
|     | 機能<br>書式<br>設定範囲               | : 電流レンジの設定を行う。<br>: CRG * *: 設定範囲内の設定値<br>: 0 ~ 1                                                                                                    | │<br>│ VLT<br>機能                                               | :定電圧値の設定を行う。定電圧モー                                                                                                    |

書式

設定範囲

分解能

:0~1

ド(CV モード)時のみ有効。

[FK200L2 / FK400L2 / FK1000L2]

: 電圧 L レンジ時

電圧Ηレンジ時

: VLT \* \*: 設定範囲内の設定値

 $0.000 \sim 15.300 (V)$ 

 $0.00 \sim 153.00 (V)$ 

:電圧Lレンジ時 0.001V

電圧 H レンジ時 0.01 V

1 =電流 H レンジ

0=電流Lレンジ

#### CRG

機能 : 電流レンジをリードバックする。
 書式 : CRG?
 リードバックフォーマット
 : CRG \* \*: リードバック値
 リードバック値

 $0.00 \sim 204.00$  (W)

設定された値は、装置内部において分解能で丸め込み を行ってから設定される。

### VLT?

 機能 : 定電圧値をリードバックする。
 書式 : VLT?
 リードバックフォーマット : VLT\* \*: リードバック値
 リードバック値
 : 設定されている定電圧値

#### CC

機能 :定電流値の設定を行う。定電流モー ド(CC モード)時のみ有効。 書式 : CC \* \*:設定範囲内の設定値 [FK200L2 / FK160L2Z] 設定範囲 : 電流 L レンジ時  $0.0000 \sim 4.0800$  (A) 電流Hレンジ時  $0.000 \sim 40.800$  (A) 分解能 : 電流Lレンジ時 100µA 電流 H レンジ時 1mA

設定された値は、装置内部において分解能で丸め込み を行ってから設定される。

## CC?

 機能 : 定電流値をリードバックする。
 書式 : CC?
 リードバックフォーマット : CC \* \*: リードバック値
 リードバック値
 : 設定されている定電流値

#### POW

 機能
 : 定電力値の設定を行う。定電力モード(CPモード)時のみ有効。

 書式
 : POW \* \*:設定範囲内の設定値

 [FK200L2]
 : 電圧 L レンジ、電流 L レンジ時0.00 ~ 61.20 (W)

 電圧 H レンジ、電流 L レンジ時0.00 ~ 204.00 (W)
 電圧 L レンジ、電流 H レンジ時0.00 ~ 204.00 (W)

|            | 電圧Hレンジ、電流Hレンジ時         |
|------------|------------------------|
|            | $0.00 \sim 204.00$ (W) |
| 分解能        | :電圧Lレンジ、電流Lレンジ時        |
|            | 0.01W                  |
|            | 電圧Ηレンジ、電流Lレンジ時         |
|            | 0.01W                  |
|            | 電圧Lレンジ、電流Hレンジ時         |
|            | 0.01W                  |
|            | 電圧Hレンジ、電流Hレンジ時         |
|            | 0.01W                  |
| [FK160L2Z] |                        |
| 設定範囲       | :電圧Lレンジ、電流Lレンジ時        |
|            | $0.00 \sim 61.20$ (W)  |
|            | 電圧Ηレンジ、電流Lレンジ時         |
|            | $0.00 \sim 163.20$ (W) |
|            | 電圧Lレンジ、電流Ηレンジ時         |
|            | $0.00 \sim 163.20$ (W) |
|            | 電圧Hレンジ、電流Hレンジ時         |
|            | $0.00 \sim 163.20$ (W) |
| 分解能        | :電圧Lレンジ、電流Lレンジ時        |
|            | 0.01W                  |
|            | 電圧Hレンジ、電流Lレンジ時         |
|            | 0.01W                  |
|            | 電圧Lレンジ、電流Hレンジ時         |
|            | 0.01W                  |
|            | 電圧Hレンジ、電流Hレンジ時         |
|            | 0.01W                  |
|            |                        |

設定された値は、装置内部において分解能で丸め込み を行ってから設定される。

#### POW?

 機能 : 定電力値をリードバックする。
 書式 : POW?
 リードバックフォーマット : POW\* \*:リードバック値
 リードバック値
 : 設定されている定電力値

定電流モード以外での POW? コマンドリードバック 値は、電力リミット値となる。

#### CR

機能 :定抵抗値の設定を行う。定抵抗モード(CRモード)時のみ有効。
書式 :CR\*\*:設定範囲内の設定値
[FK200L2/FK160L2Z]
設定範囲 :電圧Lレンジ、電流Lレンジ時、0.3704~10000.00(Ω)
電圧Lレンジ、電流Hレンジ時、0.0371~1000.000(Ω)
電圧Hレンジ、電流Lレンジ時、3.7037~100000.0(Ω)
電圧Hレンジ、電流Hレンジ時、3.7037~100000.0(Ω)

0.3704 ~ 10000.00 (Ω) 分解能 : 電圧 L レンジ、電流 L レンジ時、 0.1mS 電圧 L レンジ、電流 H レンジ時、 1mS 電圧 H レンジ、電流 L レンジ時、 0.01mS 電圧 H レンジ、電流 H レンジ時、 0.1mS ※ S (シーメンス)は導伝率の単位。 導伝率は抵抗の逆数 G (S) = 1/R (Ω)

設定された値は、装置内部において分解能で丸め込み を行ってから設定される。

#### CR?

機能 : 定抵抗値 CR をリードバックする。
 書式 : CR?
 リードバックフォーマット
 : CR \* \*: リードバック値
 リードバック値
 : 設定されている定抵抗値

#### LIMC

機能 : 電流リミッタ値の設定を行う。
 書式 : LIMC \* \*:設定範囲内の設定値
 [FK200L2 / FK160L2Z]
 設定範囲 : 電流 L レンジ時

 0.040 ~ 4.080 (A)
 電流 H レンジ時
 0.40 ~ 40.80 (A)

 分解能 : 電流 L レンジ時 0.01 (A)
 電流 H レンジ時 0.1 (A)

設定された値は、装置内部において分解能で丸め込み を行ってから設定される。

### LIMC?

機能 : 電流リミッタ値をリードバックする。
 書式 : LIMC?
 リードバックフォーマット
 : LIMC \* \*: リードバック値
 リードバック値
 : 設定されている電流値

#### LIMP

 機能
 :電力リミッタ値の設定を行う。

 書式
 :LIMP \* \*:設定範囲内の設定値

 [FK200L2]
 設定範囲

 設定範囲
 :電圧Lレンジ、電流Lレンジ時

 0.6 ~ 61.2 (W)

 電圧 H レンジ、電流 L レンジ時 2.0 ~ 204.0 (W)
 電圧 L レンジ、電流 H レンジ時 2.0 ~ 204.0 (W)
 電圧 H レンジ、電流 H レンジ時 2.0 ~ 204.0 (W)
 分解能
 電圧 L レンジ、電流 L レンジ時 0.1 (W)
 電圧 L レンジ、電流 L レンジ時 0.1 (W)
 電圧 L レンジ、電流 H レンジ時 0.1 (W)
 電圧 H レンジ、電流 H レンジ時 0.1 (W)

[FK160L2Z] 設定範囲 :電圧Lレンジ、電流Lレンジ時  $0.6 \sim 61.2$  (W) 電圧Hレンジ、電流Lレンジ時  $1.6 \sim 163.2$  (W) 電圧Lレンジ、電流Hレンジ時  $1.6 \sim 163.2$  (W) 電圧Hレンジ、電流Hレンジ時  $1.6 \sim 163.2$  (W) 分解能 :電圧Lレンジ、電流Lレンジ時 0.1 (W) 電圧Hレンジ、電流Lレンジ時 0.1 (W) 電圧Lレンジ、電流Hレンジ時 0.1 (W) 電圧Hレンジ、電流Hレンジ時 0.1 (W)

設定された値は、装置内部において分解能で丸め込み を行ってから設定される。

### LIMP?

機能 :電力リミッタ値をリードバックする。
 書式 :LIMP?
 リードバックフォーマット
 :LIMP \* \*:リードバック値
 リードバック値
 :設定されている電力リミッタ値

## LIMV

 機能
 : 低電圧リミッタ値の設定を行う。

 書式
 : LIMV \* \*:設定範囲内の設定値

 [FK200L2 / FK400L2 / FK1000L2]

 設定範囲
 : 電圧 L レンジ時

 0.000 ~ 15.000 (V)

 電圧 H レンジ時

 0.00 ~ 150.00 (V)

 電圧 L レンジ時

 0.00 ~ 150.00 (V)

 電圧 L レンジ時

 0.00 ~ 150.00 (V)

 電圧 L レンジ時

 0.00 ~ 150.00 (V)

 電圧 L レンジ時

 0.001V

 電圧 H レンジ時

 0.01V

 

 [FK160L2Z]

 設定範囲
 : 電圧 L レンジ時 - 0.500 ~ 15.000 (V)

 電圧 H レンジ時 - 0.50 ~ 150.00 (V)

 分解能
 : 電圧 L レンジ時 0.001V

 電圧 H レンジ時
 0.01V

設定された値は、装置内部において分解能で丸め込み を行ってから設定される。

### LIMV?

| 機能    | :低電圧リミッタ値をリードバックす |  |  |
|-------|-------------------|--|--|
|       | る。                |  |  |
| 書式    | : LIMV?           |  |  |
| リードバッ | クフォーマット           |  |  |
|       | :LIMV * *:リードバック値 |  |  |
| リードバッ | ク値                |  |  |
|       | :設定されている低電圧リミッタ値  |  |  |

## AR

| 機能   | :アラーム | のリセットを行う。   |
|------|-------|-------------|
| 書式   | :AR*  | *:設定範囲内の設定値 |
| 設定範囲 | :1(固定 | )           |

#### DCL

| 機能 | :本機の初期化を行う。 |
|----|-------------|
| 書式 | : DCL       |

#### [初期化内容]

| 動作モード    | :定電流モード    |
|----------|------------|
| 電圧レンジ    | :Lレンジ      |
| 電流レンジ    | :Lレンジ      |
| 定電流値     | :最小        |
| 電流リミッタ値  | :最大        |
| 電力リミッタ値  | :最大        |
| 低電圧リミッタ値 | :最小        |
| ⊿R値      | :無効・最小値    |
| LOAD 設定  | : LOAD OFF |

## CCL

 機能 : 電流 L レンジ時の定電流値の設定を 行う。定電流モード(CC モード)時 のみ有効。
 書式 : CCL \* \*:設定範囲内の設定値
 [FK200L2 / FK160L2Z] 設定範囲 :電流 L レンジ時 0.0000 ~ 4.0800 (A)
 分解能 :電流 L レンジ時 100 μA

設定された値は、装置内部において分解能で丸め込み を行ってから設定される。 MOD1 に設定後、CRG コマンドで電流レンジを変更 した場合は、変更後のレンジの設定範囲、分解能とな る。

## CCL?

 機能 : 電流 L レンジ時の定電流値をリード バックする。
 書式 : CCL?
 リードバックフォーマット : CCL \* \*: リードバック値
 リードバック値
 : 設定されている定電流値を表す。

## ССН

| 機能       | :電流Hレンジ時の定電流値の設定を       | Ŧ |
|----------|-------------------------|---|
|          | 行う。定電流モード(CC モード)       | 時 |
|          | のみ有効。                   |   |
| 書式       | :CCH * *:設定範囲内の設定値      | i |
| [FK200L2 | / FK160L2Z]             |   |
| 設定範囲     | : 電流 H レンジ時             |   |
|          | $0.000 \sim 40.800$ (A) |   |
| 分解能      | : 電流 H レンジ時 1 mA        |   |
|          |                         |   |

設定された値は、装置内部において分解能で丸め込み を行ってから設定される。

## CCH?

| 機能           | :電流 Η レンジ時の定電流値をリート |  |  |
|--------------|---------------------|--|--|
|              | バックする。              |  |  |
| 書式           | : CCH?              |  |  |
| リードバッ        | クフォーマット             |  |  |
|              | :CCH* *:リードバック値     |  |  |
| リードバッ        | ク値                  |  |  |
| :設定されている定電流値 |                     |  |  |

#### CRL

 機能 :電圧Lレンジ、電流Hレンジ時の定 抵抗値の設定を行う。 定抵抗モード(CRモード)時のみ有 効。
 書式 :CRL \* \*:設定範囲内の設定値
 [FK200L2 / FK160L2Z]
 設定範囲 :0.0371~1000.000(Ω)
 分解能 :1mS
 ※S(シーメンス)は導伝率の単位。 導伝率は抵抗の逆数G(S) = 1/R(Ω)

設定された値は、装置内部において分解能で丸め込み を行ってから設定される。

### CRL?

| 機能           | :電圧Lレンジ、電流Hレンジ時の定 |  |  |  |
|--------------|-------------------|--|--|--|
|              | 抵抗値をリードバックする。     |  |  |  |
| 書式           | : CRL?            |  |  |  |
| リードバックフォーマット |                   |  |  |  |
|              | :CRL *  *:リードバック値 |  |  |  |
| リードバック値      |                   |  |  |  |
| :設定されている定抵抗値 |                   |  |  |  |

#### CRM

| 機能         | :電圧 H レンジ、電流 H レンジ時の定 |
|------------|-----------------------|
|            | 抵抗値の設定を行う。            |
|            | 定抵抗モード(CR モード)時のみ有    |
|            | 効。                    |
| 書式         | :CRM * *:設定範囲内の設定値    |
| [FK200L2 / | FK160L2Z]             |
| 設定範囲       | :0.3704~10000.00 (Ω)  |
| 分解能        | :0.1mS                |
|            | ※S(シーメンス)は導伝率の単位。     |
|            | 導伝率は抵抗の逆数 G(S)=       |
|            | 1/R (Ω)               |
|            |                       |

設定された値は、装置内部において分解能で丸め込み を行ってから設定される。

#### CRM?

 機能 :電圧 H レンジ、電流 H レンジ時の定 抵抗値をリードバックする。
 書式 : CRL?
 リードバックフォーマット : CRL \* \*: リードバック値
 リードバック値
 :設定されている定抵抗値

#### CRH

 機能 : 電圧 Η レンジ、電流 L レンジ時の定 抵抗値の設定を行う。 定抵抗モード(CR モード)時のみ有効。
 書式 : CRH \* \*:設定範囲内の設定値
 [FK200L2 / FK160L2Z]
 設定範囲 : 3.7037 ~ 100000.0 (Ω)
 分解能 : 0.01mS
 ※S (シーメンス)は導伝率の単位。 導伝率は抵抗の逆数 G (S) = 1/R (Ω)

設定された値は、装置内部において分解能で丸め込み を行ってから設定される。

#### CRH?

機能 : 電圧 H レンジ、電流 H レンジ時の定 抵抗値をリードバックする。 書式 : CRH?
 リードバックフォーマット
 : CRH \* \*: リードバック値
 リードバック値
 : 設定されている定抵抗値

#### DLT:⊿ R 値の設定

 機能 : △ R 値の設定を行う。定電圧モード (CV モード)、電流 H レンジ時のみ 有効。
 書式 : DLT \* \*:設定範囲内の設定値
 [FK200L2]
 設定範囲 : 0.000 ~ 4.000 (Ω)
 分解能 : 1m (Ω)

設定された値は、装置内部において分解能で丸め込み を行ってから設定される。

#### DLT?

| 機能    | :⊿ R 値を  | リードバックする。 |
|-------|----------|-----------|
| 書式    | : DLT?   |           |
| リードバッ | ックフォーマット | •         |
|       | :DLT*    | *:リードバック値 |
| リードバッ | ック値      |           |
|       | : 設定され   | ている⊿R値    |

### SFS

| 機能         | :ソフトスター               | - トの設定時間を設定す                           |
|------------|-----------------------|----------------------------------------|
|            | る。定電流モ                | ード(CC モード)/定                           |
|            | 抵抗モード(                | CR モード) 時のみ有効。                         |
| 書式         | :SFS * *              | :設定範囲内の設定値                             |
| [FK200L2 / | FK160L2Z]             |                                        |
| 設定範囲       | :0~8                  |                                        |
| [電流LL      | ノンジ]                  | [電流 H レンジ]                             |
| ロ=ソフト      | 、スタート無効               | ○ =ソフトスタート無効                           |
| 1 = 32n    | nA/ $\mu$ s $^{(st)}$ | $1 = 320 \text{mA}/\mu \text{s}^{(*)}$ |
| 2 = 0.32   | 2mA/µs                | $2 = 3.2 \text{mA}/\mu \text{s}$       |
| 3 = 0.10   | SmA∕µs                | $3 = 1.6 \text{mA}/\mu \text{s}$       |
| 4 = 0.00   | 34mA/µs               | $4 = 0.64 \text{mA}/\mu \text{s}$      |
| 5 = 0.03   | 32mA/µs               | $5 = 0.32 \text{mA}/\mu \text{s}$      |
| 6 = 0.0    | 16mA/µs               | $6 = 0.16 \text{mA}/\mu \text{s}$      |
| 7 = 0.00   | 064mA/µs              | $7 = 0.064 \text{mA}/\mu \text{s}$     |
| 8 = 0.00   | )32mA/µs              | $8 = 0.032 \text{mA}/\mu \text{s}$     |
|            |                       |                                        |

※定抵抗モード(CR モード)時は SFS1 無効

設定された値は、装置内部において分解能で丸め込み を行ってから設定される。

#### SFS?

| 機能 | :ソフトスタート機能の設定値をリー |
|----|-------------------|
|    | ドバックする。           |
| 書式 | : SFS?            |

リードバックフォーマット :SFS\* \*:リードバック値 リードバック値 :設定されているソフトスタート機能 の設定値

#### SHT

 機能
 :ショート機能の実行/解除を行う。

 書式
 :SHT\*
 \*:設定範囲内の設定値

 設定範囲
 :O~1
 O=解除

 1 =実行
 :
 :

### SHT?

 機能 : ショート機能の状態をリードバック する。
 書式 : SHT?
 リードバックフォーマット : SHT\* \*: リードバック値
 リードバック値 : SHT コマンド参照

#### ●電流遮断機能の設定コマンド

#### CUT

| 機能   | 電流遮断動作実行の設定を行う。      |  |  |
|------|----------------------|--|--|
| 書式   | : CUT * *: 設定範囲内の設定値 |  |  |
| 設定範囲 | :0~2                 |  |  |
|      | 0 =停止                |  |  |
|      | 1 =コマンドによる実行         |  |  |
|      | 2 =外部信号による実行         |  |  |
|      |                      |  |  |

本コマンドは LOAD ON 中のみ受け付ける。

#### CUT?

 機能 : 電流遮断動作実行状態をリードバックする。
 書式 : CUT?
 リードバックフォーマット : CUT \* \*: リードバック値
 リードバック値
 : CUT コマンド参照

## TCUT

| 機能   | :遮断している時間の設定を行う。    |
|------|---------------------|
| 書式   | :TCUT * *:設定範囲内の設定値 |
| 設定範囲 | :0.0001~0.6(秒)      |

#### TCUT?

| 機能 | :遮断時間をリードバックする。 |
|----|-----------------|
| 書式 | : TCUT?         |

|     | リードバックフ        | フォーマット                                        |
|-----|----------------|-----------------------------------------------|
|     |                | :TCUT * *:リードバック値                             |
|     | リードバック値        | 直                                             |
|     |                | :設定されている遮断時間                                  |
|     |                |                                               |
|     |                |                                               |
| TNO | R              |                                               |
|     | 機能             | :定常の設定電流が流れている時間を                             |
|     |                | 設定する。                                         |
|     | <u> </u> 走書    | : TNOR * *: 設定範囲内の設定値                         |
|     | 設定範囲           | :0.001~60.000(秒)                              |
|     | мены           |                                               |
|     |                |                                               |
|     | B2             |                                               |
|     | 楼的             | ・完党時間をリードバックする                                |
|     | 1及記<br>圭弌      |                                               |
|     | 目れ しードバック      | 7+                                            |
|     | 9-10(9).       | フォーマット<br>・TNOP ッ ッ・ロードバック値                   |
|     | し ドバック/        |                                               |
|     | וכפאא=ט        |                                               |
|     |                | ・   政   た   こ   れ   こ   い   の   た   吊   时   同 |
|     |                |                                               |
| ~ ~ |                |                                               |
| SLC | 144 614        |                                               |
|     | 機能             | :電流遮断スルーレート値の設定を行                             |
|     | - <b>T</b> - N |                                               |
|     | 書式             | : SLC * *:設定範囲内の設定値                           |
|     | [FK200L2 /     | FK160L2Z]                                     |
|     | 設定範囲           | :電流しレンジ                                       |
|     |                | 0.016∼1.600 (A/µs)                            |
|     |                | 電流Hレンジ                                        |
|     |                | $0.160 \sim 16.000 \; (A/\mu s)$              |
|     | 分解能            | :電流Lレンジ 8mA/µs                                |

## SLC?

 機能 : 電流遮断スルーレート値をリードバックする。
 書式 : SLC?
 リードバックフォーマット : SLC \* \*: リードバック値
 リードバック値
 : 設定されている電流遮断スルーレート値

電流 H レンジ 80mA/µs

#### SLR

機能 :電流回復スルーレート値の設定を行う。
 書式 :SLR \* \*:設定範囲内の設定値
 [FK200L2 / FK160L2Z]
 設定範囲 :電流 L レンジ
 0.032 ~ 32.000 (mA/µs)
 電流 H レンジ、
 0.32 ~ 320.00 (mA/µs)
 分解能 :電流 L レンジ、設定範囲
 0.032mA/µs ~ 0.32mA/µs

 $2\mu A/\mu s$ クする。 電流Lレンジ、設定範囲 書式 : DST?  $0.32 \text{mA}/\mu \text{s} \sim 3.2 \text{mA}/\mu \text{s}$ リードバックフォーマット 20*u*A/*u*s :DST\* \*:リードバック値 電流Lレンジ、設定範囲 リードバック値 0.32mA/ $\mu$ s  $\sim$  32mA/ $\mu$ s : DST コマンド参照 200*u*A/*u*s 電流Hレンジ、設定範囲  $0.32 \text{mA}/\mu \text{s} \sim 3.2 \text{mA}/\mu \text{s}$ SCL  $20\mu A/\mu s$ 機能 : 定電流モード (L レンジ) でのダイ 電流Hレンジ、設定範囲 ナミック動作の急変値を設定する。  $3.2 \text{mA}/\mu \text{s} \sim 32 \text{mA}/\mu \text{s}$ 書式 \*:設定範囲内の設定値 :SCL\* 200*u*A/*u*s 設定範囲 : CCL コマンド参照。 電流Hレンジ、設定範囲  $32mA/\mu s \sim 320mA/\mu s$ SCL?  $2mA/\mu s$ : 定電流モード(Lレンジ) でのダイ 機能 ナミック動作の急変値をリードバッ SLR? クする。 :電流回復スルーレート値をリードバッ 機能 書式 : SCI ? リードバックフォーマット クする。 書式 : SLR? :SCL\* \*:リードバック値 リードバックフォーマット リードバック値 :SLR \* \*:リードバック値 : 定電流モード(Lレンジ) でのダイ リードバック値 ナミック動作の急変値 : 設定されている電流回復スルーレー ト値 SCH 機能 : 定電流モード(Hレンジ) でのダイ CCNT ナミック動作の急変値を設定する。 機能 : 電流遮断の繰り返し回数を設定する。 書式 :SCH\* \*:設定範囲内の設定値 走書 : CCNT \* \*: 設定範囲内の設定値 設定範囲 : CCH コマンド参照 設定範囲 :0~4000(0=∞回数) SCH? CCNT ? 機能 :定電流モード(Hレンジ)でのダイ : 電流遮断の繰り返し回数をリードバッ ナミック動作の急変値をリードバッ 機能 クする。 クする。 走書 : CCNT? 走書 : SCH? リードバックフォーマット リードバックフォーマット :CCNT \* \*:リードバック値 :SCH\* \*:リードバック値 リードバック値 リードバック値 :0~4000(0=∞回数) : 定電流モード(Hレンジ) でのダイ ナミック動作の急変値 ●ダイナミック動作の設定コマンド SRL DST 機能 : 定抵抗モード (L1 レンジ) でのダイ :ダイナミック動作の実行/解除を行う。 機能 ナミック動作の急変値を設定する。 書式 :DST\* \*:設定範囲内の設定値 書式 :SRL\* \*:設定範囲内の設定値 :0~1 設定範囲 0 = 解除 SRL? 1 = 実行 : 定抵抗モード(L1 レンジ) でのダイ 機能 ナミック動作の急変値をリードバッ DST? クする。 : SRL? 機能 :ダイナミック動作の状態をリードバッ 書式

リモートコントロール機能

| リードバック    | フォーマット                           | SC |
|-----------|----------------------------------|----|
|           | :SRL* *:リードバック値                  |    |
| リードバック    | 值                                |    |
|           | :定抵抗モード(L レンジ)でのダイ<br>ナミック動作の急変値 |    |
| SRM<br>機能 | :定抵抗モード(L2 レンジ)でのダイ              |    |
|           | ナミック動作の急変値を設定する。                 |    |
| 書式        | :SRM* *:設定範囲内の設定値                |    |
|           |                                  | FR |
| SRM?      |                                  |    |

| 機能    | :定抵抗モード(L2 レンシ)でのタイ |
|-------|---------------------|
|       | ナミック動作の急変値をリードバッ    |
|       | クする。                |
| 書式    | : SRM?              |
| リードバッ | クフォーマット             |
|       | :SRM* *:リードバック値     |
| リードバッ | ク値                  |
|       | :定抵抗モード(L2 レンジ)でのダイ |
|       | ナミック動作の急変値          |
|       |                     |

## SRH

| 機能 | :定抵抗モード(Η レンジ)でのダイ |
|----|--------------------|
|    | ナミック動作の急変値を設定する。   |
| 書式 | :SRL* *:設定範囲内の設定値  |

## SRH?

| 機能    | :定抵抗モード(H レンジ)でのダイ |
|-------|--------------------|
|       | ナミック動作の急変値をリードバッ   |
|       | クする。               |
| 書式    | : SRH?             |
| リードバッ | クフォーマット            |
|       | :SRH* *:リードバック値    |
| リードバッ | ク値                 |
|       | :定抵抗モード(H レンジ)でのダイ |
|       | ナミック動作の急変値         |

## SCP

| 機能   | :定電力モードでのダイ | ナミック動作 |
|------|-------------|--------|
|      | の急変値を設定する。  |        |
| 書式   | :SCP* *:設定範 | 囲内の設定値 |
| 設定範囲 | :POW コマンド参照 |        |

| SCP | <b>?</b><br>機能<br>ま式<br>リードバックフ<br>リードバック値 | : 定電力モー<br>の急変値を<br>: SCP?<br>ォーマット<br>: SCP *<br>: 定電力モー<br>の急変値 | - ドでのダイナミック動作<br>- リードバックする。<br>*:リードバック値<br>- ドでのダイナミック動作 |
|-----|--------------------------------------------|-------------------------------------------------------------------|------------------------------------------------------------|
| FRQ | 機能<br>書式<br>設定範囲<br>設定分解能                  | : ダイナミッ<br>波数を設定<br>: FRQ *<br>: 0.5 ~ 20<br>: 0.1(Hz)            | ・ク動作のスイッチング周<br>さする。<br>* :設定範囲内の設定値<br>000.0(Hz)          |
| FRQ | <b>?</b><br>機能<br>書式<br>リードバックフ<br>リードバック値 | : ダイナミッ<br>波数をリー<br>: FRQ?<br>ォーマット<br>: FRQ *<br>: スイッチン         | ック動作のスイッチング周<br>- ドバックする。<br>*:リードバック値<br>ッグ周波数の設定値        |
| στγ | 機能<br>書式<br>設定範囲<br>設定分解能                  | : ダイナミッ<br>を設定する<br>: DTY *<br>: 5.0 ~ 95<br>: 0.5(%)             | yク動作のデューティー比<br>。<br>* : 設定範囲内の設定値<br>i.O (Hz)             |
| DTY | <b>?</b><br>機能<br>書式<br>リードバックフ            | : ダイナミッ<br>をリード/<br>: DTY?<br>'ォーマット<br>: DTY *                   | ック動作のデューティー比<br>、ックする。<br>*:リードバック値                        |

## :デューティー比の設定値

#### RSP

リードバック値

 機能 :ダイナミック動作のレスポンス時間 を設定する。定電流モード(CCモー ド)時のみ有効。
 書式 :RSP \* \*:設定範囲内の設定値
 [FK200L2 / FK160L2Z]
 設定範囲 :0~7
 [電流Lレンジ] [電流Hレンジ]
 0 = 160mA/µs
 1 = 64mA/µs
 1 = 640mA/µs 

#### RSP?

 機能 : ダイナミック動作のレスポンス時間 をリードバックする。
 書式 : RSP?
 リードバックフォーマット : RSP\* \*: リードバック値
 リードバック値
 : レスポンス時間の設定値。

●情報取得コマンド

MDL? :本機の型名をリードバックする。 機能 **法**書 : MDL? リードバックフォーマット \*:リードバック値 : \* リードバック値 . \* 1 \*1:型名 FK-200L2 FK-400L2 FK-1000L2 FK-2000L2B FK-160L2Z FK-480L2Z FK-1000L2+LZ

#### PAR?

```
機能 : 並列接続構成をリードバックする。
書式 : PAR?
リードバックフォーマット
: PAR* *: リードバック値
リードバック値
: *1*2*3*4*5*6*7*8*9
*10*11
*1が制御するパソコンと接続されている FK/II。
```

```
*2~*11は並列接続されている順に表示。
接続機種:0=接続無し
1=FK-200L2
2=FK-400L2
3=FK-1000L2
4=FK-2000L2B
5=FK-160L2Z
6=FK-480L2Z
7=FK-1000L2+LZ
```

 (例) PAR21100000000: FK-400L2を1台と
 FK-200L2を2台並列接続、FK-400L2をパ ソコンに接続

#### MMV?

機能 :計測電圧値をリードバックする。
 書式 : MMV?
 リードバックフォーマット

 MMV \* \*:リードバック値
 リードバック値
 計測電圧値(V)

リードバック値は小数点以下4桁固定。

#### MMC?

機能 :計測電流値をリードバックする。
 書式 : MMC?
 リードバックフォーマット

 : MMC\* \*:リードバック値
 リードバック値
 : 計測電流値(A)

リードバック値は小数点以下4桁固定。

#### MMW

 機能 :計測電力値をリードバックする。
 書式 : MMW?
 リードバックフォーマット : MMW \* \*:リードバック値
 リードバック値 :計測電力値(kW)

リードバック値は小数点以下4桁固定。

#### ALM?

| 機能        | アラーム     | <b>ふをリードバ</b> | ックする。 |
|-----------|----------|---------------|-------|
| 書式        | ALM?     |               |       |
| リードバックフ   | ォーマッ     | ۲             |       |
| :         | ALM*     | *:リート         | 「バック値 |
|           |          |               |       |
| ALM*1*2*3 | 3*4*5    | *6*7*8*       | :9*10 |
| リードバック値   | : [0 / 1 | ]             |       |
| *1:過      | 電流保護     | (0CP)         | 復旧/発生 |
| *2:低      | 電圧保護     | (UVL)         | 復旧/発生 |
| *3:過      | 電流保護     | (CL)          | 復旧/発生 |
| *4:過      | 電力保護     | (PL)          | 復旧/発生 |
| *5:過      | 温度保護     | (OHP)         | 復旧/発生 |
| *6:過      | 電圧保護     | (OVP)         | 復旧/発生 |
| *7:逆      | 接続保護     | (RCP)         | 復旧/発生 |
| *8:非      | 常入力信     | 弓             | 復旧/発生 |
| *9:バ      | イアス電流    | 原アラーム         | 復旧/発生 |
| *10:3     | ブースター    | -機アラーム        | 復旧/発生 |

(例) ALM0000100000: 過温度保護(OHP) アラーム発生中

### VER?

 機能 : ソフトウェアバージョンをリードバックする。
 書式 : VER?
 リードバックフォーマット : VER\* \*: リードバック値
 リードバック値
 : \*1. \*2
 \*1: メジャーバージョン
 \*2: マイナーバージョン

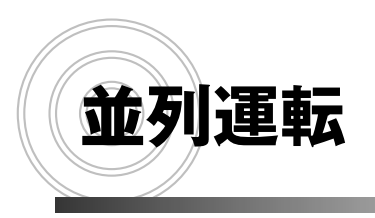

並列接続のしかた 信号ケーブルの接続 並列運転時の画面表示

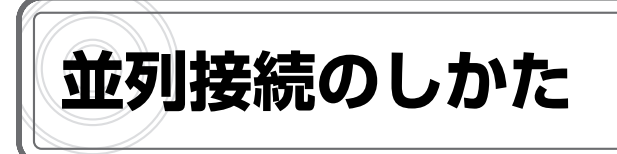

FK/II シリーズは、合計 11 台までの並列接続を行い、負荷電流を増加させることができます。動 作モードや負荷電流、負荷抵抗などの設定や、負荷電流の ON / OFF は、1 台のマスター機で他 のスレーブ機をコントロールできます(マスター/スレーブ並列運転)。計測値は、マスター機に 合計値が表示されます。

・ FK/IIシリーズであれば、機種が異なっても並列接続が可能です。ただし、FK-L2Zシリーズ(OV 対応機種)との並列接続はできません。
 ・ 各 FK/IIシリーズ間、および FK/IIシリーズと直流電源との間は、最短となるように配線してください。

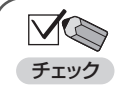

・直流電源までの配線方法によってはダンピングレベルの変更が必要です。 ダンピングレベルを変更しないと、本機が発振を起こすことがあります。 ダンピングレベルの設定方法は P.244 を参照してください。

並列接続を行う場合は、次のいずれかの図のように配線してください。

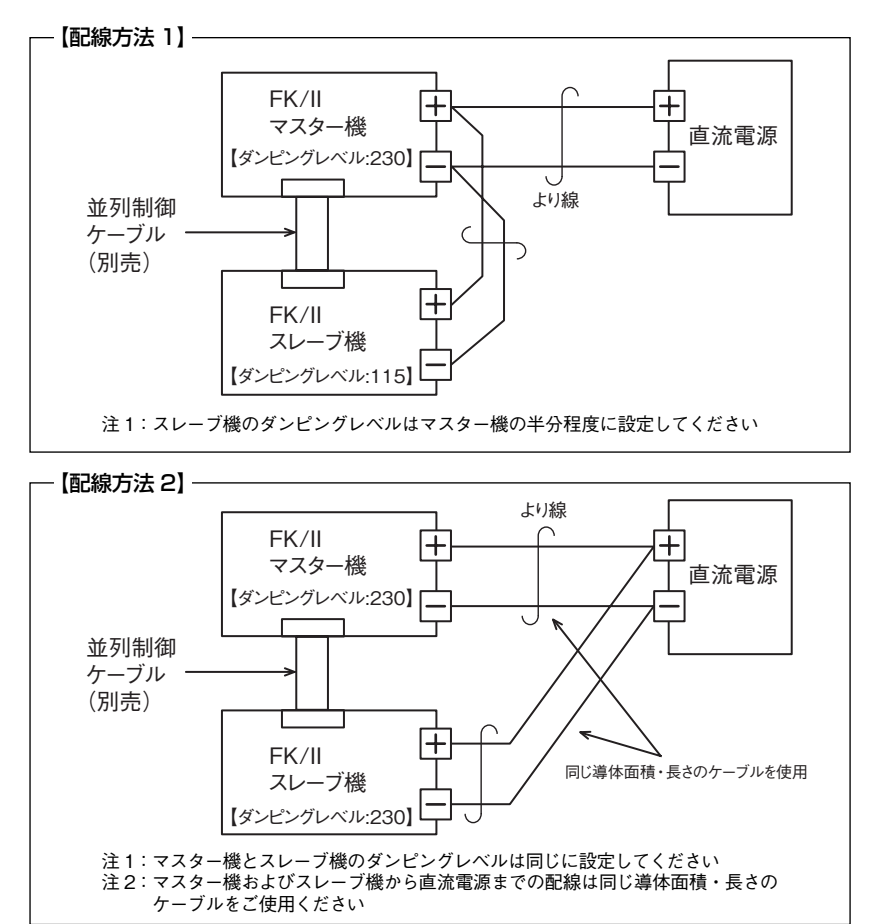

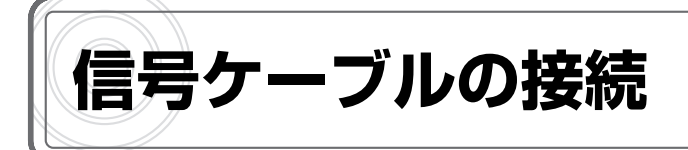

マスター機からスレーブ機をコントロールするための信号ケーブルを接続します。

- オプションの並列接続ケーブル(別売)を、マスター機の並列運転制御(出力)コネクタ (M/S CONTROL (OUT))に接続します。
- 2 ケーブルの反対側を、スレーブ機の並列運転制御(入力)コネクタ(M/S CONTROL(IN)) に接続します。

3 台目を接続する場合は、2 台目の並列運転制御(出力)コネクタ(M/S CONTROL (OUT)) と 3 台目の並列運転制御(入力)コネクタ(M/S CONTROL(IN))を接続します。4 台目以降 を接続する場合も、同様に接続してください。

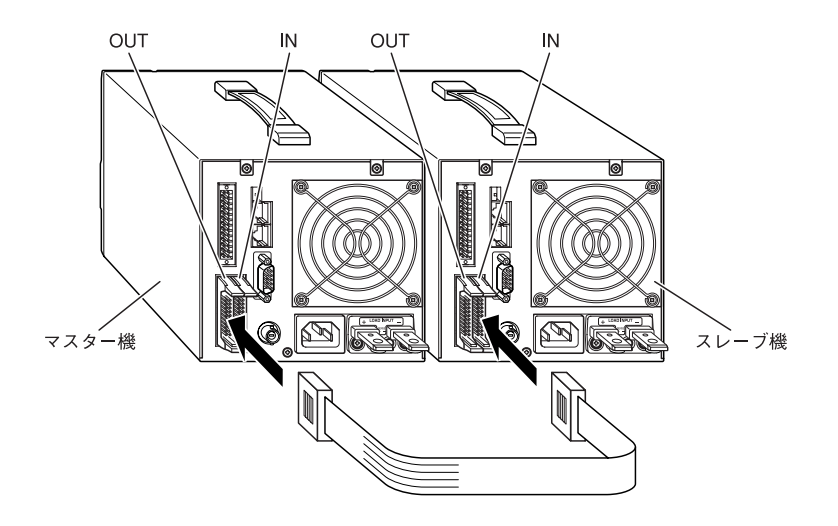

✓ ● ・各 FK/II シリーズのマイナス端子間を接続している配線は、絶対にオープンにしないで チェック ください。

・リモートセンシング機能、外部コントロール機能は、マスター機に配線することで利用できます。 参考

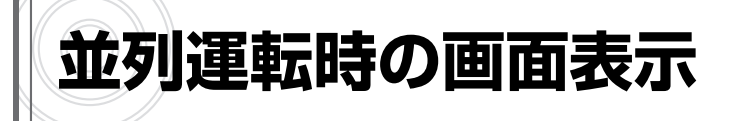

並列運転時の画面表示は次のようになります。

1) 電源スイッチの[|]側を押して、本機の電源を ON にします。

次のような起動画面が表示されます。

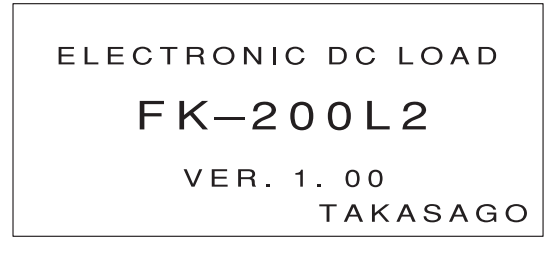

約3秒後に次のような画面が表示されます。この画面には、マスター機/スレーブ機の接続台数 が表示されます。

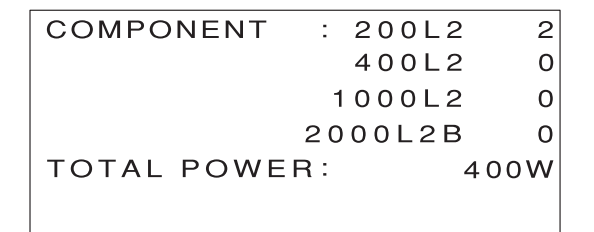

並列接続台数が前回の電源 ON 時と異なる場合は、次のような画面が表示されます。この場合は、 画面の表示内容を確認してから、[←] [→] キーで [YES] を反転表示させて [ENTER] キーを 押してください。

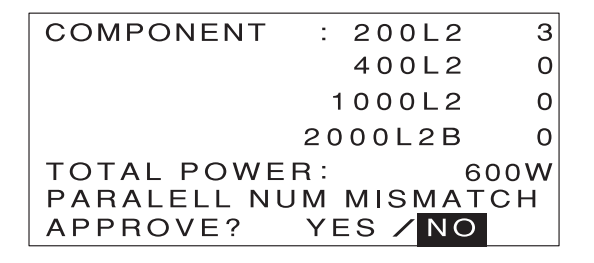

約3秒後に MAIN 画面が表示されます。

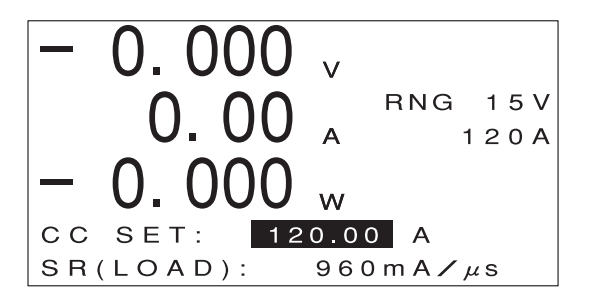

・マスター機の画面表示や設定範囲は、自動的に並列台数に対応した値になります。

 参考 (例)

FK-200L2 を 3 台並列接続した場合

・定電流モードHレンジの最大設定値:120A(1台40A)

## ●スレーブ機の画面

スレーブ機には次のような画面が表示されます。

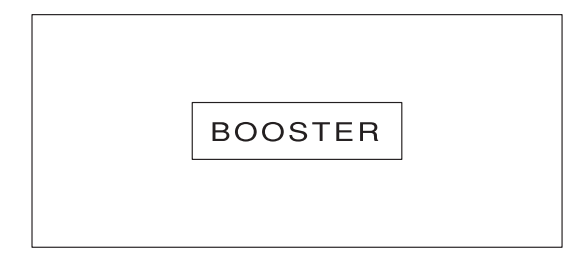

🔍 🗑・電源は、マスター機/スレーブ機のどちらを先に ON にしても構いません。

参考
・接続されているすべての FK/II シリーズの電源が ON になるまで、画面には何も表示されず、 待機状態となります。

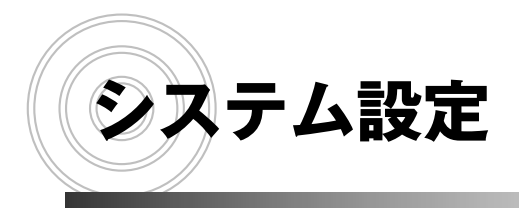

設定の初期化 画面コントラストの設定 キーの設定 システム情報の表示

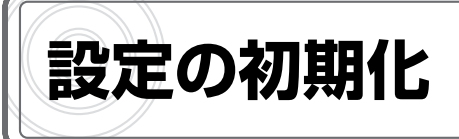

本機の設定を工場出荷時の状態に戻すことができます。 設定の初期化を行うと、次の内容が工場出荷時の設定に戻ります。

[ALL] で初期化した場合

- ・動作モード
- ・各動作モードの設定値
- ・メモリー機能で保存した内容

[SETTING] で初期化した場合

- ・動作モード
- ・各動作モードの設定値

[MEMORY] で初期化した場合・メモリー機能で保存した内容

1 MAIN 画面で【MENU】キーを押します。

メニューが表示されます。

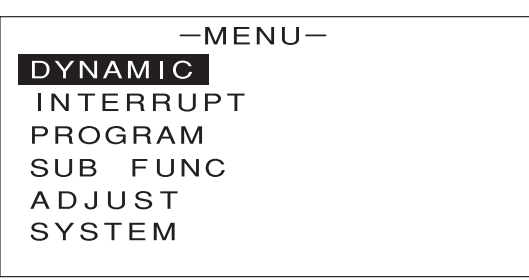

2 [↑] [↓] キーを押して [SYSTEM] を反転表示させます。

| -MENU-    |             |  |  |
|-----------|-------------|--|--|
| DYNAMIC   |             |  |  |
| INTERRUPT | -INITIALIZE |  |  |
| PROGRAM   | -REMOTE     |  |  |
| SUB FUNC  | -CONTRAST   |  |  |
| ADJUST    | -KEY INPUT  |  |  |
| SYSTEM    |             |  |  |

## 3 [→] キーを押します。

次のような画面が表示されます。

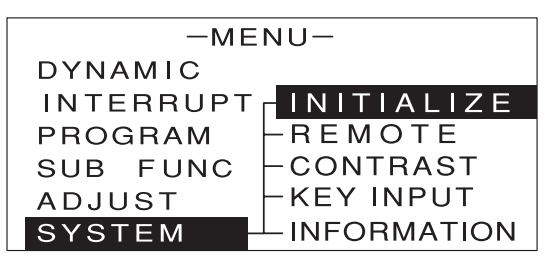

4 [INITIALIZE] が反転表示していることを確認します。

5 [ENTER] キーを押します。

次のような画面が表示されます。

| -INITIALIZE-             |  |
|--------------------------|--|
| ALL<br>SETTING<br>MEMORY |  |
|                          |  |

⑥ [↑] [↓] キーを押して [ALL] [SETTING] [MEMORY] のいずれかを反転表示させます。

**7** [ENTER] キーを押します。

次のような画面が表示されます。

([ALL] を選択した例)

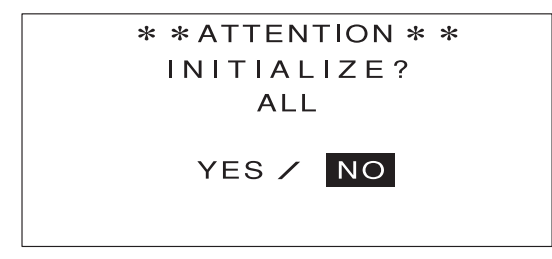

## 8 [←] [→] キーで [YES] を反転表示させます。

([ALL] を選択した例)

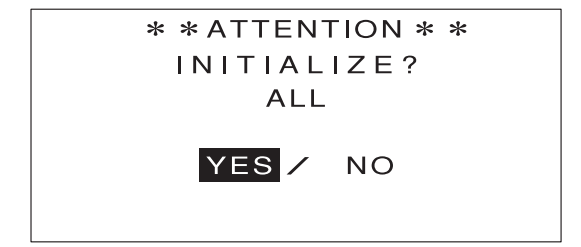

## (ENTER) キーを押します。

次のような画面が約2秒間表示されます。これで設定が初期化されました。

([ALL] を選択した例)

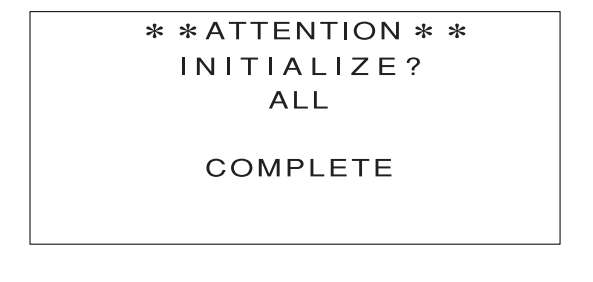

次のような画面に戻ります。

-INITIALIZE-

ALL SETTING MEMORY

10 [ESC] キーを2回押します。

MAIN 画面に戻ります。

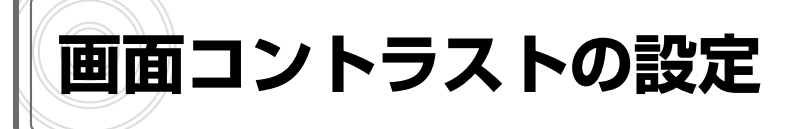

画面表示が見にくい場合などに、コントラストの調整を行うことができます。

1 MAIN 画面で [MENU] キーを押します。

メニューが表示されます。

| -MENU-    |
|-----------|
| DYNAMIC   |
| INTERRUPT |
| PROGRAM   |
| SUB FUNC  |
| ADJUST    |
| SYSTEM    |
|           |

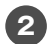

【1] [↓] キーを押して [SYSTEM] を反転表示させます。

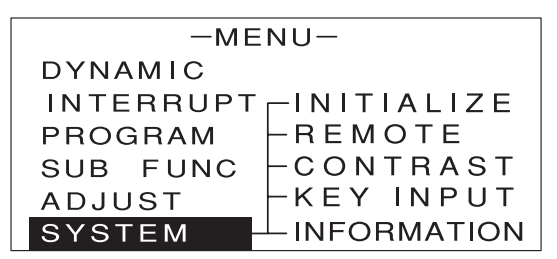

3 [→] キーを押します。

次のような画面が表示されます。

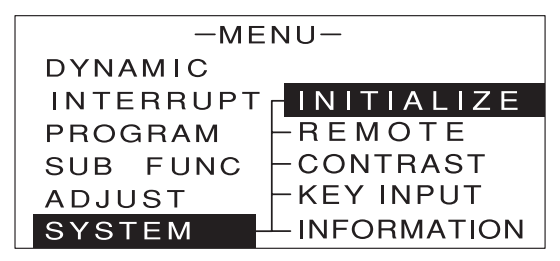

4 [↑] [↓] キーを押して [CONTRAST] を反転表示させます。

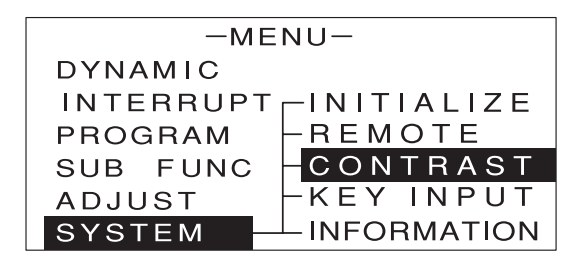

5 [ENTER] キーを押します。

次のような画面が表示されます。

| - CONTRAST- |   |     |  |
|-------------|---|-----|--|
| CONTRAST    | : | 190 |  |
|             |   |     |  |

6 エンコーダを回して、コントラストの値を設定します。

設定できる値は 150 ~ 240 です。 参考

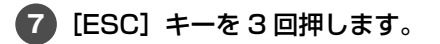

MAIN 画面に戻ります。

システム設定

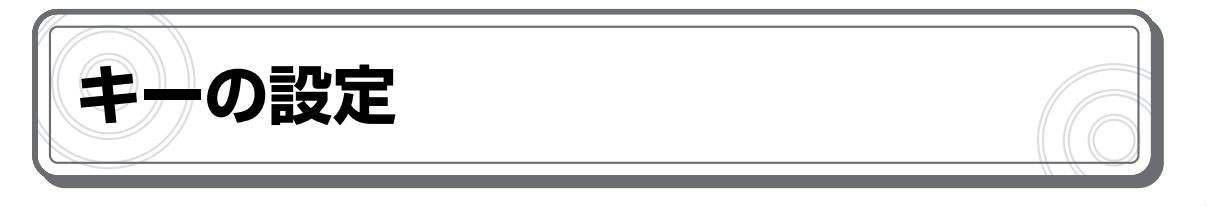

キーロック機能のタイプやプリセット値の入力方法の設定を行うことができます。

## キーロック機能

- ・TYPE1: [LOCK] キー以外の操作を受け付けない
- ・TYPE2: [LOCK] [LOAD] キー以外の操作を受け付けない
- ・TYPE3: [LOCK] [LOAD] [MEMORY] キー以外の操作を受け付けない (メモリー機能の操作は、設定の呼び出しのみ可能)

プリセット値

- ・DIRECT:入力したプリセット値がそのまま確定
- ・ENTER :プリセット値の入力後、[ENTER] キーを押して確定
- ・負荷電流が ON の状態でプリセット値を変更する場合、[DIRECT]の設定は、エンコーダを
   Øすにつれて実際の負荷電流も変化していくため、変化の過程を細かく見ながら試験を行いたい場合に便利です。[ENTER]の設定は、負荷電流をある値から別の値に一気に変化させて試験を行いたい場合に便利です。

1 MAIN 画面で [MENU] キーを押します。

メニューが表示されます。

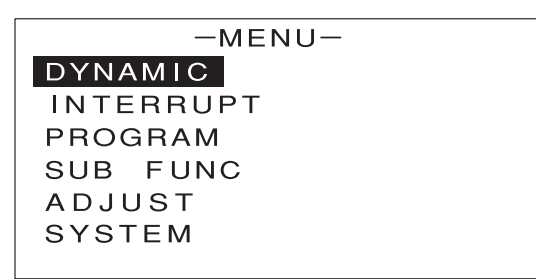

(2) [↑] [↓] キーを押して [SYSTEM] を反転表示させます。

| -MENU-                    |  |  |  |
|---------------------------|--|--|--|
| DYNAMIC                   |  |  |  |
| INTERRUPT - INITIALIZE    |  |  |  |
| PROGRAM - REMOTE          |  |  |  |
| SUB FUNC - CONTRAST       |  |  |  |
| ADJUST - KEY INPUT        |  |  |  |
| SYSTEM <i>INFORMATION</i> |  |  |  |

3 [→] キーを押します。

次のような画面が表示されます。

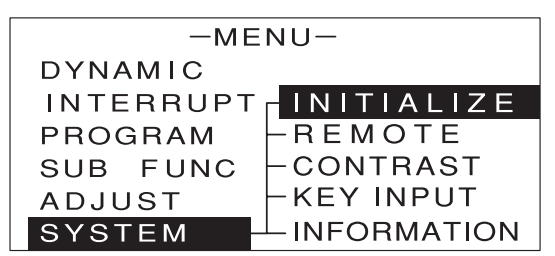

【1] [↑] [↓] キーを押して [KEY INPUT] を反転表示させます。

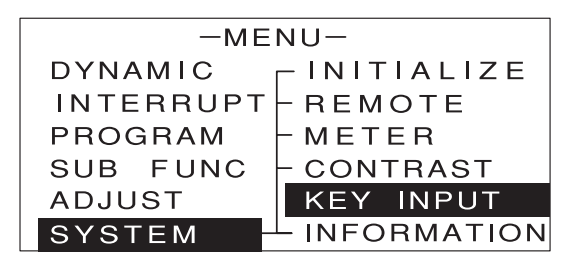

5 [ENTER] キーを押します。

次のような画面が表示されます。

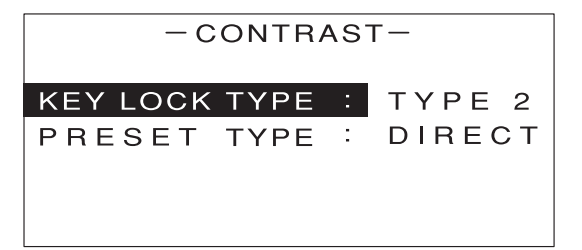

6 [↑] [↓] キーを押して設定を行う項目を反転表示させます。

7 エンコーダを回して、数値や値を設定または選択します。

🔽 😋 設定は次のように行います。

・キーロック機能:[KEY LOCK TYPE] で TYPE1/TYPE2/TYPE3 を選択

・プリセット値の入力方法 : [PRESET TYPE] で DIRECT/ENTER を選択

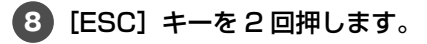

MAIN 画面に戻ります。

チェック

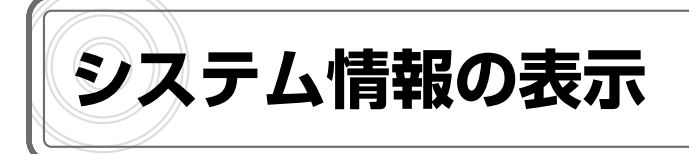

本機のシステム情報を表示する機能です。次の情報が表示されます。

- ・ファームウェアのバージョン
- ・並列接続台数
- ・合計電力

1 MAIN 画面で【MENU】キーを押します。

メニューが表示されます。

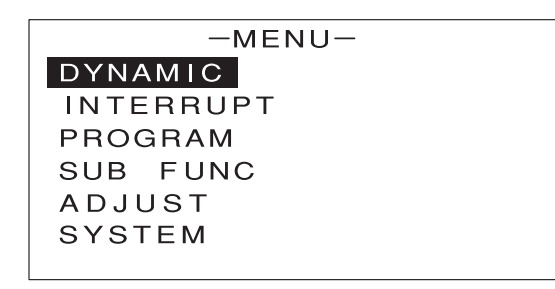

2 [↑] [↓] キーを押して [SYSTEM] を反転表示させます。

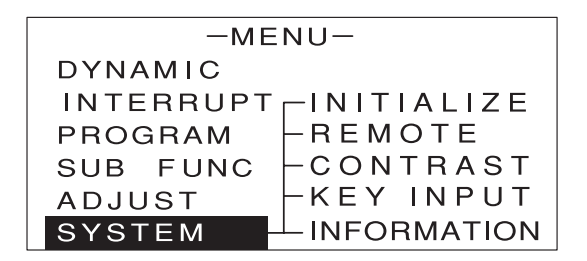

3 [→] キーを押します。

次のような画面が表示されます。

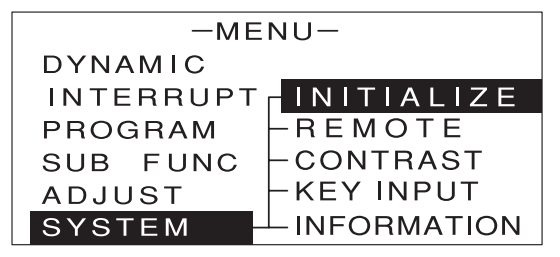

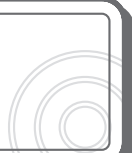

④ [↑] [↓] キーを押して [INFORMATION] を反転表示させます。

| - |           |              |  |
|---|-----------|--------------|--|
|   | -MENU-    |              |  |
|   | DYNAMIC 1 | - INITIALIZE |  |
|   | INTERRUPT | - REMOTE     |  |
|   | PROGRAM   | - METER      |  |
|   | SUB FUNC  | - CONTRAST   |  |
|   | ADJUST    | KEY INPUT    |  |
|   | SYSTEM    | INFOMATION   |  |
|   |           |              |  |

**5** [ENTER] キーを押します。

次のような画面が表示されます。

| - INFORMATION -     |   |         |    |
|---------------------|---|---------|----|
| F /W VERSION        | : | 0.      | 00 |
| COMPONENT           | : | 200L2   | 1  |
|                     |   | 400L2   | 1  |
|                     |   | 1000L2  | 1  |
|                     |   | 2000L2B | 1  |
| TOTAL POWER : 3600W |   |         | 0W |

6 [ESC] キーを2回押します。

MAIN 画面に戻ります。

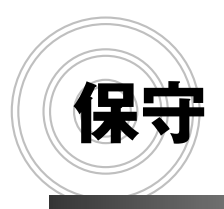

保証期間について 保守サービスについて 日常の保守と点検 ファンモータの交換 部品寿命について メーターの校正 外部アナログ入力によるオフセット・ フルスケール校正 ダンピングレベルの設定

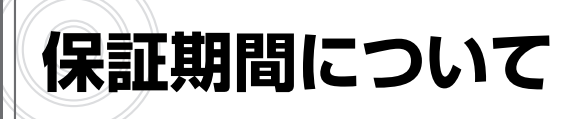

納入品の保証期間は、納入から1年間といたします。この期間中に当社の責任による、製造上お よび部品の劣化による故障を生じた場合は、無償修理を行います。ただし天災、取扱いの誤り等に よる故障、および当社外において改造などが行われた製品の修理は有償となります。

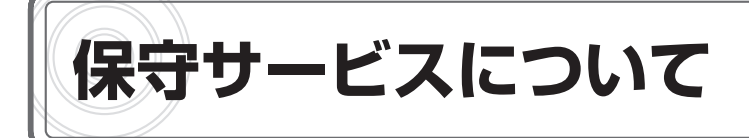

納入後2年目以降は有償となります。 随時、保守サービスは行っており、その都度料金を申し受けます。

## ●お願い

修理をご依頼の際は本体製造番号(製品底面 12 桁数字)とファームウェアバージョン番号(P.197 参照)を合わせてご連絡願います。
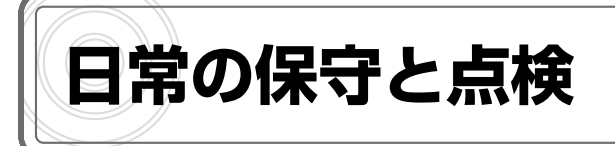

いつまでも初期の性能を保ち、さらに不測の事故を未然に防ぐために、一定期間ごとに点検をお願いします。

特に、エアーフィルターはほこりがつきやすいので、汚れがひどくなる前に清掃してください。

# - / 危険

本機の内部には高電圧を発生する部分があり、誤って触れますと感電する危険があります。 弊社の係員または弊社の指定するサービスマン以外の方は、本機のカバーを外したり、分 解したりしないでください。

## ●エアーフィルターの清掃

- 1 入力電源ケーブルを、本体背面の動作電源入力コネクタ(AC INPUT)から抜きます。
- 2 本体前面のルーバー下部にあるレバーを押し上げてロックを外し、ルーバー全体を上に押し上げて取り外します。

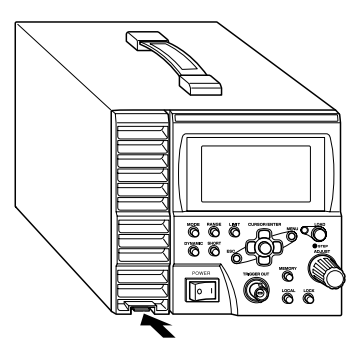

3 エアーガンや電気掃除機を使用してほこりを取り除きます。

ルーバー上部を本体に引っかけてから、ルーバー下部にあるレバーを本体にはめ込んで ロックします。

パチンと音がしてレバーがロックされたことを確認してください。

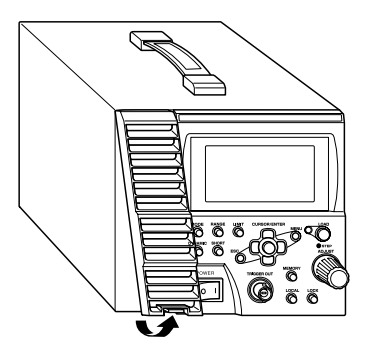

・エアーフィルターの汚れがひどい場合は、中性洗剤を薄めた水で水洗いし、乾燥させた後取り 参考 付けてください。

### ●パネル面の清掃

水で薄めた中性洗剤を布につけて軽くふき取り、その後からぶきしてください。 シンナー、ベンジンなどの溶剤は使用しないでください。

## ●ケーブル、端子台の点検

入力ケーブルのキズ、入力端子台、出力端子台のヒビ割れ、破損などがないことを点検してください。

#### ●ヒューズの溶断について

ヒューズの溶断は故障であり、修理の必要があります。お客様ご自身による交換はしないでくださ い

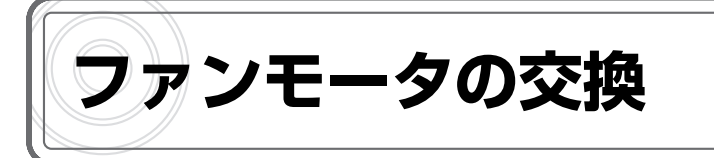

ファンモータの寿命は定格出力電力で使用時、周囲温度 25℃にて約 60,000 時間です。風量が 低下したときは、ゴミやほこりがつまっている場合がありますので、まずエアフィルターの清掃を 行ってください。

清掃をしても風量が少ない、異常音がするなどの場合はファンモータの交換が必要です。

・新しいファンモータのご購入先については、当社営業部にご相談ください。 参考

- 1 本機の入力電源ケーブルを、本体背面の動作電源入力コネクタ(AC INPUT)から抜き ます。
- 2 内部電圧が低下するまで3分間以上待ちます。
- 3 ファンモータを取り付けている M3 ビス 4 本を外し、ファンモータを引き出します。

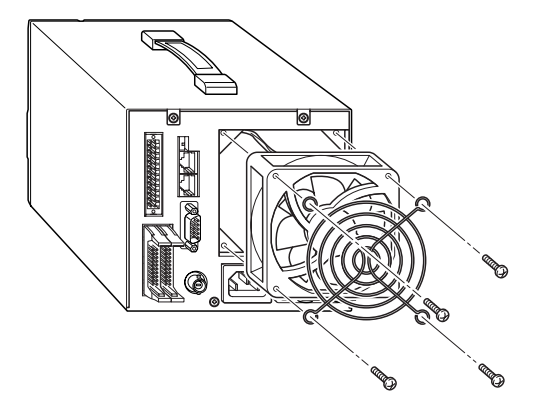

4 ファンモータ駆動用の配線を外します。

└─────── ・駆動用の配線はコネクタ(黒色)で接続され、プリント基板上のコネクタに差し込まれ チェック ています。

- 5 新しいファンモータ(コネクタ取り付け済み)のコネクタを接続します。
- ⑥ 駆動用の配線がファンモータと背面パネルの間にはさまれないように注意しながら、ファンモータを取り付け、M3 ビス 4 本を締めます。
- 7 本体背面の動作電源入力コネクタ(AC INPUT)に付属の入力電源ケーブルを接続します。
- 8 電源スイッチの[|]側を押して本機の電源を ON にし、ファンモータの回転を確認します。

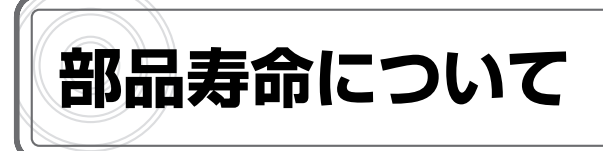

## 本機には有寿命部品を使用しております。

ご使用条件により差がありますが、一般的な部品寿命は次の表を参考にしてください。 長くご使用いただくためには、5年、10年を目安にオーバーホールすることをお勧めします。

| 年度<br>部品名      | 0~   | 1年 2: | 年 34 | 年 4: | 年 54 | 年 6 | <br>年 7 | <br>年 8 | <br> 年 9 | 年 1C | 年 11 | 年 12 | 年 | 備考 |
|----------------|------|-------|------|------|------|-----|---------|---------|----------|------|------|------|---|----|
| ファン            | -    |       |      |      |      |     |         |         |          |      |      |      |   |    |
| リレー            | 初期不良 |       |      |      |      |     |         |         |          |      |      |      |   |    |
| アルミ電解<br>コンデンサ | 1    |       |      |      |      |     |         |         |          |      |      |      |   |    |

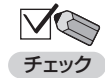

・高温多湿、塵埃、油脂、腐食性ガス等が発生する設置環境では、部品の寿命が著しく短くなりますのでご注意ください。

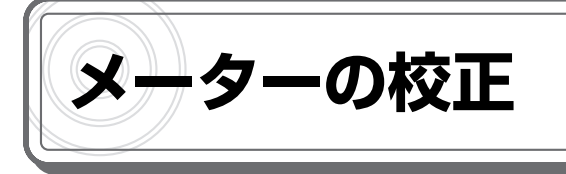

## 校正の準備

校正には次の測定器が必要です。

 ・電圧測定用デジタルマルチメーター 1台 表示桁数:5 1/2 桁以上 表示確度:0.005%以上(1mV~100Vの測定レンジを有すること) ・電流測定用分流器(シャント抵抗) 1台 5A / 50mV 0.1 級 50A / 50mV 0.1 級 (FK-200L2、FK-160L2Z) 100A / 50mV 0.1 級 (FK-400L2) 200A / 50mV 0.1 級 (FK-1000L2、FK-480L2Z) ・定電圧/定電流直流電源 1台 以下の電流・電圧を出力できること 電流計の校正 電圧 5V 以上 電流 本機の定格電流の 105%以上 電圧計の校正 電圧 160V 以上 電流 0.3A 以上

1 下図のように配線します。

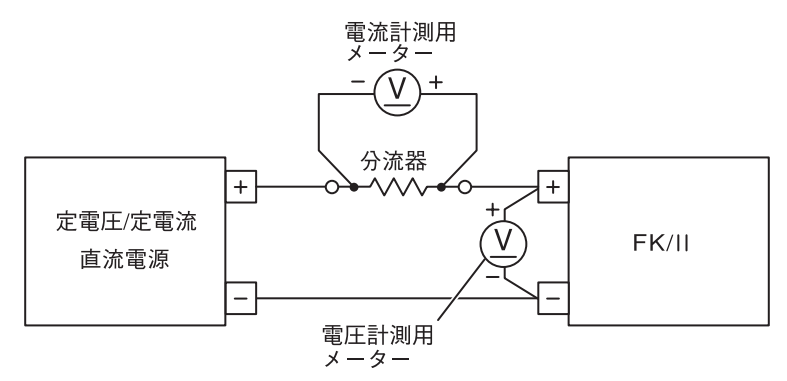

初期ドリフトによる測定誤差を小さくするため、30分以上通電してください(周囲温度 23 ± 5℃)。

2 電源スイッチの [ | ] 側を押して本機の電源を ON にします。

# 電流計のオフセット・フルスケール校正

・この操作は、負荷電流が OFF(LOAD OFF)の状態で始めてください。 チェック

1 直流電源を次のように設定します。

電圧:5V

電流:本機の定格電流の105%

2 MAIN 画面で [MENU] キーを押します。

メニューが表示されます。

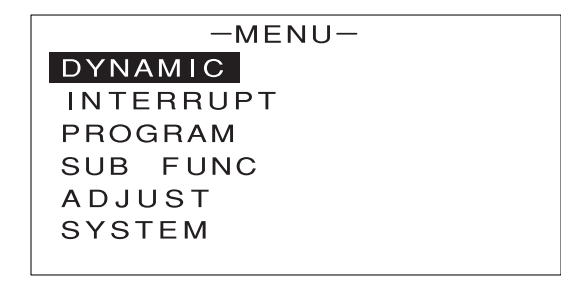

3 [↑] [↓] キーを押して [ADJUST] を反転表示させます。

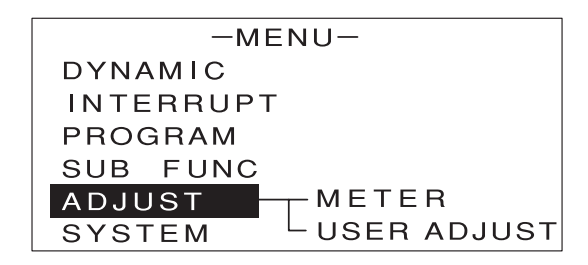

4 [→] キーを押します。

次のような画面が表示されます。

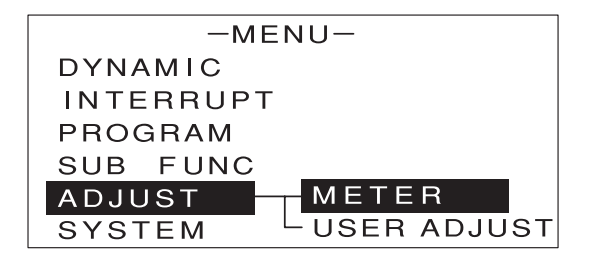

(5) [METER] が反転表示していることを確認します。

6 [ENTER] キーを押します。

次のような画面が表示されます。

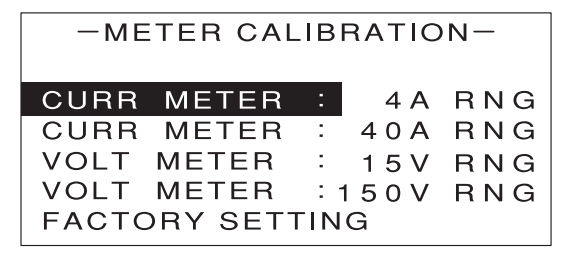

【↑】[↓] キーを押して、校正を行う電流レンジの [CURR METER] を反転表示させます。

・Lレンジ/Hレンジについて、それぞれ同様の手順で校正を行ってください。 参考

## 8 [ENTER] キーを押します。

次のような画面が表示されます。

CC SET本機の電流設定値を表します。CURRENT本機の電流計測値を表します。

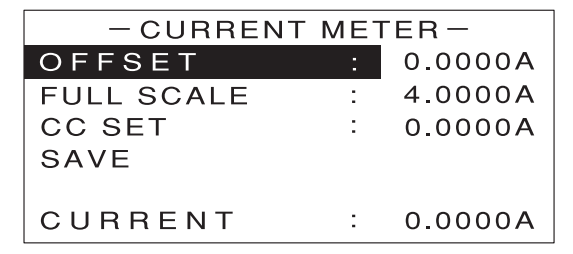

9 [↑] [↓] キーを押して [CC SET] を反転表示させます。

10 エンコーダを回して [CC SET] の値を「0.01A」に設定します。

・エンコーダの操作について、詳しくは P.27 をご覧ください。
 参考 オフセット値:レンジフルスケールの 0.25%
 フルスケール値:レンジフルスケールの 100%

メーターの校正

11 [LOAD] キーを押します。

負荷電流が ON(LOAD ON)になります。

| - CURRENT  | MET | ER-                    |
|------------|-----|------------------------|
| OFFSET     | :   | 0.0000A                |
| FULL SCALE | :   | 4.0 <u>0</u> 00A       |
| CC SET     | :   | 0.0 <mark>1</mark> 00A |
| SAVE       |     |                        |
|            |     |                        |
| CURRENT    | :   | 0.0100A                |

12 [↑] [↓] キーを押して [OFFSET] を反転表示させます。

13 エンコーダを回して、電流計測用メーターの計測値(電流換算値)と、[OFFSET]の計 測値が±0.1%以内になるように調整します。

| - CURRENT  | MET | ER-                    |
|------------|-----|------------------------|
| OFFSET     | :   | 0.0 <mark>0</mark> 00A |
| FULL SCALE | :   | 4.0000A                |
| CC SET     | :   | 0.0100A                |
| SAVE       |     |                        |
|            |     |                        |
| CURRENT    | :   | 0.0100A                |

これで電流計のオフセット校正が終わりました。

【4 [↑] [↓] キーを押して [CC SET] を反転表示させます。

15 エンコーダを回して [CC SET] の値を本機の定格電流に設定します。

| - CURRENT  | MET | ER-                    |
|------------|-----|------------------------|
| OFFSET     | :   | A0000.0                |
| FULL SCALE | :   | 4.0 <u>0</u> 00A       |
| CC SET     | :   | 4.0 <mark>0</mark> 00A |
| SAVE       |     |                        |
| CURRENT    | :   | 4.0000A                |

16 [↑] [↓] キーを押して [FULL SCALE] を反転表示させます。

↓ エンコーダを回して、電流計測用メーターの計測値と、[FULL SCALE]の計測値が± 0.1%以内になるように調整します。

| - CURRENT  | ME | TER-                   |
|------------|----|------------------------|
| OFFSET     | :  | 0.0000A                |
| FULL SCALE | :  | 4.0 <mark>0</mark> 00A |
| CC SET     | :  | 4.0000A                |
| SAVE       |    |                        |
|            |    |                        |
| CURRENT    | :  | 4.0000A                |

これで電流計のフルスケール校正が終わりました。

18 [↑] [↓] キーを押して [SAVE] を反転表示させます。

| - CURRENT  | MET | ER-     |
|------------|-----|---------|
| OFFSET     | :   | 0.0000A |
| FULL SCALE | :   | 4.0000A |
| CC SET     | :   | 4.0000A |
| SAVE       |     |         |
|            |     |         |
| CURRENT    | :   | 4.0013A |

19 [ENTER] キーを押します。

確認画面が表示されます。

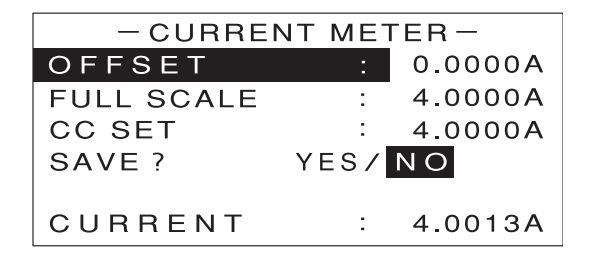

20 [←] [→] キーで [YES] を反転表示させます。

21 [ENTER] キーを押します。

これで校正結果が保存されました。

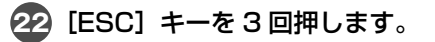

MAIN 画面に戻ります。

# 電圧計のオフセット・フルスケール校正

参考

✓・電圧計のオフセット・フルスケール校正を行う場合は、負荷電流を ON(LOAD ON)にする
 ● 必要はありません。

1 直流電源を次のように設定します。

電圧:OV

電流:0.3A

2 MAIN 画面で [MENU] キーを押します。

メニューが表示されます。

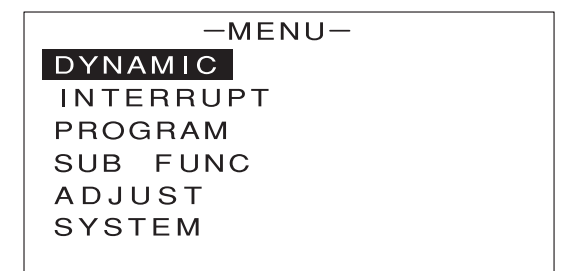

3 [↑] [↓] キーを押して [ADJUST] を反転表示させます。

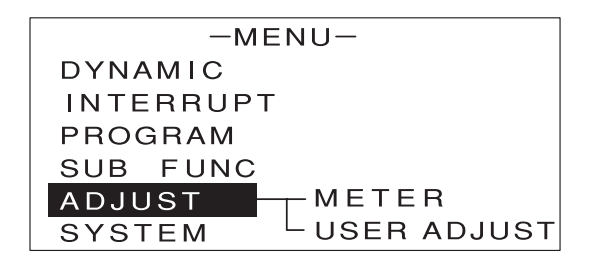

4 [→] キーを押します。

次のような画面が表示されます。

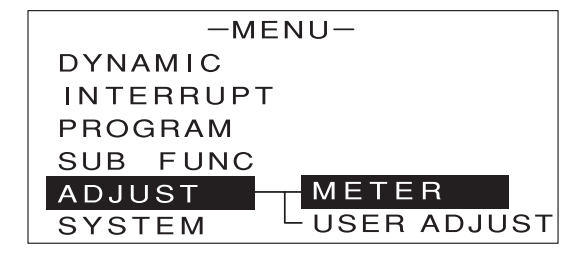

(5) [METER] が反転表示していることを確認します。

6 [ENTER] キーを押します。

次のような画面が表示されます。

-METER CALIBRATION-CURR METER : 4A RNG CURR METER : 40A RNG VOLT METER : 15V RNG VOLT METER : 150V RNG FACTORY SETTING

【↑] [↓] キーを押して、校正を行う電圧レンジの [VOLT METER] を反転表示させます。

・L レンジ / H レンジについて、それぞれ同様の手順で校正を行ってください。 参考

| -METER C   | CALIBE | RATIO | N-    |
|------------|--------|-------|-------|
| CURR METE  | R :    | 4 A   | R N G |
| CURR METE  | R :    | 4 0 A | R N G |
| VOLT METE  | R :    | 1 5 V | RNG   |
| VOLT METE  | R : 1  | 50V   | RNG   |
| FACTORY SE | ETTIN  | G     |       |

## 8 [ENTER] キーを押します。

次のような画面が表示されます。

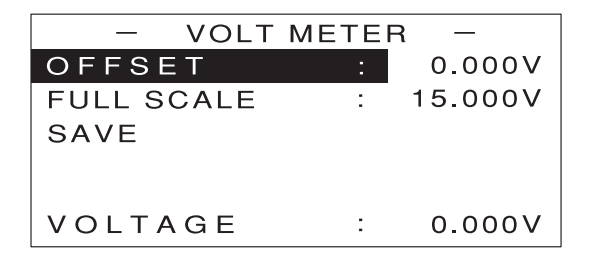

9 [↑] [↓] キーを押して [OFFSET] を反転表示させます。

10 直流電源をレンジフルスケースの1%に設定します。

保守

エンコーダを回して、電圧計測用メーターの計測値と、[OFFSET]の計測値が± 0.05% 以内になるように調整します。

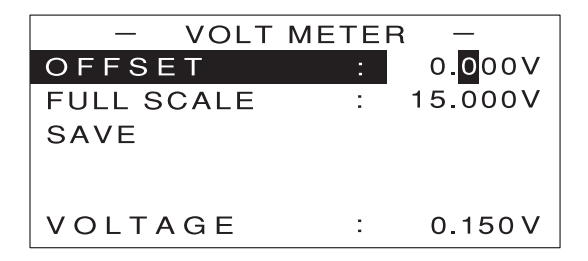

これで電圧計のオフセット校正が終わりました。

12 [↑] [↓] キーを押して [FULL SCALE] を反転表示させます。

13 エンコーダを回して、電圧計測用メーターの計測値と、[FULL SCALE]の計測値が± 0.05%以内になるように調整します。

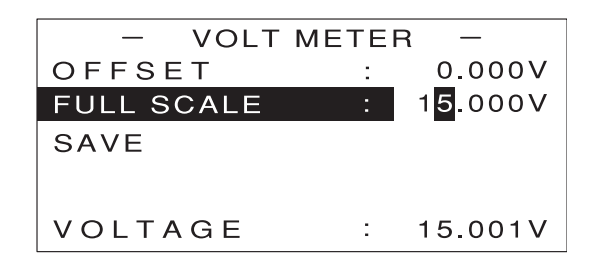

これで電圧計のフルスケール校正が終わりました。

14 [↑] [↓] キーを押して [SAVE] を反転表示させます。

| - VOLT     | METER -   |
|------------|-----------|
| OFFSET     | : 0.000V  |
| FULL SCALE | : 15.000V |
| SAVE       |           |
|            |           |
| VOLTAGE    |           |
| VOLIAGE    | : 15.001V |

# 15 [ENTER] キーを押します。

確認画面が表示されます。

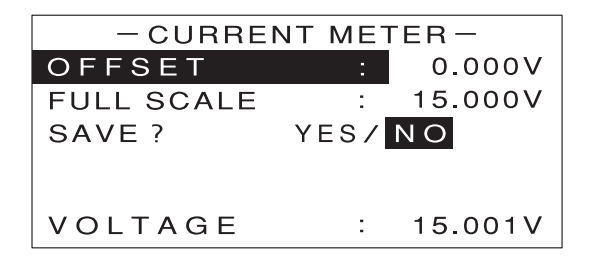

- 16 [←] [→] キーで [YES] を反転表示させます。
- 17 [ENTER] キーを押します。

これで校正結果が保存されました。

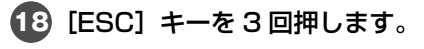

MAIN 画面に戻ります。

# 外部アナログ入力によるオフセット・ フルスケール校正

# 校正の準備

校正には次の測定器が必要です。

・電圧測定用デジタルマルチメーター 1台 表示桁数:5 1/2桁以上 表示確度: 0.005 以上(1mV~100Vの測定レンジを有すること) ・電流測定用分流器(シャント抵抗) 1台 5A / 50mV 0.1 級 50A / 50mV 0.1 級 (FK-200L2、FK-160L2Z) 100A / 50mV 0.1 級 (FK-400L2) 200A / 50mV 0.1 級 (FK-1000L2、FK-480L2Z) ・低電圧/定電流直流電源 1台 以下の電流・電圧を出力できること 電流計の校正 電圧 5V以上 電流 本機の定格電流の 150%以上 電圧計の校正 電圧 160V以上 電流 0.3A 以上

# 1 下図のように配線します。

●外部電圧による校正を行う場合

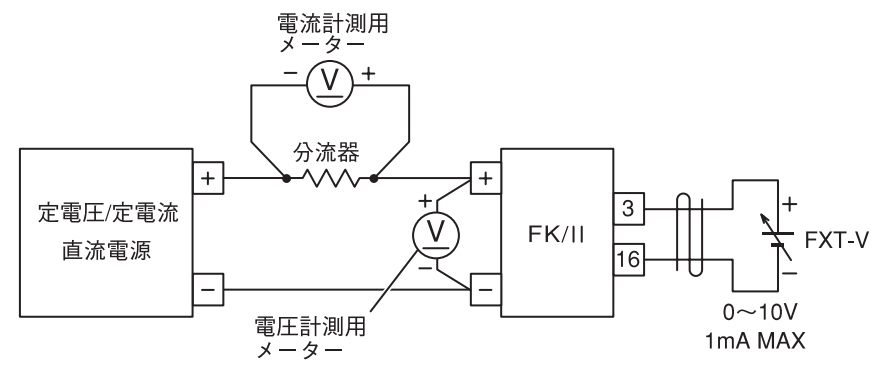

配線は各動作モード共通です。

保守

## ●外部抵抗による校正を行う場合

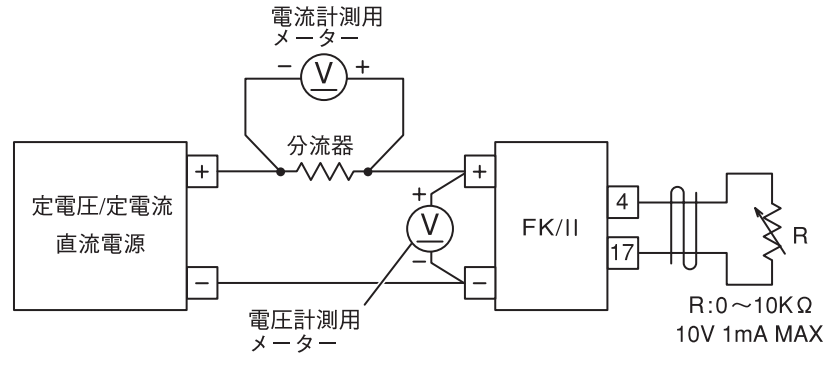

配線は各動作モード、B カーブ/C カーブ共通です。

2 電源スイッチの [ | ] 側を押して本機の電源を ON にします。

初期ドリフトによる測定誤差を小さくするため、30分以上通電してください(周囲温度 23 ± 5℃)。

続いて、本機の設定を行います。

3 「基本的な使い方」を参照し、校正を行う動作モード、レンジ、リミッタ値を設定します。
 4 MAIN 画面で [MENU] キーを押します。

メニューが表示されます。

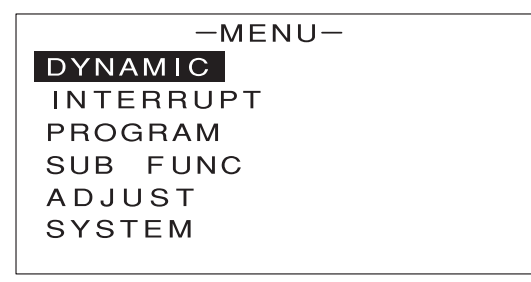

[↑] [↓] キーを押して [ADJUST] を反転表示させます。

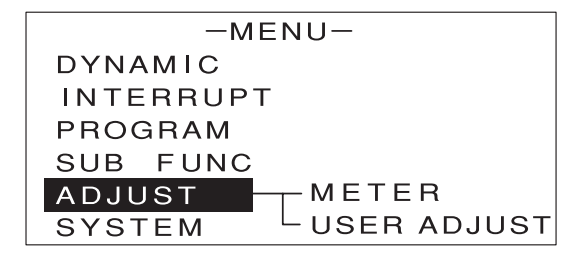

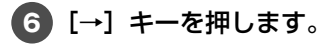

次のような画面が表示されます。

| -MENU-             |
|--------------------|
| DYNAMIC            |
| INTERRUPT          |
| PROGRAM            |
| SUB FUNC           |
| ADJUST — METER     |
| SYSTEM USER ADJUST |

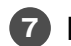

【↑】【↓】キーを押して【USER ADJUST】を反転表示させます。

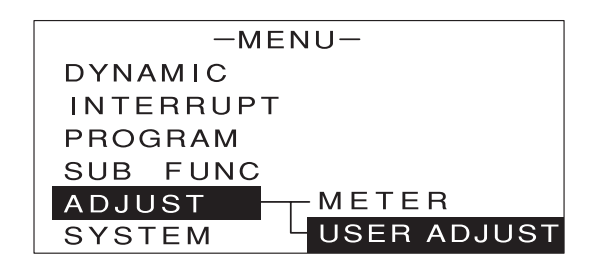

8 [ENTER] キーを押します。

次のような画面が表示されます。

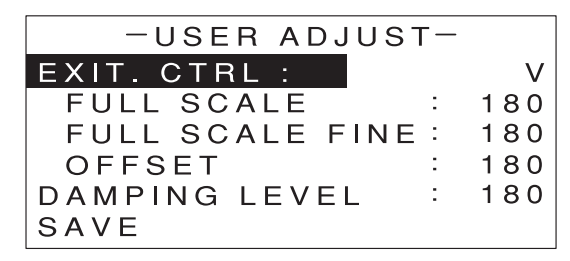

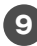

(9) [↑] [↓] キーを押して [EXT. CTRL] を反転表示させます。

10 エンコーダを回して、[V] [RB] [RC] のいずれかを選択します。

外部電圧による校正を行う場合は [V]、外部抵抗による校正を行う場合は、B カーブの場合は [RB]、 C カーブの場合は [RC] を選択してください。 これで校正の準備ができました。

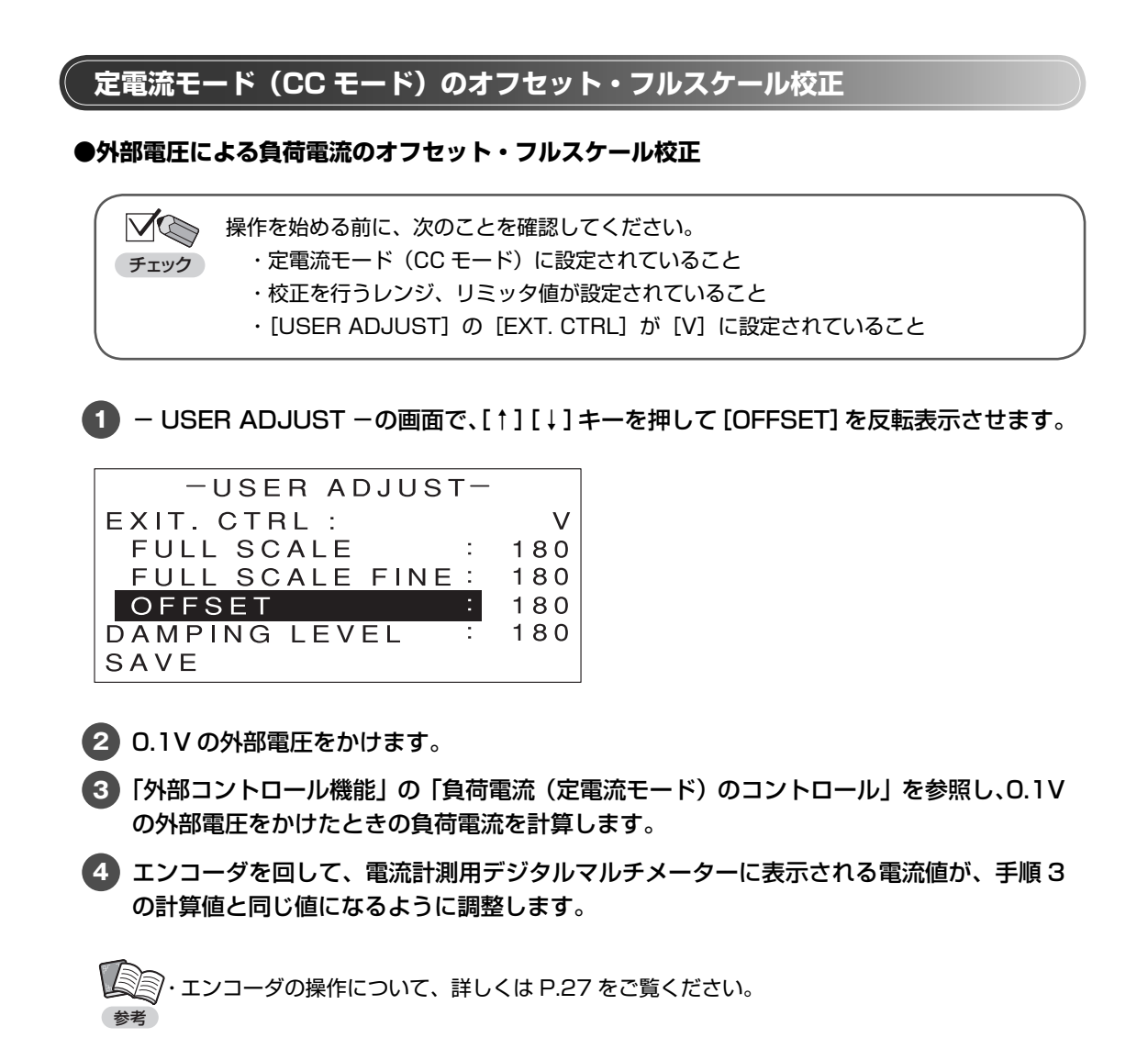

これでオフセット校正が終わりました。

[↑] [↓] キーを押して [FULL SCALE] を反転表示させます。

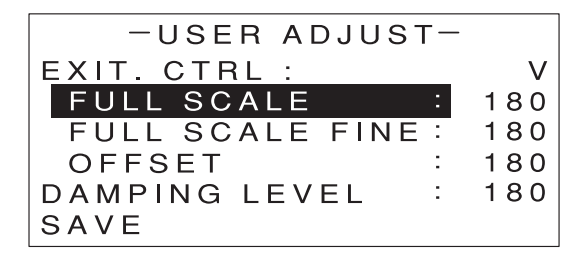

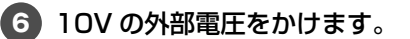

アエンコーダを回して、電流計測用デジタルマルチメーターに表示される電流値が、設定されているレンジの最大値になるように調整します。

【↑】 [↓] キーを押して [FULL SCALE FINE] を反転表示させます。

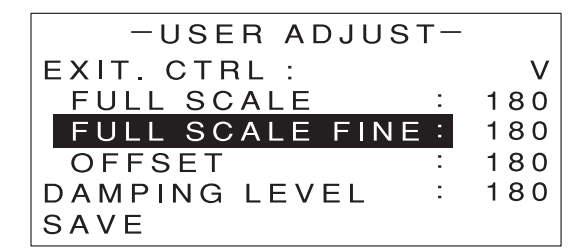

9 微調整を行います。

10 オフセット・フルスケール調整を 2、3 回繰り返してください。

これでフルスケール校正が終わりました。 続いて、校正結果を保存してください(P.243 参照)。

●外部抵抗による負荷電流のオフセット・フルスケール校正(Bカーブ)

– USER ADJUST –の画面で、[↑] [↓] キーを押して [OFFSET] を反転表示させます。

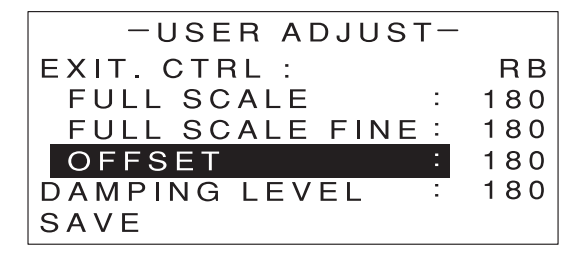

2 100 Ωの外部抵抗を接続します。

- ③「外部コントロール機能」の「負荷電流 (定電流モード)のコントロール」を参照し、Bカーブ(RB)の場合に100Ωの外部抵抗を接続したときの負荷電流を計算します。
- エンコーダを回して、電流計測用デジタルマルチメーターに表示される電流値が、手順3の計算値と同じ値になるように調整します。

・エンコーダの操作について、詳しくは P.27 をご覧ください。 参考

これでオフセット校正が終わりました。

【5】[↑] [↓] キーを押して [FULL SCALE] を反転表示させます。

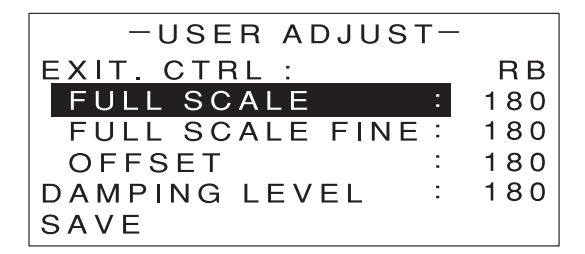

6 10k Ωの外部抵抗を接続します。

- て エンコーダを回して、電流計測用デジタルマルチメーターに表示される電流値が、設定されているレンジの最大値になるように調整します。
- 【↑】 [↓] キーを押して [FULL SCALE FINE] を反転表示させます。

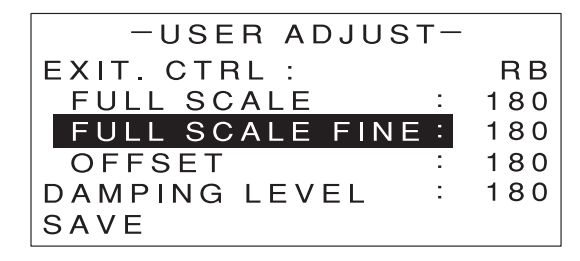

#### 9)微調整を行います。

🔟 オフセット・フルスケール調整を2、3 回繰り返してください。

これでフルスケール校正が終わりました。

続いて、校正結果を保存してください(P.243参照)。

## ●外部抵抗による負荷電流のオフセット・フルスケール校正(Cカーブ)

操作を始める前に、次のことを確認してください。
 チェック
 ・定電流モード(CC モード)に設定されていること
 ・校正を行うレンジ、リミッタ値が設定されていること
 ・[USER ADJUST]の[EXT. CTRL]が[RC]に設定されていること

– USER ADJUST –の画面で、[↑] [↓] キーを押して [OFFSET] を反転表示させます。

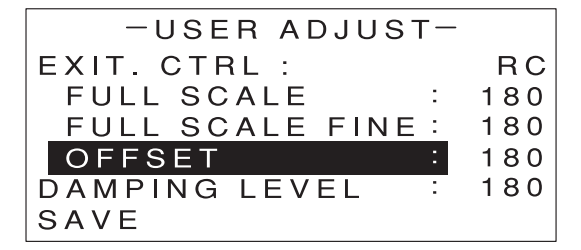

- 2 9.1k Ωの外部抵抗を接続します。
- ③「外部コントロール機能」の「負荷電流 (定電流モード)のコントロール」を参照し、Cカーブ(RC)の場合に 9.1k Ωの外部抵抗を接続したときの負荷電流を計算します。
- 4 エンコーダを回して、電流計測用デジタルマルチメーターに表示される電流値が、手順3の計算値と同じ値になるように調整します。
  - ・エンコーダの操作について、詳しくは P.27 をご覧ください。 参考

これでオフセット校正が終わりました。

[↑] [↓] キーを押して [FULL SCALE] を反転表示させます。

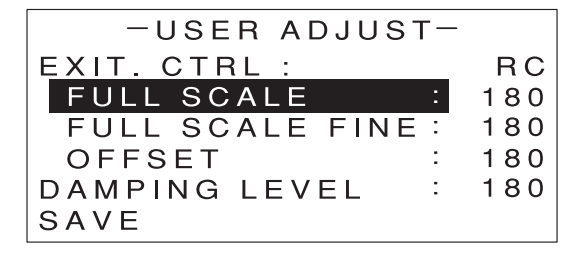

6 Ο Ωの外部抵抗(ショート)を接続します。

7 エンコーダを回して、電流計測用デジタルマルチメーターに表示される電流値が、設定されているレンジの最大値になるように調整します。

【● [↑] [↓] キーを押して [FULL SCALE FINE] を反転表示させます。

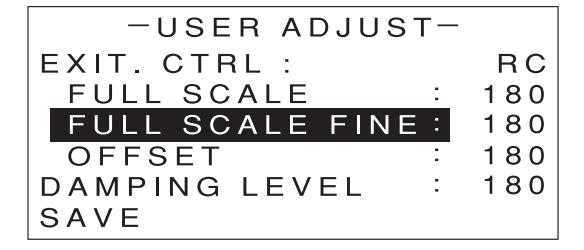

9 微調整を行います。

10 オフセット・フルスケール調整を 2、3 回繰り返してください。

これでフルスケール校正が終わりました。 続いて、校正結果を保存してください(P.243 参照)。

# 定抵抗モード(CR モード)のオフセット・フルスケール校正

●外部電圧による負荷抵抗のオフセット・フルスケール校正

– USER ADJUST –の画面で、[↑] [↓] キーを押して [OFFSET] を反転表示させます。

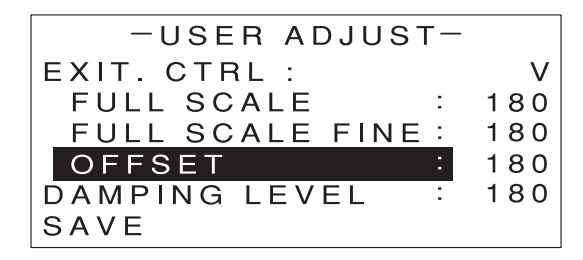

2 0.1Vの外部電圧をかけます。

- ③「外部コントロール機能」の「負荷抵抗(定抵抗モード)のコントロール」を参照し、0.1V の外部電圧をかけたときのコンダクタンスを計算します。
- ④ 電流計測用デジタルマルチメーターに表示される電流値と、電圧計測用マルチメーターに 表示される電圧値から、コンダクタンスを計算します。

5 エンコーダを回して、手順3の計算値と手順4の計算値が同じ値になるように調整します。

手順4の計算値は、エンコーダを回すにつれて変化しますので、その都度再計算しながら調整し てください。

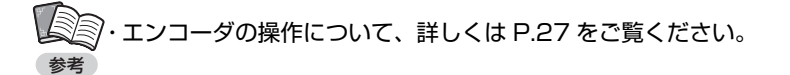

これでオフセット校正が終わりました。

⑥ [↑] [↓] キーを押して [FULL SCALE] を反転表示させます。

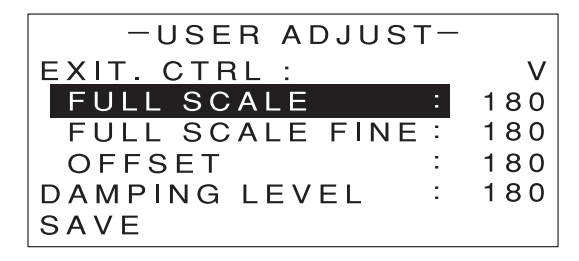

- 7 10V の外部電圧をかけます。
- 8 電流計測用デジタルマルチメーターに表示される電流値と、電圧計測用マルチメーターに 表示される電圧値から、コンダクタンスを計算します。
- 9 エンコーダを回して、手順8の計算値が、設定されているレンジの最大値になるように 調整します。

手順8の計算値は、エンコーダを回すにつれて変化しますので、その都度再計算しながら調整してください。

10 [↑] [↓] キーを押して [FULL SCALE FINE] を反転表示させます。

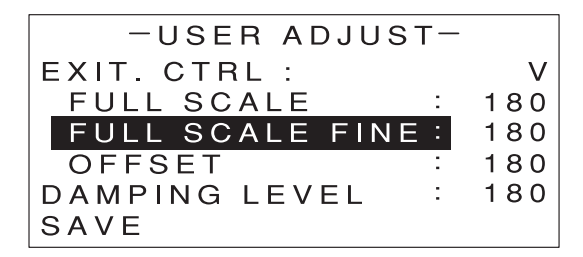

11 微調整を行います。

12 オフセット・フルスケール調整を 2、3 回繰り返してください。

これでフルスケール校正が終わりました。 続いて、校正結果を保存してください(P.243 参照)。

#### ●外部抵抗による負荷抵抗のオフセット・フルスケール校正(Bカーブ)

✓
 ✓
 ✓
 ✓
 ✓
 ✓
 ✓
 ✓
 ✓
 ✓
 ✓
 ✓
 ✓
 ✓
 ✓
 ✓
 ✓
 ✓
 ✓
 ✓
 ✓
 ✓
 ✓
 ✓
 ✓
 ✓
 ✓
 ✓
 ✓
 ✓
 ✓
 ✓
 ✓
 ✓
 ✓
 ✓
 ✓
 ✓
 ✓
 ✓
 ✓
 ✓
 ✓
 ✓
 ✓
 ✓
 ✓
 ✓
 ✓
 ✓
 ✓
 ✓
 ✓
 ✓
 ✓
 ✓
 ✓
 ✓
 ✓
 ✓
 ✓
 ✓
 ✓
 ✓
 ✓
 ✓
 ✓
 ✓
 ✓
 ✓
 ✓
 ✓
 ✓
 ✓
 ✓
 ✓
 ✓
 ✓
 ✓
 ✓
 ✓
 ✓
 ✓
 ✓
 ✓
 ✓
 ✓
 ✓
 ✓
 ✓
 ✓
 ✓
 ✓
 ✓
 ✓
 ✓
 ✓
 ✓
 ✓
 ✓
 ✓
 ✓
 ✓
 ✓
 ✓
 ✓
 ✓
 ✓
 ✓
 ✓
 ✓
 ✓
 ✓
 ✓
 ✓
 ✓
 ✓
 ✓
 ✓
 ✓
 ✓
 ✓
 ✓
 ✓
 ✓
 ✓
 ✓
 ✓
 ✓
 ✓
 ✓
 ✓
 ✓
 ✓
 ✓
 ✓</li

USER ADJUST -の画面で、[↑] [↓] キーを押して [OFFSET] を反転表示させます。

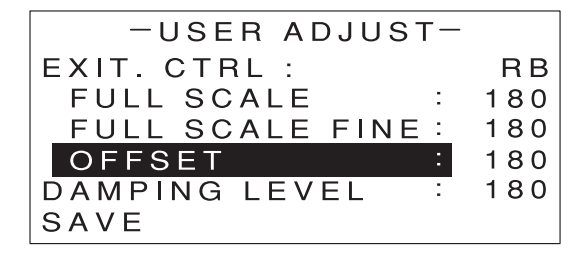

100 Ωの外部抵抗を接続します。

③「外部コントロール機能」の「負荷抵抗 (定抵抗モード)のコントロール」を参照し、Bカーブ(RB)の場合に 100 Ωの外部抵抗を接続したときのコンダクタンスを計算します。

④ 電流計測用デジタルマルチメーターに表示される電流値と、電圧計測用マルチメーターに 表示される電圧値から、コンダクタンスを計算します。

手順 4 の計算値は、エンコーダを回すにつれて変化しますので、その都度再計算しながら調整してください。

5 エンコーダを回して、手順3の計算値と手順4の計算値が同じ値になるように調整します。

・エンコーダの操作について、詳しくは P.27 をご覧ください。
参考

これでオフセット校正が終わりました。

⑥ [↑] [↓] キーを押して [FULL SCALE] を反転表示させます。

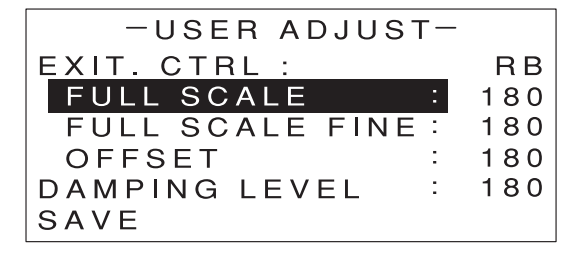

- 7)10k Ωの外部抵抗を接続します。
- 8 電流計測用デジタルマルチメーターに表示される電流値と、電圧計測用マルチメーターに 表示される電圧値から、コンダクタンスを計算します。
- 9 エンコーダを回して、手順8の計算値が、設定されているレンジの最大値になるように 調整します。

手順8の計算値は、エンコーダを回すにつれて変化しますので、その都度再計算しながら調整してください。

10 [↑] [↓] キーを押して [FULL SCALE FINE] を反転表示させます。

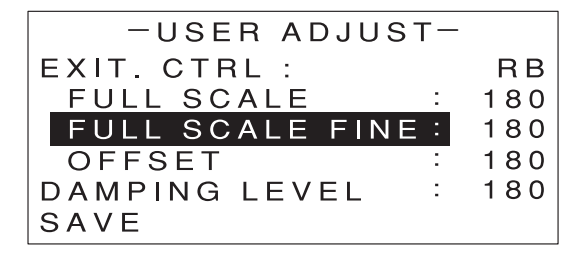

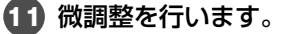

12 オフセット・フルスケール調整を2、3回繰り返してください。

これでフルスケール校正が終わりました。 続いて、校正結果を保存してください(P.243 参照)。 ●外部抵抗による負荷抵抗のオフセット・フルスケール校正(Cカーブ)

USER ADJUST -の画面で、[↑] [↓] キーを押して [OFFSET] を反転表示させます。

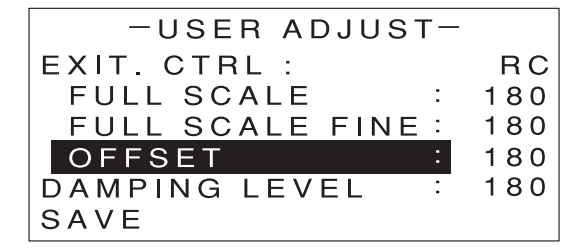

2 9.1k Ωの外部抵抗を接続します。

③「外部コントロール機能」の「負荷抵抗 (定抵抗モード)のコントロール」を参照し、Cカーブ(RC)の場合に 9.1k Ωの外部抵抗を接続したときのコンダクタンスを計算します。

④ 電流計測用デジタルマルチメーターに表示される電流値と、電圧計測用マルチメーターに 表示される電圧値から、コンダクタンスを計算します。

5 エンコーダを回して、手順3の計算値と手順4の計算値が同じ値になるように調整します。

手順 4 の計算値は、エンコーダを回すにつれて変化しますので、その都度再計算しながら調整してください。

・エンコーダの操作について、詳しくは P.27 をご覧ください。 参考

これでオフセット校正が終わりました。

⑥ [↑] [↓] キーを押して [FULL SCALE] を反転表示させます。

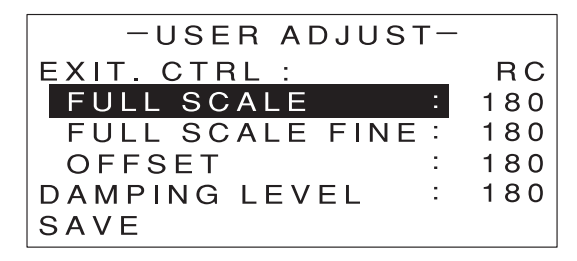

7 Ο Ωの外部抵抗(ショート)を接続します。

- 8 電流計測用デジタルマルチメーターに表示される電流値と、電圧計測用マルチメーターに 表示される電圧値から、コンダクタンスを計算します。
- 9 エンコーダを回して、手順8の計算値が、設定されているレンジの最大値になるように 調整します。

手順8の計算値は、エンコーダを回すにつれて変化しますので、その都度再計算しながら調整し てください。

10 [↑] [↓] キーを押して [FULL SCALE FINE] を反転表示させます。

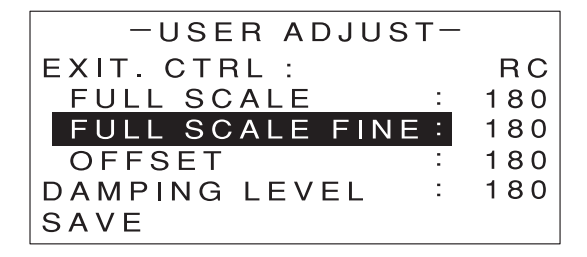

微調整を行います。

12 オフセット・フルスケール調整を 2、3 回繰り返してください。

これでフルスケール校正が終わりました。 続いて、校正結果を保存してください(P.243 参照)。

# 定電圧モード(CV モード)のオフセット・フルスケール校正

#### ●外部電圧による負荷電圧のオフセット・フルスケール校正

 ・定電圧モード(CV モード)に設定されていること
 ・校正を行うレンジ、リミッタ値が設定されていること
 ・[USER ADJUST]の[EXT. CTRL]が[V]に設定されていること

USER ADJUST -の画面で、[↑] [↓] キーを押して [OFFSET] を反転表示させます。

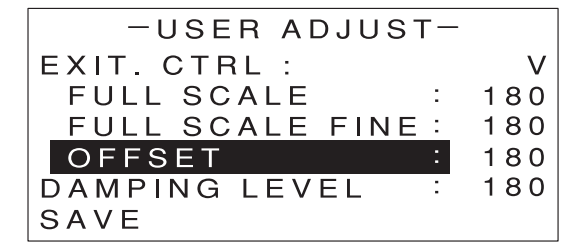

**2**0.1Vの外部電圧をかけます。

- ③「外部コントロール機能」の「負荷電圧(定電圧モード)のコントロール」を参照し、0.1Vの外部電圧をかけたときの負荷電圧を計算します。
- 4 エンコーダを回して、電圧計測用デジタルマルチメーターに表示される電圧値が、手順3の計算値と同じ値になるように調整します。

・エンコーダの操作について、詳しくは P.27 をご覧ください。

これでオフセット校正が終わりました。

5 [↑] [↓] キーを押して [FULL SCALE] を反転表示させます。

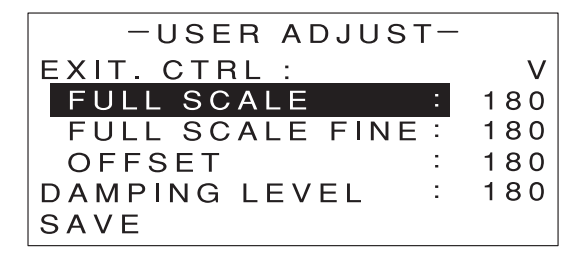

6 10V の外部電圧をかけます。

アエンコーダを回して、電圧計測用デジタルマルチメーターに表示される電圧値が、設定されているレンジの最大値になるように調整します。

8 [↑] [↓] キーを押して [FULL SCALE FINE] を反転表示させます。

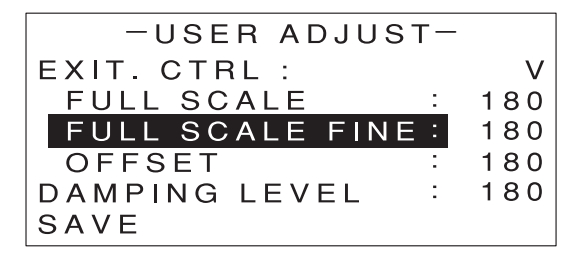

9 微調整を行います。

🔟 オフセット・フルスケール調整を2、3 回繰り返してください。

これでフルスケール校正が終わりました。 続いて、校正結果を保存してください(P.243 参照)。

## ●外部抵抗による負荷電圧のオフセット・フルスケール校正(B カーブ)

操作を始める前に、次のことを確認してください。
 チェック・定電圧モード(CVモード)に設定されていること
 ・校正を行うレンジ、リミッタ値が設定されていること
 ・[USER ADJUST]の[EXT. CTRL]が[RB]に設定されていること

– USER ADJUST –の画面で、[↑] [↓] キーを押して [OFFSET] を反転表示させます。

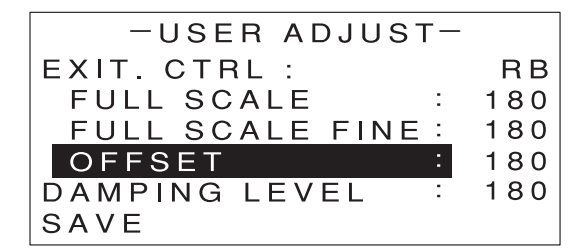

2 100 Ωの外部抵抗を接続します。

- ③「外部コントロール機能」の「負荷電圧 (定電圧モード)のコントロール」を参照し、Bカーブ(RB)の場合に100Ωの外部抵抗を接続したときの負荷電圧を計算します。
- 4 エンコーダを回して、電圧計測用デジタルマルチメーターに表示される電圧値が、手順3の計算値と同じ値になるように調整します。

・エンコーダの操作について、詳しくは P.27 をご覧ください。
参考

これでオフセット校正が終わりました。

5 [↑] [↓] キーを押して [FULL SCALE] を反転表示させます。

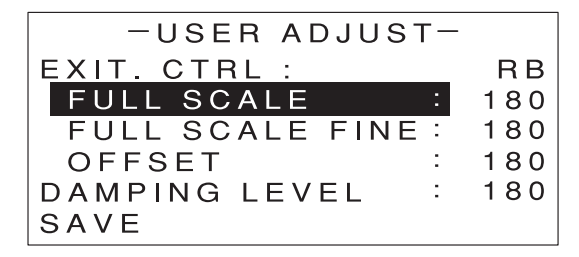

6 10k Ωの外部抵抗を接続します。

て エンコーダを回して、電圧計測用デジタルマルチメーターに表示される電圧値が、設定されているレンジの最大値になるように調整します。

【● [↑] [↓] キーを押して [FULL SCALE FINE] を反転表示させます。

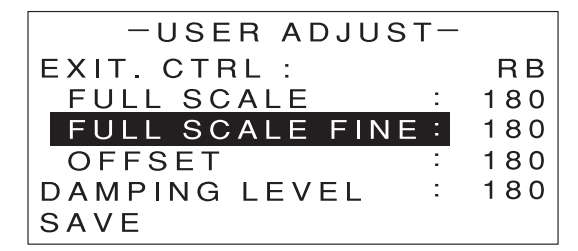

9 微調整を行います。

10 オフセット・フルスケール調整を 2、3 回繰り返してください。

これでフルスケール校正が終わりました。 続いて、校正結果を保存してください(P.243 参照)。

●外部抵抗による負荷電圧のオフセット・フルスケール校正(Cカーブ)

 操作を始める前に、次のことを確認してください。

 チェック
 ・定電圧モード(CVモード)に設定されていること

 ・校正を行うレンジ、リミッタ値が設定されていること

・[USER ADJUST] の [EXT. CTRL] が [RC] に設定されていること

USER ADJUST -の画面で、[↑] [↓] キーを押して [OFFSET] を反転表示させます。

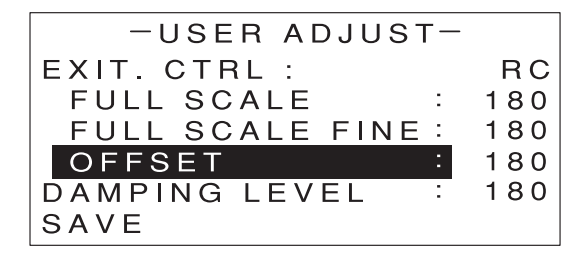

2 9.1k Ωの外部抵抗を接続します。

- ③「外部コントロール機能」の「負荷電圧 (定電圧モード)のコントロール」を参照し、Cカーブ(RC)の場合に 9.1k Ωの外部抵抗を接続したときの負荷電圧を計算します。
- 4 エンコーダを回して、電圧計測用デジタルマルチメーターに表示される電圧値が、手順3の計算値と同じ値になるように調整します。

・エンコーダの操作について、詳しくは P.27 をご覧ください。 参考

これでオフセット校正が終わりました。

5 [↑] [↓] キーを押して [FULL SCALE] を反転表示させます。

| -USER ADJUST-     | _   |
|-------------------|-----|
| EXIT. CTRL :      | RC  |
| FULL SCALE :      | 180 |
| FULL SCALE FINE : | 180 |
| OFFSET :          | 180 |
| DAMPING LEVEL :   | 180 |
| SAVE              |     |

🧿 Ο Ωの外部抵抗(ショート)を接続します。

保守

て エンコーダを回して、電圧計測用デジタルマルチメーターに表示される電圧値が、設定されているレンジの最大値になるように調整します。

【● [↑] [↓] キーを押して [FULL SCALE FINE] を反転表示させます。

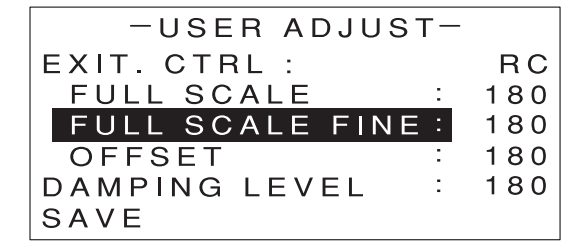

## 9 微調整を行います。

チェック

10 オフセット・フルスケール調整を 2、3 回繰り返してください。

これでフルスケール校正が終わりました。

続いて、校正結果を保存してください(P.243参照)。

定電力モード(CP モード)のオフセット・フルスケール校正

●外部電圧による負荷電力のオフセット・フルスケール校正

✓ ↓ 操作を始める前に、次のことを確認してください。

- ・定電力モード(CP モード)に設定されていること
- ・校正を行うレンジ、リミッタ値が設定されていること
- ・[USER ADJUST] の [EXT. CTRL] が [V] に設定されていること

– USER ADJUST –の画面で、[↑] [↓] キーを押して [OFFSET] を反転表示させます。

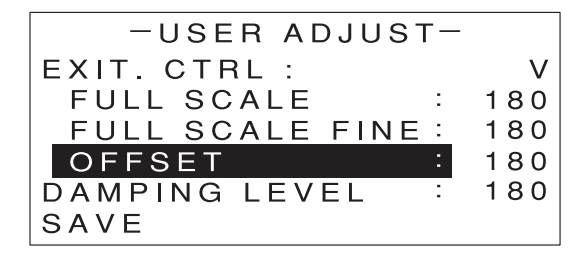

2 0.1V の外部電圧をかけます。

- ③「外部コントロール機能」の「負荷電力(定電力モード)のコントロール」を参照し、0.1Vの外部電圧をかけたときの負荷電力を計算します。
- ④ 電流計測用デジタルマルチメーターに表示される電流値と、電圧計測用マルチメーターに 表示される電圧値から、電力値を計算します。

5 エンコーダを回して、手順3の計算値と手順4の計算値が同じ値になるように調整します。

手順 4 の計算値は、エンコーダを回すにつれて変化しますので、その都度再計算しながら調整してください。

・エンコーダの操作について、詳しくは P.27 をご覧ください。

これでオフセット校正が終わりました。

⑥ [↑] [↓] キーを押して [FULL SCALE] を反転表示させます。

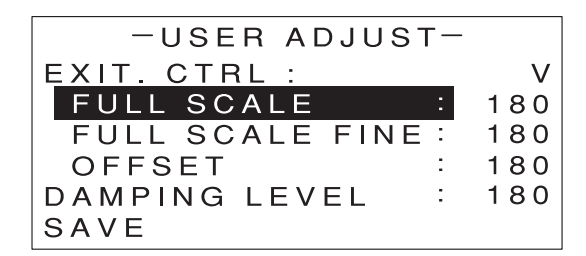

7 10V の外部電圧をかけます。

- 8 電流計測用デジタルマルチメーターに表示される電流値と、電圧計測用マルチメーターに 表示される電圧値から、電力値を計算します。
- 9 エンコーダを回して、手順8の計算値が、設定されているレンジの最大値になるように 調整します。

手順8の計算値は、エンコーダを回すにつれて変化しますので、その都度再計算しながら調整してください。

①[↑] [↓] キーを押して [FULL SCALE FINE] を反転表示させます。

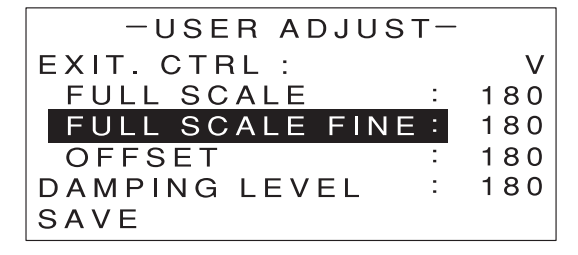

11 微調整を行います。

12 オフセット・フルスケール調整を2、3回繰り返してください。

これでフルスケール校正が終わりました。 続いて、校正結果を保存してください(P.243 参照)。 ●外部抵抗による負荷電力のオフセット・フルスケール校正(Bカーブ)

 ・定電力モード(CP モード)に設定されていること
 ・校正を行うレンジ、リミッタ値が設定されていること
 ・[USER ADJUST]の[EXT. CTRL]が[RB]に設定されていること

– USER ADJUST –の画面で、[↑] [↓] キーを押して [OFFSET] を反転表示させます。

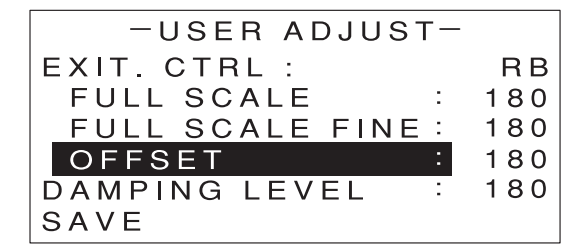

2 100 Ωの外部抵抗を接続します。

③「外部コントロール機能」の「負荷電力 (定電力モード)のコントロール」を参照し、Bカーブ(RB)の場合に100Ωの外部抵抗を接続したときの負荷電力を計算します。

④ 電流計測用デジタルマルチメーターに表示される電流値と、電圧計測用マルチメーターに 表示される電圧値から、電力値を計算します。

5 エンコーダを回して、手順3の計算値と手順4の計算値が同じ値になるように調整します。

手順4の計算値は、エンコーダを回すにつれて変化しますので、その都度再計算しながら調整してください。

・エンコーダの操作について、詳しくは P.27 をご覧ください。 参考

これでオフセット校正が終わりました。

⑥ [↑] [↓] キーを押して [FULL SCALE] を反転表示させます。

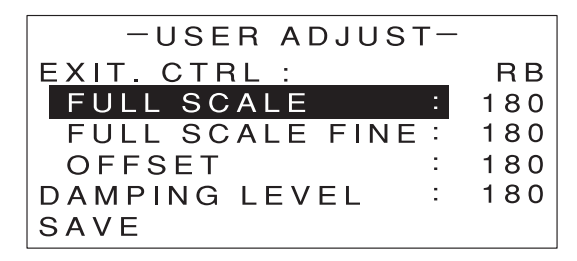

7)10k Ωの外部抵抗を接続します。

- 8 電流計測用デジタルマルチメーターに表示される電流値と、電圧計測用マルチメーターに 表示される電圧値から、電力値を計算します。
- 9 エンコーダを回して、手順8の計算値が、設定されているレンジの最大値になるように 調整します。

手順8の計算値は、エンコーダを回すにつれて変化しますので、その都度再計算しながら調整してください。

10 [↑] [↓] キーを押して [FULL SCALE FINE] を反転表示させます。

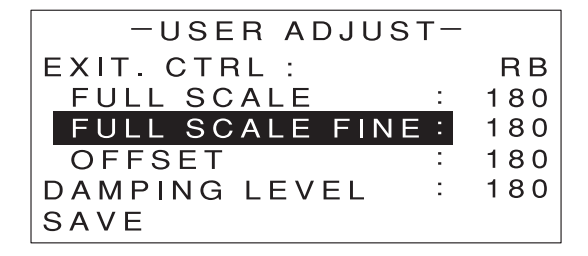

微調整を行います。

チェック

12 オフセット・フルスケール調整を 2、3 回繰り返してください。

これでフルスケール校正が終わりました。 続いて、校正結果を保存してください(P.243 参照)。

#### ●外部抵抗による負荷電力のオフセット・フルスケール校正(C カーブ)

✓ ↓ 操作を始める前に、次のことを確認してください。

- ・定電力モード(CP モード)に設定されていること
- ・校正を行うレンジ、リミッタ値が設定されていること
  - ・[USER ADJUST] の [EXT. CTRL] が [RC] に設定されていること

– USER ADJUST –の画面で、[↑] [↓] キーを押して [OFFSET] を反転表示させます。

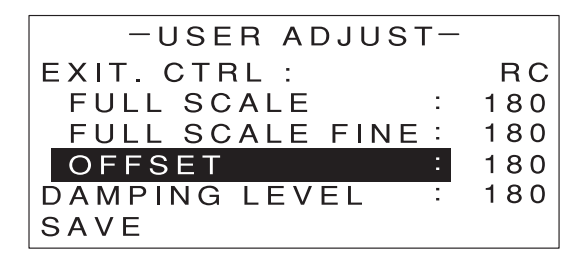

9.1k Ωの外部抵抗を接続します。

③「外部コントロール機能」の「負荷電力 (定電力モード)のコントロール」を参照し、Cカーブ(RC)の場合に 9.1k Ωの外部抵抗を接続したときの負荷電力を計算します。

4 電流計測用デジタルマルチメーターに表示される電流値と、電圧計測用マルチメーターに 表示される電圧値から、電力値を計算します。

5 エンコーダを回して、手順3の計算値と手順4の計算値が同じ値になるように調整します。 手順4の計算値は、エンコーダを回すにつれて変化しますので、その都度再計算しながら調整し てください。

・エンコーダの操作について、詳しくは P.27 をご覧ください。

これでオフセット校正が終わりました。

6 [↑] [↓] キーを押して [FULL SCALE] を反転表示させます。

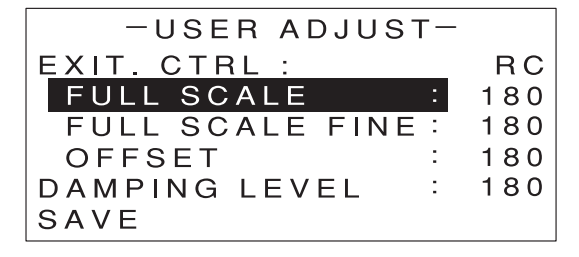

- 7 Ο Ωの外部抵抗(ショート)を接続します。
- 8 電流計測用デジタルマルチメーターに表示される電流値と、電圧計測用マルチメーターに 表示される電圧値から、電力値を計算します。
- 9 エンコーダを回して、手順8の計算値が、設定されているレンジの最大値になるように 調整します。

手順8の計算値は、エンコーダを回すにつれて変化しますので、その都度再計算しながら調整してください。

10 [↑] [↓] キーを押して [FULL SCALE FINE] を反転表示させます。

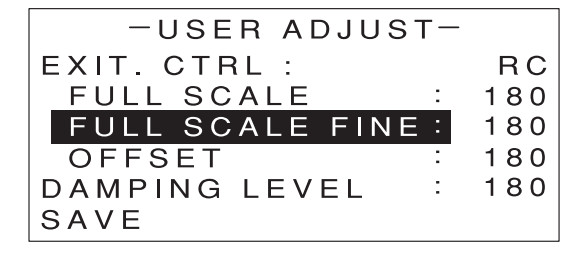

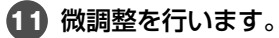

12 オフセット・フルスケール調整を2、3回繰り返してください。

これでフルスケール校正が終わりました。 続いて、校正結果を保存してください(P.243 参照)。 校正結果の保存

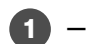

– USER ADJUST –の画面で、【↑】【↓】キーを押して【SAVE】を反転表示させます。

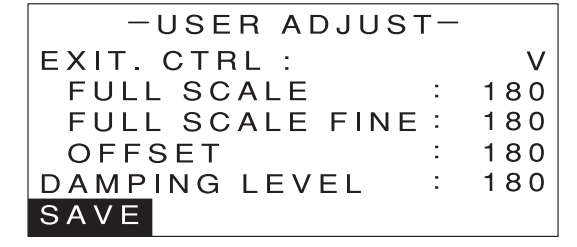

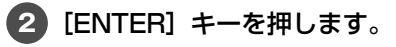

確認画面が表示されます。

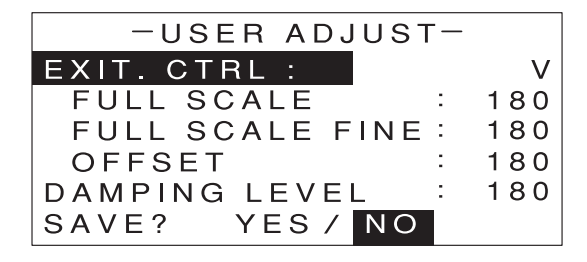

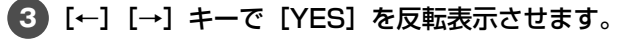

4 [ENTER] キーを押します。

これで校正結果が保存されました。

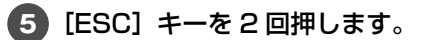

MAIN 画面に戻ります。

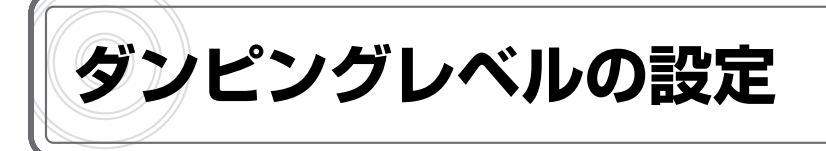

負荷配線が長い場合、電流の位相遅れにより発振を起こしやすくなります。この場合、ダンピング レベルを調整することにより、発振を軽減することができます。

1 MAIN 画面で [MENU] キーを押します。

メニューが表示されます。

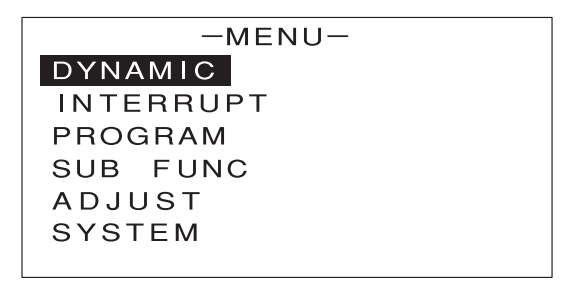

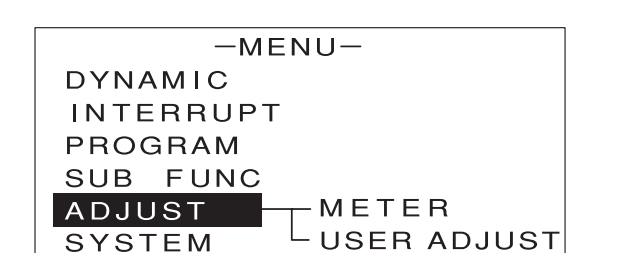

2 [↑] [↓] キーを押して [ADJUST] を反転表示させます。

3 [→] キーを押します。

次のような画面が表示されます。

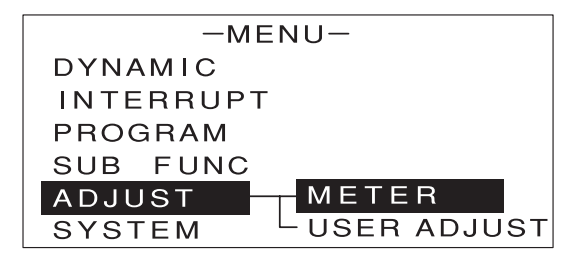

保守

④ [↑] [↓] キーを押して [USER ADJUST] を反転表示させます。

| -MENU-              |
|---------------------|
| DYNAMIC             |
| INTERRUPT           |
| PROGRAM             |
| SUB FUNC            |
| ADJUST <u>METER</u> |
| SYSTEM USER ADJUST  |

5 [ENTER] キーを押します。

次のような画面が表示されます。

| -USER ADJUST-     |     |
|-------------------|-----|
| EXIT. CTRL :      | V   |
| FULL SCALE :      | 180 |
| FULL SCALE FINE : | 180 |
| OFFSET :          | 180 |
| DAMPING LEVEL :   | 180 |
| SAVE              |     |

⑥ [↑] [↓] キーを押して [DAMPING LEVEL] を反転表示させます。

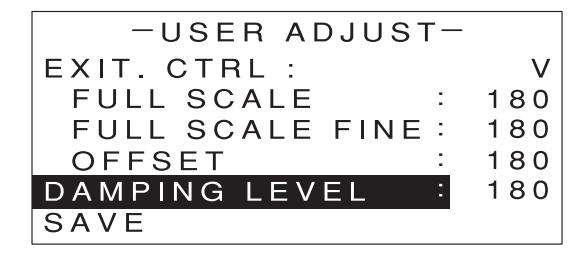

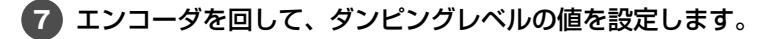

↓ ② · 設定できる値は O(LEVEL Min)~ 255(LEVEL Max)です。 参考

8 [↑] [↓] キーを押して [SAVE] を反転表示させます。

| -USER ADJUST-     |     |
|-------------------|-----|
| EXIT. CTRL :      | V   |
| FULL SCALE :      | 180 |
| FULL SCALE FINE : | 180 |
| OFFSET :          | 180 |
| DAMPING LEVEL :   | 180 |
| SAVE              |     |
(9) [ENTER] キーを押します。

確認画面が表示されます。

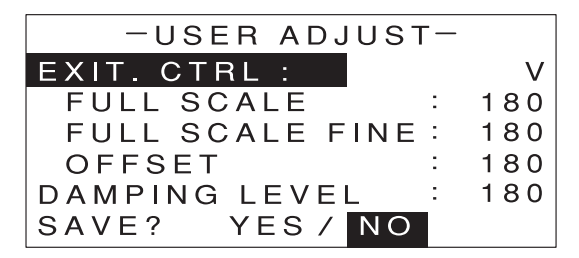

10 [←] [→] キーで [YES] を反転表示させます。

**11** [ENTER] キーを押します。

これでダンピングレベルの設定が保存されました。

12 [ESC] キーを2回押します。

MAIN 画面に戻ります。

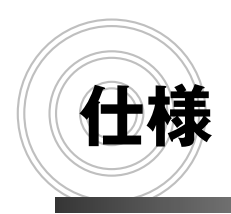

#### 負荷条件

| 仕様・形名    | FK-200L2 | FK-160L2Z | FK-400L2 | FK-1000L2 | FK-480L2Z |
|----------|----------|-----------|----------|-----------|-----------|
| 動作電圧*1   | 0~150V   | -0.5~150V | 0~150V   |           | -0.5~150V |
| 最大電流     | 40A      |           | 80A      | 200A      | 120A      |
| 最大負荷電力   | 200W     | 160W      | 400W     | 1000W     | 480W      |
| 絶対最大電圧*2 | 200V     | 200V      |          |           |           |

※1: 1.5V以上で最大電流動作、1.5V未満では最大電流は電圧に比例して低下します。(FK-200L2、400L2、1000L2)
 -0.5V以上で最大電流が得られます(FK-160L2Z)

※2:本機の負荷端子に加えることのできる最大電圧です。この値を超えて電圧がかかった場合、故障の原因となりますのでご注意ください。

#### 動作電源

| 仕様・形名 |    | FK-200L2            | FK-160L2Z | FK-400L2 | FK-1000L2 | FK-480L2Z |  |
|-------|----|---------------------|-----------|----------|-----------|-----------|--|
| 動作電源  |    | AC90~250V 50Hz/60Hz |           |          |           |           |  |
| 消費電力  | VA | 68VA 以下             | 190VA以下   | 80VA 以下  | 130VA以下   | 530VA 以下  |  |
|       | W  | 34W 以下              | 190W以下    | 40W 以下   | 68W 以下    | 500W 以下   |  |

# 定電流特性(CC モード)

| 仕様・形名                    |               | FK-200L2                               | FK-160L2Z | FK-400L2             | FK-1000L2             | FK-480L2Z             |
|--------------------------|---------------|----------------------------------------|-----------|----------------------|-----------------------|-----------------------|
| 定格可変範囲                   | Lレンジ          | 0~4A                                   |           | 0~8A                 | 0~20A                 | 12A                   |
|                          | <b>H</b> レンジ  | 0~40A                                  |           | 0~80A                | 0~200A                | 120A                  |
| 可変範囲                     | Lレンジ          | 0~4.08A                                |           | 0~8.16A              | 0~20.4A               | 12.24A                |
|                          | <b>H</b> レンジ  | 0~40.8A                                |           | 0~81.6A              | 0~204A                | 122.4A                |
| 分解能                      | Lレンジ          | 100µA                                  |           | 200µA                | 1mA                   | 1mA                   |
|                          | <b>H</b> レンジ  | 1mA                                    |           | 2mA                  | 10mA                  | 10mA                  |
| 設定確度                     | Lレンジ          | ±0.2% of set±10mA<br>±0.2% of set±40mA |           | 0.2% of set<br>±20mA | 0.2% of set<br>±50mA  | 0.2% of set<br>±30mA  |
|                          | <b>H</b> レンジ  |                                        |           | 0.2% of set<br>±80mA | 0.2% of set<br>±200mA | 0.2% of set<br>±120mA |
| 温度係数(TYP)                |               | 100ppm/°C±1mA/°C                       |           | 100ppm/°C<br>±2mA/°C | 100ppm/°C<br>±8mA/°C  | 100ppm/°C<br>±3mA/°C  |
| 安定度(負荷電圧変動)*3            |               | 4mA                                    |           | 8mA                  | 20mA                  | 12mA                  |
| リップル(実効値) <sup>**4</sup> |               | 4mAr.m.s                               | 6mAr.m.s  | 8mAr.m.s             | 20mAr.m.s             | 18mAr.m.s             |
| ノイズ(P-P 値                | <b>道)</b> **5 | 40mAp-p                                |           | 80mAp-p              | 200mAp-p              | 120mAp-p              |

 ※3:動作電圧の1.5V~150Vの範囲に対する値です(FK-200L2:1.33A、FK-160L2Z:1.33A、FK-400L2: 2.66A、FK-1000L2:6.66Aの設定電流)。

※4: 20Hz~1MHzの実効値です(動作電源 定格AC100V/AC200V時)。

※5: 20Hz~20MHzのピーク-ピーク値を表します(動作電源 定格AC100V/AC200V時)。

## 定電圧特性(CV モード)

| 仕様・形名                    |                   | FK-200L2                 | FK-160L2Z         | FK-400L2                          | FK-1000L2 | FK-480L2Z  |  |  |
|--------------------------|-------------------|--------------------------|-------------------|-----------------------------------|-----------|------------|--|--|
| 定格可変                     | L レンジ             | 0~15V                    | -0.5~15V          | 0~15V                             | -0.5~15V  |            |  |  |
| 範囲                       | H レンジ             | 0~150V                   | -0.5~150V         | 0~150V                            |           | -0.5~150V  |  |  |
| 可変範囲                     | L レンジ             | 0~15.3V                  | -0.5~15.3V        | 0~15.3V                           |           | -0.5~15.3V |  |  |
|                          | H レンジ             | 0~153V                   | -0.5~15.3V        | 0~153V                            |           | -0.5~153V  |  |  |
|                          | ⊿ R <sup>*6</sup> | 0~4Ω                     |                   | 0~2Ω                              | 0~0.8Ω    | 0~1.333Ω   |  |  |
| 分解能                      | L レンジ             | ジ lmV                    |                   |                                   |           |            |  |  |
|                          | H レンジ             | 10mV                     |                   |                                   |           |            |  |  |
|                          | ⊿R                | lmΩ                      |                   |                                   |           |            |  |  |
| 設定確度                     | L レンジ             | ±0.1% of set             | t±15mV            |                                   |           |            |  |  |
|                          | H レンジ             | ±0.1% of se <sup>-</sup> | ±0.1% of set±80mV |                                   |           |            |  |  |
|                          | ⊿R                | ±1% of set±              | :4mΩ              | $\pm$ 1% of set $\pm$ 2m $\Omega$ |           |            |  |  |
| リップル (実効値) <sup>*7</sup> |                   | 10mVr.m.s                | 20mVr.m.s         | 3 10mVr.m.s 20mVr.m.s             |           |            |  |  |
| 温度係数(TYP)                |                   | 100ppm/°C                |                   |                                   |           |            |  |  |
| 安定度(貨                    | 直荷電流変動)*8         | 50mV                     |                   |                                   |           |            |  |  |

※6: ⊿Rは等価直列抵抗です。バッテリーの内部抵抗や、ツェナーダイオードの動作抵抗に相当します。⊿Rの設定範囲は、電圧レンジに関わらず上の表の値です。⊿Rは電流Hレンジのみ有効です。

※7: RMSは20Hz~1MHzの実効値を表します。

※8:最大電流の10~100%の変動に対しての安定度を示します。

#### 定抵抗特性(CR モード)

| 仕                  | 様・形名                                  | FK-200L2                                                                                                    | FK-160L2Z | FK-400L2                   | FK-1000L2                  | FK-480L2Z                  |
|--------------------|---------------------------------------|----------------------------------------------------------------------------------------------------|-----------|----------------------------|----------------------------|----------------------------|
| 可変範囲 <sup>*9</sup> | レンジ 1<br>(電圧 Lレンジ<br>(電流 Hレンジ)        | $\begin{array}{c} 27S \sim 1mS \\ (37m\Omega \sim 1000\Omega) \\ 2.7S \sim 100 \mu S \\ (370m\Omega \sim 10k\Omega) \\ 2.7S \sim 100 \mu S \\ (370m\Omega \sim 10k\Omega) \\ 0.27S \sim 10 \mu S \\ (3.7\Omega \sim 100k\Omega) \end{array}$ |           | 54S~2mS<br>(18.5mΩ~500Ω)   | 135S~5mS<br>(7.4mΩ~200Ω)   | 81S~5mS<br>(12.3mΩ~200Ω)   |
|                    | レンジ 2<br>(電圧 Lレンジ)<br>(電流 Lレンジ)       |                                                                                                    |           | 5.4S~200μS<br>(185mΩ~5kΩ)  | 13.5S~500μS<br>(74mΩ~2kΩ)  | 8.1S~500μS<br>(123mΩ~2kΩ)  |
|                    | レンジ 3<br>(電圧 Hレンジ)<br>(電流 Hレンジ)       |                                                                                                    |           | 5.4S~200μS<br>(185mΩ~5kΩ)  | 13.5S~500μS<br>(74mΩ~2kΩ)  | 8.1S~500μS<br>(123mΩ~2kΩ)  |
|                    | レンジ 4<br>(電圧 Hレンジ)<br>(電流 Lレンジ)       |                                                                                                    |           | 0.54S~20μS<br>(1.85Ω~50kΩ) | 1.35S~50μS<br>(0.74Ω~20kΩ) | 0.81S~50μS<br>(1.23Ω~20kΩ) |
| 分解能                | レンジ1                                  | 1mS                                                                                                    |           | 2mS                        | 5mS                        |                            |
|                    | レンジ2 100μS<br>レンジ3 100μS<br>レンジ4 10μS |                                                                                                    |           | 200 <i>µ</i> S             | 500 <i>µ</i> S             |                            |
|                    |                                       |                                                                                                    |           | 200 <i>µ</i> S             | 500 <i>µ</i> S             |                            |
|                    |                                       |                                                                                                    |           | 20µS                       | 50µS                       |                            |

\*8: S(シーメンス)は導伝率の単位です。導伝率は抵抗の逆数 G(S)= $\frac{1}{R}(\Omega)$ 液晶画面上はS(シーメンス)で設定し、画面ではSと $\Omega$ を表示します。

| 仕                                  | 様・形名                                   | FK-200L2 FK-160L2Z                                                      | FK-400L2                           | FK-1000L2                           | FK-480L2Z                           |
|------------------------------------|----------------------------------------|-------------------------------------------------------------------------|------------------------------------|-------------------------------------|-------------------------------------|
| 設定確度 <sup>*</sup><br><sup>10</sup> | レンジ 1                                  | $(G \times V)(1 \pm 0.01)$<br>$\pm 40mA + V/230k\Omega$                 | (G×V)(1±0.01)<br>±80mA+V/<br>230kΩ | (G×V)(1±0.01)<br>±200mA+V/<br>230kΩ | (G×V)(1±0.01)<br>±120mA+V/<br>230kΩ |
|                                    | レンジ2<br>(G×V)(1±0.01)<br>±10mA+V/230kΩ |                                                                         | (G×V)(1±0.01)<br>±20mA+V/<br>230kΩ | (G×V)(1±0.01)<br>±50mA+V/<br>230kΩ  | (G×V)(1±0.01)<br>±30mA+V/<br>230kΩ  |
|                                    | レンジ3                                   | $(G \times V)(1 \pm 0.01)$<br>$\pm 40 \text{mA} + V/230 \text{k}\Omega$ | (G×V)(1±0.01)<br>±80mA+V/<br>230kΩ | (G×V)(1±0.01)<br>±200mA+V/<br>230kΩ | (G×V)(1±0.01)<br>±120mA+V/<br>230kΩ |
|                                    | レンジ4                                   | (G×V)(1±0.01)<br>±10mA+V/230kΩ                                          | (G×V)(1±0.01)<br>±20mA+V/<br>230kΩ | (G×V)(1±0.01)<br>±50mA+V/<br>230kΩ  | (G×V)(1±0.01)<br>±30mA+V/<br>230kΩ  |
|                                    |                                        | 200ppm/°C                                                               |                                    |                                     |                                     |

※10: 負荷電流値として表示。Vは負荷電圧を示します。

# 定電力特性(CP モード)

| 仕                      | 様・形名                            | FK-200L2   | FK-160L2Z | FK-400L2 | FK-1000L2 | FK-480L2Z |
|------------------------|---------------------------------|------------|-----------|----------|-----------|-----------|
| 定格可変                   | レンジ 1                           | 0~60W      | 0~60W     | 0~120W   | 0~300W    | 0~180W    |
| 範囲                     | レンジ 2                           | 0~200W     | 0~160W    | 0~400W   | 0~1000W   | 0~480W    |
|                        | レンジ 3                           | 0~200W     | 0~160W    | 0~400W   | 0~1000W   | 0~480W    |
|                        | レンジ 4                           | 0~200W     | 0~160W    | 0~400W   | 0~1000W   | 0~480W    |
| <b>可変範囲</b><br>*11 *12 | レンジ 1<br>(電圧 Lレンジ )<br>電流 Lレンジ) | OW~61.2W   |           | 0~122.4W | 0~306W    | 0~183.6W  |
|                        | レンジ2<br>(電圧 Hレンジ)<br>(電流 Lレンジ)  | 0W~204W    | 0W~163.2W | 0~408W   | 0~1020W   | 0~489.6W  |
|                        | レンジ 3<br>(電圧 Lレンジ)<br>電流 Hレンジ)  | 0W~204W    | 0W~163.2W | 0~408W   | 0~1020W   | 0~489.6W  |
|                        | レンジ 4<br>(電圧 Hレンジ)<br>電流 Hレンジ)  | 0W~204W    | 0W~163.2W | 0~408W   | 0~1020W   | 0~489.6W  |
| 分解能                    | レンジ 1                           | 10mW       |           |          |           |           |
|                        | レンジ2                            | 10mW       |           |          | 100mW     | 10mW      |
|                        | レンジ3                            | 10mW       |           |          | 100mW     | 10mW      |
|                        | レンジ 4                           | 10mW       |           |          | 100mW     | 10mW      |
| 設定確度*1                 | 13                              | ±2% of f.s |           |          |           |           |
| 温度係数(                  | TYP)                            | 1000ppm/°C |           |          |           |           |

※11: 精度補償は各レンジの定格電流/定格電力の10%からです。

※12:電力レンジは電圧レンジと電流レンジが連動して決まります。

※13:最大電力に対して(負荷電圧5V時)の確度を示します。

# 保護機能

| 過電流保護(OCP)            | 最大使用電流の 110%で動作。負荷電流を OFF。              |
|-----------------------|-----------------------------------------|
| 過電圧保護(OVP)            | 最大使用電圧の 110%で動作。負荷電流を OFF。              |
| 過温度保護(OHP)            | 放熱器温度 95℃以上にて動作。負荷電流を OFF。              |
| 逆接続保護(RCP)            | ヒューズ断、FET の内部ダイオードにて保護。                 |
| 外部接点による入力遮断<br>(TRIP) | 外部コントロール信号により負荷電流を OFF。<br>接点 OFF にて停止。 |
| バイアス電源保護(BIAS)        | バイアス電源の異常で動作。負荷電流を OFF。                 |
| ブースター機保護(BST)         | ブースター機の異常で動作。負荷電流を OFF。                 |

# メモリー機能

| メモリー機能 | 合計 3 種類の下記設定条件を記憶可能              |
|--------|----------------------------------|
|        | ・動作モード/レンジ                       |
|        | ・各モードの設定値                        |
|        | · ⊿ R の設定値                       |
|        | ・リミット値(CL、PL、UVL)                |
|        | ・ソフトスタート時間の有効/無効                 |
|        | ・スルーレート(LOAD ON/OFF)             |
|        | ・ダイナミック動作の急変値(EVENT VALUE)設定値    |
|        | ・ダイナミック動作のスイッチング周波数設定値/デューティ比設定値 |
|        | ・ダイナミック動作の立上がり立下り時間設定値           |
|        | ・ダイナミック動作のスルーレート設定値              |
|        |                                  |

# ダイナミック動作

| 動作モード       | 定電流(CC)、定抵抗(CR)、定電力(CP)(ただし同一レンジ内) |
|-------------|------------------------------------|
| 時間可変範囲*14   | 25µs~1s                            |
| 周波数可変範囲     | 0.5Hz~20kHz                        |
| デューティ可変範囲   | 5~95%                              |
| スルーレート設定*15 | 次表参照                               |

※14:時間可変(t<sub>E</sub>,t<sub>N</sub>設定)かデューティ・周波数可変のいずれかを選択可能です。

※15: スルーレートの設定値は定電流モード(CCモード)または定抵抗モード(CRモード)時のみ有効です。

| ●スルーレート( | (ダイナミック動作時) |
|----------|-------------|
|----------|-------------|

| 1    | 仕様・形名 | I    | FK-200L2                                                                       | FK-160L2Z                                    | FK-400L2              | FK-1000L2             | FK-480L2Z             |  |
|------|-------|------|--------------------------------------------------------------------------------|----------------------------------------------|-----------------------|-----------------------|-----------------------|--|
| Lレンジ | レンジ 1 | 可変範囲 | 32µA/µs~3                                                                      | 20µA/µs                                      | 64μA/μs~<br>640μA/μs  | 160μA/μs<br>~1.6mA/μs | 96μΑ/μs~<br>960μΑ/μs  |  |
|      |       | 分解能  | 2µA/µs                                                                         |                                              | 4μA/μs                | 10µA/µs               | 6μA/μs                |  |
|      |       | 設定確度 | ± (10% of se                                                                   | t + 3% of f.s)*                              | <sup>16</sup> ±5µs    |                       |                       |  |
|      | レンジ 2 | 可変範囲 | 320µA/µs~                                                                      | 320µA/µs~3.2mA /µs                           |                       | 1.6mA/µs∼<br>16mA/µs  | 960μA/μs<br>~9.6mA/μs |  |
|      |       | 分解能  | 20µA/µs                                                                        |                                              | 40µA/µs               | 100µA/µs              | 60µA/µs               |  |
|      |       | 設定確度 | ± (10% of se                                                                   | t + 3% of f.s)*                              | <sup>16</sup> ±5µs    |                       |                       |  |
|      | レンジ3  | 可変範囲 | 3.2mA/µs~3                                                                     | 3.2mA/μs~32mA/μs                             |                       | 16mA/μs~<br>160mA/μs  | 9.6mA/µs∼<br>96mA/µs  |  |
|      |       | 分解能  | 200µA/µs                                                                       |                                              | 400µA/µs              | 1mA/µs                | 600µA/µs              |  |
|      |       | 設定確度 | ± (10% of se                                                                   | t + 3% of f.s) $*$                           | <sup>16</sup> ±5µs    |                       |                       |  |
|      | レンジ 4 | 可変範囲 | 32mA/μs~320mA/μs<br>2mA/μs                                                     |                                              | 64mA/μs~<br>640mA/μs  | 160mA/μs<br>~1.6A/μs  | 96mA/µs∼<br>960mA/µs  |  |
|      |       | 分解能  |                                                                                |                                              | 4mA/µs                | 10mA/µs               | 6mA/µs                |  |
|      |       | 設定確度 | ± (10% of se                                                                   | ± (10% of set + 3% of f.s)*                  |                       | <sup>*16</sup> ±5µs   |                       |  |
| Hレンジ | レンジ 1 | 可変範囲 | 320µA/µs~3.2mA/µs                                                              |                                              | 640μA/μs<br>~6.4mA/μs | 1.6mA/µs∼<br>16mA/µs  | 960μA/μs<br>~9.6mA/μs |  |
|      |       | 分解能  | 20µA/µs                                                                        |                                              | 40µA/µs               | 100µA/µs              | 60µA/µs               |  |
|      |       | 設定確度 | ± (10% of se                                                                   | $t + 3\%  of  f.s)^*$                        | <sup>16</sup> ±5µs    | -                     |                       |  |
|      | レンジ2  | 可変範囲 | 3.2mA/µs~3                                                                     | 32mA/µs                                      | 6.4mA/µs∼<br>64mA/µs  | 16mA/µs∼<br>160mA/µs  | 9.6mA/µs∼<br>96mA/µs  |  |
|      |       | 分解能  | 200µA/µs                                                                       |                                              | 400µA/µs              | 1mA/µs                | 600µA/µs              |  |
|      |       | 設定確度 | ± (10% of se                                                                   | t + 3% of f.s)*                              | <sup>16</sup> ±5µs    |                       |                       |  |
|      | レンジ3  | 可変範囲 | 32mA/µs~320mA/µs                                                               |                                              | 64mA/μs~<br>640mA/μs  | 160mA/µs<br>∼1.6A/µs  | 96mA/μs~<br>960mμA/μs |  |
|      |       | 分解能  | 2mA/µs                                                                         |                                              | 4mA/µs                | 10mA/µs               | 6mA/µs                |  |
|      |       | 設定確度 | ± (10% of se                                                                   | $\pm$ (10% of set + 3% of f.s) <sup>*1</sup> |                       |                       |                       |  |
|      | レンジ4  | 可変範囲 | 320mA/µs∼                                                                      | 3.2A/µs                                      | 640mA/μs<br>~6.4A/μs  | 1.6A/µs∼<br>16A/µs    | 960mA/µs<br>~9.6A/µs  |  |
|      |       | 分解能  | $20 \text{mA}/\mu\text{s}$                                                     |                                              | 40mA/µs               | 100mA/µs              | 60mA/µs               |  |
| 設定確  |       |      | $\pm (10\% \text{ of set} + 3\% \text{ of f.s})^{\times 16} \pm 5\mu \text{s}$ |                                              |                       |                       |                       |  |

ダイナミック動作時のスルーレートは、電流変化幅の10%~90%まで変化する期間の電流変化率です。 定格電流の2%~100%の電流変化に適用されます。

※16: 各レンジのフルスケール

# 自動ロードオフ機能

| 電圧   | 計測電圧しきい値: FK-200L2/FK-400L2/FK-1000L2 0~150V<br>FK-160L2Z/FK-480L2Z -0.5~150V |
|------|-------------------------------------------------------------------------------|
| 電流降下 | 計測電流しきい値:0~最大電流 A×システム台数                                                      |
| 電流上昇 | 計測電流しきい値:0~最大電流 A×システム台数                                                      |
| 経過時間 | タイマ値:1sec~99h59m59sec                                                         |
| 積算電流 | 積算電流しきい値(Ah):1~最大電流×1h×システム台数                                                 |
| 積算電力 | 積算電力しきい値(kWh):1~最大負荷電力×1h×システム台数                                              |

# スルーレート機能(LOAD ON 時)

#### [FK-200L2/FK-160L2Z]

| 動作モード                | 定電流(CC)                                                                                      | 定電力(CP) |
|----------------------|----------------------------------------------------------------------------------------------|---------|
| スルーレート設定<br>電流 H レンジ | 320mA/μs、32mA/μs、6.4mA/μs、3.2mA/μs<br>1.6mA/μs、640μA/μs、320μA/μs、160μA/μs<br>64μA/μs、32μA/μs | 16mW/µs |
| スルーレート設定<br>電流 L レンジ | 32mA/μs、3.2mA/μs、640μA/μs、320μA/μs<br>160μA/μs、64μA/μs、32μA/μs、16μA/μs<br>6.4μA/μs、3.2μA/μs  | 16mW/µs |

| 動作モード                | 定抵抗(CR)                                                                             |
|----------------------|-------------------------------------------------------------------------------------|
| スルーレート設定<br>電流 H レンジ | 32mA/μs、6.4mA/μs、3.2mA/μs<br>1.6mA/μs、640μA/μs、320μA/μs、160μA/μs<br>64μA/μs、32μA/μs |
| スルーレート設定<br>電流 L レンジ | 3.2mA/μs、640μA/μs、320μA/μs<br>160μA/μs、64μA/μs、32μA/μs、16μA/μs<br>6.4μA/μs、3.2μA/μs |

#### [FK400L2]

| 動作モード                | 定電流(CC)                                                                                           | 定電力(CP) |
|----------------------|---------------------------------------------------------------------------------------------------|---------|
| スルーレート設定<br>電流 H レンジ | 640mA/μs、64mA/μs、12.8mA/μs、6.4mA/μs、3.2mA/<br>μs、1.28mA/μs、640μA/μs、320μA/μs、128μA/μs、<br>64μA/μs | 32mW/µs |
| スルーレート設定<br>電流 L レンジ | 64mA/μs、6.4mA/μs、1.28mA/μs、640μA/μs、<br>320μA/μs、128μA/μs、64μA/μs、32μA/μs、<br>12.8μA/μs、6.4μA/μs  | 32mW/µs |

| 動作モード    | 定抵抗(CR)                                      |
|----------|----------------------------------------------|
| スルーレート設定 | 64mA/μs、12.8mA/μs、6.4mA/μs、3.2mA/μs、         |
| 電流 H レンジ | 1.28mA/μs、640μA/μs、320μA/μs、128μA/μs、64μA/μs |
| スルーレート設定 | 6.4mA/μs、1.28mA/μs、640μA/μs、320μA/μs、        |
| 電流 L レンジ | 128μA/μs、64μA/μs、32μA/μs、12.8μA/μs、6.4μA/μs  |

#### [FK1000L2]

| 動作モード                | 定電流(CC)                                                                                     | 定電力(CP) |
|----------------------|---------------------------------------------------------------------------------------------|---------|
| スルーレート設定<br>電流 H レンジ | 1.6A/μs、160mA/μs、32mA/μs、16mA/μs<br>8mA/μs、3.2mA/μs、1.6mA/μs、800μA/μs<br>320μA/μs、160μA/μs  | 80mW/µs |
| スルーレート設定<br>電流 L レンジ | 160mA/μs、16mA/μs、3.2mA/μs、1.6mA/μs<br>800μA/μs、320μA/μs、160μA/μs、80μA/μs<br>32μA/μs、16μA/μs | 80mW/µs |

| 動作モード                | 定抵抗(CR)                                                                            |
|----------------------|------------------------------------------------------------------------------------|
| スルーレート設定<br>電流 H レンジ | 160mA/μs、32mA/μs、16mA/μs<br>8mA/μs、3.2mA/μs、1.6mA/μs、800μA/μs<br>320μA/μs、160μA/μs |
| スルーレート設定<br>電流 L レンジ | 16mA/μs、3.2mA/μs、1.6mA/μs<br>800μA/μs、320μA/μs、160μA/μs、80μA/μs<br>32μA/μs、16μA/μs |

#### [FK-480L2Z]

| 動作モード                | 定電流(CC)                                                                                         | 定電力(CP) |
|----------------------|-------------------------------------------------------------------------------------------------|---------|
| スルーレート設定<br>電流 H レンジ | 960mA/μs、96mA/μs、19.2mA/μs、9.6mA/μs<br>4.8mA/μs、1.92mA/μs、960μA/μs、480μA/μs<br>192μA/μs、96μA/μs | 48mW/µs |
| スルーレート設定<br>電流 L レンジ | 96mA/μs、9.6mA/μs、1.92mA/μs、960μA/μs<br>480μA/μs、192μA/μs、96μA/μs、48μA/μs<br>19.2μA/μs、9.6μA/μs  | 48mW/µs |
| 動作モード                | 定抵抗(CR)                                                                                         |         |
| スルーレート設定<br>電流 H レンジ | 96mA/μs、19.2mA/μs、9.6mA/μs<br>4.8mA/μs、1.92mA/μs、960μA/μs、480μA/μs<br>192μA/μs、96μA/μs          |         |
| スルーレート設定<br>電流 L レンジ | 9.6mA/µs、1.92mA/µs、960µA/µs<br>480µA/µs、192µA/µs、96µA/µs、48µA/µs                                |         |

19.2μA/μs、9.6μA/μs

# ソフトスタート機能

#### [FK-200L2/FK-160L2Z]

| 動作モード                 | 定電流(CC)                                                                                        | 定電力(CP) |
|-----------------------|------------------------------------------------------------------------------------------------|---------|
| 動作開始電圧                | 0.3V                                                                                           | 0.3V    |
| ソフトスタート設定<br>電流 H レンジ | 320mA/μs、32mA/μs、6.4mA/μs、3.2mA/μs、1.6<br>mA/μs、640μA/μs、320μA/μs、160μA/μs、64μA/<br>μs、32μA/μs | 16mW/µs |
| ソフトスタート設定<br>電流 L レンジ | 32mA/μs、3.2mA/μs、640μA/μs、320μA/μs、<br>160μA/μs、64μA/μs、32μA/μs、16μA/μs、6.4μA/<br>μs、3.2μA/μs  | 16mW/µs |

| 動作モード                 | 定抵抗(CR)                                                                                                    |
|-----------------------|----------------------------------------------------------------------------------------------------|
| 動作開始電圧                | 0.3V                                                                                                    |
| ソフトスタート設定<br>電流 H レンジ | 32 m A/ $\mu$ s, 6.4 m A/ $\mu$ s, 3.2 m A/ $\mu$ s, 1.6 m A/ $\mu$ s, 640 $\mu$ A/ $\mu$ s, 320 $\mu$ A/ $\mu$ s, 160 $\mu$ A/ $\mu$ s, 64 $\mu$ A/ $\mu$ s, 32 $\mu$ A/ $\mu$ s |
| ソフトスタート設定<br>電流 L レンジ | 3.2 m A/μs、640μA/μs、320μA/μs、160μA/μs、64μA/μs、32μA/<br>μs、16μA/μs、6.4μA/μs、3.2μA/μs                                                                                               |

#### [FK-400L2]

| 動作モード                 | 定電流(CC)                                                                                           | 定電力(CP)    |
|-----------------------|---------------------------------------------------------------------------------------------------|------------|
| 動作開始電圧                | 0.3V                                                                                              | 0.3V       |
| ソフトスタート設定<br>電流 H レンジ | 640mA/μs、64mA/μs、12.8mA/μs、6.4mA/μs、3.2mA/<br>μs、1.28mA/μs、640μA/μs、320μA/μs、128μA/<br>μs、64μA/μs | 32 mW / µs |
| ソフトスタート設定<br>電流 L レンジ | 64mA/μs、6.4mA/μs、1.28mA/μs、640μA/μs、<br>320μA/μs、128μA/μs、64μA/μs、32μA/μs、<br>12.8μA/μs、6.4μA/μs  | 32 mW/µs   |

| 動作モード     | 定抵抗(CR)                                         |
|-----------|-------------------------------------------------|
| 動作開始電圧    | 0.3V                                            |
| ソフトスタート設定 | 64mA/μs、12mA/μs、6.4mA/μs、3.2mA/μs、1.2mA/μs、     |
| 電流 H レンジ  | 640μA/μs、320μA/μs、120μA/μs、64μA/μs              |
| ソフトスタート設定 | 6.4mA/μs、1.2 m A/μs、640μA/μs、320μA/μs、120μA/μs、 |
| 電流 L レンジ  | 64μA/μs、32μA/μs、12μA/μs、6.4μA/μs                |

#### [1000L2]

| 動作モード                 | 定電流(CC)                                                                                            | 定電力(CP)  |
|-----------------------|----------------------------------------------------------------------------------------------------|----------|
| 動作開始電圧                | 0.3V                                                                                               | 0.3V     |
| ソフトスタート設定<br>電流 H レンジ | 1.6A/μs、16O m A/μs、32 m A/μs、16 m A/μs<br>8 m A/μs、3.2mA/μs、1.6mA/μs、800μA/μs<br>320μA/μs、160μA/μs | 80 mW/µs |
| ソフトスタート設定<br>電流 L レンジ | 160mA/μs、16 m A/μs、3.2 m A/μs、1.6 m A/μs<br>800μA/μs、320μA/μs、160μA/μs、80μA/μs<br>32μA/μs、16μA/μs  | 80 mW/µs |

| 動作モード                 | 定抵抗(CR)                                                                                                    |  |  |  |
|-----------------------|----------------------------------------------------------------------------------------------------|--|--|--|
| 動作開始電圧                | 0.3V                                                                                                    |  |  |  |
| ソフトスタート設定<br>電流 H レンジ | 160 m A/ $\mu$ s, 32 m A/ $\mu$ s, 16 m A/ $\mu$ s, 8 m A/ $\mu$ s, 3.2mA/ $\mu$ s, 1.6mA/ $\mu$ s, 800 $\mu$ A/ $\mu$ s, 320 $\mu$ A/ $\mu$ s, 160 $\mu$ A/ $\mu$ s |  |  |  |
| ソフトスタート設定<br>電流 L レンジ | 16 m A/μs、3.2 m A/μs、1.6 m A/μs、800μA/μs、320μA/μs、<br>160μA/μs、80μA/μs、32μA/μs、16μA/μs                                                                               |  |  |  |

#### [FK-480L2Z]

| 動作モード                 | 定電流(CC)                                                                                           | 定電力(CP) |
|-----------------------|---------------------------------------------------------------------------------------------------|---------|
| 動作開始電圧                | 0.9V                                                                                              | 0.3V    |
| ソフトスタート設定<br>電流 H レンジ | 960mA/μs、96mA/μs、19.2mA/μs、9.6mA/μs、<br>4.8mA/μs、1.92mA/μs、960μA/μs、480μA/μs、<br>192μA/μs、96μA/μs | 48mW/µs |
| ソフトスタート設定<br>電流 L レンジ | 96mA/μs、9.6mA/μs、1.92mA/μs、960μA/μs、<br>480μA/μs、192μA/μs、96μA/μs、48μA/μs、<br>19.2μA/μs、9.6μA/μs  | 48mW/µs |

| 動作モード     | 定抵抗(CR)                                        |
|-----------|------------------------------------------------|
| 動作開始電圧    | 0.9V                                           |
| ソフトスタート設定 | 96mA/μs、19.2mA/μs、9.6mA/μs、4.8mA/μs、1.92mA/μs、 |
| 電流 H レンジ  | 960μA/μs、480μA/μs、192μA/μs、96μA/μs             |
| ソフトスタート設定 | 9.6mA/μs、1.92mA/μs、960μA/μs、480μA/μs、192μA/μs、 |
| 電流 L レンジ  | 96μA/μs、48μA/μs、19.2μA/μs、9.6μA/μs             |

# 計測・表示

| f    | ±様・形 | 名     | FK-200L2 | FK-160L2Z | FK-400L2 | FK-1000L2 | FK-480L2Z |         |
|------|------|-------|----------|-----------|----------|-----------|-----------|---------|
| 計測表示 | 電流計  | Lレンジ  | 4.0000A  | 4.0000A   | 8.0000A  | 20.000A   | 12.000A   |         |
|      |      | Hレンジ  | 40.000A  | 40.000A   | 80.000A  | 200.00A   | 120.00A   |         |
|      | 電圧計  | Lレンジ  | 15.000V  | 15.000V   | 15.000V  | 15.000V   | 15.000V   |         |
|      |      | Hレンジ  | 150.00V  | 150.00V   | 150.00V  | 150.00V   | 150.00V   |         |
|      | 電力計  | レンジ 1 | 60.000W  | 60.000W   | 120.00W  | 300.00W   | 180.00W   |         |
|      | *17  | レンジ2  | 200.00W  | 160.00W   | 400.00W  | 1000.0W   | 480.00W   |         |
|      |      |       | レンジ3     | 200.00W   | 160.00W  | 400.00W   | 1000.0W   | 480.00W |
|      |      | レンジ4  | 200.00W  | 160.00W   | 400.00W  | 1000.0W   | 480.00W   |         |

| 仕様・形名 |     | FK-200L2    | FK-160L2Z                        | FK-400L2 | FK-1000L2 | FK-480L2Z |
|-------|-----|-------------|----------------------------------|----------|-----------|-----------|
| 確度    | 電流計 | Lレンジ        | ±0.2% of rdg±10digit             |          |           |           |
|       |     | <b>Hレンジ</b> | ±0.2% of rdg±10digit             |          |           |           |
|       | 電圧計 | Lレンジ        | $\pm 0.1\%$ of rdg $\pm 2$ digit |          |           |           |
|       |     | Hレンジ        | ±0.1% of rdg±2digit              |          |           |           |

※17: 電力計は電流計表示値と電圧計表示値の積を表示

# リミット

#### ●電流リミット(CL)

| 仕様・形名 |       | FK-200L2   | FK-160L2Z | FK-400L2   | FK-1000L2 | FK-480L2Z   |
|-------|-------|------------|-----------|------------|-----------|-------------|
| 可変範囲  | Lレンジ  | 0.04~4.08A |           | 0.08~8.16A | 0.2~20.4A | 0.12~12.24A |
|       | H レンジ | 0.4~40.8A  |           | 0.8~81.6A  | 2~204A    | 1.2~122.4A  |
| 分解能   | Lレンジ  | 10mA       |           | 10mA       | 100mA     | 10mA        |
|       | Hレンジ  | 100mA      |           | 100mA      | 1A        | 100mA       |

#### ●電力リミット (PL)

| 日    | 様・形名                                     | FK-200L2 | FK-160L2Z | FK-400L2   | FK-1000L2 | FK-480L2Z |
|------|------------------------------------------|----------|-----------|------------|-----------|-----------|
| 可変範囲 | 範囲 レンジ1 0.6~61.2W<br>(電圧Lレンジ)<br>電流Lレンジ) |          |           | 1.2~122.4W | 3~306W    | 4~183.6W  |
|      | レンジ2<br>(電圧 H レンジ<br>(電流 L レンジ )         | 2~204W   | 2~163.2W  | 4~408W     | 10~1020W  | 4~489W    |
|      | レンジ3<br>(電圧Lレンジ)<br>電流Hレンジ)              | 2~204W   | 2~163.2W  | 4~408W     | 10~1020W  | 4~489W    |
|      | レンジ 4<br>(電圧 H レンジ<br>(電流 H レンジ)         | 2~204W   | 2~163.2W  | 4~408W     | 10~1020W  | 4~489W    |
| 分解能  | レンジ 1<br>(電圧 L レンジ)<br>電流 L レンジ )        | 100mW    |           | 100mW      | 1W        | 100mW     |
|      | レンジ2<br>(電圧 H レンジ)<br>電流 L レンジ )         | 100mW    |           | 1W         |           |           |
|      | レンジ3<br>(電圧Lレンジ)<br>電流Hレンジ)              | 100mW    |           | ۱W         |           |           |
|      | レンジ 4<br>(電圧 H レンジ)<br>電流 H レンジ)         | 100mW    |           | 1W         |           |           |

#### ●低電圧リミット(UVL)

| 仕様・形名 |              | FK-200L2 | FK-160L2Z | FK-400L2 | FK-1000L2 | FK-480L2Z |
|-------|--------------|----------|-----------|----------|-----------|-----------|
| 可変範囲  | Lレンジ         | 0~15V    | -0.5~15V  | 0~15V    |           | -0.5~15V  |
|       | <b>H</b> レンジ | 0~150V   | -0.5~150V | 0~150V   |           | -0.5~150V |
| 分解能   | Lレンジ         | 1mV      |           |          |           |           |
|       | H レンジ        | 10mV     |           |          |           |           |

# スイープ & ステップ機能

| 11様・形名 | FK-200L2                                        | FK-160L2Z                                          | FK-400L2 | FK-TUUUL2 | FK-480L2Z |  |
|--------|-------------------------------------------------|----------------------------------------------------|----------|-----------|-----------|--|
| 動作モード  | CC、CR、CV、                                       | CP                                                 |          |           |           |  |
| 変動パターン | スイープ動作、ス                                        | ステップ動作、ポ                                           | ーズ動作     |           |           |  |
| パターン数  | 最大 10 個まで<br>可能)                                | 最大 10 個まで登録可能(1 パターンにつき最大 20 個の変動パターンを組み合わせ<br>可能) |          |           |           |  |
| ループ数   | 最大 9999 個まで登録可能。パターンの繰り返し回数を示す。                 |                                                    |          |           |           |  |
| シーケンス数 | 最大 20 個まで登録可能。実行するパターンの種類と、ループ指定の組み合わせを<br>示す。  |                                                    |          |           |           |  |
| サイクル数  | 最大 9999 個まで登録可能。シーケンスの組み合わせを繰り返す回数を示す。          |                                                    |          |           |           |  |
| プログラム数 | 最大 5 個まで登録可能。実行するシーケンスの種類と、サイクル指定の組み合わせ<br>を示す。 |                                                    |          |           |           |  |

# 外部コントロール機能

| 外部接点による動作モード切り替え      | 定電流(CC)、定電圧(CV)、定抵抗(CR)、定電力(CP)                       |
|-----------------------|-------------------------------------------------------|
| 外部接点によるレンジ切り替え        | 電流レンジ、電圧レンジ                                           |
| 外部抵抗による制御             | O~10kΩ(B カーブ、C カーブ選択可能)                               |
|                       | (オフセット、ゲイン調整可能)                                       |
| 外部電圧による制御             | DCO~10V / 定格                                          |
|                       | (オフセット、ゲイン調整可能)                                       |
| 電流モニター出力              | 各レンジの最大電流に対して 4V を出力(非絶縁)                             |
| 電圧モニター出力              | 各レンジの最大電圧に対して 10V を出力(非絶縁)                            |
| 負荷電流 ON / OFF 入力      | 外部接点またはフォトカプラの出力で負荷電流を ON / OFF                       |
| 負荷電流 ON / OFF ステータス出力 | フォトカプラによるオープンコレクタ出力。 負論理                              |
| アラーム信号出力              | OVP、OCP、RCP、BIAS、BST、OHPの各保護回路のいずれか<br>が動作した場合に出力。負論理 |
| ショートモード信号出力           | フォトカプラによるオープンコレクタ出力。 負論理                              |
| 外部信号による電流遮断           | 外部 TTL レベル信号で制御可能                                     |
|                       | 遮断時間および定常時間は TTL 信号の H レベル期間および L レベ                  |
|                       | ル期間にて決定                                               |
| 外部トリップ入力              | 外部接点 OFF にて停止                                         |

# 交流重畳機能

| 交流重畳信号入力 定電流モード<br>(CC モード) | 重畳レベル:<br>周波数応答: | 交流重畳信号 10Vp-p に対してレンジの最大電流の<br>10% p-p の正弦波を重畳<br>レンジの最大電流の 10% p-p の正弦波に対し、DC<br>~20kHz にて +2、-3dB 以内(最大電流の 10%<br>以上に適用) |
|-----------------------------|------------------|----------------------------------------------------------------------------------------------------|
|-----------------------------|------------------|----------------------------------------------------------------------------------------------------|

#### 電流遮断機能

| 動作モード      | 定電流(CC)、定抵抗(CR)、定電力(CP)(ただし同一レンジ内) |
|------------|------------------------------------|
| 遮断時間       | 100µs~600ms                        |
| 定常時間       | 1ms~60s                            |
| 遮断スルーレート設定 | 次表参照                               |
| 繰り返し回数     | 1~4000、∞                           |

#### ●スルーレート (電流遮断時)\*18

| 仕                                       | 歳・形名                      | FK-200L2     | FK-160L2Z     | FK-400L2            | FK-1000L2           | FK-480L2Z           |
|-----------------------------------------|---------------------------|--------------|---------------|---------------------|---------------------|---------------------|
| Lレンジ                                    | 可変範囲                      | 16mA/µs~1    | .6A/µs        | 32mA/μs~<br>3.2A/μs | 80mA/µs~<br>8A/µs   | 48mA/µs∼<br>4.8A/µs |
| 分解能 8mA/µs                              |                           |              | 16mA/µs       | 40mA/µs             | 24mA/ $\mu$ s       |                     |
|                                         | 設定確度*19                   | ± (10% of se | et+0.5%of fs) | +2µs                |                     |                     |
| Hレンジ                                    | Hレンジ 可変範囲 160mA/μs~16A/μs |              | ·16Α/μs       | 320mA/μs<br>~32A/μs | 800mA/μs<br>~80A/μs | 480mA/μs<br>~48A/μs |
|                                         | 分解能                       | 80mA/µs      |               | 160mA/µs            | 400mA/µs            | 240mA/µs            |
| 設定確度 <sup>*19</sup> ± (10% of set+0.5%c |                           |              | et+0.5%of fs) | +2µs                |                     |                     |

※18: 電流遮断時のスルーレートは、負荷電流が90%→10%までに変化する期間の電流変化率です。

※19: 定格電流の90%→10%の電流変化に適用されます。

# その他の機能

| 仕様・形名           |                                                    |       | FK-200L2        | FK-160L2Z       | FK-400L2          | FK-1000L2         | FK-480L2Z         |                 |
|-----------------|----------------------------------------------------|-------|-----------------|-----------------|-------------------|-------------------|-------------------|-----------------|
| プログラマブル<br>ショート | レグラマブル   定電流モード   L レンジ   最大電流 4A 以上<br>ト (CC モード) |       | 以上              | 最大電流<br>8A 以上   | 最大電流<br>20A 以上    | 最大電流<br>12A 以上    |                   |                 |
|                 |                                                    | H レンジ | 最大電流 40/        | 4 以上            | 最大電流<br>80A 以上    | 最大電流<br>200A 以上   | 最大電流<br>120A 以上   |                 |
|                 | 定電圧モード Lレンジ 最小電圧 OV 最小電圧-0.5V                      |       | 最小電圧 OV         |                 | 最小電圧−0.5V         |                   |                   |                 |
|                 | (CVモード)                                            | Ηレンジ  | 最小電圧 OV         | 最小電圧−0.5V       | 最小電圧 OV           |                   | 最小電圧−0.5V         |                 |
|                 | 定抵抗モード<br>(CR モード)                                 | レンジ 1 | 最大導電率 2         | 7S 以上           | 最大導電率<br>54S 以上   | 最大導電率<br>135S 以上  | 最大導電率<br>81S 以上   |                 |
|                 |                                                    | レンジ 2 | 最大導電率 2.7S 以上   |                 | 最大導電率<br>5.4S 以上  | 最大導電率<br>13.5S 以上 | 最大導電率<br>8.1S 以上  |                 |
|                 |                                                    | レンジ 3 | 最大導電率 2         | .7S 以上          | 最大導電率<br>5.4S 以上  | 最大導電率<br>13.5S 以上 | 最大導電率<br>8.1S 以上  |                 |
|                 |                                                    | レンジ 4 | 最大導電率 0.27S 以上  |                 | 最大導電率<br>0.54S 以上 | 最大導電率<br>1.35S 以上 | 最大導電率<br>0.81S 以上 |                 |
| プログラマブル<br>ショート | 定電力モード<br>(CP モード)                                 | レンジ 1 | 最大電力 60\        | N以上             | 最大電力<br>120W 以上   | 最大電力<br>300W 以上   | 最大電力<br>180W 以上   |                 |
|                 |                                                    | -     | レンジ 2           | 最大電力<br>200W 以上 | 最大電力<br>160W 以上   | 最大電力<br>400W 以上   | 最大電力<br>1000W以上   | 最大電力<br>480W 以上 |
|                 |                                                    |       | レンジ 3           | 最大電力<br>200W 以上 | 最大電力<br>160W 以上   | 最大電力<br>400W 以上   | 最大電力<br>1000W以上   | 最大電力<br>480W 以上 |
|                 |                                                    | レンジ4  | 最大電力<br>200W 以上 | 最大電力<br>160W 以上 | 最大電力<br>400W 以上   | 最大電力<br>1000W以上   | 最大電力<br>480W 以上   |                 |
| プログラマブル         | プログラマブルオープン 230kΩ(TYP)                             |       |                 |                 |                   |                   |                   |                 |

| リモートセンシング   | 最大 5VDC まで補償(片道 2.5VDC)                                                                                                    |
|-------------|----------------------------------------------------------------------------------------------------|
| 通信インターフェース  | RS-232C、RS-485 標準装備                                                                                                    |
| 外部トリガー出力    | <ul> <li>ダイナミック動作に同期したパルス信号を前面 BNC コネクタにて出力。</li> <li>(2µs 幅オープンドレイン出力。負荷電流の立ち上がり、立ち下がり選択可能)</li> <li>電流遮断時に同期したパルス信号を前面 BNC コネクタにて出力。</li> <li>(2µs 幅オープンドレイン出力とする。)</li> </ul> |
| キーロック機能     | パネル面の設定操作を禁止する機能(TYPE1~TYPE3 あり)                                                                                                    |
| 電圧・電流メーター校正 | ユーザーにて電圧/電流表示の校正が可能<br>(オフセット、フルスケール)                                                                                                    |

| ブースターユニットによる並列運転:11台(マスター機含む) | 並列運転 <sup>※20</sup><br>「FK/IIシリーズによる並列運転: 11台(マスター機含む) |
|-------------------------------|--------------------------------------------------------|
|-------------------------------|--------------------------------------------------------|

※20: 並列接続時に接続台数を自動認識し、負荷電流・負荷電力の合計値をマスター機に表示(装置立ち上げ時に認識) します。FK/IIシリーズであれば同一機種でなくでも接続できますが、OV対応機種との並列接続はできません。

# 絶縁抵抗・耐電圧

| 絶縁抵抗      | DC500V メガーにて 20MΩ以上<br>1 次-負荷端子、1 次-シャーシ 各間、負荷端子-シャーシ間 |
|-----------|--------------------------------------------------------|
| 耐電圧       | 1 次-シャーシ間:AC1500V 1 分間<br>1 次-負荷端子間:AC1500V 1 分間       |
| フローティング電圧 | 負荷端子-シャーシ間:DC500V 1分間                                  |

# 冷却

冷却方式

電力感応型ファンモータによる強制空冷

# 動作環境

| 周囲温度 | 動作 | 0~40°C           |
|------|----|------------------|
|      | 保存 | − 20℃から 70℃      |
| 湿度   | 動作 | 20~80% RH        |
|      | 保存 | 20~80% RH        |
| その他  |    | 凍結、結露、腐食性ガスのないこと |

# 寸法・重量

| 仕様・形名    | FK-200L2                            | FK-160L2Z                             | FK-400L2                              | FK-1000L2                                    | FK-480L2Z                                    |
|----------|-------------------------------------|---------------------------------------|---------------------------------------|----------------------------------------------|----------------------------------------------|
| 外形寸法(mm) | W:143<br>H:130(147)<br>D:405(461.5) | W:214.5<br>H:130(147)<br>D:405(461.5) | W:214.5<br>H:130(147)<br>D:405(461.5) | W:429.5(435.9)<br>H:130(139)<br>D:405(483.5) | W:429.5(435.9)<br>H:130(139)<br>D:405(483.5) |
| 質量(約)    | 5kg                                 | 7.5kg                                 | 8kg                                   | 15kg                                         | 16kg                                         |

( )は突起を含む最大寸法

# 負荷端子

| 仕様・形名 | FK-200L2            | FK-160L2Z | FK-400L2 | FK-1000L2          | FK-480L2Z |
|-------|---------------------|-----------|----------|--------------------|-----------|
| 負荷端子  | バー端子<br>M5×12mm ボルト |           |          | バー端子<br>M12×30mm ボ | ジルト       |

# 付属品

| 付属品 | 入力電源ケーブル(AC125V 定格品)、3P-2P 変換アダプタ(AC125V 定格品)、負<br>荷端子カバー 自荷端子接続用ビス ダミーコネクタ 外部コントロール用コネクタ 取 |
|-----|---------------------------------------------------------------------------------------------|
|     | 扱説明書、BNC キャップ                                                                               |

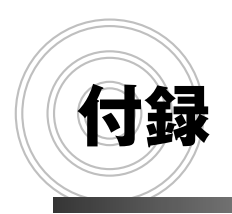

外観寸法図 ラックマウント オプション 付録

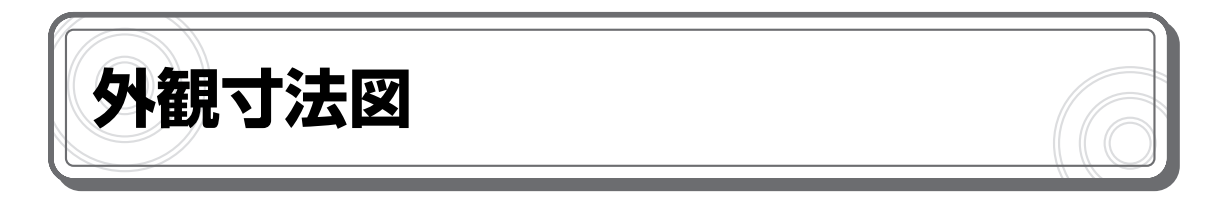

#### ● FK-200L2 外観図

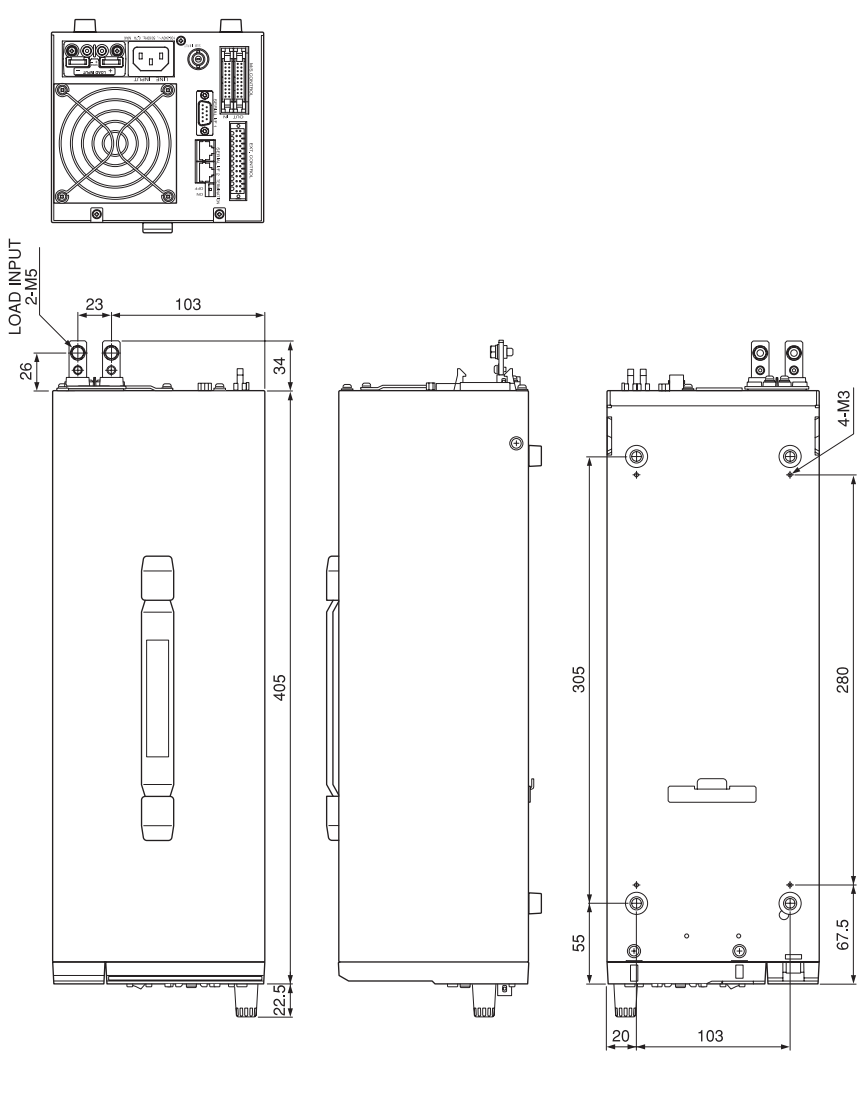

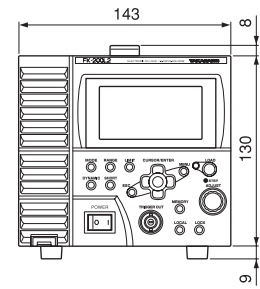

付録

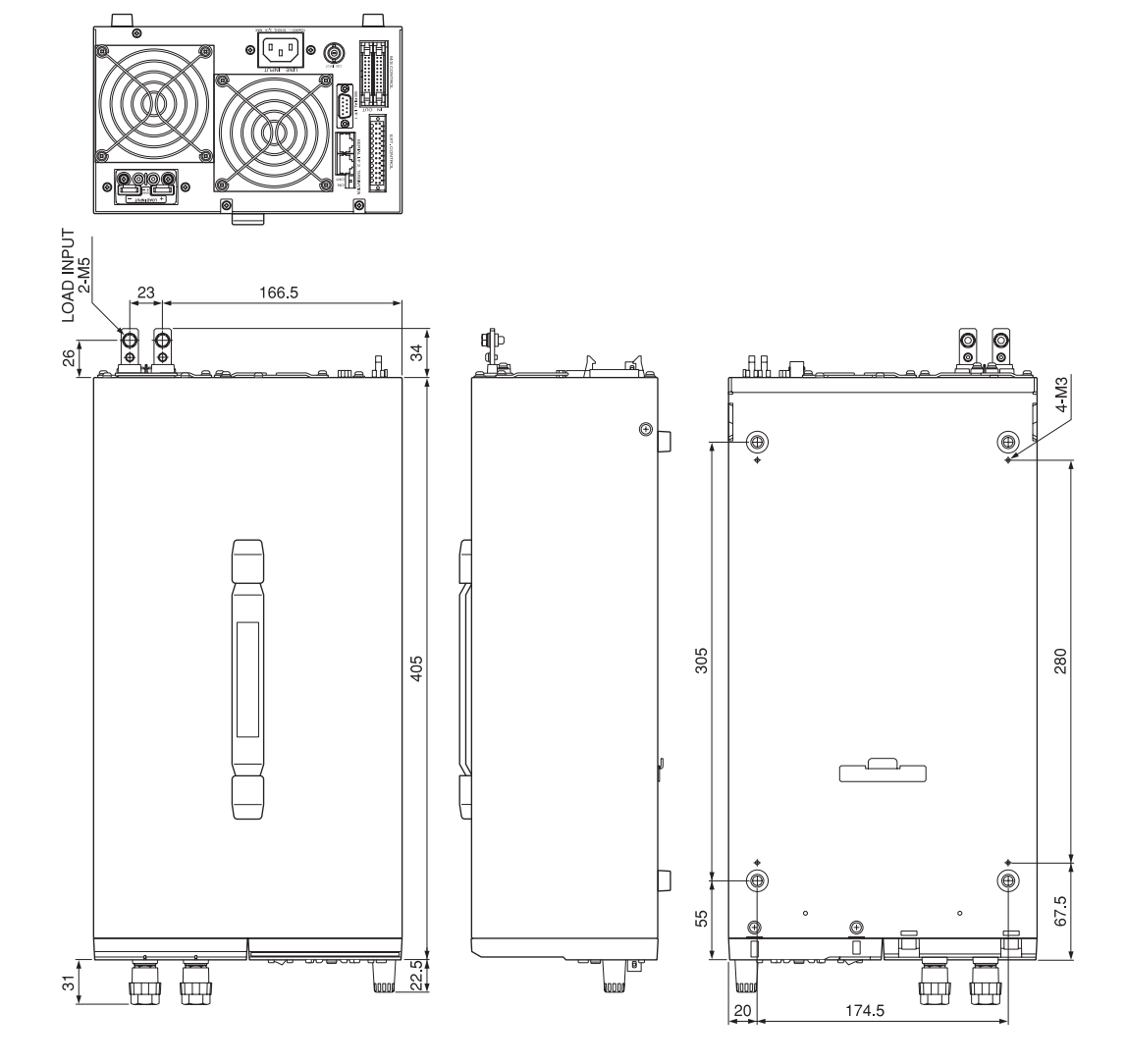

#### ● FK-160L2Z 外観図

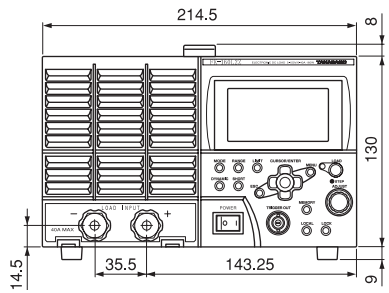

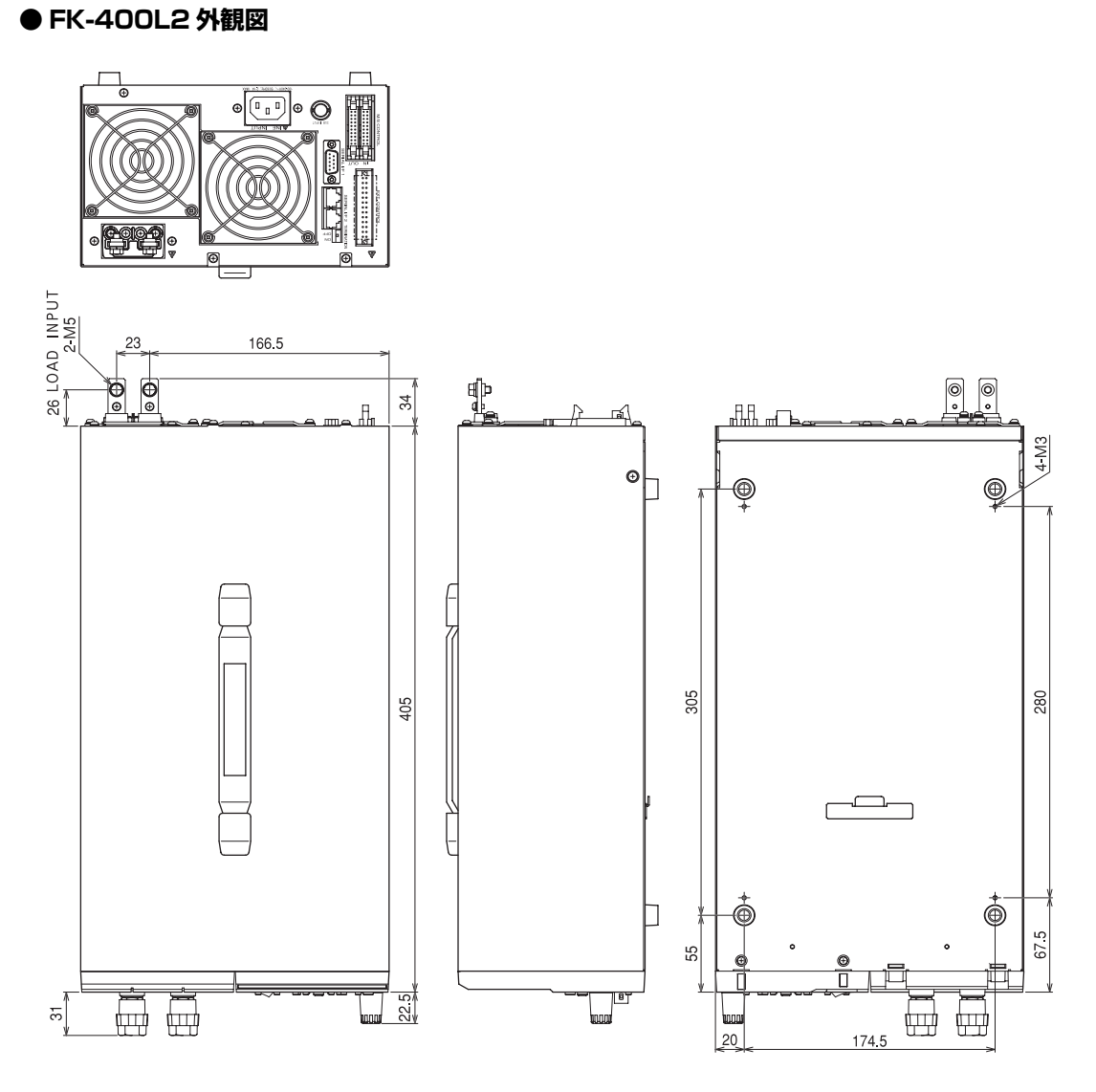

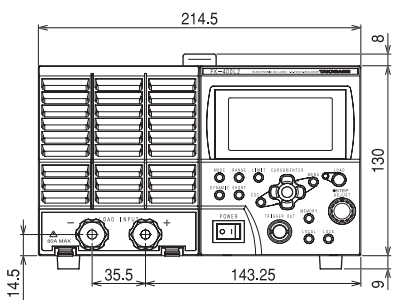

付録

#### ● FK-1000L2 / FK-480L2Z 外観図

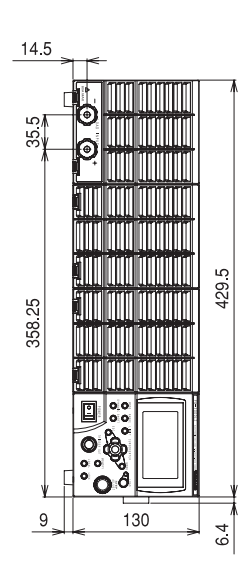

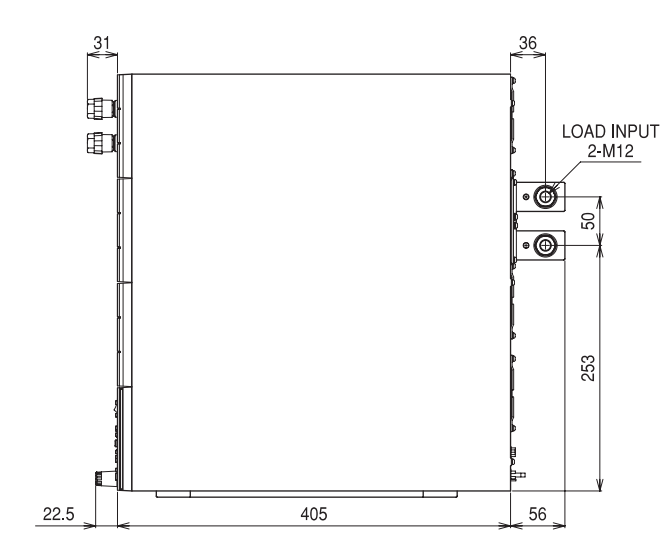

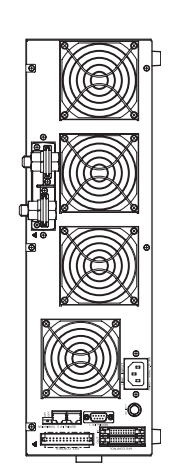

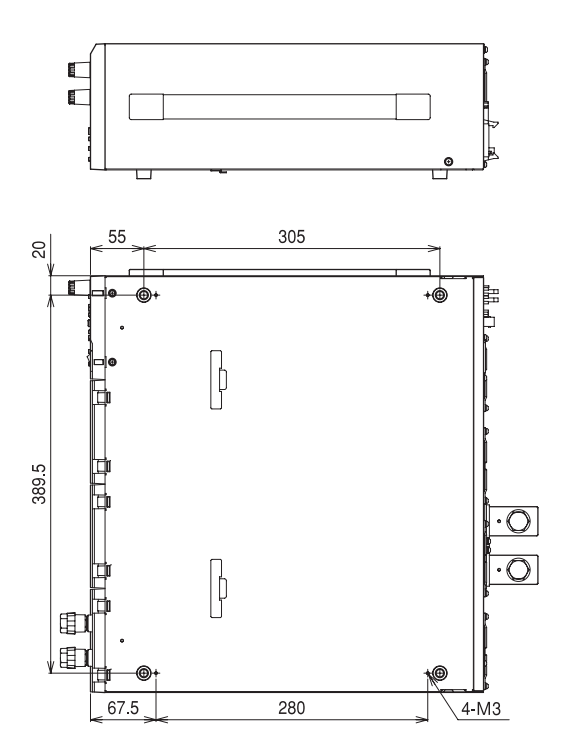

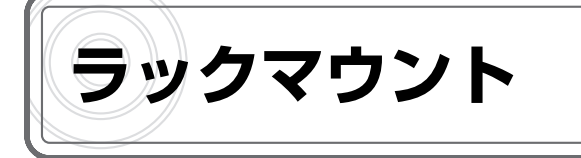

FK/II シリーズは、ラックマウントホルダーを使って、JIS 規格または EIA 規格のラックに組み込むことができます。ラックは、JIS 規格用として RHZF-J (JIS)、EIA 規格用として RHZF-E (EIA)が用意されています。ZX シリーズ直流電源との混載も可能です。

FK/II シリーズのみの構成でラックマウントを行う場合、次の組み合わせが可能です。

- ·200W/160W タイプ3台
- ・400W タイプ2台
- ・1000W/480W タイプ1台

詳しい組み立て方は、RHZF-J (JIS) または RHZF-E (EIA)の取扱説明書をご覧ください。

#### • RHZF-J (JIS)

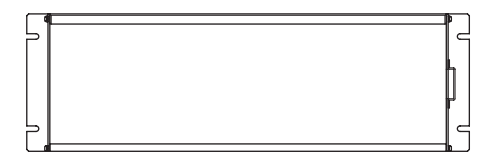

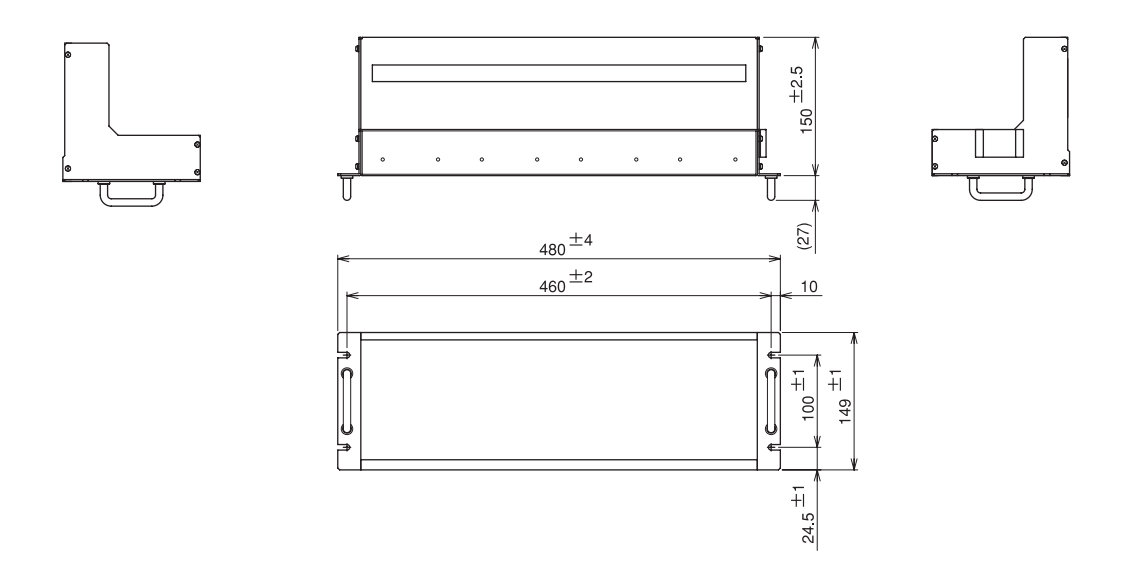

付録

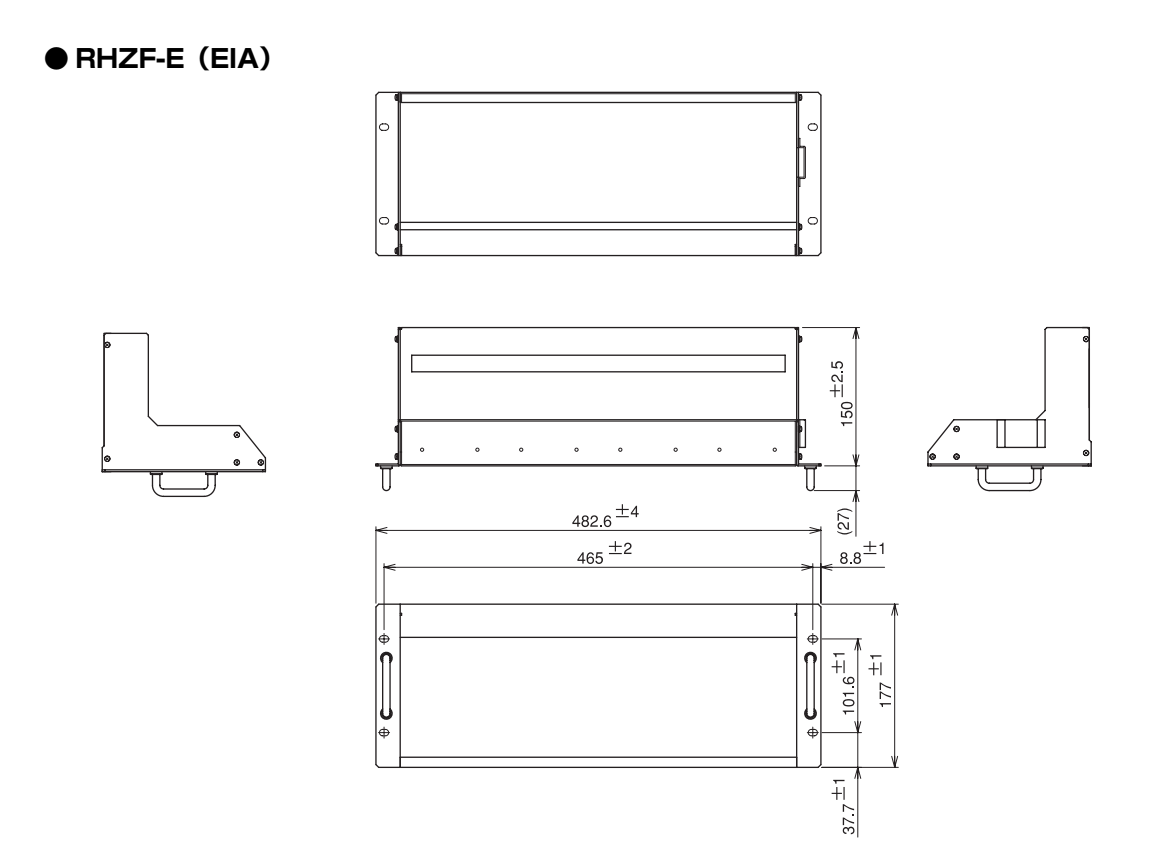

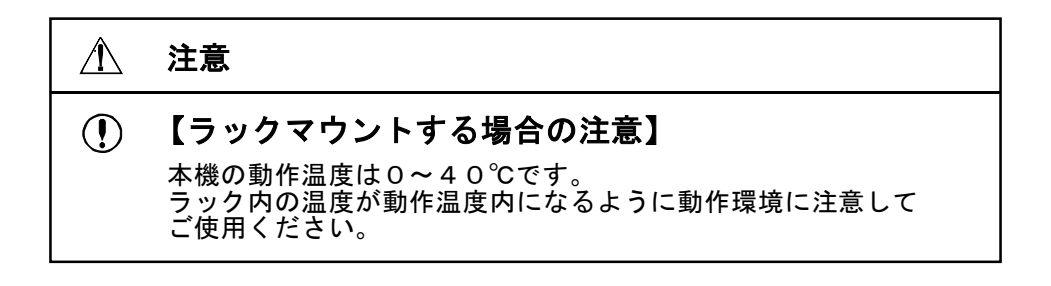

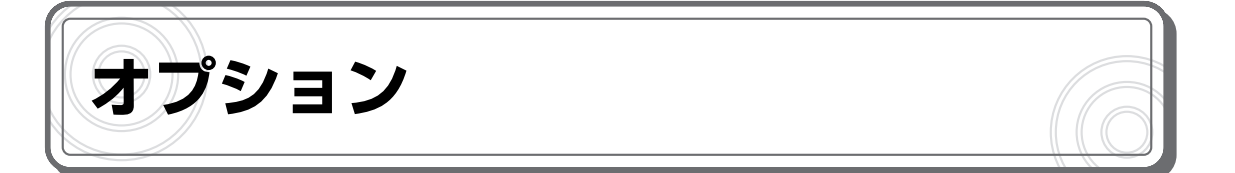

#### 本機には、次のようなオプションをご用意しています。

| 品名           | 型名            | 仕様                  |
|--------------|---------------|---------------------|
| マルチ接続ケーブル    | T485-0.3M     | 長さ約 300mm           |
|              | T485-0.6M     | 長さ約 500mm           |
|              | T485-01M      | 長さ約 1m              |
| 並列接続ケーブル     | FKP-0.3M      | 長さ約 300mm           |
|              | FKP-0.6M      | 長さ約 600mm           |
| 低インピーダンスケーブル | FKLW-50-0.5M  | 長さ約 500mm 許容電流 50A  |
|              | FKLW-50-01M   | 長さ約 1m 許容電流 50A     |
|              | FKLW-50-02M   | 長さ約 2m 許容電流 50A     |
|              | FKLW-100-0.5M | 長さ約 500mm 許容電流 100A |
|              | FKLW-100-1M   | 長さ約 1m 許容電流 100A    |
|              | FKLW-100-02M  | 長さ約 2m 許容電流 100A    |
|              | FKLW-200-0.5M | 長さ約 500mm 許容電流 200A |
|              | FKLW-200-01M  | 長さ約 1m 許容電流 200A    |
|              | FKLW-200-02M  | 長さ約 2m 許容電流 200A    |
| 入力電源ケーブル     | W-0914        | 定格 AC250V10A        |
| ラックマウントホルダ   | RHZF-J        | JIS 規格              |
|              | RHZF-E        | EIA 規格              |

上記以外の仕様に関しては、弊社営業までお問い合わせ下さい。

付録

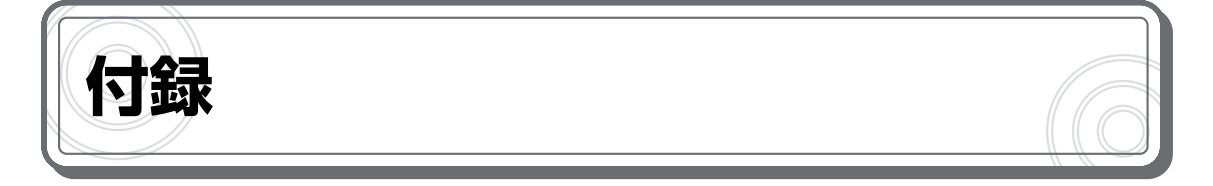

#### 【負荷電流対推奨導体面積】

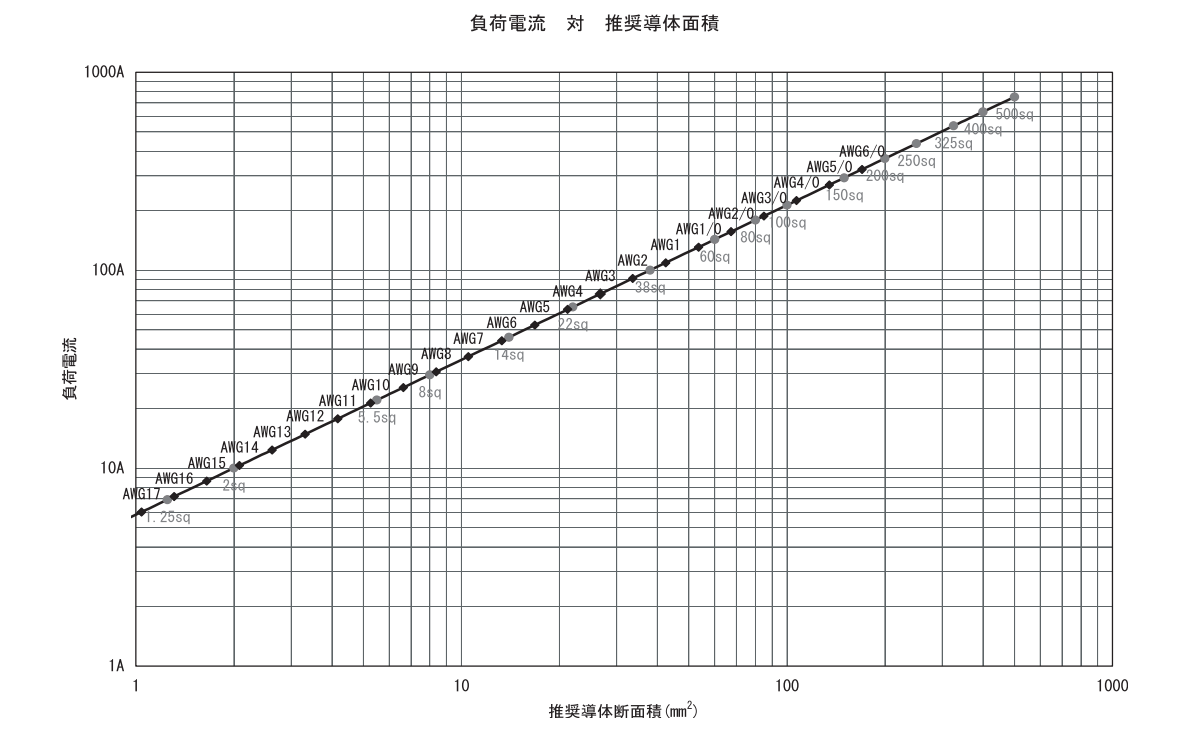

#### 269

【FK-L2 シリーズ動作領域】

本機の動作領域は下図に示す、最大動作電圧、最大負荷電流、最大負荷電力の3本の線の内側になります。

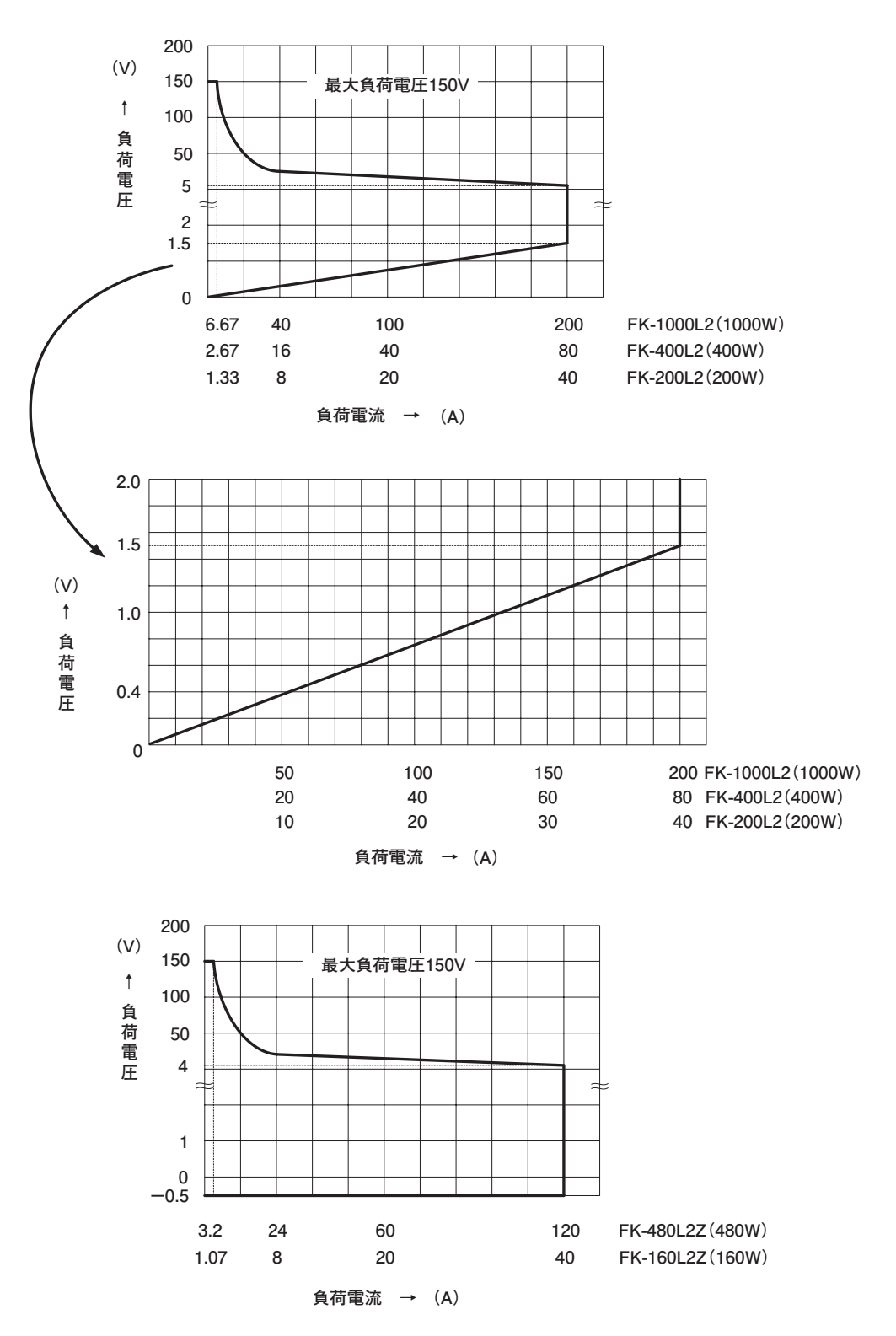

# アフターサービス 電源をもっと長く安心してお使いいただく為に

# ■ 定期点検 サービス

生産ライン用、検査ライン用、エージング用など常時ご使用され、止ってはならない電源設備には、定期点検をお薦めいたします。 お客様の使用環境、使用頻度などに応じて点検を実施させて頂き、推奨点検期間、部品交換の目安を提案させて頂きます。

# ■オーバーホール サービス

設置されている電源環境が高温多湿、塵埃、油脂、腐食ガス等が発生する設置場所では、5年、10年目安のオーバーホールをお薦めいたします 。有寿命部品の交換、キズ・破損部品(スイッチ・ボリューム・端子等)の交換、電気性能調整、全ての診断を実施し、保守コストの大幅削減と安定 した品質を実現できます。また、お客様の用途にあわせたオーバーホールも可能になっており、お客様の立場に立ったメンテナンスが可能です。

# 修理・校正・定期点検

電源内部には FAN、スイッチ、リレー、電解コンデンサ等 の有寿命部品が使用されています。お客様の使用環境、 使用頻度によって部品寿命は異なりますが、より長く、効 率的にご使用頂くために定期的なメンテナンスサービス をお薦めしております。

当社ではお客様の電源設備を安全に、長期にわたりご使 用頂けるように修理業務と平行して予防保全の見地か ら、各種サービスをご用意しております。

無料でご使用状況に合せた各種サービスプランをご提案 いたします。お気軽にご相談下さい。

# カスタマーサービスセンターのご案内

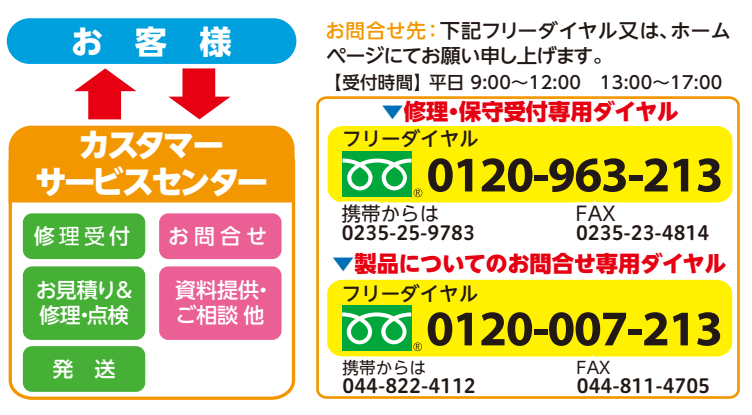

# 電源保守点検のおすすめ!

#### 電源装置を安全で長期につかっていただくために。 3つのメリット

# ムダな出費をおさえられます。

突然の故障により修理に思いがけない支出を余儀なくされたことはありませんか?設置場所の環境、経年変化、部品の寿命などの要因によって徐々に劣化が 進行し、ある日突然故障する事例が見受けられます。点検により性能を維持し、万一のトラブルを事前に防ぐことで無駄な費用を削減することにつながります。

# 電源のロングライフ化が図れます。

電源が常に安定して長く稼動するためには、早目に点検を実施し部品などが動作不良となる前にその前兆を発見して処置(早期発見、早期交換)を行うことが必要となります。一定期間 を経過する毎に点検・部品交換を行うことで、特性の変化や故障の発生を防止することができ、ロングライフ化・ライフサイクルコストの低減になります。

# 地球環境への負荷が削減されます。

有寿命部品、劣化部品など一部の部品交換で電源のライフサイクルを延ばすことができ、修理不能による電源本体の廃棄に比べ地球環境的視点からも廃棄物の削減に貢献できます。

#### http://www.takasago-ss.co.jp/ 高砂製作所

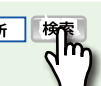

この製品の最新情報や、その他の電源に関する詳しい製品情報やサービスに 関する最新情報 はホームページで

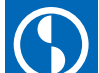

九州営業所

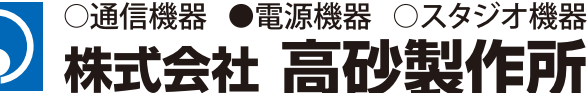

**本社営業部** 〒213-8558川崎市高津区溝口1-24-16 TEL(044)811-9711 FAX(044)844-4248

名古屋支店 〒460-0022名古屋市中区金山1-12-14 TEL(052)324-5670 FAX(052)331-6201 金山総合ビル2F

75712 未771 〒812-0011福岡市博多区博多駅前3-2-8 TEL(092)418-1400 FAX (092)418-1401 住友生命博多ビル7F

| 于即古古未川              |         |
|---------------------|---------|
| 〒320-0811栃木県宇都宮市大通り | )1-4-24 |
| MSC                 | こビル5F   |

5岁902半武

り1-4-24 TEL(028)650-1200 FAX (028)623-4646

**大阪支店** 〒541-0042大阪市中央区今橋2-4-10

TEL(06)6221-4550 FAX(06)6221-4560

大広今橋ビル4F

2014年08月現在 最新の情報はホームページでご確認ください。

※ 改良にともない、製品の仕様、外観形状など、おことわりなしに変更することがあります。

http://www.takasago-ss.co.jp/